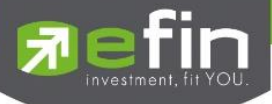

# USER MANUAL iPade iPad

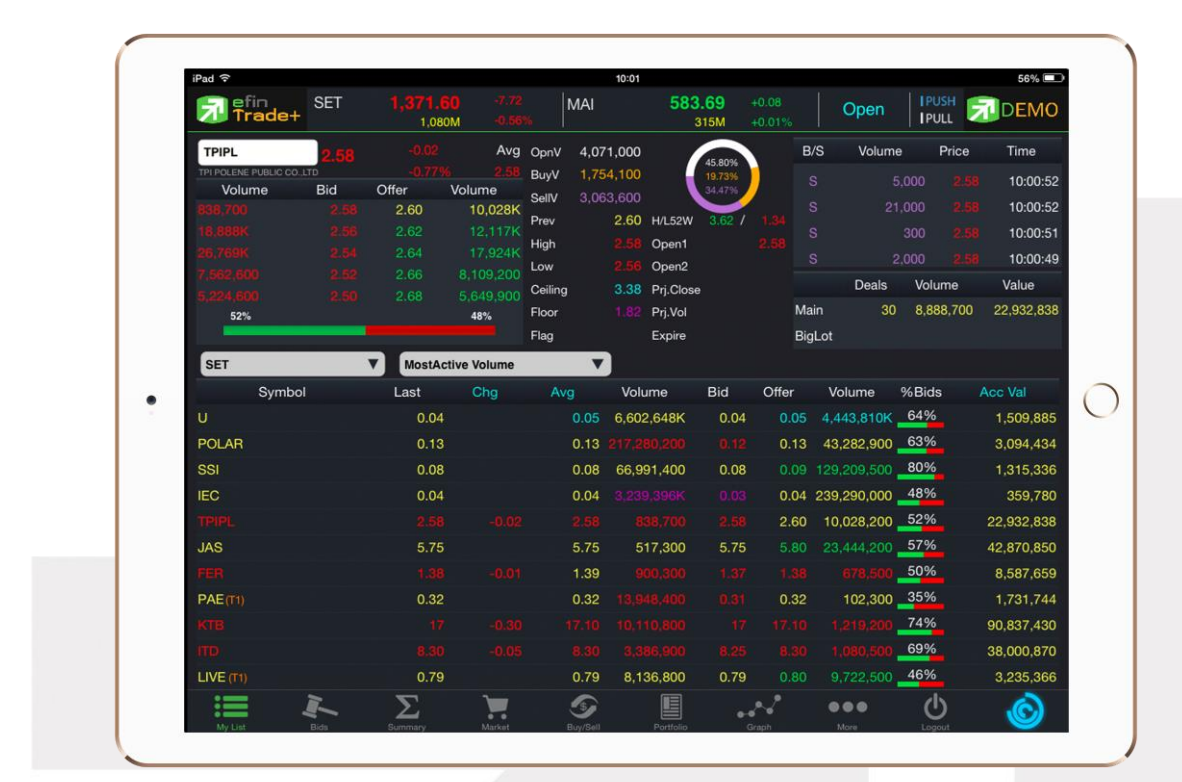

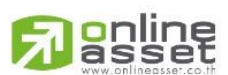

#### ONLINE ASSET COMPANY LIMITED

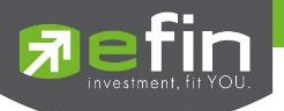

| Project Name | : | User Manual efin Trade Plus HD |
|--------------|---|--------------------------------|
| Version      | : | 1.0.5                          |

Date

: 12/03/2018

#### **Revision History**

| C = Created A = Added M = Modified | D = Deleted |
|------------------------------------|-------------|
|------------------------------------|-------------|

| Date<br>Started | Date Finished | Version | CAMD    | Description                     | Author          |
|-----------------|---------------|---------|---------|---------------------------------|-----------------|
| 12/04/2015      | 18/04/2015    | 1.0.0   | С       | User Manual efin Trade Plus HD  | Ms.Tanakarn T.  |
| 11/05/2015      | 11/05/2015    | 1.0.1   | М       | User Manual efin Trade Plus HD  | Ms.Tanakarn T.  |
| 19/02/2016      | 19/02/2016    | 1.0.2   | А       | Add AutoTrade                   | Mr.Natthakit Y. |
| 14/11/2016      | 16/11/2016    |         | М       | Change Auto Trade               | Sasinant J.     |
| 20/02/2017      | 20/02/2017    | 1.0.3   | Α, Μ    | Portfolio Management            | Ms.Pailin W.    |
| 07/12/2017      | 07/12/2017    | 1.0.4   | A, D, M | Add Risk Management, Delete     | Kamolphan P.    |
|                 |               |         |         | Financial Grade & Beta Analysis |                 |
| 12/03/2018      | 12/03/2018    | 1.0.5   | М       | AutoTrade                       | Kamolphan P.    |

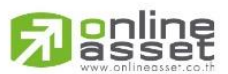

## ONLINE ASSET COMPANY LIMITED

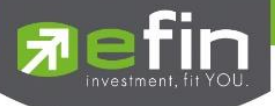

# สารบัญ

| Program efin Trade Plus HD for iPad                                                                                                    | 5      |
|----------------------------------------------------------------------------------------------------|--------|
| วิธีการติดตั้งโปรแกรม                                                                                                    | 5      |
| Login ( หน้าจอเข้าสู่โปรแกรม )                                                                                                    | 6      |
| ฟังก์ชั่นของโปรแกรม efin Trade Plus HD (iPad)                                                                                                    | 7      |
| My List (หน้าจอติดตามสภาวะตลาด)                                                                                                    | 9      |
| Bids (ราคาเสนอซื้อ/เสนอขายที่ดีที่สุด 5 อันดับ)                                                                                                    | 16     |
| กรณีหุ้น                                                                                                    |        |
| กรณีอนุพันธ์                                                                                                    |        |
| Summary (ตราสารในแต่ละกลุ่ม)                                                                                                    | 20     |
| Stock In Play (ช่วงราคาพื้นจนถึงราคาเพดาน)                                                                                                    |        |
| Sale By Price (รายการซื้อขายที่ราคาต่างๆ)                                                                                                    | 21     |
| Sale By Time (รายการซื้อขายตามเวลา)                                                                                                    |        |
| View OddLot (รายการข้อมูลของหุ้นบนกระดานเศษหุ้น)                                                                                                    |        |
| Market Information (ภาพรวมของตลาด)                                                                                                    | 25     |
| v v v v v v v v v v v v v v v v v                                                                                                    | 00     |
| Buy/Sell (หนาจอสาหรบสงคาสงซอ / ขาย)                                                                                                    |        |
| Buy/Sell (หนาจอสาหรบสงคาสงซอ / ขาย)<br>กรณีหุ้น                                                                                                    |        |
| Buy/Sell (หนาจอสาหรบสงคาสงซอ / ขาย)<br>กรณีหุ้น<br>Bar Trade แบบที่ 1 Original Trade                                                                                                    |        |
| Buy/Sell (หนาจอสาหรบสงคาสงซอ / ขาย)<br>กรณีหุ้น<br>Bar Trade แบบที่ 1 Original Trade<br>Bar Trade แบบที่ 2 Easy to Trade                                                                                                    |        |
| Buy/Sell (หนาจอสาหรบสงคาสงซอ / ขาย)<br>กรณีหุ้น<br>Bar Trade แบบที่ 1 Original Trade<br>Bar Trade แบบที่ 2 Easy to Trade<br>Bar Trade แบบที่ 4 MM (Money Management)                                                                                                    |        |
| Buy/Sell (หนาจอสาหรบสงคาสงซอ / ขาย)<br>กรณีหุ้น<br>Bar Trade แบบที่ 1 Original Trade<br>Bar Trade แบบที่ 2 Easy to Trade<br>Bar Trade แบบที่ 4 MM (Money Management)<br>กรณีอนุพันธ์                                                                                                    | 29<br> |
| Buy/Sell (หนาจอสาหรบสงคาสงซอ / ขาย)<br>กรณีหุ้น<br>Bar Trade แบบที่ 1 Original Trade<br>Bar Trade แบบที่ 2 Easy to Trade<br>Bar Trade แบบที่ 4 MM (Money Management)<br>กรณีอนุพันธ์<br>Bar Trade แบบที่ 1                                                                                                    | 29<br> |
| Buy/Sell (หนาจอสาหรบสงคาสงซอ / ขาย)<br>กรณีหุ้น<br>Bar Trade แบบที่ 1 Original Trade<br>Bar Trade แบบที่ 2 Easy to Trade<br>Bar Trade แบบที่ 4 MM (Money Management)<br>กรณีอนุพันธ์<br>Bar Trade แบบที่ 1<br>Bar Trade แบบที่ 2 MM                                                                                                    | 29<br> |
| Buy/Sell (หนาจอสาหรบสงคาสงซอ / ขาย)<br>กรณีหุ้น<br>Bar Trade แบบที่ 1 Original Trade<br>Bar Trade แบบที่ 2 Easy to Trade<br>Bar Trade แบบที่ 4 MM (Money Management)<br>กรณีอนุพันธ์<br>Bar Trade แบบที่ 1<br>Bar Trade แบบที่ 2 MM<br>การยกเลิกคำสั่ง                                                                                                    | 29<br> |
| Buy/Sell (หนาจอสาหรบสงคาสงซอ / ขาย)<br>กรณีหุ้น<br>Bar Trade แบบที่ 1 Original Trade<br>Bar Trade แบบที่ 2 Easy to Trade<br>Bar Trade แบบที่ 4 MM (Money Management)<br>กรณีอนุพันธ์<br>Bar Trade แบบที่ 1<br>Bar Trade แบบที่ 1<br>Bar Trade แบบที่ 2 MM<br>การยกเลิกคำสั่ง                                                                                                    | 29<br> |
| Buy/Sell (หนาจอสาหรบสงคาสงซอ / ขาย)<br>กรณีหุ้น<br>Bar Trade แบบที่ 1 Original Trade<br>Bar Trade แบบที่ 2 Easy to Trade<br>Bar Trade แบบที่ 4 MM (Money Management)<br>Bar Trade แบบที่ 4 MM (Money Management)<br>กรณีอนุพันธ์<br>Bar Trade แบบที่ 1<br>Bar Trade แบบที่ 2 MM<br>การยกเลิกคำสั่ง<br>Auto Trade (ระบบส่งคำสั่งแบบอัตโนมัติ)<br>Auto Trade Type 1 (Simple Auto Trade)                                                                                | 29<br> |
| Buy/Sell (หนาจอสาหรบสงคาสงซอ / ขาย)                                                                                                    | 29<br> |
| Buy/Sell (หนาจอสาหรบสงคาสงซอ / ขาย)<br>กรณีทุ้น<br>Bar Trade แบบที่ 1 Original Trade<br>Bar Trade แบบที่ 2 Easy to Trade<br>Bar Trade แบบที่ 4 MM (Money Management)<br>กรณีอนุพันธ์<br>Bar Trade แบบที่ 1<br>Bar Trade แบบที่ 2 MM<br>การยกเลิกคำสั่ง<br>Auto Trade (ระบบส่งคำสั่งแบบอัตโนมัติ)<br>Auto Trade Type 1 (Simple Auto Trade)<br>Auto Trade Type 2 (Group Conditions)<br>Type MM (Money Management)                                                      | 29<br> |
| Buy/Sell (หนาจอสาหรบสงคาสงชอ / ขาย)<br>กรณีหุ้น<br>Bar Trade แบบที่ 1 Original Trade<br>Bar Trade แบบที่ 2 Easy to Trade<br>Bar Trade แบบที่ 4 MM (Money Management)<br>กรณีอนุพันธ์<br>Bar Trade แบบที่ 1<br>Bar Trade แบบที่ 1<br>Bar Trade แบบที่ 2 MM<br>การยกเลิกคำสั่ง<br>Auto Trade (ระบบส่งคำสั่งแบบอัตโนมัติ)<br>Auto Trade Type 1 (Simple Auto Trade)<br>Auto Trade Type 2 (Group Conditions)<br>Type MM (Money Management)<br>Deal Information Auto Trade | 29<br> |

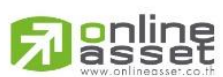

## ONLINE ASSET COMPANY LIMITED

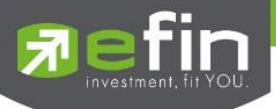

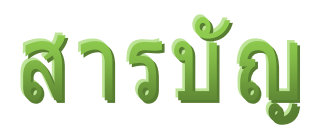

| Portfolio (พอร์ตการลงทุนและข้อมูลบัญชีซื้อขาย)                     | 58  |
|--------------------------------------------------------------------|-----|
| กรณีหุ้น                                                           | 59  |
| Portfolio                                                          | 59  |
| Portfolio (ประเมินผลกำไร / ขาดทุน)                                 | 59  |
| Holdings Chart                                                     |     |
| Credit (หลักทรัพย์ในพอร์ต)                                         |     |
| Total Realize / Profit (ผลกำไร / ขาดทุนตามจริง)                    |     |
| Confirm Summary (สรุปรายการซื้อ / ขายของลูกค้าตามหุ้นที่จับคู่ได้) |     |
| Portfolio Management                                               | 71  |
| Risk Management                                                    | 71  |
| กรณีอนุพันธ์                                                       | 75  |
| Graph                                                              | 79  |
| Notification                                                       | 98  |
| Ticker (รายการซื้อขายระหว่างวัน)                                   | 101 |
| News (หน้าจอสำหรับติดตามข่าวสาร)                                   | 103 |
| Finance (หน้าจอสำหรับแสดงงบการเงินอย่างย่อ)                        | 104 |
| Intelligent                                                        | 105 |
| More                                                               | 106 |
| Setting (การตั้งค่า)                                               | 108 |
| 1. Select Market                                                   | 108 |
| 2. Account History                                                 | 108 |
| 3. Restore to Default                                              | 109 |
| 4. Auto Trade                                                      | 109 |
| Logout (ออกจากโปรแกรม)                                             | 110 |

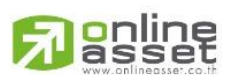

## ONLINE ASSET COMPANY LIMITED

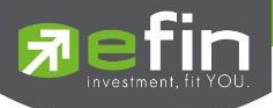

# Program efin Trade Plus HD for iPad

โปรแกรม efin Trade Plus HD for iPad เป็นโปรแกรมสำหรับซื้อขายหุ้นและอนุพันธ์แบบ Multi-Market พัฒนาขึ้นโดย เทคโนโลยีที่ทันสมัยสำหรับการใช้งานผ่านระบบปฏิบัติการ iOS ซึ่งรองรับทั้ง iPhone และ iPad ทำให้ Application มีความโดด เด่น ใช้งานง่าย สะดวกรวดเร็วด้วยระบบสัมผัสหน้าจอ รูปแบบการแสดงผลข้อมูลที่ครบถ้วน ทำให้ผู้ใช้งานสามารถติดตามความ เคลื่อนไหวของภาวะตลาด ราคาหุ้น แบบเรียลไทม์ พร้อมทั้งส่งคำสั่งซื้อขายได้ทันท่วงที ไม่พลาดโอกาสการลงทุน

# เครื่อง iPad ที่สามารถใช้งานได้

- เครื่อง iPad ที่มี Firmware version ตั้งแต่เวอร์ชั่น 7.0 ขึ้นไป ท่านสามารถตรวจสอบ Firmware Version ของเครื่องได้ โดยมีขั้นตอนดังนี้
  - 1. เข้าไปที่ Settings
  - 2. เข้าเมนู General เลือก About
  - 3. จากนั้นหน้าจอจะแสดงรายละเอียดเวอร์ชั่นของเครื่อง
- ✓ สามารถใช้งาน App Store ได้
- 🗸 สามารถเชื่อมต่อ Internet ได้

# วิธีการติดตั้งโปรแกรม

ท่านสามารถ Download โปรแกรม efin Trade Plus HD for iPad จาก App Store ผ่านเครื่อง iPad โดย

- 🗸 Search หาชื่อโปรแกรม "efin Trade Plus HD" จาก App Store และเลือก Download เพื่อทำการติดตั้งโปรแกรม
- เมื่อทำการ ติดตั้งเสร็จจะเห็น icon

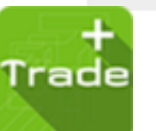

ที่หน้าจอ Tablet

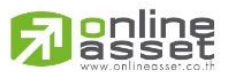

#### ONLINE ASSET COMPANY LIMITED

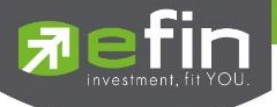

# Login ( หน้าจอเข้าสู่โปรแกรม )

ขั้นตอนในการเข้าสูโปรแกรม efin Trade Plus HD for iPad

|   | <b>Trade</b>                        | +   |  |
|---|-------------------------------------|-----|--|
|   |                                     |     |  |
|   |                                     | (2) |  |
|   |                                     |     |  |
|   | Select Broker<br>AIRA<br>ASP<br>AWS | 3   |  |
|   | Remember User                       | 4   |  |
|   | Log In                              | (5) |  |
|   |                                     |     |  |
| c | Online Asset Co., Ltd. Version 2.3  | 3.2 |  |

- 1. ใส่ Username ของลูกค้า
- 2. ใส่ Password ของลูกค้า
- 3. เลือก Broker ของลูกค้า
- เลือกการจำ Username ตามบริษัทหลักทรัพย์ที่ลูกค้าใช้งาน หมายเหตุ หากทำการใส่ Username หรือ Password ไม่ถูกต้องโปรแกรมจะไม่จำ Username นั้นๆ จนกว่าจะ

# ดำเนินการ Login สำเร็จ

5. กดปุ่ม Login เพื่อทำการเข้าสูโปรแกรม efin Trade Plus HD for iPad

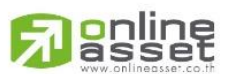

#### ONLINE ASSET COMPANY LIMITED

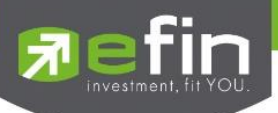

# ฟังก์ชั่นของโปรแกรม efin Trade Plus HD (iPad)

| Trade+              | SET          | 1,547.83<br>30,299M    | +2.72    |         | SETHD   | 1,197   | :41<br>37M | -0.50<br>-0.04% |       | Close     | IPUS<br>IPULI | ! E  | DEMO        |
|---------------------|--------------|------------------------|----------|---------|---------|---------|------------|-----------------|-------|-----------|---------------|------|-------------|
| BBL                 | 179 50       | N:                     | Avg      | OpnV    | 1,400   |         | -          | 1               | B/S   | Volum     | e Pi          | ice  | Time        |
| BANGKOK BANK PUBLIC | COMPANY LINE | <b>,</b><br>Terretoria | 192.65   | BuyV    | 366,900 |         | 0.37%      |                 |       | 16        | 2,600 1       | 2 50 | 16:35:35    |
| Volume              | Bid          | Offer V                | olume    | SellV   | 13,500  |         | 315316     | /               |       |           | 1,400         | 121  | 16:29:55    |
| 8,400               | 178.50       |                        | 900      | Prev    | 178.50  |         | $\smile$   |                 |       |           | 1.000         | 121  | 16:29:55    |
| 34,300              |              | 186.50                 | 800      | High    |         | H/L52W  | 182 /      |                 |       |           | 200           | 191  | 16-20-51    |
|                     | 177          |                        | 2,200    | Low     | 178.50  | C/F     | 232 /      |                 |       | Detelo    | Adabase       |      | Makin       |
| 300                 |              |                        | 10,000   | IM%     | 50      | Open1/2 |            |                 |       | Deals     | volum         | -    | V0100       |
| 44%                 |              |                        | 56%      | Prj.Cis | 178.50  | Prj.Vol |            |                 | Main  | 1,028     | 1,358,        | 600  | 160,893,150 |
|                     | _            |                        |          | Flag    |         | Expire  |            |                 | BigLo | d j       |               |      |             |
| SET                 |              | MostActiv              | ve Value |         | T       |         |            |                 |       |           |               |      |             |
| Symbol              |              | Last                   | Chg      | PO/     | PC Volu | me      | Bid        | Offer           |       | Volume    | %Bids         |      | Acc Val     |
| JAS                 |              | 5.50                   |          |         | 3.3     |         |            |                 |       | 8,298,600 | 47%           |      | 2,236,034K  |
| TTCL.               |              | 34                     | +6.50    |         | - 44    | 85,800  | 34         | 34.             |       | 267.700   | 33%           |      | 1,907,462K  |
| BBL                 |              | 190.50                 | +0.50    |         | 6       | 22,900  | 190        |                 | 50    | 65,200    | 60%           |      | 1,354,888K  |
| KBANK (KD)          |              | 234                    |          |         |         | 50.700  |            |                 | 34    | 32,700    | 33%           |      | 1,093,001K  |
| PTT                 |              | 334                    |          |         |         | 37.800  | 333        |                 | 34    | 189,300   | 45%           |      | 1,002,320K  |
| GPF                 |              | 28.20                  | -0.20    |         | 4.0     |         | 23.20      |                 |       |           | 78%           |      | 841,500K    |
| КТВ                 |              | 23.70                  |          |         | 1:8     | 38,100  | 23,60      |                 |       | 6.049,400 | 41%           |      | 828,397K    |
| TRIPL               |              | 2.86                   |          |         | 3,6     | 89:500  | 2186       |                 |       | 853.000   | 79%           |      | 709,688K    |
| SCC                 |              |                        |          |         |         | 100     |            |                 |       | 6,500     | 67%           |      | 689,082K    |
| ADVANC              |              | 243                    |          |         |         | 4,600   | 242        |                 |       | 31,600    | 55%           |      | 680,985K    |
| CPALL               |              | 42.75                  | +0.50    |         | 2       | 89,500  | 42.50      |                 | 75    | 1,643,000 | 32%           |      | 631,282K    |
|                     | R-           | Σ                      | -        |         | 9       |         |            | 2               |       |           | Φ             |      | Ô           |

เมนูจะอยู่ด้านล่างของหน้าจอ ประกอบไปด้วยเมนูหลักดังนี้

- 1. My List หน้าจอติดตามสภาวะของตลาด
- 2. Bids หน้าจอแสดง Best Bid/Offer
- 3. Summary จะประกอบด้วย 4 หน้าจอ
  - Stock in Play (ช่วงราคาพื้นจนถึงราคาเพดาน)
  - Sale by Price (รายการซื้อขายที่ราคาต่างๆ)
  - Sale by Time (รายการซื้อขายตามเวลา)
  - View Odd Lot (หน้าจอแสดงปริมาณหุ้นสำหรับบนกระดานเศษหุ้น)
- 4. Market แสดงภาพรวมของตลาด
- 5. Buy/Sell หน้าจอที่ใช้สำหรับส่งคำสั่งซื้อ/ขาย รองรับทั้งบัญชีหุ้นและอนุพันธ์
- 6. Auto Trade หน้าจอการส่งคำสั่งแบบ Auto โดยกำหนดเงื่อนไขไว้ล่วงหน้า
- 7. Portfolio แสดงข้อมูล Portfolio ของลูกค้า รองรับทั้งบัญชีหุ้นและอนุพันธ์
  - Portfolio (ประเมินผลกำไร / ขาดทุน)
  - Holdings Chart (กราฟแท่งแสดงเปอร์เซ็นต์การถือครองหุ้น)
  - Credit (หลักทรัพย์ในพอร์ต)

#### ONLINE ASSET COMPANY LIMITED

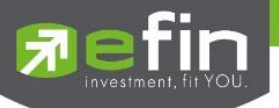

- Total Realize / Profit (ผลกำไร / ขาดทุนตามจริง)
- Confirm Summary (สรุปรายการซื้อ / ขายของลูกค้าตามหุ้นที่จับคู่ได้)
- Portfolio Management แสดงข้อมูลการวิเคราะห์หุ้นในพอร์ทและประเมินความเสี่ยงในด้าน
  - F-Score Analysis ประเมินความเสี่ยงด้านปัจจัยพื้นฐานจากค่า F-Score
  - Beta Analysis ประเมินความเสี่ยงด้านการเคลื่อนไหวของราคาเทียบกับ SET
- 8. Graph ใช้ในการวิเคราะห์การซื้อ/ขาย หุ้น
- 9. Finance หน้าจอสำหรับแสดงงบการเงินอย่างย่อ
- 10. News หน้าจอสำหรับติดตามข่าวสาร
- 11. Notification รองรับการแจ้งเตือนราคาได้ทั้งหุ้นและอนุพันธ์ ตามเงื่อนไขที่กำหนดไว้
- 12. More สำหรับแสดงเมนูเพิ่มเติม หรือ จัดการเมนูต่างๆ ในหน้าจอเดียว
- 13. Logout ออกจากระบบ
- 14. Intelligent สามารถสั่งการฟังก์ชั่นได้มากมายเพียงปุ่มเดียว

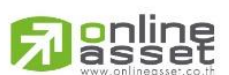

#### ONLINE ASSET COMPANY LIMITED

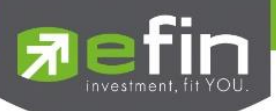

# My List (หน้าจอติดตามสภาวะตลาด)

แสดงการเปลี่ยนแปลงปริมาณและราคาเสนอซื้อเสนอขายที่ดีที่สุด และยังแสดงการจับคู่ครั้งล่าสุดพร้อมกันไปด้วย เพื่อให้ ทราบแนวโน้มการเคลื่อนไหวของราคาหลักทรัพย์ และแสดงราคาที่คาดว่าจะเป็นราคาเปิดและราคาปิดของวันทำการก่อน เพื่อ ประโยชน์ในการเปรียบเทียบข้อมูล แสดงหน้าจอดังรูป

| Trade+                     | SET    | 1,547.83<br>30,2991 | +2.72<br>+0.18 | SE             | THD              | 1,197   | .41<br>37M | 0.50  |         | Close     | IPI<br>IPI | JLL    | DEMO             | 🔫 = = ส่วนที่ 1 |
|----------------------------|--------|---------------------|----------------|----------------|------------------|---------|------------|-------|---------|-----------|------------|--------|------------------|-----------------|
| BBL<br>BANGKON BANK PUBLIC | 178.50 | )                   | Avg<br>192.65  | OpnV<br>BuyV   | 1,400<br>366,900 | 1       | 0.37%      |       | B/S     | Volum     | e<br>200   | Price  | Time<br>16:39:06 |                 |
| Volume                     | Bid    | Offer               | Volume         | SellV          | 13,500           |         | 9630%      |       |         |           |            |        | 15:59:48         | - ส่วนที่ 2     |
| 8,400                      | 178.50 |                     |                | Prev           | 178.50           |         |            |       |         |           | 100        |        | 15-15-41         |                 |
|                            |        |                     |                | High           |                  | H/L52W  | 182 /      |       |         |           |            | 170.50 | 10-10-41         |                 |
|                            |        |                     | 2,200          | Low            | 178.50           | C/F     | 232 /      |       |         |           |            | 1/8.50 | 15:10:56         |                 |
|                            |        |                     |                | IM%            | 50               | Open1/2 |            |       |         | Deals     | Vol        | ume    | Value            |                 |
| 400                        |        |                     | 56,100<br>56%  | <b>Prj.Cls</b> | 178.50           | Prj.Vol |            |       | Main    | 3,450     | 3          | 81,800 | 73,554,650       |                 |
|                            | _      |                     |                | Flag           |                  | Expire  |            |       | Biol of | 4         | 3          | 30 000 | 64 500 000       |                 |
| SET                        | ,      | MostActi            | ve Value       |                | 7                |         |            |       |         |           |            |        |                  |                 |
| Symbol                     | Ľ.     | Last                | Chg            | PO/PC          | Volu             | me      | Bid        | Offer | N N     | folume    | %Bid       | s i    | Acc Val          |                 |
|                            |        |                     |                |                |                  |         |            |       |         | 8,298,600 | 47%        | -      | 2,236,034K       | 1 m             |
| TTCL                       |        | 34                  | +8.50          |                | -4               | \$5,800 |            | 34    |         | 267,700   | 33%        | 2      | 1,907,462K       | - daud 2        |
| BBL                        |        | 190.50              | +0.50          |                | 6                | 22,900  | 190        | 190   |         | 65,200    | 60%        | 0      | 1,354,888K       |                 |
| KBANK (00)                 |        | 234                 |                |                |                  |         |            |       | 34      | 32,700    | 33%        | 0      | 1,093,001K       |                 |
| PTT                        |        | 334                 |                |                |                  | 37,800  |            |       | 34      | 189,300   | 45%        |        | 1,002,320K       |                 |
|                            |        | 23,20               |                |                | 4103             |         |            |       |         | 93,100    | 78%        |        | 841,500K         |                 |
| KTB                        |        | 23,70               |                |                |                  |         |            |       |         | 0.049,400 | 41%        | iii    | 828,397K         |                 |
| TPIPL                      |        |                     |                |                |                  | 99.500  | 2.86       |       |         | 853,000   | 79%        | 11 - F | 709,688K         |                 |
| SCC                        |        |                     |                |                |                  |         |            |       |         | 6,500     | 67%        | H.     | 689,082K         |                 |
| ADVANC                     |        | 243                 |                |                |                  | 4,600   | 242        |       | 43      | 31,600    | 55%        |        | 680,985K         |                 |
| CPALL                      |        | 42.75               | 0.50           |                | 2                | 39,500  | 42.50      | 42.1  | 75 1    | 1,643,000 | 32%        |        | 631,282K         |                 |
|                            | I      | Σ                   | )Ħ             | 5              | 2                |         |            |       | _       |           | Ċ          | 5      | Ô                |                 |

<u>ส่วนที่ 1</u> แสดงข้อมูล Index Bar รวมถึงแสดง Market Status ของตลาดแบบเรียลไทม์

# กรณีหุ้น

| Fin Trade+ | SET | <b>1,547.83</b><br>30,299M | +2.72<br>+0.18% | SETHD | <b>1,197.41</b><br>11,137M | -0.50<br>-0.04% | Close |  |
|------------|-----|----------------------------|-----------------|-------|----------------------------|-----------------|-------|--|
|            |     |                            |                 |       |                            |                 |       |  |

# กรณีอนุพันธ์

| 🔄 efin | SET100 | 2,118.34   | +4.21  | TXC  | TFEX Vol    | 1,951 Ol/Deal : | 317,217/403 | IPUSH   |  |
|--------|--------|------------|--------|------|-------------|-----------------|-------------|---------|--|
| Trade+ | Open   | 22,157,010 | +0.20% | Open | Options Vol | 9 OI :          | 709         | IPULL 🧾 |  |

# ข้อมูลของ SET Index จะประกอบไปด้วย

- Index คือ SET Index ของ SET
- Change คือ การเปลี่ยนแปลงของ SET เทียบกับเมื่อวาน
- %Change คือ การเปลี่ยนแปลงของ SET เทียบกับเมื่อวาน
- Value คือ มูลค่าการซื้อขายของ SET

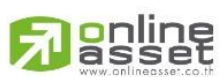

#### ONLINE ASSET COMPANY LIMITED

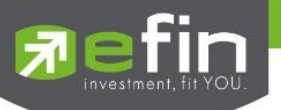

# ข้อมูลของ Futures / Options จะประกอบไปด้วย

- TFEX Vol คือ จำนวนสัญญาทั้งหมดที่จับคู่ของ Futures
- OI / Deal (Open Interest / Deal ของ TFEX ทั้งหมด)
  - > OI คือ จำนวนสัญญาที่เปิดอยู่ทั้งหมดของ TFEX
  - Deal คือ จำนวนครั้งที่จับคู่ทั้งหมดของ TFEX
- Option Vol คือ จำนวนสัญญาทั้งหมดที่จับคู่ของ Option
- OI (Open Interest ของ Option) คือ จำนวนสัญญาที่เปิดอยู่ทั้งหมดของ Option

<u>ส่วนที่ 2</u> รายละเอียดข้อมูลของตลาดหลักทรัพย์

| BBL               | 178 5           | 0      | Avg    | OpnV    | 1,400   | /        |                 |     | B/S    | Volume |     | Price  | Time       |
|-------------------|-----------------|--------|--------|---------|---------|----------|-----------------|-----|--------|--------|-----|--------|------------|
| BANGKOK BANK PUBL | IC COMPANY LIMI | Ĭ      | 192.65 | BuyV    | 366,900 | <u> </u> | 0.37%           |     |        | 1,     | 200 | 178.50 | 16:39:06   |
| Volume            | Bid             | Offer  | Volume | SellV   | 13,500  |          | 96.10%<br>3.53% |     |        |        | 100 | 181    | 15:59:48   |
| 8,400             | 178.50          | 184    | 900    | Prev    | 178.50  |          |                 | /   |        |        | 100 | 10.4   | 45:40:44   |
| 34,300            |                 | 186.50 | 800    | High    | 196     | H/L52W   | 182/            | 147 | В      |        | 100 | 184    | 15:16:41   |
| 12,300            |                 |        | 2,200  | Low     | 178.50  | C/F      | 232 /           |     |        |        | 100 | 178.50 | 15:10:56   |
|                   |                 | 190    | 10,000 | IM%     | 50      | Open1/2  | 1               | 179 |        | Deals  | Vo  | lume   | Value      |
| 400               |                 | 196    | 56,100 | Pri.Cls | 178.50  | Pri.Vol  |                 |     | Main   | 2 450  |     | 01 000 | 72 554 650 |
| 44%               |                 |        | 56%    | Flag    |         | Expire   |                 |     | Wall   | 5,450  |     | 01,000 | 75,554,050 |
|                   |                 |        |        | 1149    |         | campine  |                 |     | BigLot | 4      | 3   | 30,000 | 64,500,000 |

| C1   | nn | h  |    |  |
|------|----|----|----|--|
| - 01 | /  | IJ | Ul |  |

สำหรับใส่ชื่อย่อ ซึ่งระบบจะมีตัวช่วย Auto Fill Symbol ทำให้สะดวก

| Last                | คือ ราคาซื้อขายล่าสุด                                                                |
|---------------------|--------------------------------------------------------------------------------------|
| Change              | คือ ผลต่างราคาซื้อขายครั้งล่าสุดเทียบกับราคาปิดวันทำการก่อนหน้า                      |
| %Change             | คือ ผลต่างราคาซื้อขายครั้งล่าสุดเทียบกับราคาปิดวันทำการก่อนหน้าโดยคิดเป็นเปอร์เซ็นต์ |
| Avg (Average)       | คือ ราคาซื้อขายเฉลี่ยของวันนั้น                                                      |
| Bid                 | คือ ราคาฝั่งเสนอซื้อที่ดีที่สุด 5 อันดับ                                             |
| Offer               | คือ ราคาฝั่งเสนอขายที่ดีที่สุด 5 อันดับ                                              |
| Volume              | คือ จำนวน Volume ที่มีการเสนอซื้อ/เสนอขายของ Bid และ Offer                           |
| OpnV (Open Volume)  | คือ ปริมาณที่เกิดการจับคู่ตอนตลาด Open                                               |
| BuyV (Buy Volume)   | คือ ปริมาณที่เกิดการจับคู่ของฝั่งซื้อ                                                |
| SellV (Sell Volume) | คือ ปริมาณที่เกิดการจับคู่ของฝั่งขาย                                                 |
| Prev                | คือ ราคาปิดตลาดของวันทำการก่อนหน้า                                                   |
| High                | คือ ราคาที่เกิดการซื้อขายสูงสุดของวันทำการ                                           |
| Low                 | คือ ราคาที่เกิดการซื้อขายต่ำสุดของวันทำการ                                           |
| IM%                 | คือ อัตราการกู้ยืมเริ่มต้น                                                           |
| Par                 | คือ ราคาหลักทรัพย์ที่จดทะเบียนแรกเข้า                                                |
| Prj.Cls             | คือ ราคาที่คาดว่าจะเป็นราคาปิด                                                       |
| Flag                | คือ เครื่องหมายที่ติดบนหลักทรัพย์ เช่น DS, NP, NR, SP, XA, XD, และ XR                |

#### ONLINE ASSET COMPANY LIMITED

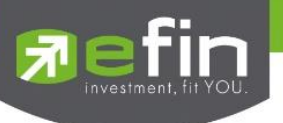

| H/L 52w | คือ ราคาสูงสุดในรอบ 52 สัปดาห์ / ราคาต่ำสุดในรอบ 52 สัปดาห์                           |
|---------|---------------------------------------------------------------------------------------|
| C/F     | คือ ราคาที่สูงสุดที่สามารถทำการซื้อขายได้ของหลักทรัพย์นั้น / ราคาที่ต่ำสุดที่สามารถทำ |
|         | การซื้อขาย ได้ของหลักทรัพย์นั้น                                                       |
| Open1/2 | คือ ราคาเปิดของวัน ภาคเช้า / ราคาเปิดของวัน ภาคบ่าย                                   |
| Prj.Vol | คือ จำนวนที่คาดว่าจะเกิดการจับคู่ตอนตลาดเปิด                                          |
| Expire  | คือ วันหมดอายุของหุ้น Warrant                                                         |
| a. ल.   | N                                                                                     |

หมายเหตุ ถ้าเป็น Front FreeWill จะไม่แสดง IM% แต่แสดงเป็นราคา Par แทน

# ข้อมูลการซื้อขายล่าสุดของหลักทรัพย์ (Last sale)

| B/S (Buy / Sell) | คือ Side ที่เกิดการจับคู่ของหลักทรัพย์นั้นๆ  |
|------------------|----------------------------------------------|
| Volume           | คือ ปริมาณที่เกิดการจับคู่ของหลักทรัพย์นั้นๆ |
| Price            | คือ ราคาที่เกิดการจับคู่ของหลักทรัพย์นั้นๆ   |
| Time             | คือ เวลาที่เกิดการจับคู่ ณ เวลานั้นๆ         |
| Main Deals       | คือ จำนวนรายการซื้อ/ขายทั้งหมดบนกระดานหลัก   |
| Main Volume      | คือ ปริมาณการซื้อ/ขายทั้งหมดบนกระดานหลัก     |
| Main Value       | คือ มูลค่าการซื้อ/ขายรวมทั้งหมดบนกระดานหลัก  |
| Biglot Deals     | คือ จำนวนรายการซื้อ/ขายทั้งหมดบนกระดานใหญ่   |
| Biglot Volume    | คือ ปริมาณการซื้อ/ขายทั้งหมดบนกระดานใหญ่     |
| Biglot Value     | คือ มูลค่าการซื้อ/ขายรวมทั้งหมดบนกระดานใหญ่  |

# <u>ส่วนที่ 3</u>

แสดงข้อมูลราคา ชื่อย่อ ที่ท่านสนใจ(Favorites) , %CMPR และ Ranking ต่างๆ ได้แก่ Most Active Value, Volume, Top Gainer, Top Loser และ Sector หรือ Underlying ต่างๆ บนตลาดหลักทรัพย์และอนุพันธ์ ซึ่งแสดงข้อมูลแบบเรียลไทม์ สำหรับเลือกกลุ่มข้อมูลที่ต้องการดู ซึ่งแสดงผลได้ 9 แบบ

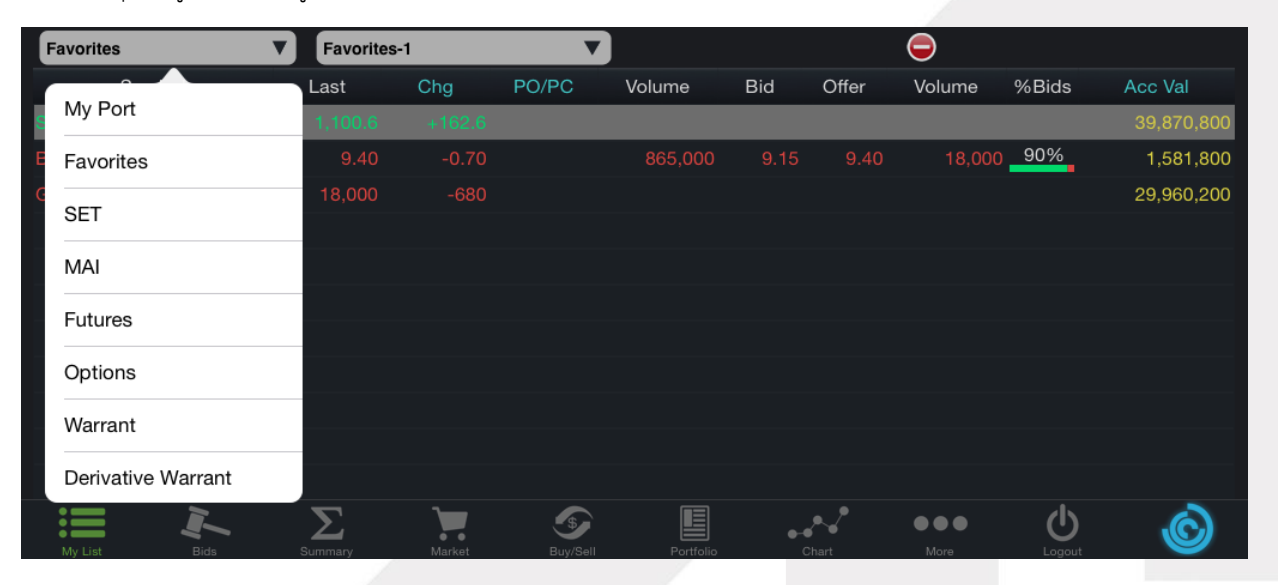

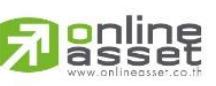

#### ONLINE ASSET COMPANY LIMITED

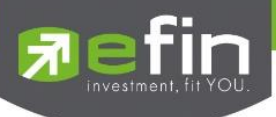

| $\checkmark$ | My Port            | แสดงหุ้นหรืออนุพันธ์ใน Port แต่ละบัญชี                                             |
|--------------|--------------------|------------------------------------------------------------------------------------|
| $\checkmark$ | Favorites          | เป็นหน้าจอแสดงหลักทรัพย์ที่ผู้ใช้ทำการ Save ไว้มี ทั้งหมด 5 Favorites              |
| $\checkmark$ | SET                | สามารถเลือก Most Active Value, Most Active Volume, Gainer, Loser, Benefit,         |
|              |                    | Turnover, Ticker SET และ Sector ต่างๆ โดยเรียงตามตัวอักษร                          |
| $\checkmark$ | MAI                | สามารถเลือก Most Active Value, Most Active Volume, Gainer, Loser และ Sector        |
|              |                    | ต่างๆ โดยเรียงตามตัวอักษร                                                          |
| $\checkmark$ | Futures            | สามารถเลือก Most Active Value, Most Active Value, Gainer, Loser, Most Swing        |
|              |                    | และ Underlying ต่างๆ โดยเรียงตามตัวอักษร                                           |
| $\checkmark$ | Options            | สามารถเลือก Most Active Value, Most Active Value, Gainer, Loser, Most Swing        |
| $\checkmark$ | Warrant            | สามารถเลือก Most Active Value, Most Active Volume, Gainer และ Loser                |
| $\checkmark$ | Derivative Warrant | สามารถเลือก Most Active Value, Most Active Volume, Gainer และ Loser                |
|              |                    | (เฉพาะบล. AIRA, ASP, LHsec, Yuanta, Nomura และ MBKET)                              |
| $\checkmark$ | %CMPR              | สำหรับดูหุ้นที่มีความผิดปกติเชิงปริมาณ เมื่อเทียบกับการซื้อขายเมื่อ 5 วันที่ผ่านมา |

# โดยจะประกอบด้วยข้อมูลดังนี้

| Symbol        | คือ ชื่อย่อหลักทรัพย์ หรือ อนุพันธ์                                                  |
|---------------|--------------------------------------------------------------------------------------|
| Last          | คือ ราคาซื้อขายล่าสุด                                                                |
| Change        | คือ ผลต่างราคาซื้อขายครั้งล่าสุดเทียบกับราคาปิดวันทำการก่อนหน้า                      |
|               | (สามารถกดสลับที่ Title Bar)                                                          |
| %Change       | คือ ผลต่างราคาซื้อขายครั้งล่าสุดเทียบกับราคาปิดวันทำการก่อนหน้าโดยคิดเป็นเปอร์เซ็นต์ |
|               | (สามารถกดสลับที่ Title Bar)                                                          |
| PO (PrjOpen)  | คือ ราคาที่คาดว่าจะเป็นราคาเปิด (สามารถกดสลับที่ Title Bar)                          |
| PC (PrjClose) | คือ ราคาที่คาดว่าจะเป็นราคาปิด (สามารถกดสลับที่ Title Bar)                           |
| Avg (Average) | คือ ราคาซื้อขายเฉลี่ยของวันนั้น (สามารถกดสลับที่ Title Bar)                          |
| Bid           | คือ ราคาฝั่งเสนอซื้อ                                                                 |
| Offer         | คือ ราคาฝั่งเสนอขาย                                                                  |
| Volume        | คือ ปริมาณที่เกิดการซื้อขายของหลักทรัพย์นั้นๆ                                        |
| %Bid          | คือ เปอร์เซ็นต์ของการเสนอซื้อ                                                        |
| Acc Val       | คือ Accumulate Value มูลค่าซื้อขายสะสมในระหว่างวัน (สามารถกดสลับที่ Title Bar)       |
| Acc Vol       | คือ Accumulate Volume ปริมาณซื้อขายสะสมในระหว่างวัน (สามารถกดสลับที่ Title Bar)      |

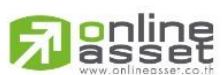

# ONLINE ASSET COMPANY LIMITED

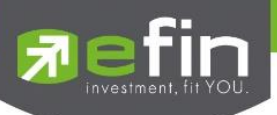

#### การเพิ่มชื่อหลักทรัพย์ในกลุ่ม Favorites

1. เลือกเมนู Selection เป็น Favorites จะสามารถเลือกเมนูย่อย ได้ 1-5 Favorites ให้ทำการเลือก Favorites ที่ต้องการ

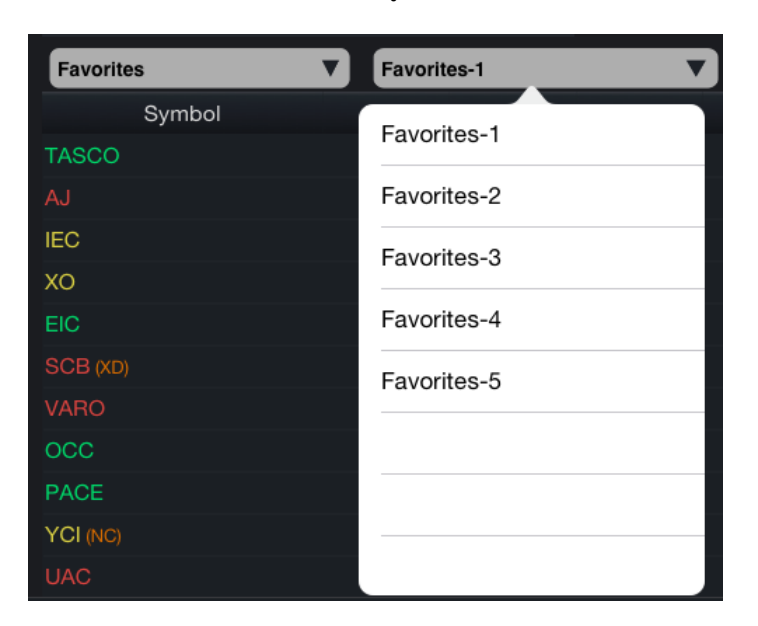

 จากนั้นให้ทำการใส่ชื่อหุ้นหรืออนุพันธ์ที่ต้องการโดยการ แตะบริเวณคอลัมน์ Symbol ในแถวที่ต้องการใส่ชื่อหุ้น จากนั้นจะมีกล่องให้ใส่ Symbol ที่ต้องการแล้วกด Return โดยจะมี Auto Fill Symbol เพื่อให้สะดวกในการหาหุ้น ดังรูป

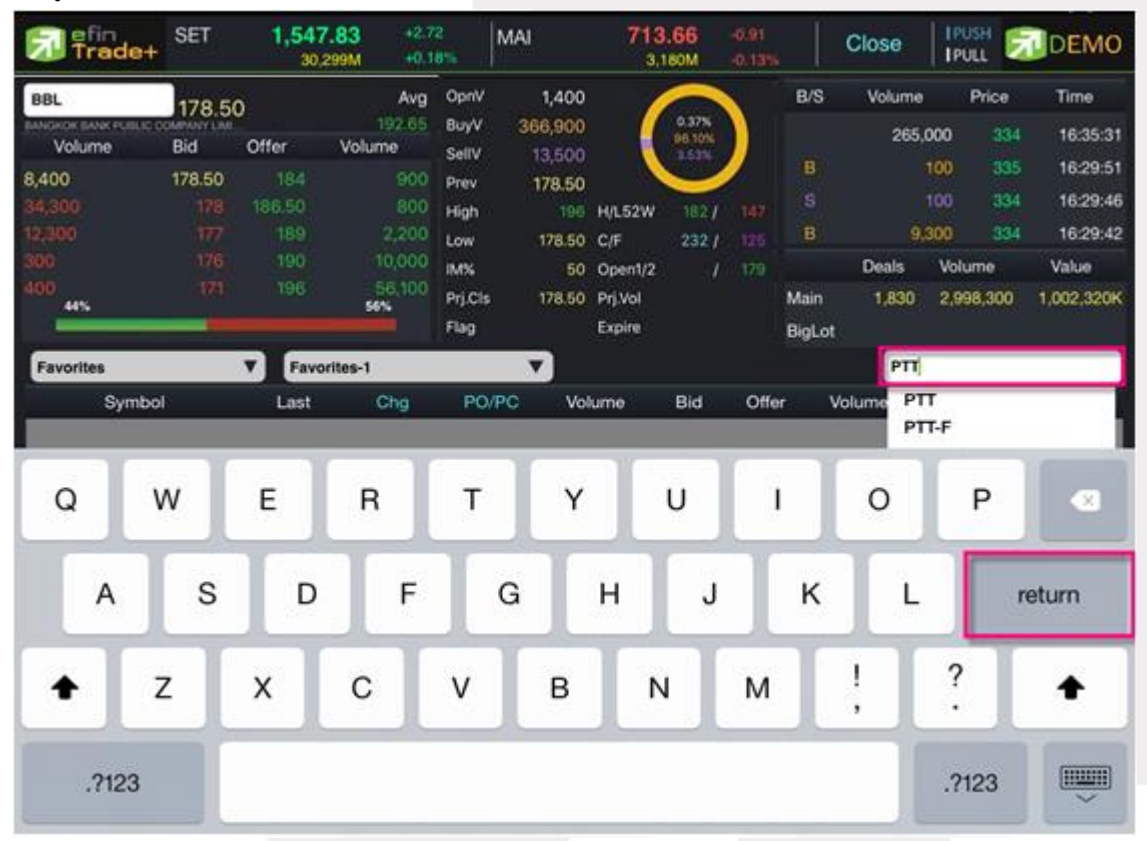

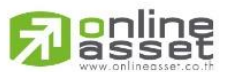

#### ONLINE ASSET COMPANY LIMITED

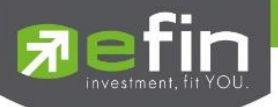

3. เมื่อทำการใส่ชื่อชื่อหุ้นหรืออนุพันธ์ เสร็จจะได้ดังรูป

| Favorites V Favorites-1 V |         |        |       |         |          |       |        |       |            |
|---------------------------|---------|--------|-------|---------|----------|-------|--------|-------|------------|
| Symbol                    | Last    | Chg    | PO/PC | Volume  | Bid      | Offer | Volume | %Bids | Acc Val    |
| S50Z15                    | 1,100.6 | +162.6 |       |         | 1,100.60 | 938   | 100    | 50%   | 39,870,800 |
| BTS                       | 9.40    | -0.70  |       | 865,000 |          | 9.40  | 18,000 | 90%   | 1,581,800  |
| РТТ                       |         |        |       |         |          |       |        | 45%   | 1,002,320K |
| AJ                        | 7.80    | -0.05  |       | 10,700  | 7.80     | 7.85  | 5,000  | 78%   | 267,260    |

# การแก้ไขชื่อหุ้นหรืออนุพันธ์

1. แตะตรงชื่อ Symbol ที่ต้องการแก้ไข จากนั้นใส่ชื่อหุ้นหรืออนุพันธ์ที่ต้องการ แล้วกด Return

# การลบชื่อหุ้นหรืออนุพันธ์

1. แตะตรงแถวที่ต้องการลบ ดังรูป

| Favorites | Favorites | •     |       |            |      |       |            |       |            |  |  |
|-----------|-----------|-------|-------|------------|------|-------|------------|-------|------------|--|--|
| Symbol    | Last      | Chg   | PO/PC | Volume     | Bid  | Offer | Volume     | %Bids | Acc Val    |  |  |
| PTT       | 334       | +2    |       | 37,800     | 333  | 334   | 189,300    | 45%   | 1,002,320K |  |  |
| AJ        | 7.80      | -0.05 |       | 10,700     | 7.80 | 7.85  | 5,000      | 78%   | 267,260    |  |  |
| IEC       | 0.05      |       |       | 1,346,636K | 0.05 | 0.06  | 4,533,097K | 50%   | 18,337,815 |  |  |

2. จากนั้นกดปุ่ม 😑 เพื่อทำการลบ เมื่อลบเสร็จจะได้ดังรูป

| Favorites | • | Favorites-1 |       | •     |            |      |       |            |       |            |
|-----------|---|-------------|-------|-------|------------|------|-------|------------|-------|------------|
| Symbol    | ι | _ast        | Chg   | PO/PC | Volume     | Bid  | Offer | Volume     | %Bids | Acc Val    |
|           |   |             |       |       |            |      |       |            |       |            |
| AJ        |   | 7.80        | -0.05 |       | 10,700     | 7.80 | 7.85  | 5,000      | 78%   | 267,260    |
| IEC       |   | 0.05        |       |       | 1,346,636K | 0.05 | 0.06  | 4,533,097K | 50%   | 18,337,815 |

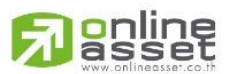

#### ONLINE ASSET COMPANY LIMITED

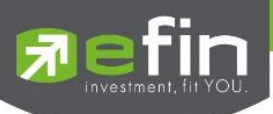

# การแสดงผลข้อมูล %CMPR

| Fin Trade+                      | SET    | 1,547<br>30,2 | .83 +2.71<br>299M +0.18 | 2<br>\$56 | SETHD     | 1,197.<br>11,13 | 41<br>97M | -0.50<br>-0.04% |       | Close  | IPUSH<br>IPULL | DEMO         |
|---------------------------------|--------|---------------|-------------------------|-----------|-----------|-----------------|-----------|-----------------|-------|--------|----------------|--------------|
| BBL                             | 178.50 | 0             | Avg                     | OpnV      | 1,400     | 1               |           |                 | B/S   | Volume | Pric           | e Time       |
| BANGKOK BANK PUBLIC O<br>Volume | Bid    | Offer         | 192-65<br>Volume        | BuyV      | 366,900   | (               | 0.37%     |                 |       | 265,   | 000            | 16:35:31     |
| 8,400                           | 178.50 | 184           | 900                     | Prev      | 178.50    |                 |           | /               |       |        | 100 📑          | 35 16:29:51  |
|                                 |        | 186.50        | 800                     | High      | 196       | H/L52W          | 182 /     | 147             |       |        |                | 16:29:46     |
|                                 |        |               | 2,200                   | Low       | 178.50    | C/F             | 232 /     |                 | В     | 9;     | 300            | 16:29:42     |
|                                 |        |               | 10,000                  | IM56      | 50        | Open1/2         | Î         | 179             |       | Deals  | Volume         | Value        |
| 400                             |        | 196           | 56,100                  | Prj.Cls   | 178.50    | Prj.Vol         |           |                 | Main  | 1,830  | 2,998.30       | 0 1,002,320K |
|                                 |        |               |                         | Flag      |           | Expire          |           |                 | BigLo |        |                |              |
| %CMPR                           |        | 7             |                         |           | V         |                 |           |                 |       |        |                |              |
| Symbol                          |        | AVG           | Vol 5                   | Trad      | leVol     | %CMPR           | P         | rev.            |       | Last   | Chg            | %Chg         |
| TPIPL                           |        |               | 2,370,327               | 24        | 5,297,400 | 10,30           | 0         | 3.0             | 12    | 2.86   | -0.1           | 6 5.30       |
| JAS                             |        |               | 2,004,051               | 40        | 7,135,900 | 20,30           | 0         | 5.0             | 0     | 5.50   | -0.1           | 0 -1.79      |
| IRPC                            |        |               | 1,725,061               | 6         | 2,604,300 | 3,60            | 0         | 4.4             | 2     | 4.48   | 0.0            | 6 1.36       |
| ITD                             |        |               | 1,289,459               | 24        | 2,951,100 | 3,30            | 0         | 7.9             | 15    |        | 0.0            | 5 0.63       |
| TRUE                            |        |               | 1,034,871               | - 4       | 0,733,100 | 3,90            | 0         | 1               | 3     | 13     |                |              |
| SIRI                            |        |               | 906,874                 | 6         | 5,482,200 | 7,20            | 0         | 1.5             | 12    | 1.95   | 0.0            | 3 1.56       |
| BMCL.                           |        |               | 636,318                 | 5         | 1,671,100 | 8,10            | o         | 1.5             | 14    | 1.96   | 0.0            | 2 1.03       |
| тмв                             |        |               | 564,679                 | 4         | 7,055,200 | 8,30            | 0         | 3.0             | 16    | 3.06   |                |              |
| AAV                             |        |               | 486,153                 | 11        | 6,876,100 | 3,40            | 0         | 4.9             | 16    | 5.05   | 0.0            | 9 1.81       |
| BLAND                           |        |               | 352,794                 | 1         | 5,373,600 | 4,30            | 0         | 1.5             | 5     | 1.56   | 0.0            | 1 0.65       |
|                                 |        |               | 320,925                 | 2         | 0,106,400 | 6,20            | 0         | 4.8             | 34    | 4.80   | -0.0           | 4 -0.83      |
|                                 |        | <b>D</b>      | Martine                 |           | S         | Portfula        | •         | Out             |       |        | (U)            | Ó            |

# <u>รายละเอียดข้อมูลของ %CMPR</u>

| AVG Val5     | คือ มูลค่าซื้อขายเฉลี่ย 5 วันของหุ้นตัวนั้นๆ                                           |
|--------------|----------------------------------------------------------------------------------------|
| Trade Volume | คือ ปริมาณการซื้อขายของหุ้นตัวนั้นๆ                                                    |
| %CMPR        | คือ % Compare ระหว่าง AVG Vol 5 กับ Trade Volume                                       |
| Prev         | คือ ราคาปิดตลาดของวันทำการก่อนหน้า                                                     |
| Last         | คือ ราคาซื้อขายล่าสุด                                                                  |
| Chg          | คือ สัดส่วนราคาปัจจุบันปรับตัวเพิ่มขึ้นหรือลดลงจากราคาปิดวันก่อนหน้า                   |
| % Chg        | คือ สัดส่วนราคาปัจจุบันปรับตัวเพิ่มขึ้นหรือลดลงจากราคาปิดวันก่อนหน้าคิดเป็นเปอร์เซ็นต์ |
|              |                                                                                        |

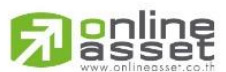

## ONLINE ASSET COMPANY LIMITED

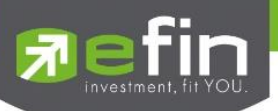

# Bids (ราคาเสนอซื้อ/เสนอขายที่ดีที่สุด 5 อันดับ

แสดงรายละเอียดการเสนอซื้อ/เสนอขาย 5 Bids/ 5 Offers ของหุ้นและอนุพันธ์ได้ 6 ตัวพร้อมๆ กันโดยผู้ใช้งานสามารถ เลือกหุ้นและอนุพันธ์ที่ต้องการให้แสดงได้ด้วยตัวเองจาก Favorites 1-5 และ แสดงข้อมูลแบบเรียลไทม์ โดยจะแบ่งออกเป็น 2 ส่วน ดังนี้

| PTT   334   +2   Aready   Construction   Construction                                                                                                    | Pad 후               |          |                    |            |         | 01:12     |            |                 |        |         |             |          | Not Charging 🔲 | 1          |
|----------------------------------------------------------------------------------------------------|---------------------|----------|--------------------|------------|---------|-----------|------------|-----------------|--------|---------|-------------|----------|----------------|------------|
| Prime   Close   129,80   Already   Futures Vol   2,383 ():   317,300   IPUL   Curve     SSG215   1,100.60   1,100.60   4   1,100.60   1   Cong   1   Cong   1   Status   Status   S                                                                                                    | efin                | MAI      | 7                  | 24         |         | тхі т     | FEX Vol    | 2,              | 392 OI | 'Deal : | 318,018/448 | I PUSH   |                |            |
| Sto215   1,100,60   162,60   Avg<br>+17,33% 1,017,11   Open<br>Long   1   05%<br>(5,00)   Volume   Price   Time     Volume   Bid   Offer   Volume   S   101,100,60   16:30:16     4   1,100,60   1,000   45   01   2,877   B   101,100,60   16:29:16     P.Settle   938   Settle   S   101,100,60   16:29:17     Low   938   Floor   656:60   S   101,100,60   16:29:18     High   1,100,80   Ceiling   1,219,40   S   101,100,60   16:29:14     Basis   166:6   Opent   656:60   S   101,100,60   16:29:30     PTT   334   +2   Avg   OprV   664,200   215%   B   100,334   16:29:41     173,800   332   335   28,400   High   336   09,70   446,900   B   1000   334   16:29:42     216,300   331   336   123,100                                                                                                    |                     | Close    | 129,8              | 880        |         | Already F | utures Vol | 2,              | 383 OI |         | 317,309     | IPULL    |                | <b>4</b>   |
| Sto215   1,100.60+162.60   Avg   Open   1   Diversity   B/S   Volume   Price   Time     Volume   Bid   Offer   Volume   S   101,100.60   16:30:10     4   1,100.60   1,000   45   2,877   B   101,100.60   16:30:10     4   1,100.60   1,000   45   2,877   B   101,100.60   16:29:18     High   1,100.60   Ceiling   1.219.40   S   101,100.60   16:29:17     Low   938   Floor   656.60   S   101,100.60   16:29:18     High   1,100.60   Geing   1.219.40   S   101,100.60   16:29:18     PTT   334   +2   Avg   Opr/   664,200   265,000   334   16:29:40     Yolume   Bid   Offer   Volume   Prev   332   HL52W   398 / 291   S   100   334   16:29:42     216,300   331   336   123.100   Low                                                                                                    |                     |          |                    |            |         |           |            |                 |        |         |             | Favorite | es-1 🔻         | 🗲 = ส่วนที |
| PTT 334 +2 Avg<br>Volume Avg<br>Bid Offer Volume Volume S 101,100,60 16:30:16   Y 1,100,60 1,000 45 01 2,837 B 101,100,60 16:30:16   Y S 101,100,60 16:30:10 16:29:56 S 101,100,60 16:29:17   P Settle 938 Settle S 101,100,60 16:29:17   Low 938 Floor 656.60 S 101,100,60 16:29:17   Low 938 Floor 656.60 S 101,100,60 16:29:17   Low 938 Floor 656.60 S 101,100,60 16:29:17   Low 938 Floor 656.60 S 101,100,60 16:29:14   Basis 166.66 Open1 B 101,100,60 16:29:14   Buy 1,104,800 333 34 16:29:42 16:29:42   Low 333 234 189,300 16:29:42 100 334 16:29:42   Low 333 121,0                                                                                                    | S50Z15              | 1.100    | <b>60</b> +162.6   | 60 Avg     | Open    | 1         |            | 0.51%           |        | B/S     | Volume      | Price    | Time           |            |
| Volume   Bid   Offer   Volume   Short   77   S   101,100.60   16:30:10     4   1,100.60   1,000   45   01   2,877   B   101,100.60   16:29:18     P:Settle   938   Settle   S   101,100.60   16:29:18     User to the set of the set of the s | Futures S50Z15      |          | +17.33             | 3%1,017.11 | Long    | 118       | . (        | 60.20%          | )      |         |             | 1,100.6  | 0 16:30:16     |            |
| $\begin{array}{c c c c c c c c c c c c c c c c c c c $                                                                                                    | Volume              | Bid      | Offer              | Volume     | Short   |           |            |                 |        |         |             | 1,100.6  | 0 16:30:10     |            |
| $\begin{array}{c c c c c c c c c c c c c c c c c c c $                                                                                                    |                     | 1,100.60 | 1,000              |            | OI      | 2,877     |            |                 |        |         |             | 1,100.6  | 0 16:29:56     | 🗲 🗕 ส่วนที |
| $\begin{array}{c c c c c c c c c c c c c c c c c c c $                                                                                                    |                     |          |                    |            | P.Settl | e 938     | Settle     |                 |        |         |             | 1,100.6  | 0 16:29:18     |            |
| $\begin{array}{c c c c c c c c c c c c c c c c c c c $                                                                                                    |                     |          |                    |            | High    | 1,100.60  | Ceiling    | 1,2             | 219.40 |         |             | 1,100.6  | 16:29:17       |            |
| $\begin{array}{ c c c c c c c c c c c c c c c c c c c$                                                                                                    |                     |          |                    |            |         | 938       |            |                 |        |         |             | 1,100.6  | 0 16:29:14     |            |
| PTT   334   +2   Avg   OpnV   664,200   PT + VBLUC co.LTD.   Price   Time     Volume   Bid   Offer   Volume   Seliv   1,229,300   BuyV   1,104,800   Bis   265,000   334   16:35:31     37,800   333   334   189,300   Prev   332   HL52W   398 / 291   S   100   334   16:29:51     173,800   332   335   288,400   High   336   Open2   334   B   9,300   334   16:29:42     246,300   331   336   123,100   Low   333   Pri, Close   334   B   9,300   334   16:29:42     246,600   329   338   130,000   Floor   233   Flag   B   1,000   334   16:29:42     BL   190,50   +0.50   Avg   OpnV   446,900   S   1,500   334   16:29:42     BL   190,50   191   148,50   High   19                                                                                                    |                     |          |                    |            | Basis   | 166.66    | Open1      |                 |        | В       | 10          | 1,100.6  | 0 16:28:30     |            |
| Entry   ±0.60%   334.30   BuyV   1,104,800   Entry   265,000   334   16:35:31     Volume   Bid   Offer   Volume   Seliv   1,229,300   Seliv   2265,000   334   16:35:31     37,800   333   334   189,300   Prev   332   H/L52W   398 / 291   S   100   334   16:29:46     173,800   332   335   288,400   High   336   Open2   334   B   9,300   334   16:29:42     216,300   331   336   123,100   Low   333   Pri. Close   334   B   9,300   334   16:29:42     240,200   330   337   170,500   Celling   430   Pri. Vol   B   100   334   16:29:42     BEL   190,50   +0.50   Avg   OpnV   446,900   581V   2,536,200   S   100   190   16:29:59     MANGKOK BAWK PUBLIC CO.   40.26%   190,20   Eligh                                                                                                    | PTT                 | 334      |                    | Avg        | OpnV    | 664,200   |            | 22 15 92        |        | B/S     | Volume      | Price    | Time           |            |
| Volume   Bid   Offer   Volume   SelfV   1,229,300   1,000   B   100   335   16:29:51     37,800   333   334   189,300   Prev   332   H/L52W   398 / 291   S   100   334   16:29:46     173,800   332   335   288,400   High   336   Open2   334   B   9,300   334   16:29:42     216,300   331   336   123,100   Low   333   Pri, Close   334   B   100   334   16:29:42     240,200   330   337   170,500   Celling   430   Prj, Vol   B   100   334   16:29:42     BL   190,50   +0.50   Avg   OpnV   446,900   680%   B   1,500   334   16:29:42     BANK CVBLC CO.   +0.26%   190.26   BuyV   4,131,100   680%   S   100   190.50   16:35:30     Volume   Bid   Offer   Volume <t< td=""><td>PTT PUBLIC CO.,LTD.</td><td>004</td><td>+0.60</td><td>% 334.30</td><td>BuyV</td><td>1,104,800</td><td></td><td>36.85%</td><td></td><td></td><td>265,000</td><td></td><td>4 16:35:31</td><td></td></t<>                                                                                                    | PTT PUBLIC CO.,LTD. | 004      | +0.60              | % 334.30   | BuyV    | 1,104,800 |            | 36.85%          |        |         | 265,000     |          | 4 16:35:31     |            |
| $\begin{array}{c c c c c c c c c c c c c c c c c c c $                                                                                                    | Volume              | Bid      | Offer              | Volume     | SellV   | 1,229,300 |            | 41.00%          | (      |         | 100         |          | 16:29:51       |            |
| 173.800 332 335 288,400 High 336 Open2 334 B 9,300 334 16:29:42   216,300 331 336 123,100 Low 333 Prj. Close 334 B 100 334 16:29:42   240,200 330 337 170.500 Ceiling 430 Prj. Vol B 100 334 16:29:42   69,600 329 338 130.000 Floor 233 Flag B 100 334 16:29:42   BL 190,50 +0.50 Avg OpnV 446,900 6801% B 1,500 334 16:29:42   BANGKOK BANK PUBLIC CO. +0.26% 190.26 BuyV 4,131,100 6801% 571% 167,700 190.50 16:35:30   Volume Bid Offer Volume SeliV 2,536,200 90 146.177.50 190 16:29:59   622,900 190 190.50 65,200 Prev 190 H/L52W 216 /177.50 S 100 190 16:29:59   458,                                                                                                    | 37,800              |          |                    | 189,300    | Prev    | 332       | H/L52W     | 398 /           |        |         |             |          | 4 16:29:46     |            |
| 216,300 331 336 123,100 Low 333 Prj. Close 334 B 100 334 16:29:42   240,200 330 337 170,500 Ceiling 430 Prj. Vol B 100 334 16:29:42   69,600 329 338 130,000 Floor 233 Flag B 100 334 16:29:42   BL 190,50 +0.50 Avg OpnV 446,900 6807% 3571% B 1,500 334 16:29:42   BL 190,50 +0.26% 190.26 BuyV 4,131,100 6807% 167,700 190.50 16:35:30   Volume Bid Offer Volume SeliV 2,536,200 100 190 190.50 16:29:59   622,900 190 190.50 65,200 Prev 190 HL52W 216 /177.50 S 100 190 16:29:59   458,700 189.50 191 148,500 High 191 Open2 190 S 100 190 16:29:59                                                                                                    | 173,800             | 332      |                    | 288,400    | High    | 336       | Open2      |                 | 334    |         | 9,300       |          | 16:29:42       |            |
| 240,200 330 337 170,500 Ceiling 430 Prj. Vol B 100 334 16:29:42   69,600 329 338 130,000 Floor 233 Flag B 100 334 16:29:42   BL 190.50 +0.50 Avg OpnV 446,900 680 890 800 167,700 190.50 16:35:30   Volume Bid Offer Volume Seliv 2,536,200 900 800 167,700 190.50 16:35:30   622,900 190 190.50 65,200 Prev 190 HL52W 216 / 177.50 S 100 190 16:29:59   458,700 189.50 191 148,500 High 191 Open2 190 S 100 190 16:29:59   396,000 189 191.50 218,700 Low 189.50 Prj. Close 190.50 18:205 19:29:58   161,900 188.50 192 657,500 Ceiling 247 Prj. Vol B 200 190.50 16:29:58                                                                                                    |                     |          | 336                | 123,100    | Low     |           | Prj. Close | е               | 334    |         | 100         |          | 16:29:42       |            |
| 69,600   329   338   130,000   Floor   233   Flag   B   1,500   334   16:29:42     BBL   190.50   +0.50   Avg   OpnV   446,900   68%   68%   700   190.50   163:530     Volume   Bid   Offer   Volume   Seliv   2,536,200   5   100   190   16:29:59     622.900   190   190.50   65:200   Prev   190   H/L52W   216 / 177.50   S   100   190   16:29:59     458,700   189.50   191   148,500   High   191   Open2   190   S   100   190   16:29:59     396,000   189   191.50   218,700   Low   189:50   Pri, Close   190.50   16:29:58     161,900   188.50   192   657,500   Ceiling   247   Pri, Vol   B   200   190.50   16:29:58     201,900   188   192.50   114.300   Floor   133   Flag </td <td>240,200</td> <td></td> <td>337</td> <td>170,500</td> <td>Ceiling</td> <td>430</td> <td>Prj. Vol</td> <td></td> <td></td> <td></td> <td>100</td> <td></td> <td>16:29:42</td> <td></td>                                                                                                    | 240,200             |          | 337                | 170,500    | Ceiling | 430       | Prj. Vol   |                 |        |         | 100         |          | 16:29:42       |            |
| BBL   190.50   +0.50   Avg   OpnV   446,900   628   B/S   Volume   Price   Time     MANGKOK BANK PUBLIC CO.   +0.26%   190.26   BuyV   4,131,100   5371%   167,700   190.50   16:29:59     622,900   190   190.50   65,200   Prev   190   H/L52W   216 / 177.50   S   100   190   16:29:59     458,700   189.50   191   148,500   High   191   Open2   190   S   100   190   16:29:59     396,000   189   191.50   218,700   Low   189.50   Pri, Close   190.50   16:29:58     161,900   188.50   192   657,500   Ceiling   247   Pri, Vol   B   200   190.50   16:29:58     201,900   188   192.50   114,300   Floor   133   Flag   B   200   190.50   16:29:58                                                                                                    |                     |          | 338                | 130,000    | Floor   |           | Flag       |                 |        |         | 1,500       |          | 4 16:29:42     |            |
| BBL   190.50   40.300   Avg opinv   443,900   6.28   Volume   Price   Inter     BANGKOK BANK PUBLIC CO.   +0.26%   190.26%   BuyV   4,131,100   6.28%   167,700   190.50   16:35:30     Volume   Bid   Offer   Volume   Sellv   2,536,200   S   100   190   16:29:59     622,900   190   190.50   65,200   Prev   190   H/L52W   216 /177.50   S   100   190   16:29:59     458,700   189.50   191   148,500   High   191   Open2   190   S   100   190   16:29:59     396,000   189   191.50   218,700   Low   189.50   Prj. Close   190.50   18:29:59     161,900   188.50   192   657,500   Ceiling   247   Prj. Vol   B   200   190.50   16:29:58     201,900   188   192.50   114,300   Floor   133   Flag   B   200                                                                                                    |                     | -        |                    |            | 0       | 446.000   |            |                 |        | D/Q     | Volumo      | Prico    | Timo           |            |
| Volume   Bid   Offer   Volume   Seliv   2,536,200   3571%   S   100,100   190,50   16:29:59     622,900   190   190,50   65,200   Prev   190   H/L52W   216 /177.50   S   100   190   16:29:59     458,700   189.50   191   148,500   High   191   Open2   190   S   100   190   16:29:59     396,000   189   191.50   218,700   Low   189.50   Prj. Close   190.50   B   18,200   190.50   16:29:59     161,900   188.50   192   657,500   Ceiling   247   Prj. Vol   B   200   190.50   16:29:58     201,900   188   192.50   114,300   Floor   133   Flag   B   200   190.50   16:29:58                                                                                                    | BBL                 | 190.5    | 50 +0.50<br>+0.269 | Avg        | Bundy   | 440,900   |            | 6.28%<br>58.01% |        | D/3     | 167 700     | 100 50   | 16:35:30       |            |
| 622,900   190   190.50   65,200   Prev   190   H/L52W   216 / 177.50   5   100   190   1622,55     458,700   189.50   191   148,500   High   191   0pen2   190   S   100   190   16:29:59     396,000   189   191.50   218,700   Low   189,50   Prj. Close   190.50   18:29:58     161,900   188.50   192   657,500   Ceiling   247   Prj. Vol   B   200   190.50   16:29:58     201,900   188   192.50   114,300   Floor   133   Flag   B   200   190.50   16:29:58                                                                                                    |                     | Bid      | Offer              | Volume     | SollV   | 2 536 200 | · · ·      | 35.71%          | /      |         | 100         | 190.50   | 16-20-50       |            |
| 458,700   189,50   191   148,500   High   191   Open2   190   S   100   190   1622,53     396,000   189   191.50   218,700   Low   189,50   Pri, Close   190.50   8   18,200   190.50   16:29:58     161,900   188.50   192   657,500   Ceiling   247   Pri, Vol   B   200   190.50   16:29:58     201,900   188   192.50   114,300   Floor   133   Flag   B   200   190.50   16:29:58                                                                                                    | 622,900             | 190      | 190.50             | 65,200     | Prev    | 190       | H/I 52\M   | 216./           | 177 50 |         | 100         | 10       | 16:29:59       |            |
| 396,000   189   191.50   218,70   Low   187   Open 2   190   190   190   190   192   150   190   190   190   190   192   150   190   190   190   190   190   1622.53     161,900   188.50   192   657,500   Ceiling   247   Pri, Vol   B   200   190.50   16:29:58     201,900   188   192.50   114,300   Floor   133   Flag   B   200   190.50   16:29:58                                                                                                    |                     |          |                    | 148,500    | High    | 190       | Open?      | 2107            | 190    |         | 100         | 10       | 16.29.59       |            |
| 161,900   188.50   192   657,500   Ceiling   247   Prj. Vol   B   200   190.50   16:29:58     201,900   188   192.50   114,300   Floor   133   Flag   B   200   190.50   16:29:58                                                                                                    |                     |          | 191.50             | 218,700    | Low     | 189 50    | Pri Close  | • _1            | 90.50  | в _     | 18 200      | 190.5    | 16:29:58       |            |
| 201,900 188 192.50 114,300 Floor 133 Flag B 200 190.50 16:29:58                                                                                                    |                     |          |                    | 657,500    | Ceiling | 247       | Pri Vol    |                 | 00.00  |         | 200         | 190.5    | 16:29:58       |            |
| 100 100 100 100 100 100 100 100 100 100                                                                                                    |                     |          | 192.50             | 114,300    | Floor   | 133       | Flag       |                 |        |         | 200         | 190.5    | 16:29:58       |            |
|                                                                                                    | •—                  | >        | ~                  | \          | 1001    |           |            |                 |        |         | 200         |          | 10.20.00       |            |
|                                                                                                    | := .                |          | <b>_</b>           |            |         |           |            | •               | ••••   |         | •••         | 0        |                |            |

<u>ส่วนที่ 1</u> สามารถเลือกให้ Bids แสดงข้อมูลตาม Favorites ที่เลือก โดยกดที่ปุ่ม **Favorites-1** <u>ส่วนที่ 2</u> แสดงข้อมูลของหุ้นและอนุพันธ์ที่เลือกไว้ โดยจะแสดงข้อมูลดังต่อไปนี้

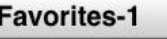

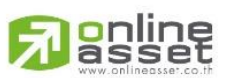

#### ONLINE ASSET COMPANY LIMITED

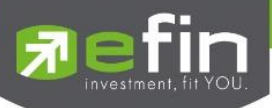

# กรณีหุ้น

| BBL               | 178 5           | 0      | Avg           | OpnV           | 1,400   | /        |                 |      | B/S   | Volume |        | Price      | Time       |
|-------------------|-----------------|--------|---------------|----------------|---------|----------|-----------------|------|-------|--------|--------|------------|------------|
| BANGKOK BANK PUBL | LIC COMPANY LIM | ~      | 192.65        | BuyV           | 366,900 | <u>/</u> | 0.37%           |      |       | 1,2    | 200    | 178.50     | 16:39:06   |
| Volume            | Bid             | Offer  | Volume        | SellV          | 13,500  |          | 96:10%<br>3.53% |      |       |        | 00     | 181        | 15:59:48   |
| 8,400             | 178.50          | 184    | 900           | Prev           | 178.50  |          |                 | /    |       |        | 100    |            | 10.00.40   |
| 34,300            |                 | 186.50 | 800           | High           | 196     | H/L52W   | 182/            | 147  | B     |        | 100    | 184        | 15:16:41   |
| 12,300            |                 |        | 2,200         | Low            | 178.50  | C/F      | 232 /           |      |       |        | 00     | 178.50     | 15:10:56   |
| 300               |                 | 190    | 10,000        | IM%            | 50      | Open1/2  |                 | 179  |       | Deals  | Vol    | ume        | Value      |
| 400 44%           |                 | 196    | 56,100<br>56% | Prj.Cls 178.50 | Prj.Vol |          |                 | Main | 3,450 | 3      | 81,800 | 73,554,650 |            |
|                   |                 |        |               | Flag           | Flag    |          | Expire          |      |       | 4      | 3      | 30,000     | 64,500,000 |

| Last                                                                  | คือ ราคาซื้อขายล่าสุด                                                                 |  |  |  |  |
|-----------------------------------------------------------------------|---------------------------------------------------------------------------------------|--|--|--|--|
| Change                                                                | คือ ผลต่างราคาซื้อขายครั้งล่าสุดเทียบกับราคาปิดวันทำการก่อนหน้า                       |  |  |  |  |
| %Change                                                               | คือ ผลต่างราคาซื้อขายครั้งล่าสุดเทียบกับราคาปิดวันทำการก่อนหน้าโดยคิดเป็นเปอร์เซ็นต์  |  |  |  |  |
| Avg (Average)                                                         | คือ ราคาซื้อขายเฉลี่ยของวันนั้น                                                       |  |  |  |  |
| Bid                                                                   | คือ ราคาฝั่งเสนอซื้อที่ดีที่สุด 5 อันดับ                                              |  |  |  |  |
| Offer                                                                 | คือ ราคาฝั่งเสนอขายที่ดีที่สุด 5 อันดับ                                               |  |  |  |  |
| Volume                                                                | คือ จำนวน Volume ที่มีการเสนอซื้อ/เสนอขายของ Bid และ Offer                            |  |  |  |  |
| OpnV (Open Volume)                                                    | คือ ปริมาณที่เกิดการจับคู่ตอนตลาด Open                                                |  |  |  |  |
| BuyV (Buy Volume)                                                     | คือ ปริมาณที่เกิดการจับคู่ของฝั่งซื้อ                                                 |  |  |  |  |
| SellV (Sell Volume)                                                   | คือ ปริมาณที่เกิดการจับคู่ของฝั่งขาย                                                  |  |  |  |  |
| Prev                                                                  | คือ ราคาปิดตลาดของวันทำการก่อนหน้า                                                    |  |  |  |  |
| High                                                                  | คือ ราคาที่เกิดการซื้อขายสูงสุดของวันทำการ                                            |  |  |  |  |
| Low                                                                   | คือ ราคาที่เกิดการซื้อขายต่ำสุดของวันทำการ                                            |  |  |  |  |
| IM%                                                                   | คือ อัตราการกู้ยืมเริ่มต้น                                                            |  |  |  |  |
| Par                                                                   | คือ ราคาหลักทรัพย์ที่จดทะเบียนแรกเข้า                                                 |  |  |  |  |
| Prj.Cls                                                               | คือ ราคาที่คาดว่าจะเป็นราคาปิด                                                        |  |  |  |  |
| Flag                                                                  | คือ เครื่องหมายที่ติดบนหลักทรัพย์ เช่น DS, NP, NR, SP, XA, XD, และ XR                 |  |  |  |  |
| H/L 52w                                                               | คือ ราคาสูงสุดในรอบ 52 สัปดาห์ / ราคาต่ำสุดในรอบ 52 สัปดาห์                           |  |  |  |  |
| C/F                                                                   | คือ ราคาที่สูงสุดที่สามารถทำการซื้อขายได้ของหลักทรัพย์นั้น / ราคาที่ต่ำสุดที่สามารถทำ |  |  |  |  |
|                                                                       | การซื้อขาย ได้ของหลักทรัพย์นั้น                                                       |  |  |  |  |
| Open1/2                                                               | คือ ราคาเปิดของวัน ภาคเช้า / ราคาเปิดของวัน ภาคบ่าย                                   |  |  |  |  |
| Prj.Vol                                                               | คือ จำนวนที่คาดว่าจะเกิดการจับคู่ตอนตลาดเปิด                                          |  |  |  |  |
| Expire                                                                | คือ วันหมดอายุของหุ้น Warrant                                                         |  |  |  |  |
| หมายเหตุ ถ้าเป็น Front FreeWill จะไม่แสดง IM% แต่แสดงเป็นราคา Par แทน |                                                                                       |  |  |  |  |

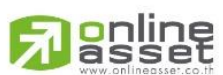

# ONLINE ASSET COMPANY LIMITED

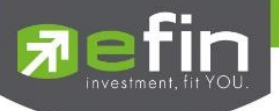

# ข้อมูลการซื้อขายล่าสุดของหลักทรัพย์ (Last sale)

| B/S (Buy / Sell) | คือ Side ที่เกิดการจับคู่ของหลักทรัพย์นั้นๆ  |
|------------------|----------------------------------------------|
| Volume           | คือ ปริมาณที่เกิดการจับคู่ของหลักทรัพย์นั้นๆ |
| Price            | คือ ราคาที่เกิดการจับคู่ของหลักทรัพย์นั้นๆ   |
| Time             | คือ เวลาที่เกิดการจับคู่ ณ เวลานั้นๆ         |

# กรณีอนุพันธ์

| S50Z15         | 1.10     | <b>0.60</b> +16 | 2.60 Avg     | Open     | 1        |         | 0.51%    | B/S | Volume | Price       | Time     |
|----------------|----------|-----------------|--------------|----------|----------|---------|----------|-----|--------|-------------|----------|
| Futures S50Z15 |          | +17             | .33%1,017.11 | Long     | 118      |         | 60.20%   |     |        | 101,100.60  | 16:30:16 |
| Volume         | Bid      | Offer           | Volume       | Short    | 77       |         | 39.29%   |     |        | 10 1,100.60 | 16:30:10 |
| 4              | 1,100.60 | 1,000           | 45           | OI       | 2,877    |         |          | в   |        | 10 1,100.60 | 16:29:56 |
|                |          |                 |              | P.Settle | 938      | Settle  |          |     |        | 101,100.60  | 16:29:18 |
|                |          |                 |              | High     | 1,100.60 | Ceiling | 1,219.40 |     |        | 101,100.60  | 16:29:17 |
|                |          |                 |              | Low      | 938      | Floor   |          |     |        | 10 1,100.60 | 16:29:14 |
|                |          |                 |              | Basis    | 166.66   | Open1   |          | в   |        | 10 1.100.60 | 16:28:30 |

| Last                      | คือ ราคาซื้อขายล่าสุด                                                                |  |  |  |  |  |  |
|---------------------------|--------------------------------------------------------------------------------------|--|--|--|--|--|--|
| Change                    | คือ ผลต่างราคาซื้อขายครั้งล่าสุดเทียบกับราคาปิดวันทำการก่อนหน้า                      |  |  |  |  |  |  |
| %Change                   | คือ ผลต่างราคาซื้อขายครั้งล่าสุดเทียบกับราคาปิดวันทำการก่อนหน้าโดยคิดเป็นเปอร์เซ็นต์ |  |  |  |  |  |  |
| Avg (Average)             | คือ ราคาซื้อขายเฉลี่ยของวันนั้น                                                      |  |  |  |  |  |  |
| Bid                       | คือ ราคาฝั่งเสนอซื้อที่ดีที่สุด 5 อันดับ                                             |  |  |  |  |  |  |
| Offer                     | คือ ราคาฝั่งเสนอขายที่ดีที่สุด 5 อันดับ                                              |  |  |  |  |  |  |
| Volume                    | คือ จำนวน Volume ที่มีการเสนอซื้อ / เสนอขายของ Bid และ Offer                         |  |  |  |  |  |  |
| Avg (Average)             | คือ ราคาซื้อขายเฉลี่ย                                                                |  |  |  |  |  |  |
| Open (Open Volume)        | คือ ปริมาณที่เกิดการจับคู่ตอนตลาด Open                                               |  |  |  |  |  |  |
| Long (Buy Volume)         | คือ ปริมาณที่เกิดการจับคู่ของฝั่งซื้อ                                                |  |  |  |  |  |  |
| Short (Sell Volume)       | คือ ปริมาณที่เกิดการจับคู่ของฝั่งขาย                                                 |  |  |  |  |  |  |
| OI (Open Interest ของ F   | utures) คือ จำนวนสัญญาที่เปิดอยู่ทั้งหมดของ Futures                                  |  |  |  |  |  |  |
| P.Settle (Previous Settle | ement) คือ ราคาปิดของวันทำการก่อนหน้า                                                |  |  |  |  |  |  |
| Settlement                | คือ ราคาที่มีการ Settlement ทุกวัน                                                   |  |  |  |  |  |  |
| High                      | คือ ราคาที่เกิดการซื้อขายมากที่สูงที่สุด                                             |  |  |  |  |  |  |
| Low                       | คือ ราคาที่เกิดการซื้อขายมากที่ต่ำที่สุด                                             |  |  |  |  |  |  |
| Ceiling                   | คือ ราคาที่สูงสุดที่สามารถทำการซื้อขายได้ของหลักทรัพย์นั้น                           |  |  |  |  |  |  |
| Floor                     | คือ ราคาที่ต่ำสุดที่สามารถทำการซื้อขายได้ของหลักทรัพย์นั้น                           |  |  |  |  |  |  |
| Basis                     | คือ ค่าเปรียบเทียบระหว่างค่า Last กับค่า Index ของ SET50                             |  |  |  |  |  |  |
| Open1/2/3                 | คือ ราคาเปิดของวัน ภาคเช้า / ภาคบ่าย / ภาคค่ำ                                        |  |  |  |  |  |  |
|                           |                                                                                      |  |  |  |  |  |  |

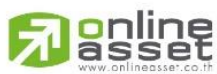

## ONLINE ASSET COMPANY LIMITED

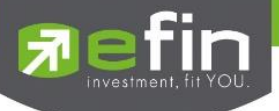

# ข้อมูลการซื้อขายล่าสุดของหลักทรัพย์ (Last sale)

| B/S (Buy / Sell) | คือ Side ที่เกิดการจับคู่ของอนุพันธ์นั้นๆ  |
|------------------|--------------------------------------------|
| Volume           | คือ ปริมาณที่เกิดการจับคู่ของอนุพันธ์นั้นๆ |
| Price            | คือ ราคาที่เกิดการจับคู่ของอนุพันธ์นั้นๆ   |
| Time             | คือ เวลาที่เกิดการจับคู่ ณ เวลานั้นๆ       |

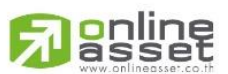

# ONLINE ASSET COMPANY LIMITED

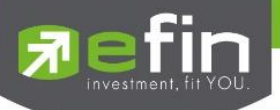

## Summary (ตราสารในแต่ละกลุ่ม)

หน้าจอ Summary สามารถแสดงข้อมูลรายละเอียดหลักทรัพย์ได้ โดยแบ่งเป็น 4 หน้าจอย่อยดังนี้

- Stock in Play (ช่วงราคาพื้นจนถึงราคาเพดาน)
- Sale by Price (รายการซื้อขายที่ราคาต่างๆ)
- Sale by Time (รายการซื้อขายตามเวลา)
- View OddLot (รายการข้อมูลของหุ้นบนกระดานเศษหุ้น)

# Stock In Play (ช่วงราคาพื้นจนถึงราคาเพดาน)

แสดงหน้าจอราคา (Price) ตั้งแต่ราคาพื้นจนถึงราคาเพดานของหลักทรัพย์นั้นๆ โดยจะแสดงราคาเสนอซื้อและเสนอ ขายที่ดีที่สุด (Best Bid, Best Offer) 5 อันดับไว้ว่าอยู่ที่ ณ ราคาใด, และแสดงปริมาณการซื้อ/ขายที่เกิดขึ้นว่ามีการจับคู่ ได้กี่รายการด้วย โดยแยกเป็นรายการที่เกิดจากเคาะซื้อ หรือรายการเกิดจากการเคาะขาย สามารถดูข้อมูลได้ทั้งหุ้นและ อนุพันธ์ โดยแสดงข้อมูลแบบเรียลไทม์

| 🔊 efin<br>Trac | de+     | <b>1,547.83</b><br>30,299M | +2.72<br>+0.18% | MAI       | <b>713.66</b><br>3,180M | -0.91<br>-0.13% | 6              | Close     |            | DEMO              |
|----------------|---------|----------------------------|-----------------|-----------|-------------------------|-----------------|----------------|-----------|------------|-------------------|
| РТТ            |         | Stock in I                 | Play            | Sale by P | rice                    | Sale            | e by Time      |           | View Od    | d-Lot             |
| Deals          | BuyVol  | BidVol                     | Price           | OfferVol  | SellVol                 | Deals           | OpnV           | 664,200   |            |                   |
|                |         |                            |                 |           |                         |                 | BuyV           | 1,104,800 | 22.<br>36. | 85%               |
|                |         |                            | 342             |           |                         |                 | SellV          | 1,229,300 | 41.        | 00%               |
|                |         |                            | 341             |           |                         |                 | Prev.          | 332       | H/L52W     | 398 / 291         |
|                |         |                            | 340             |           |                         |                 | High           | 336       | Flag       |                   |
|                |         |                            |                 |           |                         |                 | Low            |           | Expire     |                   |
|                |         |                            |                 | 130,000   |                         |                 | Ceiling        | 430       | Prj.Close  | 334               |
|                |         |                            |                 | 170,500   |                         |                 | Floor          |           | Prj.Vol    |                   |
| 54             | 65,700  |                            | 336             | 123,100   |                         |                 | Open1          |           | Open2      | 334               |
| 554            | 650,700 |                            |                 | 288,400   | 447,400                 |                 | <b>D</b> (0)   |           |            |                   |
| 244            | 388,400 |                            | 334             | 189,300   | 727,100                 | 614             | B/S            | Volume    | Price      | Time              |
|                |         | 37,800                     |                 |           | 54,800                  |                 |                | 265,000   | ) 334      | 4 16:35:31        |
|                |         | 173,800                    | 332             |           |                         |                 | В              | 100       | 33         | <b>5</b> 16:29:51 |
|                |         |                            |                 |           |                         |                 |                | 100       | ) 33       | 4 16:29:46        |
|                |         |                            |                 |           |                         |                 | В              | 9,300     | ) 33       | 4 16:29:42        |
|                |         |                            |                 |           |                         |                 | В              | 100       | ) 33       | 4 16:29:42        |
|                |         |                            |                 |           |                         |                 | В              | 100       | ) 33       | 4 16:29:42        |
|                |         |                            |                 |           |                         |                 | В              | 1,500     | ) 33       | 4 16:29:42        |
|                |         |                            |                 |           |                         |                 | В              | 1,500     | ) 33       | 4 16:29:42        |
|                |         |                            |                 |           |                         |                 |                | 500       | ) 33       | 4 16:29:42        |
|                |         |                            |                 |           |                         |                 |                | 100       | ) 33       | 4 16:29:21        |
|                |         |                            |                 |           |                         |                 |                | Deals     | Volume     | Value             |
| 852            | 36.85%  |                            |                 |           | 41.00%                  | 975             | Main<br>BigLot | 1,830     | 2,998,300  | 1,002,320K        |
|                |         | Σ                          | Martin          | <b>5</b>  | Davida Ka               | Chant           | (              | • • •     | Ċ          | Ó                 |

| Deals                   | คือ จำนวนครั้งที่เกิดการจับคู่ของฝั่งซื้อที่ราคานั้นๆ        |
|-------------------------|--------------------------------------------------------------|
| BuyVol (Buy Volume)     | คือ ปริมาณที่เกิดการจับคู่ของฝั่งซื้อ                        |
| BidVol (Bid Volume)     | คือ ปริมาณเสนอซื้อที่ราคานั้นๆ                               |
| Price                   | คือ ราคาที่สามารถซื้อขายได้โดยเรียงจากราคา Ceiling ถึง Floor |
| OfferVol (Offer Volume) | คือ ปริมาณที่เสนอขาย ที่ราคานั้นๆ                            |
| SellVol (Sell Volume)   | คือ ปริมาณที่เกิดการจับคู่ของฝั่งขายที่ราคานั้นๆ             |
| Deals                   | คือ จำนวนครั้งที่เกิดการจับคู่ของฝั่งขายที่ราคานั้นๆ         |

# 

#### ONLINE ASSET COMPANY LIMITED

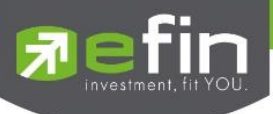

| # (Deal รวมฝั่งซื้อ) | คือ จำนวนครั้งที่เกิดการจับคู่ฝั่งซื้อทั้งหมดของ Symbol นั้นๆ |
|----------------------|---------------------------------------------------------------|
| %BuyVol              | คือ เปอร์เซ็นการซื้อเมื่อเทียบกับปริมาณซื้อขายทั้งหมด         |
| %SellVol             | คือ เปอร์เซ็นการขายเมื่อเทียบกับปริมาณซื้อขายทั้งหมด          |
| # (Deal รวมฝั่งขาย)  | คือ จำนวนครั้งที่เกิดการจับคู่ฝั่งขายทั้งหมดของ Symbol นั้นๆ  |

# Sale By Price (รายการซื้อขายที่ราคาต่างๆ)

แสดงการซื้อ/ขายหลักทรัพย์หนึ่งๆ ที่ระดับราคาต่างๆ ว่าเป็นจำนวนเท่าไรเพื่อตัดสินใจว่าควรซื้อหรือขายที่ระดับ ราคาตลาดในขณะนั้นหรือไม่ หรือต้องการทราบว่าการซื้อหรือการขายที่ได้กระทำไปแล้วนั้น ได้ซื้อหรือขายในราคาที่แพง หรือถูกกว่านักลงทุนท่านอื่นๆ หรือไม่ ฟังก์ชั่นนี้จะตอบคำถามดังกล่าวข้างต้นได้ โดยจะแสดงปริมาณและมูลค่าการซื้อ/ ขายที่ระดับราคาต่างๆ เรียงจากราคาสูงไปหาต่ำ สามารถดูข้อมูลได้ทั้งหุ้นและอนุพันธ์ โดยแสดงข้อมูลแบบเรียลไทม์

| 🔊 efin<br>Trade+ | SET     | 1,547.83<br>30,299M | +2.72<br>+0.18% | HD 1,1       | <b>97.41</b> -0.50<br>11,137M -0.04% | 6              | Close     | IPUSH<br>IPULL |                           |
|------------------|---------|---------------------|-----------------|--------------|--------------------------------------|----------------|-----------|----------------|---------------------------|
| РТТ              |         | Stock in Play       |                 | ale by Price | Sale                                 | by Time        |           | View Oc        | id-Lot                    |
| BDeals           | BuyVol  | Price               | SellVol         | SDeals       | Value                                | OpnV           | 664,200   |                |                           |
|                  | 65,700  |                     |                 |              | 22,075,200                           | BuyV           | 1,104,800 | 22             | 8.15%<br>9.85%            |
|                  | 650,700 |                     | 447,400         |              | 367,863,500                          | SellV          | 1,229,300 | 41             | .00%                      |
|                  | 388,400 |                     |                 |              | 498,662,000                          | Prev.          | 332       | H/L52W         | 398 / 291                 |
|                  |         |                     | 54,800          |              | 113,719,500                          | High           |           | Flag           |                           |
|                  |         |                     |                 |              |                                      | Low            |           | Expire         |                           |
|                  |         |                     |                 |              |                                      | Ceiling        | 430       | Prj.Close      | 334                       |
|                  |         |                     |                 |              |                                      | Floor          |           | Prj.Vol        |                           |
|                  |         |                     |                 |              |                                      | Open1          |           | Open2          | 334                       |
|                  |         |                     |                 |              |                                      | B/S            | Volume    | Price          | Time                      |
|                  |         | 1,493,000           |                 |              |                                      |                | 265,000   | ) 33           | 16:35:31                  |
|                  |         |                     |                 |              |                                      |                | 100       | ) 33           | 3 <mark>5</mark> 16:29:51 |
|                  |         |                     |                 |              |                                      |                |           | ) 33           | 16:29:46                  |
|                  |         |                     | 1,098,100       |              |                                      |                | 9,300     | ) 33           | <mark>4</mark> 16:29:42   |
|                  |         |                     |                 |              |                                      |                | 100       | ) 33           | <mark>4</mark> 16:29:42   |
|                  |         |                     | _               |              |                                      |                | 100       | ) 33           | <mark>34</mark> 16:29:42  |
|                  |         |                     |                 |              |                                      |                | 1,500     |                | <mark>4 16:29:4</mark> 2  |
|                  |         |                     |                 |              |                                      |                | 1,500     | ) 33           | <mark>34</mark> 16:29:42  |
| 34               | 41,500  |                     |                 |              |                                      |                | 500       | ) 33           | 16:29:42                  |
|                  |         |                     |                 |              |                                      |                | 100       |                | 16:29:21                  |
|                  |         |                     |                 | 65,70        | 00                                   |                | Deals     | Volume         | Value                     |
|                  | 333     | 334                 | 335             | 336          | 3                                    | Main<br>BigLot | 1,830     | 2,998,300      | 1,002,320K                |
| :=               | I.      | $\Sigma$            | . 5             |              |                                      | •              |           | ወ              | Ó                         |

| BDeal ฝั่งซื้อ        | คือ จำนวนครั้งที่เกิดการจับคู่ของฝั่งซื้อที่ราคานั้นๆ |
|-----------------------|-------------------------------------------------------|
| BuyVol (Buy Volume)   | คือ ปริมาณที่เกิดการจับคู่ของฝั่งซื้อที่ราคานั้นๆ     |
| Price                 | คือ ราคาที่เกิดการจับคู่                              |
| SellVol (Sell Volume) | คือ ปริมาณที่เกิดการจับคู่ของฝั่งขายที่ราคานั้นๆ      |
| SDeal ฝั่งขาย         | คือ จำนวนครั้งที่เกิดการจับคู่ของฝั่งขายที่ราคานั้นๆ  |
| Value                 | คือ มูลค่าที่เกิดการซื้อขายที่ราคานั้นๆ               |
|                       |                                                       |

แท่งกราฟ 1 แท่ง จะแบ่งเป็น 3 สี คือ สีส้ม สีม่วง และสีขาว

- สีส้ม คือ ราคาตกลงซื้อขายกันที่ฝั่ง Offer
- สีม่วง คือ ราคาตกลงซื้อขายกันที่ฝั่ง Bid
- สีขาว คือ ราคาตกลงซื้อขายกันที่ ATO / ATC

# ONLINE ASSET COMPANY LIMITED

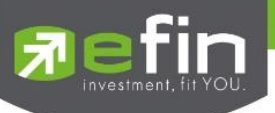

# Sale By Time (รายการซื้อขายตามเวลา)

เพื่อตรวจสอบดูว่าหลักทรัพย์นั้นๆ ได้มีการจับคู่ซื้อ/ขาย ณ เวลาที่เท่าใด โดยแสดงตั้งแต่เวลาที่เริ่มมีการซื้อ/ขายจนถึง เวลาล่าสุด รายการซื้อ/ขายจะไม่มีการเกิดขึ้นพร้อมกัน ณ เวลาเดียวกันแต่จะเกิดการซื้อ/ขายเรียงกันไป ข้อมูลที่เกิดขึ้นใน หน้าจอนี้ จะเป็นข้อมูลที่เกิดจากการจับคู่ (Deal) ทุกครั้งๆที่เป็นแบบ Automatic ไม่รวมถึงกรณีการซื้อ/ขายแบบทำการ ตกลงกันก่อน กรณีที่เกิดการเคาะซื้อหรือเคาะขายในปริมาณสูงๆ ในคำสั่งเดียว แต่ไปจับคู่กับคำสั่งซื้อ/ขายฝั่งตรงข้าม หลายคำสั่ง จะทำให้เกิดรายการ หลายรายการได้ สามารถดูข้อมูลได้ทั้งหุ้นและอนุพันธ์ โดยแสดงข้อมูลแบบเรียลไทม์

| 📌 efin<br>Trade+ | SET | <b>1,547.83</b><br>30,299M | +2.72<br>+0.18% | SETHD 1,197   | <b>.41</b> -0.50<br>37M -0.04% | %              | Close     |           | DEMO       |
|------------------|-----|----------------------------|-----------------|---------------|--------------------------------|----------------|-----------|-----------|------------|
| PTT              |     | Stock in Play              |                 | Sale by Price | Sale                           | by Time        |           | View Od   | d-Lot      |
| Page: 1          |     |                            |                 | Time : 00:00  | Clear                          | OpnV           | 664,200   | 20        | 15%        |
| Time             | B/S | Volume                     | Price           | Change        | Avg                            | BuyV           | 1,104,800 | 36        | .85%       |
| 16:35:31         |     | 265,000                    |                 |               | 334.30                         | SellV          | 1,229,300 | 41        | .00%       |
| 16:29:51         |     | 100                        |                 |               | 334.32                         | Prev.          | 332       | H/L52W    | 398 / 291  |
| 16:29:46         |     |                            |                 |               | 334.32                         | High           | 336       | Flag      |            |
| 16:29:42         |     | 9,300                      | 334             |               | 334.32                         | Low            |           | Expire    |            |
| 16:29:42         |     |                            |                 |               | 334.33                         | Ceiling        | 430       | Prj.Close | 334        |
| 16:29:42         |     | 100                        | 334             |               | 334.33                         | Floor          |           | Prj.Vol   |            |
| 16:29:42         |     | 1,500                      |                 |               | 334.33                         | Open1          |           | Open2     | 334        |
| 16:29:42         |     | 1,500                      | 334             |               | 334.33                         | D/0            | Valuma    | Duine     | Time       |
| 16:29:42         |     |                            |                 |               | 334.33                         | D/3            | volume    | Price     | Time       |
| 16:29:21         |     | 100                        | 334             |               | 334.33                         |                | 265,000   | ) 33      | 4 16:35:31 |
| 16:29:21         |     |                            |                 |               | 334.33                         | в              | 100       | ) 33      | 5 16:29:51 |
| 16:29:19         |     | 200                        | 334             |               | 334.33                         |                | 100       | ) 33      | 4 16:29:46 |
| 16:29:06         |     |                            |                 |               | 334.33                         | В              | 9,300     | ) 33      | 4 16:29:42 |
| 16:28:33         |     | 100                        | 334             |               | 334.33                         |                | 100       | ) 33      | 4 16:29:42 |
| 16:28:32         |     |                            |                 |               | 334.33                         |                | 100       | ) 33      | 4 16:29:42 |
| 16:28:21         |     | 100                        | 334             |               | 334.33                         | В              | 1,500     | ) 33      | 4 16:29:42 |
| 16:28:18         |     |                            |                 |               | 334.33                         | В              | 1,500     | ) 33      | 4 16:29:42 |
| 16:28:18         |     |                            | 334             |               | 334.33                         | В              | 500       | ) 33      | 4 16:29:42 |
| 16:28:00         |     |                            |                 |               | 334.33                         | В              | 100       | ) 33      | 4 16:29:21 |
| 16:28:00         |     |                            |                 |               | 334.33                         |                | Deals     | Volume    | Value      |
| 16:28:00         |     |                            |                 |               | 334.33                         | Main<br>BigLot | 1,830     | 2,998,300 | 1,002,320K |
|                  | Ĩ-  | $\Sigma$                   |                 |               |                                | •              |           | Ċ         | Ó          |

| Time           | คือ เวลาที่เกิดการจับคู่                                              |
|----------------|-----------------------------------------------------------------------|
| B/S (Buy/Sell) | คือ Side ที่เกิดการจับคู่                                             |
| Volume         | คือ ปริมาณที่เกิดการจับคู่                                            |
| Price          | คือ ราคาที่เกิดการจับคู่                                              |
| Change         | คือ ผลต่างราคาซื้อขาย ณ เวลานั้นๆเมื่อเทียบกับราคาปิดวันทำการก่อนหน้า |
| Avg            | คือ ราคาเฉลี่ย ณ เวลาจับคู่นั้นๆ                                      |
|                |                                                                       |

โดยสามารถ Filter ตามช่วงเวลาได้ โดยกดที่ช่อง **00:00** จะได้หน้าจอใส่เวลาดังรูป เมื่อกำหนดเวลา เรียบร้อยให้กดปุ่ม Done จากนั้นหน้าจอจะแสดงข้อมูลตามเวลาที่เราเลือกไปจนเวลาตั้งแต่เปิดตลาด

|        | Time : | 00:00 |    | Clear | Op |
|--------|--------|-------|----|-------|----|
| Cancel |        |       |    | Done  | •  |
|        |        |       |    |       |    |
|        | 11     |       |    |       |    |
|        | 12     | 40    |    |       |    |
|        | 1      | 45    |    |       |    |
|        | 2      | 50    | AM |       |    |
|        | 3      | 55    | PM |       |    |
|        | 4      | 00    |    |       |    |
|        |        |       |    |       |    |
|        |        |       |    |       |    |

#### ONLINE ASSET COMPANY LIMITED

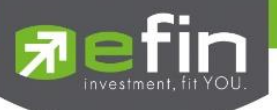

# View OddLot (รายการข้อมูลของหุ้นบนกระดานเศษหุ้น)

คือการดูปริมาณหุ้นสำหรับบนกระดานเศษหุ้น ซึ่งมีปริมาณไม่เต็มหน่วย (Lot) ซึ่งจะมีคำสั่งซื้อ/คำสั่งขายของ กระดานเศษหุ้นเช่นเดียวกัน

| Fin<br>Trade+                                      | SET                                                | <b>1,547.83</b><br>30,299M                            | +2.72<br>+0.18%                 | SET100                        | 2,278.68<br>24,039M                         | +4.46<br>+0.20%    | Close                       | PUSH<br>PULL            |                                                                                 |
|----------------------------------------------------|----------------------------------------------------|-------------------------------------------------------|---------------------------------|-------------------------------|---------------------------------------------|--------------------|-----------------------------|-------------------------|---------------------------------------------------------------------------------|
| PTT                                                |                                                    | Stock in Pla                                          | ıy                              | Sale by Pr                    | ice                                         | Sale by Tin        | le                          | View O                  | dd-Lot                                                                          |
| Last Price<br>Change<br>%Change<br>Average<br>High | 334<br>-2<br>-0.60%<br>334.52<br><b>337</b><br>232 |                                                       | Cei<br>Flo<br>Dea<br>Vol<br>Val | ling<br>or<br>al<br>ume<br>ue | 430<br>233<br>22<br>252<br>84,300<br>24,247 | B/S<br>S<br>S<br>S | Volume<br>6<br>4<br>46<br>4 | Price<br>33<br>33<br>33 | Time<br>14 16:19:42<br>14 16:19:42<br>14 16:14:58<br>14 16:14:58<br>14 16:14:58 |
| Odd Prev.                                          | 336                                                |                                                       | Ma                              | rket Volume                   | 942,026.64                                  |                    |                             | 33                      | 14:57:38                                                                        |
| Volume                                             |                                                    | Bid                                                   | c                               | Offer                         | Volume                                      |                    |                             |                         | 14:53:53                                                                        |
| 24                                                 |                                                    |                                                       |                                 | 336                           | 109                                         |                    |                             |                         | 4 14:51:10                                                                      |
| 48                                                 |                                                    | 332                                                   |                                 | 338                           | 23                                          |                    |                             |                         | 4 14:27:55<br>4 14:27:55                                                        |
| 11                                                 |                                                    |                                                       |                                 | 340                           | 57                                          |                    |                             |                         | 14:27:55                                                                        |
| 60                                                 |                                                    |                                                       |                                 | 342                           |                                             |                    |                             |                         | 14:27:55                                                                        |
|                                                    |                                                    |                                                       |                                 |                               |                                             |                    |                             |                         | 14:27:55                                                                        |
|                                                    |                                                    |                                                       |                                 |                               |                                             |                    |                             |                         | <b>5</b> 12:02:55                                                               |
|                                                    |                                                    |                                                       |                                 |                               |                                             |                    |                             | 33                      | 14 11:24:43<br>15 11:24:43                                                      |
|                                                    |                                                    |                                                       |                                 |                               |                                             |                    |                             |                         | 11:08:04                                                                        |
|                                                    |                                                    |                                                       |                                 |                               |                                             |                    |                             |                         | 10:28:33                                                                        |
|                                                    |                                                    |                                                       |                                 |                               |                                             |                    |                             |                         | <b>10:28:33</b>                                                                 |
|                                                    |                                                    |                                                       |                                 |                               |                                             | в                  |                             |                         | 10:08:08                                                                        |
|                                                    |                                                    |                                                       |                                 |                               |                                             |                    |                             |                         | <b>10:00:36</b>                                                                 |
|                                                    | Rids                                               | Summary                                               | Markat                          | Buy/Sell                      | Partfalia                                   | Chart              | • • •                       | <b>U</b>                | Ó                                                                               |
| Symbol                                             | 0100                                               | คือ ชื่อ'                                             | หุ้นหรือชื่อ                    | ออนุพันธ์                     | - or troub                                  | onarc              |                             | Logoar                  |                                                                                 |
| Last Price                                         |                                                    | คือ ราค                                               | กาซื้อ/ขาย                      | ปล่าสุด                       |                                             |                    |                             |                         |                                                                                 |
| Change                                             |                                                    | คือ ผลเ                                               | ท่างราคาจ์                      | ชื้อขายครั้งส                 | า่สุดเทียบก้                                | ์บราคาปิด          | วันทำการก่                  | ่อนหน้า                 | 1                                                                               |
| %Change                                            |                                                    | คือ ผลเ                                               | ต่างราคาร์                      | ชื้อขายครั้งส                 | า่าสุดเทียบก้                               | เ้บราคาปิด         | วันทำการก่                  | ่อนหน้า                 | I                                                                               |
|                                                    |                                                    | โดยคิด                                                | เป็นเปอร์เ                      | ซ็นต์                         |                                             |                    |                             |                         |                                                                                 |
| Avg                                                |                                                    | คือ ราศ                                               | าาหลักทรั                       | ัพย์เฉลี่ยขอ                  | งกระดานเศ                                   | เษหุ้น             |                             |                         |                                                                                 |
| High                                               |                                                    | คือ ราศ                                               | าาที่เกิดกา                     | ารซื้อขายสูง                  | เสุดของกระ                                  | ดานเศษหุ้          | IJ                          |                         |                                                                                 |
| Low                                                |                                                    | คือ ราค                                               | าาที่เกิดกา                     | ารซื้อขายต่ำ                  | เสุดของกระ                                  | ดานเศษหุ้          | น                           |                         |                                                                                 |
| Odd Prev                                           |                                                    | คือ ราค                                               | าาปิดเมื่อว่                    | วันทำการก่อ                   | อน                                          |                    |                             |                         |                                                                                 |
| Ceiling                                            |                                                    | คือ ราค                                               | าเพดาน                          |                               |                                             |                    |                             |                         |                                                                                 |
| Floor                                              |                                                    | คือ ราค                                               | กาพื้น                          |                               |                                             |                    |                             |                         |                                                                                 |
| Deal                                               |                                                    | คือ จำเ                                               | ิเวนรายก                        | ารซื้อ/ขายเ                   | านกระดานเ                                   | ศษหุ้นของ          | เหลักทรัพย์                 | ์เน้นๆ                  |                                                                                 |
| Volume                                             |                                                    | คือ ปริ:                                              | มาณการซื่                       | ้อ/ขายหลัก                    | าทรัพย์บนก                                  | ระดานเศษ           | หุ้นของหลั                  | ักทรัพย์                | นั้นๆ                                                                           |
| Value                                              |                                                    | คือ มูล                                               | ค่าการซื้อ                      | /ขายหลักท                     | รัพย์บนกระ                                  | ะดานเศษหุ้         | นของหลัก                    | ทรัพย์นั้               | นๆ                                                                              |
| Market Volur                                       | ne                                                 | คือ ปริเ                                              | มาณการซื่                       | ไอ/ขายหลัก                    | าทรัพย์บนก                                  | ระดานเศษ           | หุ้นทั้งตลา                 | ดฯ                      |                                                                                 |
| Market Value                                       | <u>j</u>                                           | คือ มลค่าการซื้อ/ขายหลักทรัพย์บนกระดานเศษห้นทั้งตลาดฯ |                                 |                               |                                             |                    |                             |                         |                                                                                 |

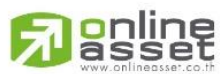

#### ONLINE ASSET COMPANY LIMITED

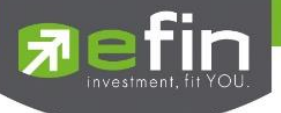

# ข้อมูลที่ไม่เกิดการจับคู่

Bid Volumeคือ จำนวน Volume ที่มีการเสนอซื้อ ของกระดานเศษหุ้นBid Priceคือ ราคาฝั่งเสนอซื้อที่ดีที่สุด 5 อันดับ ของกระดานเศษหุ้นOffer Priceคือ ราคาฝั่งเสนอขายที่ดีที่สุด 5 อันดับ ของกระดานเศษหุ้นOffer Volumeคือ จำนวน Volume ที่มีการเสนอขาย ของกระดานเศษหุ้น

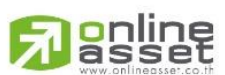

#### ONLINE ASSET COMPANY LIMITED

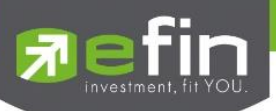

## Market Information (ภาพรวมของตลาด)

แสดงข้อมูลภาพรวมตลาดหลักทรัพย์ ความเลื่อนไหวของดัชนีตลาดหลักทรัพย์ รวมทั้งดัชนีของ Sector และ Industry แบบ เรียลไทม์ จะสามารถแสดงข้อมูลได้ 2 หน้าจอโดยสไลด์ไปทางซ้ายมือโดยจะแบ่งหน้าจอออกเป็น 2 ส่วน

| Trade+          | SETHD<br>Open | 982<br>10.522 | . <b>67</b> -41<br>,700 -01 |    | TXR.<br>Open | TFEX Vol<br>Options Vol | 2,392 Ol/Deal :<br>9 OI : | 318,0184 | 448   190591<br>709   19011 | DEMO     |                                |
|-----------------|---------------|---------------|-----------------------------|----|--------------|-------------------------|---------------------------|----------|-----------------------------|----------|--------------------------------|
|                 | Prev.         | Index         | Chg                         |    | 16Chg        |                         | Volume                    |          | Value                       | 96 Value |                                |
| SET             | 1,545.11      | 1,547.        |                             |    |              | Main                    | 5,298,33                  | 4K       | 27,193,850                  | < 89.75% |                                |
| High            |               | 1,549         |                             |    |              | Oddlot                  | 34,2                      | 47       | 942,02                      | 6.       |                                |
| Low             |               |               |                             |    |              | Biglot                  | 218,358,3                 | 94       | 1,420,365                   | K 4.69%  |                                |
|                 | 1,023.65      |               |                             |    |              | Foreign                 | 8,436,7                   | 80       | 1.683.943                   | K 5.5610 | <b>4</b> - ส่วนที่ 1           |
| High            |               |               |                             |    |              | Total                   | 51525116                  | 310      | 30 299 100                  |          | - N STORY T                    |
| Low             |               |               |                             |    |              | die Mei                 |                           | 100 000  | 110                         | -        |                                |
| SET100          | 2,274,22      | 2.278.        | 68                          |    |              | Op voi                  |                           |          | Denie                       |          |                                |
| High            |               | 2,281         | 09 -                        |    |              | Down Vol                |                           | Sectored | Down                        |          |                                |
| Low             |               |               |                             |    |              | UnChg Vol               | 1,502,                    | 997,000  | UnChg                       | 234      |                                |
| SET             | 714.57        |               |                             |    |              | SET50                   |                           | 8,243M   | Tick                        | 141      |                                |
| High            |               | 719           | 69                          |    |              | SET100                  |                           | 4,039M   | Trin                        | 1.36     |                                |
| Lew             |               | 710           |                             |    |              | MAL                     |                           | 3-180M   |                             |          |                                |
| Sector          | ¥.            |               |                             |    |              |                         |                           |          |                             |          |                                |
| -               |               |               | Last                        | Ch | g .          | %Chg                    | Volume                    | Valu     | ię.                         | 96Mkt    |                                |
| sector          |               | 44            | 209.82                      |    |              |                         |                           |          |                             | 0.50     |                                |
| Industry        |               | 57            |                             |    |              | 1.87                    | 28.2896                   |          |                             | 0,44     | the standard standard standard |
|                 |               | 25            | 486.38                      |    |              | 0.23                    | 11.044K                   |          | 61,772K                     | 0.20     | 📥 - ส่วนที่ 2                  |
| TFEX Market Sta | itus          | 75            |                             |    |              |                         |                           |          |                             | 10/62    |                                |
| COMM            | 28.611        | 97            | 281584153                   |    |              |                         |                           |          |                             | 4.10     |                                |
| CONMAT          | 13,660        | 16            | 13 895 43                   |    | 166.27       | 1.22                    | 332 035K                  | 23       | 72.4858                     | 7.83     |                                |
| CONS            | 146           | 81            | 149.97                      |    | -146         | 2.14                    | 182 2096                  | 27       | 11 0596                     | 10.005   |                                |
| CONSUMP         | 104           | 45            | 105.70                      |    | 41.25        | 1.20                    | 10.5696                   |          | 81.115K                     | 0.27     |                                |
| :=              | R_            | Σ             | )                           |    | 9            |                         | 111                       |          | Ċ                           | Ó        |                                |

# <u>ส่วนที่ 1</u> จะแสดงข้อมูลดังนี้

| Prev         | คือ ดัชนีตลาดหลักทรัพย์เมื่อตลาดปิดเมื่อวันทำการก่อน                       |
|--------------|----------------------------------------------------------------------------|
| Index        | คือ ดัชนีตลาดหลักทรัพย์ในปัจจุบัน                                          |
| Change       | คือ ความเปลี่ยนแปลงของดัชนีในปัจจุบันเทียบกับดัชนีเมื่อวันทำการก่อน        |
| %Change      | คือ อัตราการเปลี่ยนแปลงเป็นเปอร์เซ็นต์ของดัชนีตลาดฯ ในปัจจุบันเทียบกับ     |
|              | ดัชนีเมื่อวันก่อน                                                          |
| High Index   | คือ ดัชนีตลาดหลักทรัพย์สูงสุดของวันนั้น                                    |
| High Change  | คือ ความเปลี่ยนแปลงของดัชนีสูงสุดของวันนั้นเทียบกับดัชนีเมื่อวันทำการก่อน  |
| High %Change | คือ อัตราการเปลี่ยนแปลงเป็นเปอร์เซ็นต์ของดัชนีตลาดสูงสุดของวันนั้นเทียบกับ |
|              | ดัชนีเมื่อวันก่อน                                                          |
| Low Index    | คือ ดัชนีตลาดหลักทรัพย์ต่ำสุดของวันนั้น                                    |
| Low Change   | คือ ความเปลี่ยนแปลงของดัชนีต่ำสุดของวันนั้นเทียบกับดัชนีเมื่อวันทำการก่อน  |
| Low %Change  | คือ อัตราการเปลี่ยนแปลงเป็นเปอร์เซ็นต์ของดัชนีตลาดต่ำสุดของวันนั้นเทียบกับ |
|              | ดัชนีเมื่อวันก่อน                                                          |

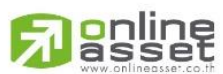

#### ONLINE ASSET COMPANY LIMITED

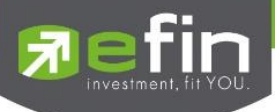

# มูลค่าการซื้อขายของตลาด

|           | Volume        | Value       | %Value |
|-----------|---------------|-------------|--------|
| Main      | 5,298,334K    | 27,193,850K | 89.75% |
| Oddlot    | 34,247        | 942,026     |        |
| Biglot    | 218,358,394   | 1,420,365K  | 4.69%  |
| Foreign   | 8,436,780     | 1,683,943K  | 5.56%  |
| Total     | 5,525,163K    | 30,299,100K |        |
| Up Vol    | 1,660,382,000 | Up          | 413    |
| Down Vol  | 2,084,585,000 | Down        | 381    |
| UnChg Vol | 1,552,997,000 | UnChg       | 254    |
| SET50     | 18,243M       | Tick        | 141    |
| SET100    | 24,039M       | Trin        | 1.36   |
| MAI       | 3,180M        |             |        |

| Main Volume            | คือ ปริมาณการซื้อ / ขายของกระดานหลัก (Main)                                     |  |  |  |  |
|------------------------|---------------------------------------------------------------------------------|--|--|--|--|
| Main Value             | คือ มูลค่าการซื้อ / ขายของกระดานหลัก (Main)                                     |  |  |  |  |
| Main %Value            | คือ ส่วนแบ่งตลาด ของกระดานหลัก (Main)                                           |  |  |  |  |
| Oddlot Volume          | า้อ ปริมาณการซื้อ / ขายของกระดานย่อย (Odd)                                      |  |  |  |  |
| Oddlot Value           | คือ มูลค่าการซื้อ / ขายของกระดานย่อย (Odd)                                      |  |  |  |  |
| Oddlot %Value          | คือ ส่วนแบ่งตลาด ของกระดานย่อย (Odd)                                            |  |  |  |  |
| Biglot Volume          | คือ ปริมาณการซื้อ / ขายของกระดานใหญ่ (Big)                                      |  |  |  |  |
| Biglot Value           | คือ มูลค่าการซื้อ / ขายของกระดานใหญ่ (Big)                                      |  |  |  |  |
| Biglot %Value          | คือ ส่วนแบ่งตลาด ของกระดานใหญ่ (Big)                                            |  |  |  |  |
| Foreign Volume         | คือ ปริมาณการซื้อ / ขายของกระดานต่างประเทศ (Foreign)                            |  |  |  |  |
| Foreign Value          | คือ มูลค่าการซื้อ / ขายของกระดานต่างประเทศ (Foreign)                            |  |  |  |  |
| Foreign %Value         | คือ ส่วนแบ่งตลาด ของกระดานต่างประเทศ (Foreign)                                  |  |  |  |  |
| Total Volume           | คือ ผลรวมของปริมาณการซื้อ / ขายทั้งตลาด (Total)                                 |  |  |  |  |
| Total Value            | คือ ผลรวมของมูลค่าการซื้อ / ขายทั้งตลาด (Total)                                 |  |  |  |  |
| Up Vol (Up Volume)     | คือ ปริมาณหลักทรัพย์ทั้งหมดที่มีการซื้อ / ขายแล้วมีราคาสูงกว่าราคาปิดเมื่อ      |  |  |  |  |
|                        | วันทำการก่อน (หน่วยพันบาท)                                                      |  |  |  |  |
| Down Vol (Down Volume  | e) คือ ปริมาณหลักทรัพย์ทั้งหมดที่มีการซื้อ / ขายแล้วมีราคาต่ำกว่าราคาปิดเมื่อ   |  |  |  |  |
|                        | วันทำการก่อน (หน่วยพันบาท)                                                      |  |  |  |  |
| UnChg Vol (UnChange Vo | olume) คือ ปริมาณหลักทรัพย์ทั้งหมดที่มีการซื้อ / ขายแล้วมีราคาไม่เปลี่ยนแปลงจาก |  |  |  |  |
|                        | ราคาปิดเมื่อวันทำการก่อน (หน่วยพันบาท)                                          |  |  |  |  |
| SET50                  | คือ ดัชนีราคา SET50                                                             |  |  |  |  |
| SET100                 | คือ ดัชนีราคา SET100                                                            |  |  |  |  |

**Panline** 

#### ONLINE ASSET COMPANY LIMITED

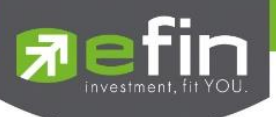

| MAI              | คือ ดัชนีราคา MAI                                                  |
|------------------|--------------------------------------------------------------------|
| Up               | คือ จำนวนหลักทรัพย์ที่มีราคาสูงขึ้นเทียบกับราคาปิดวันก่อนในวันนั้น |
| Down             | คือ จำนวนหลักทรัพย์ที่มีราคาต่ำลงเทียบกับราคาปิดวันก่อนในวันนั้น   |
| UnChg (UnChange) | คือ จำนวนหลักทรัพย์ที่ไม่มีการเปลี่ยนแปลง                          |
| Tick             | คือ ค่าตัวแปรที่แสดงแนวโน้มของดัชนีตลาดฯ                           |
| Trin             | คือ ดัชนีการซื้อ / ขาย (Trading Index)                             |

# <u>ส่วนที่ 2</u> จะแสดงข้อมูลของ Sector, Industry และ Market Status ของตลาดอนุพันธ์

### <u>Sector</u>

| Sector      | -         |           |         |       |          |            |       |
|-------------|-----------|-----------|---------|-------|----------|------------|-------|
| Sector      |           |           |         |       |          |            |       |
| Symbol      | Prev.     | Last      | Chg     | %Chg  | Volume   | Value      | %Mkt  |
| .AGRI       | 208.44    | 209.82    | +1.38   | 0.66  | 30,334K  | 152,023K   | 0.50  |
| .AGRO-ms    | 97.57     | 99.39     | +1.82   | 1.87  | 28,289K  | 133,387K   | 0.44  |
| .AUTO       | 485.25    | 486.38    | +1.13   | 0.23  | 11,044K  | 61,772K    | 0.20  |
| .BANK       | 599.75    | 596.74    | -3.01   | -0.50 | 143,411K | 5,643,154K | 18.62 |
| .COMM       | 28,611.97 | 28,584.53 | -27.44  | -0.10 | 48,733K  | 1,243,644K | 4.10  |
| .CONMAT     | 13,660.16 | 13,826.43 | +166.27 | 1.22  | 332,035K | 2,372,485K | 7.83  |
| .CONS       | 146.51    | 149.97    | +3.46   | 2.36  | 162,209K | 2,711,059K | 8.95  |
| .CONSUMP-ms | 104.45    | 105.70    | +1.25   | 1.20  | 10,569K  | 81,115K    | 0.27  |

| Symbol       | คือ ชื่อหมวดธุรกิจ                                                      |
|--------------|-------------------------------------------------------------------------|
| Prev         | คือ ราคาปิดหมวดธุรกิจของวันทำการก่อนหน้า                                |
| Last         | คือ ราคาซื้อขายล่าสุดของหมวดธุรกิจ                                      |
| Chg (Change) | คือ ผลต่างของราคาซื้อขายล่าสุดของหมวดธุรกิจเทียบกับราคาปิดของหมวดธุรกิจ |
|              | ของวันทำการก่อนหน้า                                                     |
| %Chg         | คือ ผลต่างของราคาซื้อขายล่าสุดของหมวดธุรกิจเทียบกับราคาปิดของหมวดธุรกิจ |
|              | ของวันทำการก่อนหน้าคิดเป็นเปอร์เซ็นต์                                   |
| Volume       | คือ ปริมาณการซื้อขายของหมวดธุรกิจ                                       |
| Value        | คือ มูลค่าการซื้อขายของหมวดธุรกิจ                                       |
| %Mkt         | คือ มูลค่าการซื้อขายคิดเป็นเปอร์เซ็นต์                                  |
|              |                                                                         |

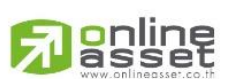

# ONLINE ASSET COMPANY LIMITED

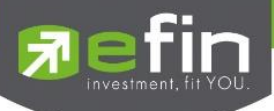

# <u>Industry</u>

| Industry   |        |        |       |       |          |            |       |
|------------|--------|--------|-------|-------|----------|------------|-------|
| Symbol     | Prev.  | Last   | Chg   | %Chg  | Volume   | Value      | %Mkt  |
| .AGRO      | 405.56 | 405    | -0.56 | -0.14 | 117,384K | 1,929,443K | 6.37  |
| .AGRO-m    | 97.57  | 99.39  | +1.82 | 1.87  | 28,289K  | 133,387K   | 0.44  |
| .CONSUMP   | 170.41 | 170.95 | +0.54 | 0.32  | 95,747K  | 359,417K   | 1.19  |
| .CONSUMP-m | 104.45 | 105.70 | +1.25 | 1.20  | 10,569K  | 81,115K    | 0.27  |
| .FINCIAL   | 208.12 | 207.29 | -0.83 | -0.40 | 217,674K | 6,108,865K | 20.16 |
| .FINCIAL-m | 110.76 | 110.96 | +0.20 | 0.18  | 3,469K   | 18,710K    | 0.06  |
| .INDUS     | 104.39 | 103.84 | -0.55 | -0.53 | 221,337K | 770,990K   | 2.54  |
| .INDUS-m   | 108.13 | 108.77 | +0.64 | 0.59  | 165,812K | 693,108K   | 2.29  |

| Symbol       | คือ ชื่อกลุ่มอุสาหกรรม                                                           |
|--------------|----------------------------------------------------------------------------------|
| Prev         | คือ ราคาปิดกลุ่มอุสาหกรรมของวันทำการก่อนหน้า                                     |
| Last         | คือ ราคาซื้อขายล่าสุดของกลุ่มอุสาหกรรม                                           |
| Chg (Change) | คือ ผลต่างของราคาซื้อขายล่าสุดของกลุ่มอุสาหกรรมเทียบกับราคาปิดของกลุ่มอุตสาหกรรม |
|              | ของวันทำการก่อนหน้า                                                              |
| %Chg         | คือ ผลต่างของราคาซื้อขายล่าสุดของกลุ่มอุสาหกรรมเทียบกับราคาปิดของกลุ่มอุสาหกรรม  |
|              | ของวันทำการก่อนหน้าคิดเป็นเปอร์เซ็นต์                                            |
| Volume       | คือ ปริมาณการซื้อขายของกลุ่มอุสาหกรรม                                            |
| Value        | คือ มูลค่าการซื้อขายของกลุ่มอุสาหกรรม                                            |
| %Mkt         | คือ มูลค่าการซื้อขายคิดเป็นเปอร์เซ็นต์                                           |

#### TFEX-Market Status

| TFEX Market Status | ▼                      |              |
|--------------------|------------------------|--------------|
| Market             | Description            | Market State |
| TXI                | Thailand Equity Index  | OPEN-1       |
| TXS                | Thailand Single Stock  | OPEN-1       |
| TXR                | Thailand Interest Rate | OPEN-1       |
| TXM                | Thailand Metal         | OPEN-1       |
| TXE                | Thailand Energy        | OPEN-1       |
| TXC                | Thailand Currency      | OPEN-1       |
|                    |                        |              |

| Market       | คือ ชื่อย่อ                |
|--------------|----------------------------|
| Description  | คือ ชื่อเต็ม               |
| Market State | คือ Status ของตลาดอนุพันธ์ |

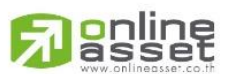

#### ONLINE ASSET COMPANY LIMITED

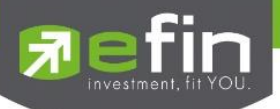

# Buy/Sell (หน้าจอสำหรับส่งคำสั่งซื้อ / ขาย)

เป็นหน้าจอสำหรับส่งคำสั่งซื้อ / ขาย ที่รองรับทั้งหุ้นและอนุพันธ์ โดยความพิเศษอยู่ที่ Bar Trade นั้นถูกออกแบบมาให้ เลือกใช้ถึง 4 รูปแบบด้วยกัน เพื่อตอบสนองการใช้งานที่หลากหลายของนักลงทุน พร้อมทั้งยังสามารถทำการตรวจสอบดูรายการซื้อ / ขายที่ได้ส่งคำสั่งไปแล้วว่ามีรายละเอียดใดบ้าง นอกจากที่หน้าจอนี้จะสามารถดูรายละเอียดของรายการคำสั่งแล้ว ยังสามารถ ยกเลิกคำสั่ง (Cancel) ได้อีกด้วย ซึ่งจะแสดงหน้าจอดังรูป

|                                                                        | -                        |                                       | -        | Desit!     | 1100              |                             | -        |                   |                  | 10.000                            |                                                                                                    |                                                                  |               |
|------------------------------------------------------------------------|--------------------------|---------------------------------------|----------|------------|-------------------|-----------------------------|----------|-------------------|------------------|-----------------------------------|----------------------------------------------------------------------------------------------------|------------------------------------------------------------------|---------------|
| TT                                                                     | 361                      |                                       | Avg      | Buyly      | 366 900           |                             | 0.37%    |                   | B/S \            | Volume                            | Price                                                                                              | Time                                                             |               |
| T PUBLIC CO. LPD.                                                      | Piet                     | +0.28%                                | 360.74   | SellV      | 13,500            | S 🚺                         | 6451016  |                   | B                | 100                               |                                                                                                    | 10:12:45                                                         | 12 A 14       |
| Volume<br>114 300                                                      | 960                      | Other V                               | S1 SD0   | Prev       | 178.50            |                             |          |                   | P.               | 100                               |                                                                                                    | 10:12:37                                                         | 📥 – ส่วนที่ 🖯 |
| 99,400                                                                 | 350                      |                                       | 156,900  | High       | 100               | HIL52W                      | 18.27    |                   | B                | 909                               |                                                                                                    | 10:12:36                                                         | A WARREN      |
|                                                                        |                          |                                       | 113,100  | Low        | 178.50            | C/F                         | 2327     |                   |                  | 33,600                            |                                                                                                    | 10:12:36                                                         | 1.0           |
|                                                                        |                          |                                       | 135,900  | IMIS       | 50                | Open1/2                     |          |                   |                  | 10,000                            |                                                                                                    | 10:12:32                                                         |               |
|                                                                        |                          |                                       | 183,000  | Prj.Cla    | 178.60            | PriVol                      |          |                   |                  | 16.600                            | 361                                                                                                | 10:12:31                                                         |               |
| Buy                                                                    |                          | Seli                                  | Buy Lin  | nit : 9,02 | 1,831             | On H                        | land :   |                   |                  | Туре                              |                                                                                                    | 2 3 MM                                                           | a             |
|                                                                        |                          | ····· ··· ··· ··· ··· ··· ··· ··· ··· | 1.000    |            |                   | 1.00                        | <b>N</b> | onia:             |                  |                                   |                                                                                                    | CHARGE .                                                         | 🚤 – สวนท      |
| ub Puhvol                                                              |                          |                                       |          |            |                   |                             |          |                   |                  | 5                                 | nd                                                                                                 | Clear                                                            |               |
| ub Pubvol                                                              | )                        |                                       | C        |            |                   |                             |          |                   |                  | Se<br>Deal Info                   | end<br>Co                                                                                          | Clear<br>Incel Order                                             |               |
| ub Putrivol<br>itus : All<br>Order no.                                 | B/S                      | Symbol                                | С<br>ПF  | Volume     |                   | Price                       | Ma       | tched             | Publis           | Deal Info<br>ih S                 | end<br>Ci                                                                                          | Clear<br>Incel Order<br>Time                                     |               |
| ub Pubrol<br>htus : All<br>Order no.<br>2000005                        | B/S                      | Symbol<br>TDEX                        | С<br>TTF | Volume     | 100               | Price<br>*MP                | Ma       | tched<br>10       | Publis           | Deal Info<br>ih S                 | nd<br>C<br>t<br>Q<br>t                                                                             | Clear<br>Incel Order<br>Time<br>10:08:37                         | 📥 ส่วนที่     |
| ub Pubwol<br>htus : All<br>Order no.<br>2000005<br>2000004             | B/S<br>Buy               | Symbol<br>TDEX<br>SIRI                | С<br>ттғ | Volume     | 100               | Price<br>"MP<br>"MP         | Ma       | tched<br>10<br>10 | Publi            | Deal Info<br>ih S<br>M            | end<br>C<br>C<br>C<br>C<br>C<br>C<br>C<br>C<br>C<br>C<br>C<br>C<br>C<br>C<br>C<br>C<br>C<br>C<br>C | Clear<br>Incel Order<br>Time<br>10:08:37<br>10:08:23             | 🚄 – ส่วนที่   |
| ub Puthvol<br>htus : All<br>Order no.<br>2000005<br>2000004<br>2000003 | B/S<br>Buy<br>Buy        | Symbol<br>TDEX<br>SIRI<br>SIRI        | С<br>ПF  | Volume     | 100<br>100<br>100 | Price<br>*MP<br>*MP<br>1.85 | Ma       | tched<br>10<br>10 | Publis<br>0      | Deval Info<br>ih S<br>N<br>W      | end<br>C<br>C<br>C<br>C<br>C<br>C<br>C<br>C<br>C<br>C<br>C<br>C<br>C<br>C<br>C<br>C<br>C<br>C<br>C | Clear<br>Incel Order<br>Time<br>10:08:37<br>10:08:23<br>10:08:13 | ┥ – ส่วนที่   |
| ub Pubvol<br>htvs : All<br>Order no.<br>2000005<br>2000004<br>2000003  | B/S<br>Buy<br>Buy<br>Buy | Symbol<br>TDEX<br>SIRI<br>SIRI        | O<br>TTF | Volume     | 100<br>100<br>100 | Price<br>*MP<br>*MP<br>1.85 | Ma       | tched<br>10<br>10 | Publis<br>0<br>0 | Daval Info<br>nh S<br>M<br>M<br>N | end<br>C<br>C<br>C<br>C<br>C<br>C<br>C<br>C<br>C<br>C<br>C<br>C<br>C<br>C<br>C<br>C<br>C<br>C<br>C | Clear<br>Incel Order<br>Time<br>10:09:37<br>10:08:23<br>10:08:13 | 🗲 – ส่วนที่   |

# กรณีหุ้น

<u>ส่วนที่ 1</u> จะประกอบด้วย

| symbol                                                                                | คือ สำหรับใส่ชื่อย่อ ซึ่งระบบจะมีตัวช่วย Auto Fill Symbol ทำให้สะดวก |  |  |  |  |  |  |
|---------------------------------------------------------------------------------------|----------------------------------------------------------------------|--|--|--|--|--|--|
| Last                                                                                  | คือ ราคาซื้อขายล่าสุด                                                |  |  |  |  |  |  |
| Change                                                                                | ว ผลต่างราคาซื้อขายครั้งล่าสุดเทียบกับราคาปิดวันทำการก่อนหน้า        |  |  |  |  |  |  |
| %Change คือ ผลต่างราคาซื้อขายครั้งล่าสุดเทียบกับราคาปิดวันทำการก่อนหน้าโดยคิดเป็นเปอร |                                                                      |  |  |  |  |  |  |
| Avg (Average)                                                                         | คือ ราคาซื้อขายเฉลี่ยของวันนั้น                                      |  |  |  |  |  |  |
| Bid                                                                                   | คือ ราคาฝั่งเสนอซื้อที่ดีที่สุด 5 อันดับ                             |  |  |  |  |  |  |
| Offer                                                                                 | คือ ราคาฝั่งเสนอขายที่ดีที่สุด 5 อันดับ                              |  |  |  |  |  |  |
| Volume                                                                                | คือ จำนวน Volume ที่มีการเสนอซื้อ/เสนอขายของ Bid และ Offer           |  |  |  |  |  |  |
| OpnV (Open Volume)                                                                    | คือ ปริมาณที่เกิดการจับคู่ตอนตลาด Open                               |  |  |  |  |  |  |
| BuyV (Buy Volume)                                                                     | คือ ปริมาณที่เกิดการจับคู่ของฝั่งซื้อ                                |  |  |  |  |  |  |
| SellV (Sell Volume)                                                                   | คือ ปริมาณที่เกิดการจับคู่ของฝั่งขาย                                 |  |  |  |  |  |  |

# 

## ONLINE ASSET COMPANY LIMITED

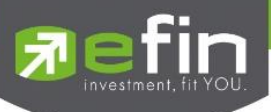

| Prev    | คือ ราคาปิดตลาดของวันทำการก่อนหน้า                                                                                       |
|---------|----------------------------------------------------------------------------------------------------|
| High    | คือ ราคาที่เกิดการซื้อขายสูงสุดของวันทำการ                                                                               |
| Low     | คือ ราคาที่เกิดการซื้อขายต่ำสุดของวันทำการ                                                                               |
| IM%     | คือ อัตราการกู้ยืมเริ่มต้น                                                                                               |
| Par     | คือ ราคาหลักทรัพย์ที่จดทะเบียนแรกเข้า                                                                                    |
| Prj.Cls | คือ ราคาที่คาดว่าจะเป็นราคาปิด                                                                                           |
| H/L 52w | คือ ราคาสูงสุดในรอบ 52 สัปดาห์ / ราคาต่ำสุดในรอบ 52 สัปดาห์                                                              |
| C/F     | คือ ราคาที่สูงสุดที่สามารถทำการซื้อขายได้ของหลักทรัพย์นั้น / ราคาที่ต่ำสุดที่สามารถทำ<br>การซื้อขาย ได้ของหลักทรัพย์นั้น |
| Open1/2 | คือ ราคาเปิดของวัน ภาคเช้า / ราคาเปิดของวัน ภาคบ่าย                                                                      |
| Prj.Vol | คือ จำนวนที่คาดว่าจะเกิดการจับคู่ตอนตลาดเปิด                                                                             |
| ¥ @     | И П. С. С                                                                                                    |

หมายเหตุ ถ้าเป็น Front FreeWill จะไม่แสดง IM% แต่แสดงเป็นราคา Par แทน

# ข้อมูลการซื้อขายล่าสุดของหลักทรัพย์ (Last sale)

| B/S (Buy / Sell) | คือ Side ที่เกิดการจับคู่ของหลักทรัพย์นั้นๆ  |
|------------------|----------------------------------------------|
| Volume           | คือ ปริมาณที่เกิดการจับคู่ของหลักทรัพย์นั้นๆ |
| Price            | คือ ราคาที่เกิดการจับคู่ของหลักทรัพย์นั้นๆ   |
| Time             | คือ เวลาที่เกิดการจับคู่ ณ เวลานั้นๆ         |

ส่วนที่ 2 หน้าจอส่งคำสั่งซื้อ/ขาย รองรับ Bar Trade ทั้งหมด 4 รูปแบบดังนี้

# Bar Trade แบบที่ 1 Original Trade

เป็นบาร์เทรดแบบดั้งเดิม สามารถส่งคำสั่งแบบมีเงื่อนไข Validate (FOK, IOC) หรือส่งคำสั่งแบบ NVDR ได้

| Cover   | Buy      | Sell   | Short | PP:         | 20,000,000 | On Hand : |   | Туре | 1   | 2 3   | MM  |
|---------|----------|--------|-------|-------------|------------|-----------|---|------|-----|-------|-----|
|         | R Volume | Volume |       | Price Price | 🔶 Validate | Cond. DAY | V |      | Pin | Pinco | de  |
| Pub Put | ovol     |        |       |             |            |           |   | Send |     | Cle   | ear |

# Bar Trade แบบที่ 2 Easy to Trade

เหมาะสำหรับนักลงทุนที่ต้องการความรวดเร็วในการส่งคำสั่ง โดยพิมพ์ชื่อหุ้น / Volume /Price จากนั้นกรอก Pin code

|        |     |     | · ·  |       |      |       |
|--------|-----|-----|------|-------|------|-------|
| ົ      |     | •   | 24   | ່າ    | ູ    | 9     |
| 1120   | 219 | രി  | 12/9 | ിക    | 9/19 | 19/1  |
| 6661 d | ดง  | γ°I | เสง  | ьνг   | VIL  | 7 N F |
|        |     |     |      | • • • |      |       |

| Cover  | Buy    | Sell | Short | PP:      | 20,000,000 | On Hand : | Туре | 1   | 2 3    | MM |
|--------|--------|------|-------|----------|------------|-----------|------|-----|--------|----|
| Volume | Volume |      | 🔶 Pri | ce Price | 🔶 Valio    | late      |      | Pin | Pincod | le |
|        |        |      |       |          |            |           | Send |     | Clea   | ar |

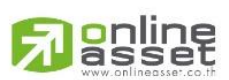

#### ONLINE ASSET COMPANY LIMITED

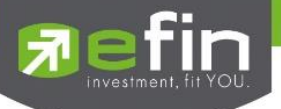

# Bar Trade แบบที่ 3 Auto Volume (รองรับเฉพาะการส่งคำสั่งซื้อ / ขาย)

เหมาะสำหรับนักลงทุนที่มีจำนวนเงินที่ต้องการจะซื้อ แต่ไม่รู้ว่าจะต้องซื้อเป็นจำนวนหุ้นเท่าใด

<u>วิธีการซื้อ</u> เพียงแค่กรอกราคาลงในช่อง Price จากนั้นกรอกจำนวนเงินลงในช่อง Budget ระบบจะแสดงจำนวน Volume ที่พอดีกับ จำนวนเงินที่มีอยู่ จากนั้นกรอก Pin code แล้วส่งคำสั่งได้ทันที

| Buy         | Sell       | PP: | 20,000,000    | On Hand : | Type 1 | 2 3 MM  |
|-------------|------------|-----|---------------|-----------|--------|---------|
| Price Price | 🔷 Validate |     | Budget Budget |           | Pin    | Pincode |
| Volume 0    |            |     |               |           | Send   | Clear   |

<u>วิธีการขาย</u> เพียงแค่กรอกราคาลงในช่อง Price จากนั้นกรอกสัดส่วนจำนวนหุ้นที่ต้องการขายลงในช่อง Sell (%) แบบคิดเป็น % เช่น ต้องการขาย 50% ของพอร์ต ระบบจะคำนวณ Volume ออกมาให้โดยอัตโนมัติ จากนั้นกรอก Pincode แล้วส่งคำสั่งได้ทันที

| Buy                   |            | PP : | 20,000,000        | On Hand : | Туре | 1   | 2   | 3    | MM |
|-----------------------|------------|------|-------------------|-----------|------|-----|-----|------|----|
| Price Price           | 🔶 Validate | •    | Sell (%) 0 - 100% |           |      | Pin | Pir | ncod | е  |
| Volume <mark>0</mark> |            |      |                   |           | Send |     |     | Clea | ar |

# Bar Trade แบบที่ 4 MM (Money Management)

<u>วิธีการซื้อ</u> เพียงแค่กรอกราคาลงในช่อง Price, กรอกราคา Stop Price และกรอก % ที่ลูกค้ายินยอมให้ขาดทุนได้ที่ช่อง Give Up จากนั้น ระบบจะคำนวณและแสดงจำนวน Volume , จำนวนเงิน Loss (Bath) ให้อัตโนมัติ จากนั้นกรอก Pincode แล้วส่งคำสั่งได้ ทันที

| Buy         | Sell       | Buy Limit : 9,594,383 | On Hand :        | Туре | 1   | 2     | 3 MM |
|-------------|------------|-----------------------|------------------|------|-----|-------|------|
| Price Price | Stop Price | e Stop Price          | %Give up Give up |      | Pin | Pince | ode  |
| Volume      | Loss(Batł  | n)                    |                  | Senc |     | C     | lear |

<u>วิธีการขาย</u> เพียงแค่กรอกราคาลงในช่อง Price จากนั้นกรอกสัดส่วนจำนวนหุ้นที่ต้องการขายแบบคิดเป็น % เช่น ต้องการขาย 50% ของพอร์ต ระบบจะคำนวณ Volume ออกมาให้โดยอัตโนมัติ จากนั้นกรอก Pincode แล้วส่งคำสั่งได้ทันที

| Buy         | Sell     | Buy Limit: 9,594,383 | On Hand : | Type 1 | 2 3 MM  |
|-------------|----------|----------------------|-----------|--------|---------|
| Price Price | 🔶 Sell % | Sell %               |           | Pin    | Pincode |
| Volume      |          |                      |           | Send   | Clear   |

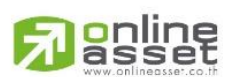

#### ONLINE ASSET COMPANY LIMITED

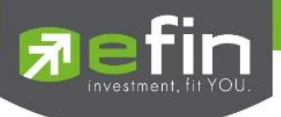

| <u>รายละเอียดและความหมาย</u> |                                                                                                 |  |  |  |  |  |
|------------------------------|-------------------------------------------------------------------------------------------------|--|--|--|--|--|
| Side                         | คือ Buy = คำสั่งซื้อ, Sell = คำสั่งขาย, Short = คำสั่งยืม, Cover = คำสั่งคืน                    |  |  |  |  |  |
| Buy Limit, PP                | คือ วงเงินคงเหลือที่สามารถส่งคำสั่งซื้อขายได้                                                   |  |  |  |  |  |
| On Hand                      | คือ จำนวนหุ้นที่สามารถขายได้                                                                    |  |  |  |  |  |
|                              | คือ สำหรับส่งหุ้นกองทุน NVDR                                                                    |  |  |  |  |  |
| Volume                       | คือ จำนวนหลักทรัพย์ที่ต้องการส่งคำสั่ง สามารถเปลี่ยนการป้อนค่า Volume ได้โดยกดที่ 👄             |  |  |  |  |  |
|                              | จะพบหน้าจอดังนี้                                                                                |  |  |  |  |  |
|                              | <b>10,000</b> หมายถึง จำนวน Volume ลดทีละ10,000 จนกระทั่งเท่ากับ 0                              |  |  |  |  |  |
|                              | <b>1,000</b> หมายถึง จำนวน Volume ลดทีละ 1,000 จนกระทั่งเท่ากับ 0                               |  |  |  |  |  |
|                              | 100 หมายถึง จำนวน Volume ลดทีละ 100 จนกระทั่งเท่ากับ 0                                          |  |  |  |  |  |
|                              | 100 หมายถึง จำนวน Volume เพิ่มทีละ 100                                                          |  |  |  |  |  |
|                              | <b>1,000</b> หมายถึง จำนวน Volume เพิ่มทีละ 1,000                                               |  |  |  |  |  |
|                              | <b>10,000</b> หมายถึง จำนวน Volume เพิ่มทีละ 10,000                                             |  |  |  |  |  |
| Prico                        | ดือ ราคาที่ต้องการส่งคำสั่ง สาบารถบไลี่ยบการป้อบค่า Price ได้โดยกดที่ 📥                         |  |  |  |  |  |
| Thee                         | จะพบหน้าจอดังนี้                                                                                |  |  |  |  |  |
|                              | งงารกลางอาณี่<br>หมายถึง aดราคาที่ต้องการทีละ Spread ตามแกกเต้ของตลาดหลักทรัพย์ อนกึงราคา Floor |  |  |  |  |  |
| ×                            | หมายถึง เพิ่มราคาที่ต้องการทีละ Spread ตามแกมซ์ของตลาดหลักทรัพย์                                |  |  |  |  |  |
|                              | ลบถึงราคา Ceiling                                                                               |  |  |  |  |  |
| Validate                     | คือ เงื่อนไขของราคา ATO ATC MP MO MI                                                            |  |  |  |  |  |
| vadate                       | - ATO / ATC (ATO จะส่งตอบตลาด Pre-Open เท่าขั้บและ ATC จะส่งตอบ                                 |  |  |  |  |  |
|                              | Call-market เท่าขั้ม)                                                                           |  |  |  |  |  |
|                              | - MP_MO_MI_จะส่งได้ตอบ_Open เท่าขั้น                                                            |  |  |  |  |  |
| Cond                         | คือ สำหรับการส่งคำสั่งแบบบีเงื่อนไง ประกอบด้วย                                                  |  |  |  |  |  |
| Dav                          | คือ การส่งคำสั่งแบบปกติ เริ่มต้นโปรแกรมจะ Default ให้เป็น Dav                                   |  |  |  |  |  |
| IOC (Immediate or            | Cancel) คือคำสั่งสื้อขายที่ต้องการสื้อขายหลักทรัพย์ตามราคาที่ระบไว้ใบทับที หากสื้อขายได้ไม่     |  |  |  |  |  |
|                              | หมดตามจำบวบที่กำหนดส่วบที่เหลือจะถกยกเลิกทับที                                                  |  |  |  |  |  |
| FOK (Fill or Kill)           | คือคำสั่งซื้อขายหลักทรัพย์ตามราคาที่ระบโดยต้องการให้ได้ทั้งจำบวบที่ระบ                          |  |  |  |  |  |
|                              | หากได้ไม่ครบ ก็จะไม่ตื้อขายและจะยกเลิกคำสั่งบั้บทั้งหมด                                         |  |  |  |  |  |
| Publish                      | คือ คำสั่งซื้อขายแบบให้ระบบเซื้อขายส่งให้โดยอัตโบบัติ ต้องไปต่ำกว่า 10 หม่วยการ                 |  |  |  |  |  |
|                              | ที้อยารยาองกระดาบหลัก                                                                           |  |  |  |  |  |
| Pin (Pincode)                | ดือ รหัสสำหรับส่งคำสั่งตื้อขาย                                                                  |  |  |  |  |  |
|                              |                                                                                                 |  |  |  |  |  |

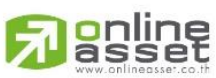

#### ONLINE ASSET COMPANY LIMITED

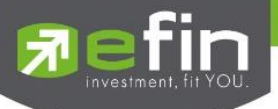

# **ส่วนที่ 3** แสดงรายการคำสั่งซื้อขาย

| Status : All |     | ▼      | C   |        |       |         | Dea     | al Info | Car | icel Order |
|--------------|-----|--------|-----|--------|-------|---------|---------|---------|-----|------------|
| Order no.    | B/S | Symbol | TTF | Volume | Price | Matched | Publish | St      | Qt  | Time       |
| 2000014      |     | DTAC   |     | 600    | *MP   |         |         |         |     | 15:47:13   |
| 2000013      | Buy | DTAC   |     | 5,000  | *MP   | 5,000   |         | М       | Y   | 15:46:52   |
| 2000012      |     | UAC    |     | 300    | *MP   | 300     |         | М       | Y   | 15:46:20   |
| 2000011      |     | TASCO  |     | 300    | *MP   | 300     |         | М       | Y   | 15:41:10   |
| 2000010      | Buy | TASCO  |     | 5,000  | *MP   | 5,000   |         | М       | Y   | 15:41:01   |

| คือ หมายเลขรายการซื้อขายที่ส่งคำสั่ง                                                    |
|-----------------------------------------------------------------------------------------|
| คือ Side ที่ทำการส่งคำสั่ง ถ้าหากส่งคำสั่งซื้อจะเป็น B แต่ถ้าส่งคำสั่งขายจะเป็น S       |
| คือ ชื่อหลักทรัพย์ของรายการซื้อขาย                                                      |
| คือ หมายเลขผู้ดูแลผลประโยชน์ของกองทุนรวม                                                |
| " " คำสั่งซื้อ/ขายหุ้นปกติ                                                              |
| "1" คำสั่งซื้อ/ขายของผู้ลงทุนต่างชาติผ่านบริษัทสมาชิก                                   |
| "2" คำสั่งซื้อ/ขายของนักลงทุนทั่วไปแบบ NVDR order                                       |
| คือ ปริมาณของรายการซื้อขายนั้นๆ                                                         |
| คือ ราคาของรายการซื้อขายนั้นๆ                                                           |
| คือ จำนวนหลักทรัพย์ที่ได้จับคู่แล้ว                                                     |
| คือ จำนวนหลักทรัพย์ที่ออกแสดงในตลาด                                                     |
| คือ Status Order ของรายการซื้อขายนั้นๆ                                                  |
| คือ ป้ายบอกว่าคำสั่งส่งถึงตลาดฯ และได้รับการยืนยันแล้ว                                  |
| (ถ้าไม่ได้ค่า Y เป็นช่องว่างเปล่า อาจหมายถึงคำสั่งยังไม่ไปตลาดเช่นส่ง Start หรือหมายถึง |
| ยังไม่ได้การยืนยัน)                                                                     |
| คือ เวลาที่ส่งคำสั่ง                                                                    |
|                                                                                         |

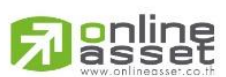

# ONLINE ASSET COMPANY LIMITED

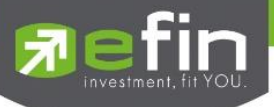

# Deal Info แสดงรายละเอียดของรายการซื้อขายนั้นๆ

| Status : All                                                                                                 | C I                |                                   |                          |                             | Close E             | Deal Info   | Ca      | incel Order  |
|----------------------------------------------------------------------------------------------------|--------------------|-----------------------------------|--------------------------|-----------------------------|---------------------|-------------|---------|--------------|
| Order no. B/S Symbo                                                                                          | I TTF              | Volume                            | Price                    | Matched                     | Publish             | St          | Qt      | Time         |
| 2000014 Sell DTAC                                                                                            |                    | 600                               | *MP                      | 600                         |                     | М           | Y       | 15:47:13     |
| 2000013 Buy DTAC                                                                                             |                    | 5,000                             | *MP<br>*MD               | 5,000                       |                     | M           | Y       | 15:46:52     |
| Order no : 2000014 Trustee II<br>Entry ID : 8888 Orig Price<br>Cancel Time : Cond :<br>Canceller : Reject De | ):<br>a: MP<br>sc: | Quote :<br>Type :<br>Terminal :   | - MIF                    | Y<br>Web                    | 600                 | - WI        | 82      | 15:47:13     |
| Order no.                                                                                                    | คือ หมายเลา        | ขรายการซื้อขา                     | ยที่ส่งคำสั่ง            |                             |                     |             |         |              |
| Trustee ID                                                                                                   | คือ หมายเลา        | ขผู้ดูแลผลประโ                    | โยชน์ของกอ               | งทุนรวม                     |                     |             |         |              |
|                                                                                                    | " " คำสั่งซื้อ     | ว/ขายหุ้นปกติ                     |                          |                             |                     |             |         |              |
|                                                                                                    | "1" คำสั่งซื้อ     | )/ขายของผู้ลงเ                    | ทุนต่างชาติผ             | ่านบริษัทสม <sup>.</sup>    | าชิก                |             |         |              |
|                                                                                                    | "2" คำสั่งซื้อ     | /ขายของนักล <sub>้</sub>          | งทุนทั่วไปแ <sup>.</sup> | บบ NVDR oi                  | rder                |             |         |              |
| Quote                                                                                                    | คือ ป้ายบอก        | เว่าคำสั่งส่งถึงต                 | เลาดฯ และไ               | ได้รับการยืนย์              | <sup>ู</sup> มนแล้ว |             |         |              |
|                                                                                                    | (ถ้าไม่ได้ค่า \    | <ul><li>/ เป็นช่องว่างเ</li></ul> | ปล่า อาจหม               | มายถึงคำสั่งยั              | งไม่ไปตลาดเ         | ช่นส่ง S    | tart ห์ | รือหมายถึง   |
|                                                                                                    | ยังไม่ได้การยื     | ่นยัน)                            |                          |                             |                     |             |         |              |
| Entry ID                                                                                                    | คือ ผู้ที่ทำกา     | รส่งคำสั่ง                        |                          |                             |                     |             |         |              |
| Orig Price                                                                                                   | คือ ราคาดั้งเ      | ดิมของคำสั่ง มี                   | ไประโยชน์สํ              | าหรับคำสั่งซื้เ             | อ / ขายที่ราเ       | คาตลาด      | เช่น ร  | กคา MP ถ้า   |
| 5                                                                                                    | คำสั่งจับค่ได้     | ไม่ครบตามปริม                     | มาณทั้งหมด               | ของคำสั่ง ปรี               | เมาณที่เหลือ        | จะถกเส      | นอซื้อ  | หรือเสนอ     |
|                                                                                                    | ขายที่ราคาส        | งกว่า หรือต่ำก                    | ว่าราคาที่จัเ            | Jค่ได้ครั้ง สด <sup>.</sup> | ท้ายอย่ 1 ช่ว       | ง<br>งราคาต | ามลำด้  | าับ เมื่อถึง |
|                                                                                                    | ตรงนี้ คำสั่งก็    | ้ำจะมีราคา Ori                    | Pri เป็น "I              | MP"                         | ٩U                  |             |         |              |
| Туре                                                                                                    | คือ เป็นคำสั่      | งชนิดใด (Orde                     | –<br>er After clo        | ose, ATO, A <sup>-</sup>    | TC, Normal          | .)          |         |              |
| Cancel Time                                                                                                  | คือ เวลาที่ทำ      | าการยกเลิกคำส                     | สั่ง                     |                             |                     |             |         |              |
| Condition                                                                                                    | คือ เงื่อนไขข      | องคำสั่ง ได้แก่                   | IOC, FOK                 |                             |                     |             |         |              |
| Terminal                                                                                                    | คือ คำสั่งถูกส     | ส่งมาทางใด                        |                          |                             |                     |             |         |              |
| Canceller                                                                                                    | คือ ผู้ที่ทำกา     | รยกเลิกคำสั่ง                     |                          |                             |                     |             |         |              |
| Reject Desc                                                                                                  | คือ Message        | e Rejected                        |                          |                             |                     |             |         |              |
| ข้อมูลการจับคู่                                                                                              |                    |                                   |                          |                             |                     |             |         |              |

| Volume       | คือ ปริมาณที่เกิดการจับคู่ |
|--------------|----------------------------|
| Price        | คือ ราคาที่เกิดการจับคู่   |
| Time         | คือ เวลาที่เกิดการจับคู่   |
| Cancel Order | คือ ใช้สำหรับยกเลิกคำสั่ง  |

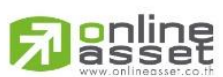

#### ONLINE ASSET COMPANY LIMITED

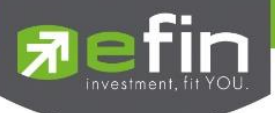

# ส่วนที่ 4

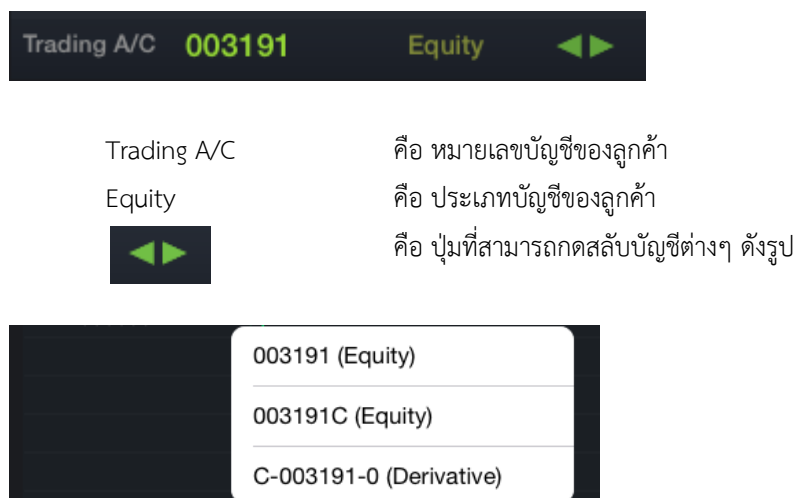

# Trading A/C 003191 Equity

# กรณีอนุพันธ์

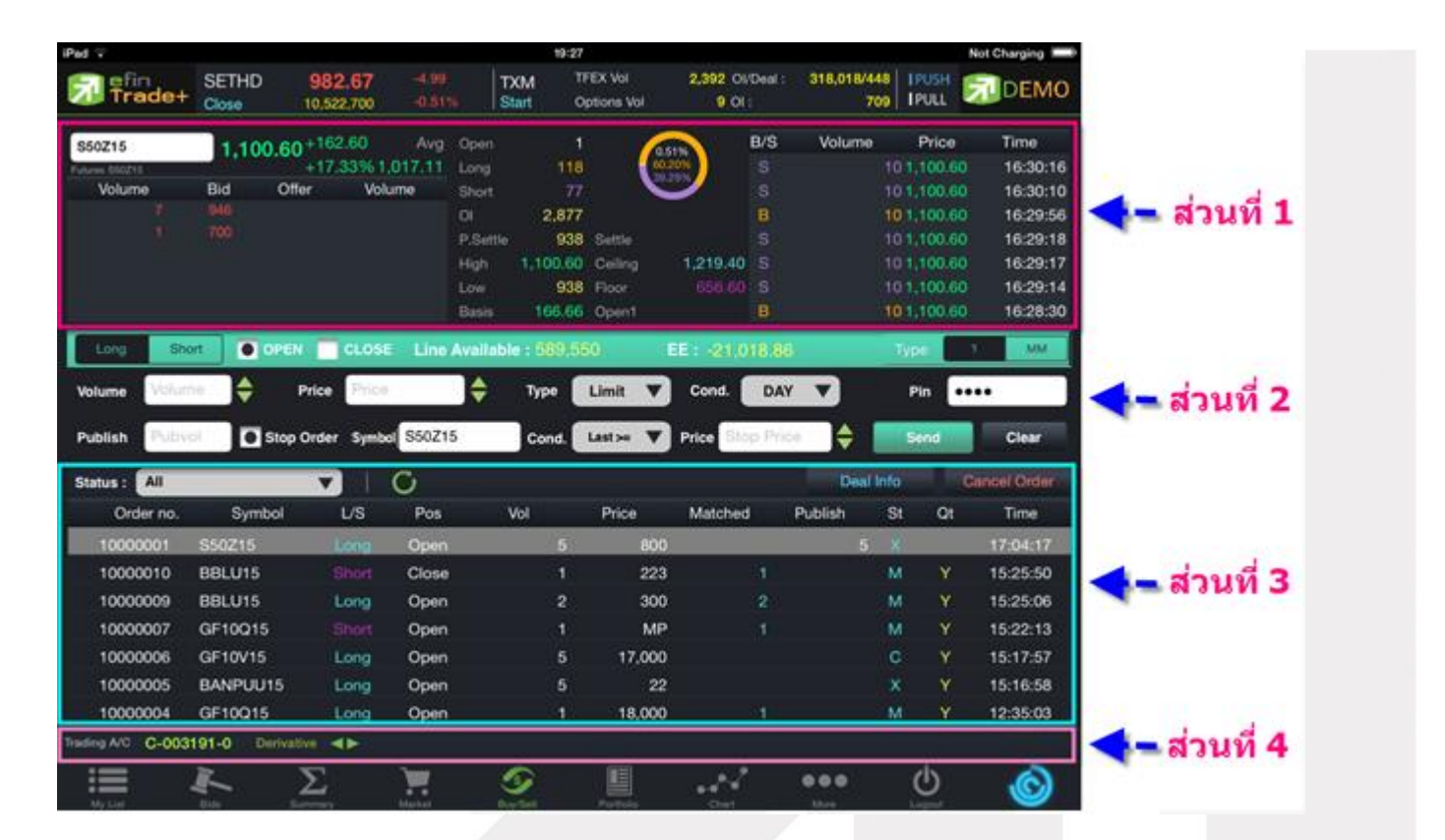

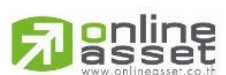

#### ONLINE ASSET COMPANY LIMITED

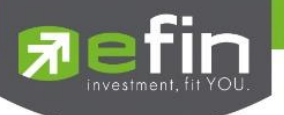

# <u>ส่วนที่ 1</u> ประกอบด้วย

| Last                       | คือ ราคาซื้อขายล่าสุด                                                                |  |  |  |  |  |
|----------------------------|--------------------------------------------------------------------------------------|--|--|--|--|--|
| Change                     | คือ ผลต่างราคาซื้อขายครั้งล่าสุดเทียบกับราคาปิดวันทำการก่อนหน้า                      |  |  |  |  |  |
| %Change                    | คือ ผลต่างราคาซื้อขายครั้งล่าสุดเทียบกับราคาปิดวันทำการก่อนหน้าโดยคิดเป็นเปอร์เซ็นต์ |  |  |  |  |  |
| Avg (Average)              | คือ ราคาซื้อขายเฉลี่ยของวันนั้น                                                      |  |  |  |  |  |
| Bid                        | คือ ราคาฝั่งเสนอซื้อที่ดีที่สุด 5 อันดับ                                             |  |  |  |  |  |
| Offer                      | คือ ราคาฝั่งเสนอขายที่ดีที่สุด 5 อันดับ                                              |  |  |  |  |  |
| Volume                     | คือ จำนวน Volume ที่มีการเสนอซื้อเสนอขายของ Bid และ Offer                            |  |  |  |  |  |
| Open (Open Volume)         | คือ ปริมาณที่เกิดการจับคู่ตอนตลาด Open                                               |  |  |  |  |  |
| Long (Buy Volume)          | คือ ปริมาณที่เกิดการจับคู่ของฝั่งซื้อ                                                |  |  |  |  |  |
| Short (Sell Volume)        | คือ ปริมาณที่เกิดการจับคู่ของฝั่งขาย                                                 |  |  |  |  |  |
| OI (Open Interest ଏତ୍ୟ Fu  | tures) คือ คือ จำนวนสัญญาที่เปิดอยู่ทั้งหมดของ Futures                               |  |  |  |  |  |
| P.Settle (Previous Settler | nent) คือ ราคาปิดของวันทำการก่อนหน้า                                                 |  |  |  |  |  |
| High                       | คือ ราคาที่ซื้อขายสูงสุดของวันทำการ                                                  |  |  |  |  |  |
| Low                        | คือ ราคาทีซื้อขายต่ำสุดของวันทำการ                                                   |  |  |  |  |  |
| Basis                      | คือ ค่าเปรียบเทียบระหว่างค่า Last กับค่า Index ของ SET50                             |  |  |  |  |  |
|                            | รายการจับคู่ล่าสุด                                                                   |  |  |  |  |  |
| Settlement                 | คือ ราคาที่มีการ Settlement ทุกวัน                                                   |  |  |  |  |  |
| Ceiling                    | คือ ราคาที่สูงสุดที่สามารถทำการซื้อขายได้ของหลักทรัพย์นั้น                           |  |  |  |  |  |
| Floor                      | คือ ราคาที่ต่ำสุดที่สามารถทำการซื้อขายได้ของหลักทรัพย์นั้น                           |  |  |  |  |  |
| Open1/2/3                  | คือ ราคาเปิดของวัน ภาคเช้า / ภาคบ่าย / ภาคค่ำ                                        |  |  |  |  |  |
| B/S (Buy / Sell)           | คือ Side ที่เกิดการจับคู่ของสัญญานั้นๆ                                               |  |  |  |  |  |
| Volume                     | คือ ปริมาณที่เกิดการจับคู่ของสัญญานั้นๆ                                              |  |  |  |  |  |
| Price                      | คือ ราคาที่เกิดการจับคู่ของสัญญานั้นๆ                                                |  |  |  |  |  |
| Time                       | คือ เวลาที่เกิดการจับคู่ ณ เวลานั้นๆ                                                 |  |  |  |  |  |
|                            |                                                                                      |  |  |  |  |  |

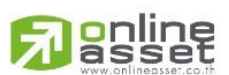

# ONLINE ASSET COMPANY LIMITED
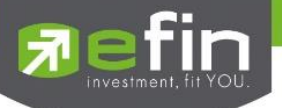

# <u>.ส่วนที่ 2</u> ส่วนส่งคำสั่ง

Bar Trade แบบที่ 1

| Long    | Short  | OPEN     | CLOSE     | Line Available | e : 589,5 | 50      | l | EE : -21,0 | 018.86   |   | Туре | 1 MM  |
|---------|--------|----------|-----------|----------------|-----------|---------|---|------------|----------|---|------|-------|
| Volume  | Volume | 🔷 Pric   | e Price   | <b>\$</b>      | Туре      | Limit   | V | Cond.      | DAY      | ▼ | Pin  | ••••  |
| Publish | Pubvol | Stop Ord | er Series | S50Z15         | Cond.     | Last >= | V | Price St   | op Price | • | Send | Clear |

| Side               | คือ ประเภทของคาสั่ง (Long=คำสั่งซื้อ /Short=คำสั่งขาย)    |
|--------------------|-----------------------------------------------------------|
| Position           | คือ สถานะของคำสั่ง ถ้า Open = สถานะเปิด, Close = สถานะปิด |
| Line Available     | คือ วงเงินคงเหลือ                                         |
| EE (Excess Equity) | คือ สินทรัพย์คงเหลือ                                      |
| Volume             | คือ จำนวนหลักทรัพย์ที่ต้องการส่งคำสั่ง                    |
| Price              | คือ ราคาที่ต้องการส่งคำสั่ง                               |
| Туре               | คือ ลักษณะของราคา                                         |

| Limit                  | คำสั่งซื้อขายที่ระบุราคาเสนอซื้อหรือขาย                                                                                  |
|------------------------|----------------------------------------------------------------------------------------------------|
| Special Market<br>(MP) | จับคู่คำสั่งทันที ณ ราคาที่ดีที่สุด ณ ขณะนั้น (จับคู่ได้มากกว่า 1<br>ระดับราคา) หากมี Unmatched Qty ระบบจะตั้งเป็น Limit |
|                        | order ณ ราคาที่ดีกว่า Last Traded Price 1 tick                                                                           |
| Market Order (MO)      | จับคู่คำสั่งทันที ณ ราคาที่ดีที่สุด ณ ขณะนั้น หากมี Unmatched<br>Qty ระบบจะยกเลิกคำสั่งนั้นทันที                         |
| Market to Limit        | จับคู่คำสั่งทันที ณ ราคาที่ดีที่สุด ณ ขณะนั้น (จับคู่ระดับราคาเดียว)                                                     |
| (ML)                   | หากมี unmatched Qty ระบบจะตั้งเป็น Limit order ที่ราคา<br>เท่ากับ Last Traded Price                                      |
|                        |                                                                                                    |

Cond.

คือ ประเภทของคำสั่ง ประกอบไปด้วย

| Day | คำสั่งซื้อขายที่มีผลในระบบซื้อขายภายในวันที่ส่งคาสั่ง                                                                                                    |
|-----|----------------------------------------------------------------------------------------------------|
| FAK | คำสั่งซื้อขายที่กาหนดให้จับคู่การซื้อขายทันที และหากไม่สามารถจับคู่การซื้อ<br>ขายได้เลย หรือจับคู่ได้บางส่วน และมีจานวนเสนอซื้อขายเหลืออยู่บางส่วน ให้<br>ยกเลิกการเสนอซื้อขายที่ยังจับคู่ไม่ได้นั้นทันที |
| FOK | คำสั่งซื้อขายที่กาหนดให้จับคู่การซื้อขายทันทีและหากไม่สามารถจับคู่การซื้อ<br>ขายดังกล่าวได้ทั้งหมดตามจำนวน ให้ยกเลิกการเสนอซื้อขายนั้นทันที                                                               |

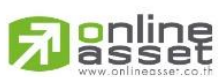

ONLINE ASSET COMPANY LIMITED

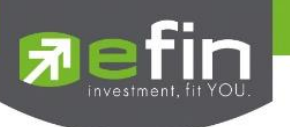

| Publish          | คือ ปริมาณสัญญาที่ต้องการทยอยส่งจนกระทั่งเท่ากับจำนวน Volume ที่กำหนด                                                                                                    |
|------------------|----------------------------------------------------------------------------------------------------|
| Stop Order       | คือ การส่งคำสั่งซื้อขายแบบ Stop Order (คำสั่งซื้อขายที่ให้การเสนอซื้อขาย<br>ณ ราคาตลาดมีผลในระบบซื้อขาย เมื่อราคาตลาดขณะนั้นเคลื่อนไหวมาถึงเงื่อนไขราคาที่<br>กำหนด) ได้อีกด้วยโดยการทำเครื่องหมายถูกที่หน้า Stop Order โปรแกรมจะแสดงหน้าจอ<br>เพิ่ม เพื่อให้ท่านป้อนรายละเอียดเกี่ยวกับเงื่อนไขของการส่งคำสั่ง ตามหน้าจอดังนี้ |
|                  | Series S50Z15 Cond. Last >= V Price Stop Price +                                                                                                    |
| Series           | คือ สัญญาที่ต้องการให้ตรวจสอบ                                                                                                    |
| Cond.(Condition) | คือ รูปแบบของเงื่อนไข ซึ่งจะประกอบไปด้วย                                                                                                    |
|                  | Bid >= หมายถึง ราคาเสนอซื้อมากกว่า หรือเท่ากับ                                                                                                    |
|                  | Bid <= หมายถึง ราคาเสนอซื้อน้อยกว่า หรือเท่ากับ                                                                                                    |
|                  | Ask >=   หมายถึง ราคาเสนอขายมากกว่า หรือเท่ากับ                                                                                                    |
|                  | Ask <=   หมายถึง ราคาเสนอขายน้อยกว่า หรือเท่ากับ                                                                                                    |
|                  | Last >= หมายถึง ราคาล่าสุดมากกว่า หรือเท่ากับ                                                                                                    |
|                  | Last <= หมายถึง ราคาล่าสุดน้อยกว่า หรือเท่ากับ                                                                                                    |
| Price            | คือ ราคาของตราสารอนุพันธ์ที่จะใช้เป็นเงื่อนไข                                                                                                    |
| PIN              | คือ รหัสสำหรับส่งคำสั่งซื้อขาย                                                                                                    |

### Bar Trade แบบที่ 2 MM

<u>วิธีการเปิดสัญญา</u> เพียงแค่กรอกราคาลงในช่อง Price, กรอกราคา Stop Price และกรอก % ที่ลูกค้ายินยอมให้ขาดทุนได้ที่ช่อง %Give Up จากนั้น ระบบจะคำนวณและแสดงจำนวน Volume , จำนวนเงิน Loss (Bath) ให้อัตโนมัติ จากนั้นกรอก Pin code แล้วส่งคำสั่งได้ทันที

| Long Short  | OPEN 🧮 CLOSE 🛛 Line Avail | able : EE :        | Type 1 MM   |
|-------------|---------------------------|--------------------|-------------|
| Price Price | 🔶 Stop Price Stop Price   | 🔶 %Give up Give up | Pin Pincode |
| Volume      | Loss(Baht)                |                    | Send Clear  |

<u>วิธีการปิดสัญญา</u> เพียงแค่กรอกราคาลงในช่อง Price จากนั้นกรอกสัดส่วนจำนวนหุ้นที่ต้องการขายแบบคิดเป็น %

เช่น ต้องการขาย 50% ของพอร์ต ระบบจะคำนวณ Volume ออกมาให้โดยอัตโนมัติ จากนั้นกรอก Pin code แล้วส่งคำสั่งได้ทันที

| Long    | Short | OPEN | CLOSE    | Line Availab | le :            | EE :    | Туре | 1    | MM.   |
|---------|-------|------|----------|--------------|-----------------|---------|------|------|-------|
| Price 📄 | CB .  | \$   | Validate | Limit 🔻      | Close% (0-100%) | Close N | Pin  | Pino | ode   |
| Volume  |       |      |          |              |                 |         | Sen  | d    | Clear |

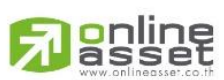

#### ONLINE ASSET COMPANY LIMITED

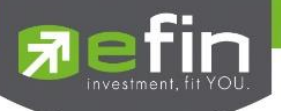

| Side               | คือ ประเภทของคาสั่ง (Long=คำสั่งซื้อ /Short=คำสั่งขาย)                   |
|--------------------|--------------------------------------------------------------------------|
| Position           | คือ สถานะของคำสั่ง ถ้า Open = สถานะเปิด, Close = สถานะปิด                |
| Line Available     | คือ วงเงินคงเหลือ                                                        |
| EE (Excess Equity) | คือ สินทรัพย์คงเหลือ                                                     |
| Price              | คือ ราคาต่อหน่วยของหลักทรัพย์ที่เสนอซื้อ                                 |
| Stop Price         | คือ ราคาที่เราทนไหว ว่าจะถือได้ต่ำสุดที่ราคาใด                           |
| %Give up           | คือ เปอร์เซ็นต์ที่ทนรับความเสี่ยงของราคาได้ ว่าทนเสี่ยงได้กี่เปอร์เซ็นต์ |
| Volume             | คือ ปริมาณหุ้นที่จะซื้อ / ขายของคำสั่ง                                   |
| Loss(Baht)         | คือ จำนวนเงินความเสียหายจากเงินที่มีใน Port เช่น 1% ของเงินในพอร์ต       |
| Validate           | คือ เงื่อนไขของราคา Limit , MP, MO, ML                                   |
| Close (%)          | คือ จำนวน % ของหลักทรัพย์ที่มีใน Portfolio ที่ต้องการจะขาย               |
| Send               | คือ ปุ่มส่งคำสั่งซื้อ/ขาย                                                |
| Clear              | คือ ปุ่มเคลียร์ค่าคำสั่งซื้อ/ขาย                                         |

# **ส่วนที่ 3** แสดงรายการคำสั่งซื้อขาย

| Status : All |          |      | C     |     |        |         | Deal    | Info | C  | ancel Order |
|--------------|----------|------|-------|-----|--------|---------|---------|------|----|-------------|
| Order no.    | Symbol   | L/S  | Pos   | Vol | Price  | Matched | Publish | St   | Qt | Time        |
| 10000001     | S50Z15   | Long | Open  | 5   | 800    |         | 5       | Х    |    | 17:04:17    |
| 10000010     | BBLU15   |      | Close | 1   | 223    |         |         | М    | Y  | 15:25:50    |
| 10000009     | BBLU15   | Long | Open  | 2   | 300    |         |         | М    | Y  | 15:25:06    |
| 10000007     | GF10Q15  |      | Open  | 1   | MP     |         |         | М    | Y  | 15:22:13    |
| 10000006     | GF10V15  | Long | Open  | 5   | 17,000 |         |         | С    | Y  | 15:17:57    |
| 10000005     | BANPUU15 | Long | Open  | 5   | 22     |         |         | Х    | Y  | 15:16:58    |
| 10000004     | GF10Q15  | Long | Open  | 1   | 18,000 | 1       |         | М    | Y  | 12:35:03    |

| Order no.          | คือ หมายเลขรายการซื้อขายที่ส่ง                                                    |
|--------------------|-----------------------------------------------------------------------------------|
| Symbol             | คือ ชื่อสัญญาของรายการซื้อขาย                                                     |
| L/S (Long / Short) | คือ Side ที่ทำการส่งคำสั่ง ถ้าหากส่งคำสั่งซื้อจะเป็น L แต่ถ้าส่งคำสั่งขายจะเป็น S |
| Pos (Position)     | คือ สถานะของคำสั่ง (Open/Close)                                                   |
| Vol (Volume)       | คือ ปริมาณของรายการซื้อขายนั้นๆ                                                   |
| Price              | คือ ราคาของรายการซื้อขายนั้นๆ                                                     |
| Matched            | คือ จำนวนหลักทรัพย์ที่ได้จับคู่แล้ว                                               |
| Publish            | คือ จำนวนหลักทรัพย์ที่ออกแสดงในตลาด                                               |
| St (Order Status)  | คือ Status Order ของรายการซื้อขายนั้นๆ                                            |
| Qt (Quote)         | คือ ป้ายบอกว่าคำสั่งส่งถึงตลาดฯ และได้รับการยืนยันแล้ว                            |
| Time               | คือ เวลาที่ได้คำสั่งส่งถึงตลาด                                                    |

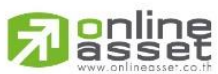

#### ONLINE ASSET COMPANY LIMITED

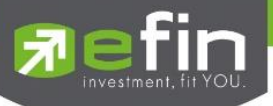

# Deal Info แสดงรายละเอียดของรายการซื้อขายนั้นๆ

| Status : All |          |              | C           |               |       |         | Close De | al Info |    | Cancel Order |
|--------------|----------|--------------|-------------|---------------|-------|---------|----------|---------|----|--------------|
| Order no.    | Symbol   | L/S          | Pos         | Vol           | Price | Matched | Publish  | St      | Qt | Time         |
| 10000001     | S50Z15   | Long         | Open        | 5             | 800   |         | 5        | Х       |    | 17:04:17     |
| 10000010     | BBLU15   | Short        | Close       | 1             | 223   | 1       |          | М       | Y  | 15:25:50     |
| Order no :   | 10000001 | Entry ID :   | WBC2        | Stop Series : | S     | 50Z15   |          |         |    | 8            |
| Publish :    | 5        | Validate :   | DAY         | Stop Price :  |       | 658     |          |         |    |              |
| Matched :    |          | Type :       | After Close | Stop Cond :   | La    | ast >=  |          |         |    |              |
| Entry Time : | 17:04:17 | Cancel Time  | 17:04:33    | Canceller :   |       |         |          |         |    |              |
| Quote Time : |          | Reject Desc: |             |               |       |         |          |         |    |              |

| Order no.                 | คือ หมายเลขของคำสั่งซื้อ/ขาย          |
|---------------------------|---------------------------------------|
| Entry ID                  | คือ ผู้ที่ทำการส่งคำสั่ง              |
| Publish                   | คือ จำนวนหลักทรัพย์ที่ออกแสดงในตลาด   |
| Validate                  | คือ เงื่อนไขในการส่งคำสั่ง            |
| Matched                   | คือ จำนวนหลักทรัพย์ที่ได้จับคู่แล้ว   |
| Туре                      | คือ ชนิดของรายการซื้อขาย              |
| Entry Time                | คือ เวลาที่ส่งคำสั่ง                  |
| Cancel Time               | คือ เวลาที่ทำการยกเลิกคำสั่ง          |
| Canceller                 | คือ ผู้ที่ทำการยกเลิกคำสั่ง           |
| Quote Time                | คือ เวลาที่ราการซื้อขายถึงตลาด        |
| Reject Desc               | คือ ข้อความที่เกิดการ Rejected        |
|                           | ข้อมูลการจับคู่                       |
| Stop Series               | คือ ชื่อสัญญาที่ใช้ในการ Stop Order   |
| Stop Price                | คือ ราคาที่ใช้ในการ Stop Order        |
| Stop Cond (Stop Condition | on) คือ เงื่อนไขที่ต้องการ Stop Order |
| Volume                    | คือ ปริมาณที่เกิดการจับคู่            |
| Price                     | คือ ราคาที่เกิดการจับคู่              |
| Time                      | คือ เวลาที่เกิดการจับคู่              |

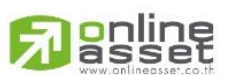

### ONLINE ASSET COMPANY LIMITED

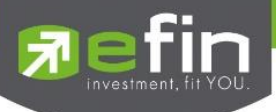

### <u>ส่วนที่ 4</u>

| Trading A/C C-003191-0    | Derivative                                                                                        |
|---------------------------|---------------------------------------------------------------------------------------------------|
| Trading A/C<br>Derivative | คือ หมายเลขบัญชีของลูกค้า<br>คือ ประเภทบัญชีของลูกค้า<br>คือ ปุ่มที่สามารถกดสลับบัญชีต่างๆ ดังรูป |
|                           | ■ 10000002 S50215 Long Ope<br>10000001 S5 003191 (Equity)                                         |
|                           | 10000010 BE 003191C (Equity)                                                                      |
|                           | 10000007 GF C-003191-0 (Derivative)<br>10000006 GF10V15 Ving Oper                                 |

# การยกเลิกคำสั่ง

Trading A/C C-003191-0 Derivative ৰ

2. จากนั้นกดปุ่ม **Cancel Order** เพื่อทำการยกเลิกคำสั่งนั้นๆ จะมี Message ยืนยันการส่งคำสั่ง ดังรูป

| eFin Tra<br>Cancel Order 2000 | de Plus |
|-------------------------------|---------|
| Cancel                        | ОК      |

3. เมื่อทำการยกเลิกคำสั่งเสร็จจะได้หน้าจอดังรูป

| Sta   | ntus : All    |       | <b>v</b>   | C      |        |           |         | Dea           | al Info  | Car | ncel Order |
|-------|---------------|-------|------------|--------|--------|-----------|---------|---------------|----------|-----|------------|
|       | Order no.     | B/S   | Symbol     | TTF    | Volume | Price     | Matched | Publish       | St       | Qt  | Time       |
|       | 2000008       |       | BBL        |        | 100    | 234       |         |               |          |     | 18:23:16   |
|       | 20000007      | Buy   | TSF        |        | 10,000 | 0.45      |         |               | Х        |     | 18:22:41   |
|       | 20000005      | Buy   | BBL        |        | 100    | 300       |         |               | Х        |     | 17:01:52   |
|       | 20000004      | Buy   | BBL        |        | 100    | 300       |         |               | Х        |     | 17:01:39   |
|       |               |       |            |        |        |           |         |               |          |     |            |
|       |               |       |            |        |        |           |         |               |          |     |            |
|       |               |       |            |        |        |           |         |               |          |     |            |
| Tradi | ng A/C 003191 |       | Equity 🔷 ► |        |        |           |         |               |          |     |            |
|       |               | ide . | Summary    | Market | Sall   | Portfolio | Chart   | ● ● ●<br>More | <b>O</b> |     | Ó          |

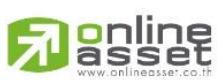

#### ONLINE ASSET COMPANY LIMITED

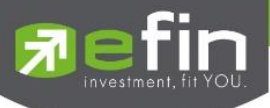

### <u>เพิ่มเติม</u>

| Status | s: All              | ปิ ใช้สำหรับค้นหา Order ตาม Status ต่างๆ ดังนี้            |
|--------|---------------------|------------------------------------------------------------|
|        | Status              | Description                                                |
|        | All                 | แสดง Transaction ของทุก order                              |
|        | Open (O)            | order ที่รอการซื้อขาย                                      |
|        | Pending Open (PO)   | order ที่ไม่ถูกส่งไปที่ SET                                |
|        | Matched (M)         | order ที่ซื้อขายเรียบร้อยแล้ว                              |
|        | Canceled from SET   | order ที่ถูกยกเลิกโดยตลาดหลักทรัพย์                        |
|        | Canceled (X)        | order ที่ถูกยกเลิกคำสั่งซื้อขาย                            |
|        | Pending Cancel (PX) | order ที่ถูกยกเลิก แต่ตลาดฯ ยังไม่ตอบกลับ (pending cancel) |
|        | Rejected            | order ที่มีปัญหาและถูกยกเลิก                               |

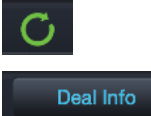

ใช้สำหรับ Re-load ข้อมูลเพื่อตรวจสอบความถูกต้องอีกครั้ง ใช้สำหรับแสดงรายละเอียดของรายการซื้อขายนั้นๆ

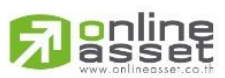

#### ONLINE ASSET COMPANY LIMITED

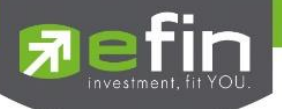

# Auto Trade (ระบบส่งคำสั่งแบบอัตโนมัติ)

ใช้ในการตั้งเงื่อนไขการส่งคำสั่งแบบอัตโนมัติ ตามเงื่อนไขที่กำหนด ไม่ว่าจะเป็นเงื่อนไขทางด้านราคาหรือด้าน Technical จาก Indicator ที่กำหนด เหมาะสำหรับนักลงทุนที่ไม่มีเวลาติดตามหุ้นตลอดเวลา โดยในโปรแกรม efin Trade+ มี Auto Trade ให้ เลือกใช้งานทั้งหมด 3 รูปแบบ ได้แก่

Auto Trade Type 1 (Simple Auto Trade) Auto Trade Type 2 (Group Conditions)

Auto Trade Type Money Management

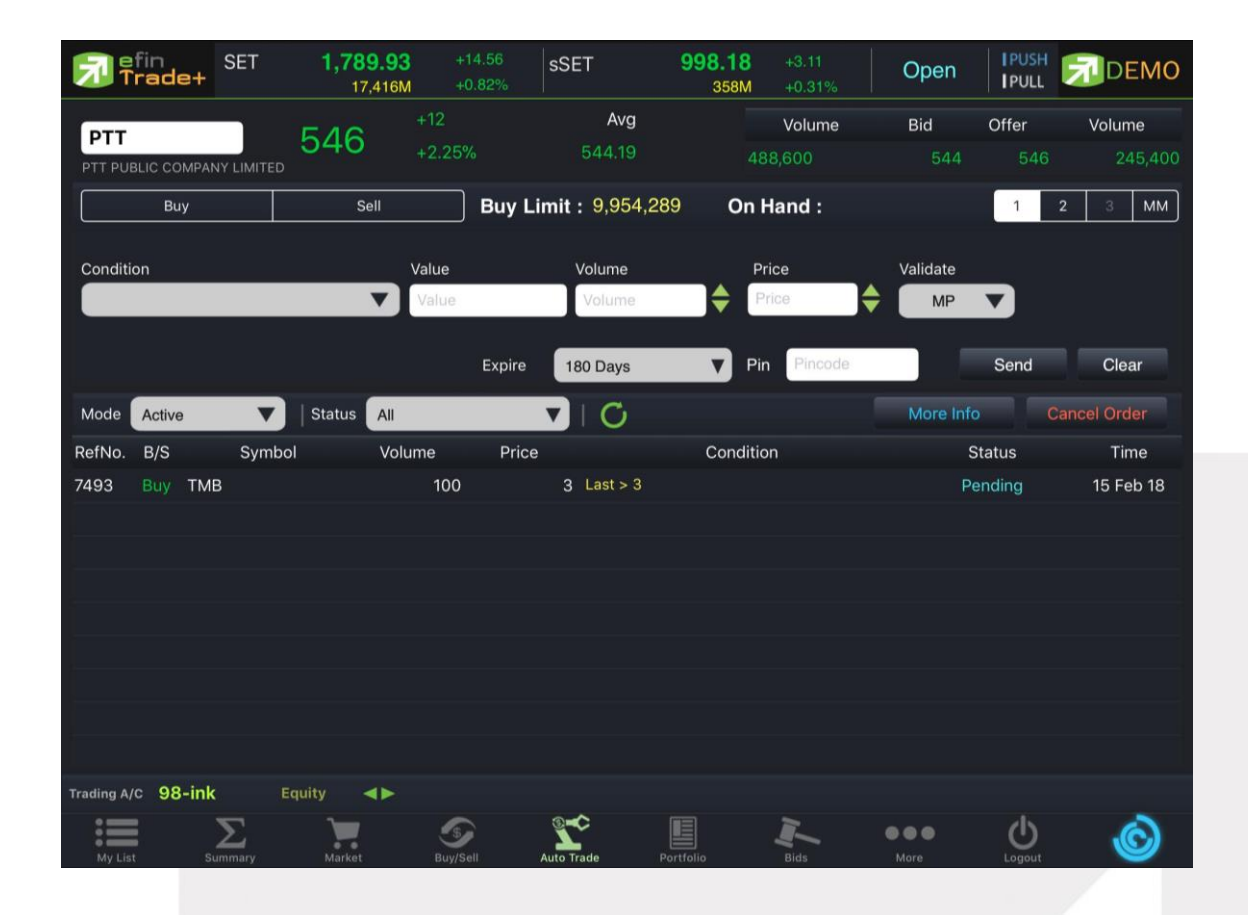

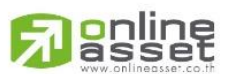

#### ONLINE ASSET COMPANY LIMITED

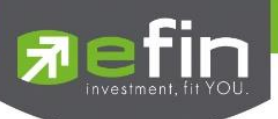

### วิธีใช้งาน

1. คลิกเลือกเมนู Auto Trade ระบบจะแสดงกล่องแจ้งเตือน Disclaimer

| Trade+                |            |   |                   |                                                  |                                         |       |  | DEMO |
|-----------------------|------------|---|-------------------|--------------------------------------------------|-----------------------------------------|-------|--|------|
| KBANK                 | 212        |   |                   |                                                  | E and                                   |       |  |      |
| KASIKORNBANK PUBLIC C | 19.).<br>1 |   |                   |                                                  |                                         |       |  |      |
| Volume                |            |   | 10                | เงื่อนไขการใ                                     | ใช้งาน                                  |       |  |      |
| 493,800               |            |   | a.                | ຄ້າພເຈ້າຮັບທະນາແລ                                | ะเต้าใจดีว่า บริการ                     | 3.50  |  |      |
| 550,500               |            |   | เสริมระ           | ะบบ Auto Trade เ                                 | นโปรแกรม efin                           | 210   |  |      |
| 410,000               |            |   | Trade             | Plus ที่ข้าพเจ้าต้อง<br>ระเพื่องทำหน้าที่ใน      | มการใช้บริการเป็น<br>การทำคำสั่งซื้อ/คำ | 212   |  |      |
| 419,900               |            |   | สั่งขาย           | หลักทรัพย์แทนข้าท                                | แจ้าโดยอัุตโนมัติ                       |       |  |      |
| 51%                   |            |   | ซึ่งข้าพ<br>การทำ | แจ้าตกลงขอมรับผล<br>คำสั่งซื้อ/คำสั่งขา <i>ย</i> | งที่จะเกิดขึ้นจาก<br>เหลักทรัพย์ โดย    |       |  |      |
|                       |            |   | อัตโนเ            | រัติของโปรแกรม ef                                | in Trade Plus ทุก                       |       |  |      |
| %CMPR                 |            | 7 | บระกา<br>โปรแก    | ร เดยขาพเจาตกล<br>เรม efin Trade Pl              | ง เหถอวา การท<br>us ทำคำสั่งชื่อ/คำ     |       |  |      |
| Symbol                |            |   | สงขาย<br>ในแต่ล   | หลกทรพย โดยอด  <br>จะครั้ง ให้ถือ   เสมือา       | เนมด แทนขาพเจา<br>เข้าพเจ้าได้แสดง      | ΒV    |  |      |
| SAMART                |            |   | เจตนา<br>เจตนเอง  | ทาดาสงซอ/ดาสงข<br>ูดังนั้นไมุ่ว่าการทำ           | ายหลกทรพยดวย<br>คำสั่งซื้อ/คำสั่ง       | 28.25 |  |      |
| ERW                   |            |   | 19                | เกทรพย์ โดยอด ในเ                                | งดิของ เปรแกรม                          | 4.56  |  |      |
| SVI                   |            |   | 9                 | Decline                                          | Agree                                   | 4.98  |  |      |
| EGCO                  |            |   | 24                |                                                  |                                         | 151   |  |      |
| BJCHI                 |            |   |                   |                                                  |                                         |       |  |      |
| STA                   |            |   |                   |                                                  |                                         |       |  |      |
| SF                    |            |   |                   |                                                  |                                         |       |  |      |
| SPCG                  |            |   |                   |                                                  |                                         |       |  |      |
| TTW                   |            |   |                   |                                                  |                                         |       |  |      |
| BECL                  |            |   |                   |                                                  |                                         |       |  |      |
| BBL                   |            |   |                   |                                                  |                                         |       |  |      |
| := .                  |            |   |                   |                                                  |                                         |       |  | Ó    |

กด "<u>Agree</u>" ระบบจะเข้าสู่หน้าจอ Auto Trade เพื่อให้ท่านป้อนรายละเอียดเกี่ยวกับเงื่อนไขของการส่งคำสั่ง เมื่อเลือกใช้งานฟังก์ชัน Auto Trade อีกครั้งระบบจะไม่แสดงกล่องแจ้งเตือน Disclaimer อีก

กด "<u>Decline</u>" จะไม่สามารถเข้าสู่หน้าจอ Auto Trade เมื่อเลือกใช้งานฟังก์ชัน Auto Trade อีกครั้งระบบจะ แสดงกล่องแจ้งเตือน Disclaimer อีก

2. หากต้องการให้ระบบแสดงกล่องแจ้งเตือน Disclaimer อีกครั้งกรณีเคยกด "OK"ไปแล้ว สามารถทำได้โดยไปที่ Setting เลือกเมนู Auto Trade คลิกเลื่อนปุ่มไม่ยอมรับเงื่อนไขการทำงาน Auto Trade มาทางด้านซ้ายให้ปุ่มแสดงสีเทา ดังภาพ

่ ไม่ยอมรับเงื่อนไขการใช้งาน Auto Trade

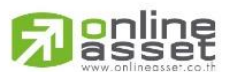

#### ONLINE ASSET COMPANY LIMITED

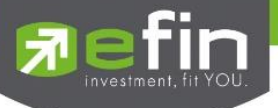

### Auto Trade Type 1 (Simple Auto Trade)

เป็นการตั้งคำสั่งล่วงหน้า บนระบบ Auto Trade ตามเงื่อนไขที่กำหนด เหมาะสำหรับนักลงทุนที่ไม่มีเวลาติดตามหุ้นหรือ เฝ้าหน้าจอตลอดเวลา โดย Auto Trade Type 1 นี้ จะรวบรวมเงื่อนไขเกี่ยวกับด้านราคาและเทคนิคเอาไว้ในหน้าจอเดียวกัน โดย สามารถตั้งได้ทีละ 1 เงื่อนไข

| <b>7</b> f | fin<br>rade+ | SET         | <b>1,790.</b><br>17,42 | 44 +<br>5M + | 15.07<br>0.85% | SET100         | 2,616.40       | +23.95<br>+0.92% | Open      | IPUSH<br>IPULL | DEMO      |
|------------|--------------|-------------|------------------------|--------------|----------------|----------------|----------------|------------------|-----------|----------------|-----------|
| PTT        |              |             | 5/6                    |              |                | Avg            |                | Volume           | Bid       | Offer          | Volume    |
| PTT PUB    | LIC COMPA    | NY LIMITED  | 040                    | +2.25        | %              | 544.20         | 1              | 489,000          | 544       | 546            | 225,400   |
|            | Buy          |             | Sell                   |              | Buy L          | imit : 9,954,2 | 289 <b>O</b> r | n Hand :         |           | 1              | 2 3 MM    |
| Conditio   | on           |             |                        | Value        |                | Volume         |                | Price            | Validate  |                |           |
|            | L            | .ast >      |                        | Value        |                | Volume         | <b></b>        | Price            | MP        |                |           |
|            |              |             |                        |              | Expire         | 180 Days       | V              | Pin Pincode      |           | Send           | Clear     |
| Mode       | Active       | •           | Status                 | I            |                | V I C          |                |                  | More Info |                |           |
| RefNo.     | B/S          | Symbol      | v                      | olume        | Price          |                | Condi          | tion             | s         | tatus          | Time      |
| 7493       | Buy TM       | В           |                        | 100          |                | 3 Last > 3     |                |                  | Pe        | ending         | 15 Feb 18 |
|            |              |             |                        |              |                |                |                |                  |           |                |           |
|            |              |             |                        |              |                |                |                |                  |           |                |           |
|            |              |             |                        |              |                |                |                |                  |           |                |           |
|            |              |             |                        |              |                |                |                |                  |           |                |           |
|            |              |             |                        |              |                |                |                |                  |           |                |           |
|            |              |             |                        |              |                |                |                |                  |           |                |           |
|            |              |             |                        |              |                |                |                |                  |           |                |           |
| Trading A/ | c 98-ink     | c Eq        | luity 🔷                |              |                |                |                |                  |           |                |           |
| My List    |              | 2<br>ummary | Market                 | S<br>Buy/S   | all            | Auto Trade     | Portfolio      | Bids             | More      | Logout         | Ó         |

## วิธีการตั้งคำสั่ง Auto Trade Type 1

- 1. กรอกชื่อหุ้นที่ต้องการตั้งคำสั่ง Auto Trade
- 2. กดเลือก Buy/Sell
- 3. เลือก Conditions ที่ต้องการ

Conditions ที่มีให้เลือกใช้งาน ได้แก่

- Last >
- Last <
- Last > SMA(Day)
- Last < SMA(Day)
- Last > Break High(Day)
- Last < Break High(Day)
- Last > Break Low(Day)
- Last < Break Low(Day)

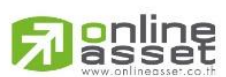

#### ONLINE ASSET COMPANY LIMITED

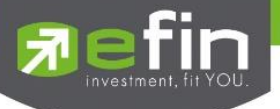

Last < Discount High(Day)

Last > Rebound Low(Day)

 กรอก Value (ราคาเงื่อนไขที่ต้องการให้ส่งคำสั่งออกจากระบบ Auto Trade) / Periods (จำนวนวันที่ต้องการ ให้เงื่อนไขด้านเทคนิคอลทำงาน)

 ในกรณีเลือกเงื่อนไข Discount High/ Rebound Low จำเป็นต้องกรอก Slippage(%) ด้วย(ค่า % ที่ต่ำกว่า High กี่เปอร์เซ็นต์ หรือสูงกว่า Low กี่เปอร์เซ็นต์ ในรอบวันที่กำหนด)

- 6. กรอกจำนวนหุ้นที่ต้องการ
- 7. กรอกราคาที่ต้องการให้สั่งซื้อ/ขายในช่อง Price หากต้องการส่งคำสั่งราคา MP ให้ติ๊กที่ช่องสี่เหลี่ยมแทน
- 8. เลือกกำหนดวันหมดอายุ
- 9. กรอก PIN
- 10. กด Send เพื่อส่งคำสั่ง จากนั้นจะมี Pop up ขึ้นมาเพื่อให้ตรวจสอบรายละเอียดอีกครั้ง แล้วกด OK

คำสั่ง Auto Trade นี้จะทำงานก็ต่อเมื่อราคาถึงเงื่อนไขที่ตั้ง โดยจะถูกส่งออกจากระบบ Auto Trade ไปยังระบบซื้อขาย ปกติ เสมือนมีคนคีย์คำสั่งตามปกติ

\*\*\*Auto Trade Type 1 นี้ สามารถตั้งเงื่อนไขได้ทีละ 1 เงื่อนไข

#### <u>หมายเหตุ</u>

รองรับการส่งคำสั่ง ซื้อ และ ขาย สำหรับบัญชี Cash / Cash Balance รองรับการส่งคำสั่ง ซื้อ, ขาย, Short และ Cover สำหรับบัญชี Credit Balance

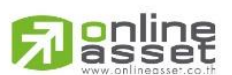

#### ONLINE ASSET COMPANY LIMITED

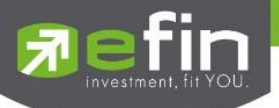

### Auto Trade Type 2 (Group Conditions)

เป็นการตั้ง Order **ขาย** ล่วงหน้า ตามเงื่อนไขที่กำหนด **\*\*ส่งคำสั่งขายและ Cover ได้เท่านั้น\*\*** เหมาะสำหรับนักลงทุน ที่ไม่มีเวลาติดตามหุ้นหรือเฝ้าหน้าจอตลอดเวลา โดย Auto Trade Type 2 นี้ จะรวบรวมเงื่อนไขเกี่ยวกับด้านราคาและเทคนิคอล เอาไว้ในหน้าจอเดียวกัน โดยสามารถตั้งเงื่อนไขเป็นแบบกรุ๊ป 3 เงื่อนไขได้กับหุ้นตัวเดียวกันอีกด้วย

| 🔊 ក        | fin<br>rade+ | SET        | <b>1,789</b><br>17,5 | .90 +  | 14.53<br>0.82% | SETHD                | 1,363.40<br>5,548M | +13.65<br>+1.01% | Open      | I PUSH<br>I PULL | DEMO         |
|------------|--------------|------------|----------------------|--------|----------------|----------------------|--------------------|------------------|-----------|------------------|--------------|
| DTT        |              |            | EAA                  |        |                | Avg                  |                    | Volume           | Bid       | Offer            | Volume       |
| PTT PUB    | LIC COMPA    | NY LIMITED | 544                  | +1.87  |                | 544.21               |                    | 489,200          |           |                  |              |
|            |              | Sell       |                      |        | Buy Lim        | n <b>it :</b> 9,954, | 289 <b>Or</b>      | Hand :           |           | 1                | 2 3 MM       |
| 🖸 Take     | Profit       | La         | st >                 |        | Trailing Sto   | op 🚺                 |                    | <b>v</b> -       | Cut Loss  |                  | •            |
| V          | alue         | alue P     | rice MP              |        | Peric          | od 🗌                 | Price              | MP               | Period    | V                | Price MP     |
| V          | olume 🔽      | olume      |                      |        |                |                      |                    |                  |           | -                | Group Cancel |
|            |              |            |                      |        | Expire         | 180 Days             | <b>V</b> 1         | Pin •            |           | Send             | Clear        |
| Mode       | Active       | •          | Status               | All    |                | ) I C                |                    |                  | More Info | Ca               | ancel Order  |
| RefNo.     | B/S          | Symbo      | I S                  | Volume | Price          |                      | Condi              | tion             | s         | status           | Time         |
| 7868       | Sell PT      | Г          |                      | 100    | N              | AP Last > 50         | 0                  |                  |           | Sent             | 10:56:11     |
|            |              |            |                      |        |                |                      |                    |                  |           |                  |              |
|            |              |            |                      |        |                |                      |                    |                  |           |                  |              |
|            |              |            |                      |        |                |                      |                    |                  |           |                  |              |
|            |              |            |                      |        |                |                      |                    |                  |           |                  |              |
|            |              |            |                      |        |                |                      |                    |                  |           |                  |              |
|            |              |            |                      |        |                |                      |                    |                  |           |                  |              |
| Trading A/ | c 98-inl     | C E        | quity ┥              | ×      |                |                      |                    |                  |           |                  |              |
| My List    | s            | ummary     | Market               | Buy/S  | Sell Aut       | to Trade             | Portfolio          | Bids             | More      | Logout           | Ô            |

แบ่งออกเป็น 3 กลุ่ม ได้แก่

- กลุ่มที่ 1 Take Profit ทำกำไรแบบกำหนดราคา
- กลุ่มที่ 2 Trailing Stop ทำกำไรแบบขยับราคา
- กลุ่มที่ 3 Cut Loss ขายแบบตัดขาดทุน

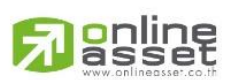

#### ONLINE ASSET COMPANY LIMITED

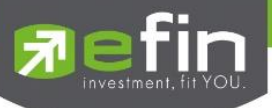

# วิธีการตั้งคำสั่ง Auto Trade Type 2

Take Profit ทำกำไรแบบกำหนดราคา

- 1. เลือกทำเครื่องหมายหน้า Take Profit
- 2. เลือก Conditions เป็น Last >
- 3. กรอกราคาเงื่อนไขที่ต้องการให้ส่งคำสั่ง
- 4. กรอกราคาที่ต้องการให้ขาย หรือ แบบ MP
- 5. กรอกจำนวนหุ้น
- 6. กำหนดวันหมดอายุของเงื่อนไข
- 7. กรอก Pincode
- 8. กด Send เพื่อส่งคำสั่ง จากนั้นจะมี Pop up ขึ้นมาเพื่อให้ตรวจสอบรายละเอียดอีกครั้ง แล้วกด OK

#### Trailing Stop ทำกำไรแบบขยับราคา

- 1. เลือกทำเครื่องหมายหน้า Trailing Stop
- 2. เลือก Conditions โดยมีให้เลือก 4 เงื่อนไขได้แก่
  - Last < SMA
  - Last < Break Low
  - Last < Discount High
  - Last > Rebound Low
- 3. กรอกราคาเงื่อนไขที่ต้องการให้ส่งคำสั่ง
- 4. กรอกราคาที่ต้องการให้ขาย หรือ แบบ MP
- 5. กรอกจำนวนหุ้น
- 6. กำหนดวันหมดอายุของเงื่อนไข
- 7. กรอก Pincode
- 8. กด Send เพื่อส่งคำสั่ง จากนั้นจะมี Pop up ขึ้นมาเพื่อให้ตรวจสอบรายละเอียดอีกครั้ง แล้วกด OK

#### Cut Loss ขายแบบตัดขาดทุน

- 1. เลือกทำเครื่องหมายหน้า Cut Loss
- 2. เลือก Conditions โดยมีให้เลือก 2 เงื่อนไขได้แก่
  - Last <
  - Last < Break Low
- 3. กรอกราคาเงื่อนไขที่ต้องการให้ส่งคำสั่ง
- 4. กรอกราคาที่ต้องการให้ขาย หรือ แบบ MP
- 5. กรอกจำนวนหุ้น
- 6. กำหนดวันหมดอายุของเงื่อนไข
- 7. กรอก Pincode
- 8. กด Send เพื่อส่งคำสั่ง จากนั้นจะมี Pop up ขึ้นมาเพื่อให้ตรวจสอบรายละเอียดอีกครั้ง แล้วกด OK

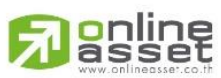

#### ONLINE ASSET COMPANY LIMITED

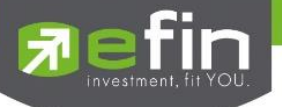

ราค<sup>.</sup> \*\*\*

\*\*\*

\*\*\*Auto Trade Type 2 นี้ สามารถตั้งเงื่อนไขได้ตั้งแต่ 1, 2 และสูงสุด 3 เงื่อนไขต่อ 1 ชุดคำสั่ง

หากทำเครื่องหมายที่ Group Cancel เมื่อระบบทำงานที่เงื่อนไขใดเงื่อนไขหนึ่ง เงื่อนไขอื่นๆ ที่เหลือจะถูกยกเลิกโดย อัตโนมัติ ในทางกลับกันหากไม่ทำเครื่องหมายที่ Group Cancel ระบบจะทำงานตามเงื่อนไขทั้งหมดจนกว่าจะทำงานครบทั้ง 3 เงื่อนไขหรือคำสั่งหมดอายุ

### ความหมายของคำต่างๆบนระบบ Auto Trade

| Buy           |                       | ปุ่มส่งคำสั่งซื้อ                                                                             |
|---------------|-----------------------|-----------------------------------------------------------------------------------------------|
| Sell          |                       | ปุ่มส่งคำสั่งขาย                                                                              |
| Order (       | Conditions            | เงื่อนไขในการตั้งค่า                                                                          |
| Value/        | Period                | ค่าที่จะนำมาเปรียบเทียบกับ ค่า Order Conditions                                               |
| Slip Pa       | ige(%)                | ค่า % ที่ต่ำกว่า High หรือ สูงกว่า Low กี่ %                                                  |
| าต่อหน่วยของ  | งหลักทรัพย์ (จะต้อง   | เไม่เกิน 3 Spread ของ Value /Period ที่ถูกกำหนดไว้ใน Conditions)                              |
| สำหรับเงื่อนไ | ข Trailing Stop แส    | ละ Cut Loss ไม่สามารถกำหนด Price ระบบจะระบุค่าให้เป็นราคา MP เท่านั้น                         |
| Market        | : Price (จะจับคู่กับศ | กำสั่งซื้อ 3 ระดับราคาตาม Best Price ที่อยู่ในคิว)                                            |
| การระบุราคา   | โดยใส่ทศนิยม จะต้     | องระบุทศนิยม2 ตำแหน่งเสมอ เช่น ราคา 12.4 บาท ต้องระบุเป็น 12.40                               |
| Volum         | е                     | จำนวนหลักทรัพย์ที่ต้องการจะส่งคำสั่งซื้อ/ขาย                                                  |
|               |                       | 1. Expire days ใช้สำหรับเลือกว่าจะให้เงื่อนไขที่ตั้ง Auto ไปนั้น ค้างอยู่ใน                   |
|               |                       | ระบบกี่วัน จนกว่าคำสั่งจะเข้าเงื่อนไข และถูกส่งคำสั่งออกไป โดยมีเงื่อนไขให้เลือก 4            |
|               |                       | เงื่อนไขดังนี้ (โดยระบบจะ default อยู่ที่ค่า Expire 180 days)                                 |
|               |                       | 2. Expire end of day - เงื่อนไขที่ตั้ง Auto ไปนั้น หากในวันดังกล่าวคำสั่งไม่เข้า              |
|               |                       | เงื่อนไข คำสั่ง Auto จะถูกเคลียร์ออก ณ สิ้นวัน (หลังตลาดปิด เคลียร์เวลา 17:00 น.)             |
|               |                       | 3. Expire 30 days - เงื่อนไขที่ตั้ง Auto ไปนั้น หากภายใน 30 วัน (นับวันที่ 1                  |
|               |                       | ตั้งแต่วันที่ตั้งคำสั่ง) คำสั่งไม่เข้าเงื่อนไข คำสั่ง Auto จะถูกเคลียร์ออก ณ สิ้นวันของวันที่ |
|               |                       | 30 (หลังตลาดปิด เคลียร์เวลา 17:00 น.)                                                         |
|               |                       | 4. Expire 90 days - เงื่อนไขที่ตั้ง Auto ไปนั้น หากภายใน 90 วัน (นับวันที่ 1                  |
|               |                       | ตั้งแต่วันที่ตั้งคำสั่ง) คำสั่งไม่เข้าเงื่อนไข คำสั่ง Auto จะถูกเคลียร์ออก ณ สิ้นวันของวันที่ |
|               |                       | 90 (หลังตลาดปิด เคลียร์เวลา 17:00 น.)                                                         |
|               |                       | 5. Expire 180 days - เงื่อนไขที่ตั้ง Auto ไปนั้น หากภายใน 180 วัน (นับวันที่ 1                |
|               |                       | ตั้งแต่วันที่ตั้งคำสั่ง) คำสั่งไม่เข้าเงื่อนไข คำสั่ง Auto จะถูกเคลียร์ออก ณ สิ้นวันของวันที่ |
|               |                       | 180 (หลังตลาดปิด เคลียร์เวลา 17:00 น.)                                                        |
| Group         | Cancel                | ใช้สำหรับเลือกว่าจะให้เงื่อนไขที่ตั้ง Auto ไปนั้นเมื่อคำสั่งใด คำสั่งหนึ่งถูกส่งออกไปแล้ว     |
|               |                       | คำสั่งอื่นๆ ที่ถูกตั้งในกลุ่มเดียวกันจะถูกยกเลิกให้อัตโนมัติ                                  |
| Pin           |                       | รหัสในการส่งคำสั่ง                                                                            |
| Send          |                       | ปุ่มส่งคำสั่ง                                                                                 |
| Clear         |                       | ปุ่มในการ Clear ข้อมูลต่างๆ ที่ไว้ใส่ไว้ในช่อง Conditions                                     |
|               |                       |                                                                                               |

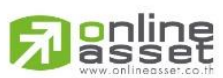

ONLINE ASSET COMPANY LIMITED

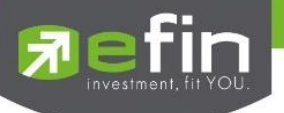

### Command รายละเอียดของคำสั่ง Auto Trade โดยประกอบไปด้วย

| Ref No.         | เลขที่อ้างอิงบนระบบ Auto Trade                          |                                                                     |  |  |  |  |  |  |
|-----------------|---------------------------------------------------------|---------------------------------------------------------------------|--|--|--|--|--|--|
| B/S             | B = คำสั่งซื้อแสดง                                      | 3 = คำสั่งซื้อแสดงเป็นสีเขียว, S = คำสั่งขายแสดงเป็นสีแดง           |  |  |  |  |  |  |
|                 | H = คำสั่งซื้อแสด <sub>้</sub>                          | งเป็นสีม่วง, C = คำสั่งขายแสดงเป็นสีฟ้า                             |  |  |  |  |  |  |
| Symbol          | ชื่อของหลักทรัพย์                                       | ที่ต้องการส่งคำสั่ง Auto Trade                                      |  |  |  |  |  |  |
| Volume          | จำนวนของหลักทร่                                         | รัพย์ที่ต้องการส่งคำสั่ง Auto Trade                                 |  |  |  |  |  |  |
| Price           | ราคาของหลักทรัท                                         | เย์ที่ต้องการส่งคำสั่ง Auto Trade                                   |  |  |  |  |  |  |
| Condition(Last) | เงื่อนไขของคำสั่ง /                                     | Auto Trade ที่จะส่งไปยังตลาดฯ เมื่อถึงราคาที่กำหนด                  |  |  |  |  |  |  |
| Mode            | เลือกการแสดงข้อม                                        | ມູລ                                                                 |  |  |  |  |  |  |
|                 | - Active สถานะข                                         | ้<br>เองเงื่อนไขที่ยังคงอยู่บนระบบ Auto Trade ในวันปัจจุบันและสถานะ |  |  |  |  |  |  |
|                 | Pendin                                                  | g ทั้งหมด                                                           |  |  |  |  |  |  |
|                 | - History สถานะข                                        | เองเงื่อนไขของวันก่อน ยกเว้น Pending                                |  |  |  |  |  |  |
| Status          | สถานะของคำสั่ง                                          |                                                                     |  |  |  |  |  |  |
|                 | Canceled                                                | สถานะ Order ที่ยกเลิกการส่งคำสั่ง                                   |  |  |  |  |  |  |
|                 | Delete                                                  | สถานะ Order Type 2 ที่มีการ Delete ทิ้งไปแล้ว (เป็นการส่งคำสั่ง     |  |  |  |  |  |  |
|                 |                                                         | ແບບເປັນกลຸ່ม)                                                       |  |  |  |  |  |  |
|                 | Fail                                                    | สถานะ Order ที่ตรวจสอบพบปัญหาพร้อมทั้งแสดง Error                    |  |  |  |  |  |  |
|                 | Reject สถานะ Order ที่ตรวจสอบพบปัญหาพร้อมทั้งแสดง Error |                                                                     |  |  |  |  |  |  |
|                 | Pending                                                 | สถานะ Order ที่รอส่งคำสั่งออกไปยังตลาดๆ                             |  |  |  |  |  |  |
|                 | Sent                                                    | สถานะ Order ที่ส่งคำสั่งออกไปยังตลาดฯ เรียบร้อยแล้ว                 |  |  |  |  |  |  |
|                 | Success                                                 | สถานะ Order Type 2 ที่ถูกส่งออกจากระบบเรียบร้อยแล้ว                 |  |  |  |  |  |  |
| Search          | คือ ปุ่มรีโหลด สำเ                                      | หรับการ View Order Auto Trade                                       |  |  |  |  |  |  |
| Time            | เวลาที่ส่งคำสั่งเข้า                                    | ระบบ Auto Trade หากตั้ง Order ข้ามวันจะเปลี่ยนจากเวลาเป็นวันที่     |  |  |  |  |  |  |
|                 | แทน                                                     |                                                                     |  |  |  |  |  |  |
| Expire Day      | วันที่คำสั่ง Auto T                                     | rade หมดอายุ (เมื่อหมดอายุแล้วระบบจะยกเลิก Order นั้นๆ)             |  |  |  |  |  |  |
| Grp Cancel      | การยกเลิกกลุ่มคำ                                        | สั่งบน Auto Trade Type 2 แบ่งเครื่องหมายได้ดังนี้                   |  |  |  |  |  |  |
|                 | Y : ตั้ง (                                              | Group Cancel                                                        |  |  |  |  |  |  |
|                 | N : ไม่ได้                                              | ก้ตั้ง Group Cancel                                                 |  |  |  |  |  |  |
| Error           | ข้อความแจ้งว่าคำ                                        | สั่ง Auto Trade มีความผิดพลาดอย่างใด                                |  |  |  |  |  |  |
| S-Time          | เวลาที่คำสั่ง Auto                                      | Trade ถูกส่งคำสั่งออกไปยังตลาดๆ                                     |  |  |  |  |  |  |
| Order No        | เลขที่ Order ที่คำ                                      | สั่ง Auto Trade ส่งออกไปยังตลาดๆ                                    |  |  |  |  |  |  |
| Slip Page(%)    | ค่า % ที่ตั้งเอาไว้ใช                                   | นเงื่อนไข Slippage(%)                                               |  |  |  |  |  |  |
| MM Order No     | เลขที่ Order หลัก                                       | ที่ Auto Trade Type MM ใช้อ้างอิง                                   |  |  |  |  |  |  |
| Stop Time       | แสดงเวลาของเงื่อนไข สำหรับ Auto Trade Type Timing Stop  |                                                                     |  |  |  |  |  |  |

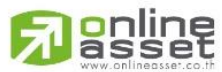

#### ONLINE ASSET COMPANY LIMITED

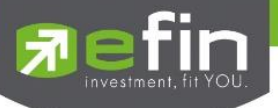

### Type MM (Money Management)

Money Management เป็นหลักการในการใช้บริหารจัดการเงินทุน เพื่อช่วยควบคุมความเสี่ยงในการซื้อหุ้นแต่ละครั้ง โดย ระบบนี้จะคำนวณจำนวนหุ้นที่เหมาะสมตามความเสี่ยง (% Give up) ที่กำหนดขึ้นเอง ทำให้นักลงทุนมีความปลอดภัยในการลงทุน มากขึ้น เพราะหลักการนี้จะกำหนดเงินทุนที่ยอมขาดทุนได้สูงสุดในแต่ละครั้งของการซื้อ เมื่อขาดทุนเกินกว่าที่ตั้งไว้ระบบจะ Cut Loss ให้อัตโนมัติ

การส่งคำสั่ง Auto Trade แบบ Money Management จะใช้งานร่วมกับการส่งคำสั่งซื้อ/ขายแบบ MM(Money Management) เท่านั้น โดยจะต้องส่งคำสั่งซื้อ/ขายใน Bar Trade Type MM เพื่อให้เกิด Order ซื้อ/ขายแบบปกติ และคลิกเลือก Auto Stop Loss เพื่อทำการส่ง Order Auto Trade ของ MM

#### MAI 487.14 🗊 efin Trade+ 1.795.29 Pre-O 33.866N B/S Time Volume Price BANPU 7,046,100 12:29:48 Volume Bid Offer Volume Sell 12:29:46 225,000 Prev 21.30 12:29:32 21,300 21.70 H/L52W 12:29:32 21.30 C/F 12:29:32 0% Open1/2 12:29:32 Prj. Vol 12:29:31 Buy Limit: 9,921,719 On Hand : 300 ♦ Stop Price 21.50 Price 21.80 ٢ %Give up 0.01 Pin Volume 3,300 Loss(Baht) 990.00 Auto Stop Loss Clear Status : All C V Order no. B/S Symbol Volume Matched Publish St Qt Time 2000014 TRUE 5.000 6.50 5.000 11:01:24 2000013 100 540 10:56:13 В rading A/C 98-ink C ... $\bigcirc$

#### \*\*\*เน้นการใช้งานกับหุ้นที่มีสภาพคล่องปกติ

### วิธีการส่งคำสั่ง Buy ในบาร์เทรดปกติ MM

- 1. กรอกราคาที่ต้องการซื้อลงในช่อง Price
- 2. กรอกราคา Stop Price (ราคาที่ต้องการขายตัดขาดทุน หรือ Cut Loss)

3. กรอก % ที่ยินยอมให้ขาดทุนได้ที่ช่อง Give Up จากนั้น ระบบจะคำนวณและแสดงจำนวน Volume ที่จะต้องซื้อ และ

จำนวนเงิน Loss(Baht) ให้อัตโนมัติ

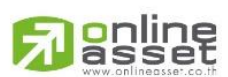

#### ONLINE ASSET COMPANY LIMITED

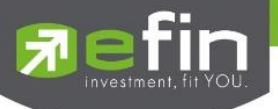

### <u>วิธีการคำนวณ</u>

สมมติว่าสั่งซื้อ BANPU ที่ราคา 21.80 บาท, Stop Price = 21.50 บาท, ใส่ %Give Up = 0.01% ระบบจะมีการคำนวณ ดังนี้ Account นี้มี Equity เท่ากับ 9,968,455

| Fin Trade+         | SET            | <b>1,795</b><br>33,0 | <b>i.29</b> +1<br>366M +1 | 9.92<br>.12% | SETHD | 1,368.98<br>11,230M | +19.23<br>+1.42% | Pre-O    |            |          |
|--------------------|----------------|----------------------|---------------------------|--------------|-------|---------------------|------------------|----------|------------|----------|
| Account<br>Trader  | 98-<br>001     | ink : Demo<br>11 :   |                           |              |       |                     |                  |          |            |          |
| Асс Туре           | C              |                      |                           |              |       | VIP                 |                  | N        |            |          |
| Credit Type        |                |                      |                           |              |       | Cust Type           |                  | С        |            |          |
| Crdt Line          | 10,0           | 000,000              |                           |              |       | Equity              |                  | 9,968,4  | 55         |          |
| Por                | 9,9<br>tfolio  | 21,719               | Pro                       | ofit/Loss    | T     | High Limit          |                  | 9,921,71 | 9          |          |
| Symbol             | TTF            | OnHand               | Sellable                  | Avg          | Last  | Cost                | Current Val      | %Unreal  | Unreal P/L | Real P/L |
|                    |                |                      |                           |              |       |                     |                  |          |            |          |
| CPALL              |                |                      |                           | 80.84        |       |                     |                  |          |            |          |
|                    |                |                      |                           |              |       | 4,500               | 4,575            |          |            |          |
|                    |                |                      |                           |              |       |                     |                  |          |            |          |
|                    |                |                      |                           |              |       |                     |                  |          |            |          |
|                    |                |                      |                           |              |       |                     |                  |          |            |          |
|                    |                |                      |                           |              |       |                     |                  |          |            |          |
|                    |                |                      |                           |              |       |                     |                  |          |            |          |
|                    |                |                      |                           | Tot          | al    | 46,706              | 46,736           |          | -170       |          |
| Trading A/C 98-inl | k              | Equity 🚽             |                           |              |       |                     |                  |          |            |          |
| My List S          | <b>Summary</b> | Market               | S<br>Burds                |              |       | Portfolio           | Bids             | More     | <b>O</b>   | Ô        |

$$\frac{(Equity \ x \ \% Give \ Up)}{100} = X$$

Volume = Price-Stop Price

Loss (Baht) = Volume x (Price – Stop Price)

เมื่อแทนค่า X จะเท่ากับ 99,684.55

จะได้ Volume ที่ต้องซื้อเท่ากับ 3,300 (ตัดหลักสิบออก) จะได้ Loss (Baht) = 990 บาท

- 4. กดเลือกที่ช่อง Stop Loss เพื่อเป็นส่งค่าไปตั้งคำสั่ง Auto Trade ในการ Cut Loss
- 5. กรอก Pin code แล้วส่งคำสั่งได้ทันที

เมื่อ Order Buy ที่ส่งคำสั่งไปนั้นถูกจับคู่แล้วเรียบร้อย (Matched) คำสั่ง Stop Loss จะถูกนำไปตั้งคำสั่งบนระบบ Auto Trade โดยอัตโนมัติ

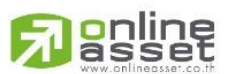

#### ONLINE ASSET COMPANY LIMITED

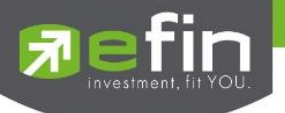

#### ความหมายของคำต่างๆ

Price Stop Price ราคาที่ต้องการส่งคำสั่งซื้อ

ราคาที่ต้องการขายตัดขาดทุน ซึ่งต้องต่ำกว่าราคาที่ซื้อเท่านั้น ใส่ราคาที่สูงกว่าไม่ได้ % ที่ทนรับความเสี่ยงของราคาได้ ว่าทนเสี่ยงได้กี่ % เมื่อกรอกตัวเลข % แล้ว ระบบจะขึ้น จำนวนเงินความเสียหายจากเงินที่มีใน Port เช่น 1% ของเงินในพอร์ตคือเท่าไร ระบบจะคำนวณจำนวนปริมาณซื้อให้อัตโนมัติหลังจากใส่ค่า %Give Up

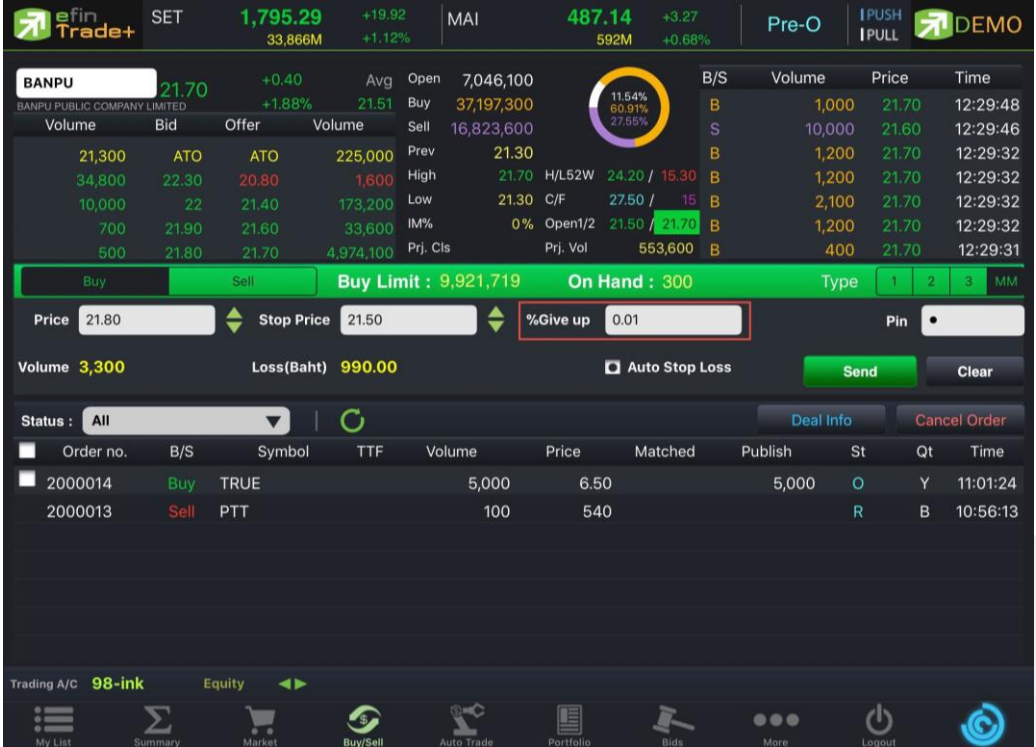

| Loss (Baht) | แสดงจำนวนความเสียหายของพอร์ตรวมหลังจากใส่ค่า %Give Up                       |
|-------------|-----------------------------------------------------------------------------|
| Stop Loss   | เมื่อเลือก Stop Loss ระบบจะส่งคำสั่ง Cut loss ไว้ล่วงหน้าที่ราคา Stop Price |

#### ความหมายของ Status บนระบบ Auto Trade Type Money Management

| Status Waiting Matched | Order Buy ที่ส่งคำสั่งไปบนระบบซื้อ/ขายปกตินั้นยังไม่ถูกจับคู่หรือจับคู่แล้วบางส่วนแต่ |
|------------------------|---------------------------------------------------------------------------------------|
|                        | ยังไม่ครบตามจำนวนหุ้นที่ตั้ง คำสั่งจะถูกส่งไปตั้ง Cut Loss รอ บนระบบ Auto Trade       |
|                        | และจะยังไม่ทำงาน จนกว่า Order Buy จะถูกจับคู่แล้วเรียบร้อย (Matched)                  |
| Status Pending         | Order Buy ที่ส่งคำสั่งไปนั้นถูกจับคู่แล้วเรียบร้อย (Matched) และเกิดคำสั่ง Cut Loss   |
|                        | บนระบบ Auto Trade โดยสมบูรณ์                                                          |
| Status Cancel          | มีการยกเลิกคำสั่งดังกล่าว                                                             |
| Status Fail            | คำสั่งดังกล่าวตรวจสอบพบปัญหา และจะมีการแสดง Error ให้ทราบ                             |
| Status Sent            | คำสั่งดังกล่าวบนระบบ Auto Trade ถูกส่งออกไปยังตลาดฯ เรียบร้อยแล้ว                     |
|                        |                                                                                       |

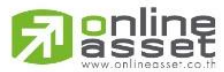

#### ONLINE ASSET COMPANY LIMITED

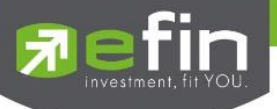

### Deal Information Auto Trade

| 7         | fin<br>rade | SET           | <b>1,789</b><br>18,0 | <b>14.2</b> +14.2<br>566M +0.80 | 25 SETH       | D 1,36    | 6,038M   | +16.22<br>+1.20% | Open        | IPUSH<br>IPULL | DEMO                |             |
|-----------|-------------|---------------|----------------------|---------------------------------|---------------|-----------|----------|------------------|-------------|----------------|---------------------|-------------|
| PTT       |             | -             | 544                  |                                 |               | Avg       |          | Volume           | Bid         | Offer          | Volume              |             |
| PTT PU    | BLIC COM    | MPANY LIMITED | 944                  | +1.87%                          | 54            | 4.25      |          |                  |             |                | 278,500             |             |
|           |             | Sell          |                      |                                 | Buy Limit : 9 | 9,921,719 | On H     | land :           |             | 1 2            | 3 MM                |             |
| Take      | e Profit    |               |                      | <b>V I</b>                      | railing Stop  |           |          |                  | Cut Loss 🦷  |                | •                   |             |
| ١         | /alue       | Value         | Price MP             |                                 | Period        | V         | Price M  | P                | Period      | V Pi           | rice MP             |             |
| Ň         | /olume      | Volume        |                      |                                 |               |           |          |                  |             | -              | Group Cancel        |             |
|           |             |               |                      | E                               | xpire 180 [   | Days      | V Pin    | •                |             | Send           | Clear               |             |
| Mode      | Active      | •             | Status               | All                             | ▼ 10          | C         |          |                  | Close Mor   | e Info Car     | icel Order          |             |
| RefNo.    | B/S         | Symbo         | əl                   | Volume                          | Price         |           | Conditio | 'n               |             | Status         | Time                |             |
| 7868      |             | РТТ           |                      | 100                             | MP La         | ist > 500 |          |                  |             | Sent           | 10:56:11            |             |
|           |             |               |                      |                                 |               |           |          |                  |             |                | - 4                 | 🛑 ส่วนที่ 1 |
|           |             |               |                      |                                 |               |           |          |                  |             |                |                     |             |
|           |             |               |                      |                                 |               |           |          |                  |             |                |                     |             |
| Expire D  | Date        | 08 Sep        | o 18                 | Group Ca                        | ncel Y        | ·         |          | MM Order No.     | 0           |                | $ \longrightarrow $ |             |
| S-Time    |             | 10:56:        | :13                  | Order No                        | . 2           | 000013    |          | Stop Time        |             | Slippage(%     | ) 0.00 ┥            | ส่วนที่ 2   |
| Position  | ı           |               |                      | Error                           |               |           |          |                  |             |                |                     |             |
| Trading A | /c 98-      | -ink E        | quity                |                                 |               |           |          |                  |             |                |                     |             |
| My Lis    | at          | Summary       | Market               | (S)<br>Buy/Sell                 | Auto Trade    | Portfoli  |          | Bids             | •••<br>More | Logout         | Ó                   |             |

# <u>ส่วนที่ 1</u>

| Mode เลือกการแสดงข้อมูล |                                                     |                                                           |  |  |  |  |  |
|-------------------------|-----------------------------------------------------|-----------------------------------------------------------|--|--|--|--|--|
|                         | - Active สถานะข                                     | ของเงื่อนไขที่ยังคงอยู่บนระบบ Auto Trade ในวันปัจจุบันและ |  |  |  |  |  |
|                         | สถานะ Pending ทั้งหมด                               |                                                           |  |  |  |  |  |
|                         | - History สถานะข                                    | องเงื่อนไขของวันก่อน ยกเว้น Pending                       |  |  |  |  |  |
| Status                  | สถานะของคำสั่ง                                      |                                                           |  |  |  |  |  |
|                         | All                                                 | แสดง Order ทั้งหมด                                        |  |  |  |  |  |
|                         | Pending                                             | แสดง Order ที่รอส่งคำสั่งออกไปยังตลาดฯ                    |  |  |  |  |  |
|                         | Fail                                                | แสดง Order ที่ตรวจสอบพบปัญหาพร้อมทั้งแสดง Error           |  |  |  |  |  |
|                         | Sent                                                | แสดง Order ที่ส่งคำสั่งออกไปยังตลาดฯ เรียบร้อยแล้ว        |  |  |  |  |  |
|                         | Canceled                                            | แสดง Order ที่ยกเลิกการส่งคำสั่ง                          |  |  |  |  |  |
|                         | Expire                                              | แสดง Order ที่หมดอายุ                                     |  |  |  |  |  |
| Search                  | คือ ปุ่มรีโหลด สำหรับการ V                          | iew Order Auto Trade                                      |  |  |  |  |  |
| Ref No.                 | คือ เลขที่อ้างอิงบนระบบ eFinTrade                   |                                                           |  |  |  |  |  |
| B/S                     | คือ B = คำสั่งซื้อ, S = คำสั่งขาย                   |                                                           |  |  |  |  |  |
| Symbol                  | คือ ชื่อของหลักทรัพย์ที่ต้องการส่งคำสั่ง Auto Trade |                                                           |  |  |  |  |  |
| Volume                  | คือ จำนวนของหลักทรัพย์ที่ต่                         | ้องการส่งคำสั่ง Auto Trade                                |  |  |  |  |  |
| Price                   | คือ ราคาของหลักทรัพย์ที่ต้อ                         | งการส่งคำสั่ง Auto Trade                                  |  |  |  |  |  |

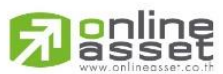

#### ONLINE ASSET COMPANY LIMITED

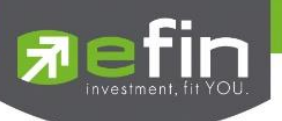

| Condition | คือ เงื่อนไขของคำสั่ง Auto Trade ที่จะส่งไปยังตลาดฯ เมื่อราคามาถึง Cond.                                                                   |
|-----------|----------------------------------------------------------------------------------------------------|
| Status    | คือ สถานะของคำสั่ง                                                                                                    |
|           | 'Wait' สำหรับ Order ที่รอส่งคำสั่งเข้า Server eFinTrade                                                                                    |
|           | 'Pending' สำหรับ Order ที่รอส่งคำสั่งออกไปยังตลาดฯ                                                                                         |
|           | 'Canceled' สำหรับ Order ที่ยกเลิกการส่งคำสั่ง                                                                                              |
|           | 'Fail' สำหรับ Order ที่ตรวจสอบพบปัญหาพร้อมทั้งแสดง Error                                                                                   |
|           | 'Sent' สำหรับ Order ที่ส่งคำสั่งออกไปยังตลาดฯ เรียบร้อยแล้ว                                                                                |
|           | 'Incomplete' สำหรับ Order ที่ตรงตามเงื่อนไขแล้ว แต่ไม่สามารถส่งออกไปยังตลาดฯ ได้                                                           |
|           | 'Delete' สำหรับ Order ที่ Delete ไปแล้ว (กรณีตั้ง Group Cancel Type '2')                                                                   |
| Time      | คือ เวลาที่ส่งคำสั่งเข้าระบบ eFinTrade คำสั่งเข้าระบบ Auto หากตั้ง Order ข้ามวันจะ<br>เปลี่ยนจากเวลา เป็นวันที่ส่งคำสั่งเข้าระบบ eFinTrade |
|           |                                                                                                    |

| ส่วนที่ 2 | ต้องดำเนินการกดที่ปุ่ม | Deal Info จากนั้นปุ่มจะเปลี่ยนชื่อเป็น Close More Info                       |  |  |  |  |  |  |
|-----------|------------------------|------------------------------------------------------------------------------|--|--|--|--|--|--|
|           | Expire Date            | คือ วันที่คำสั่ง Auto Trade หมดอายุ (เมื่อหมดอายุแล้วระบบจะยกเลิก Order นั้น |  |  |  |  |  |  |
|           | Group Cancel           | คือ ใช้แสดงสำหรับ Auto Trade Type '2' แบ่งเครื่องหมายได้ดังนี้               |  |  |  |  |  |  |
|           |                        | Y : ตั้ง Group Cancel                                                        |  |  |  |  |  |  |
|           |                        | N : ไม่ได้ตั้ง Group Cancel                                                  |  |  |  |  |  |  |
|           | MM Order No.           | คือ หมายเลยอ้างอิงคำสั่ง Auto Trade                                          |  |  |  |  |  |  |
|           | S-Time                 | คือ เวลาที่คำสั่ง Auto Trade ส่งออกไปยังตลาดๆ                                |  |  |  |  |  |  |
|           | Order No.              | คือ เลขที่ Order ที่คำสั่ง Auto Trade ส่งออกไปยังตลาดฯ                       |  |  |  |  |  |  |
|           | Stop Time              | คือ แสดงเวลาของเงื่อนไข สำหรับ Auto Trade Type Timing Stop                   |  |  |  |  |  |  |
|           | Slippage (%)           | กือ ค่า % ที่ตั้งเอาไว้ในเงื่อนไข Slippage(%)                                |  |  |  |  |  |  |
|           | Error                  | คือ ข้อความแจ้งเตือนว่าคำสั่ง Auto Trade มีความผิดพลาดอย่างใด                |  |  |  |  |  |  |

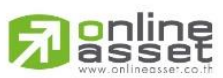

#### ONLINE ASSET COMPANY LIMITED

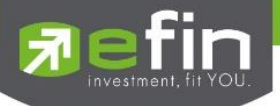

#### บันทึกสำคัญสำหรับนักลงทุนที่ใช้งานระบบ Auto Trade

- เงื่อนไขที่ถึงเกณฑ์ราคาตามที่กำหนด ระบบ Auto Trade จะส่งคำสั่งออกไปยังระบบซื้อขายปกติ เหมือนมีคนคีย์คำสั่งซื้อ ขายปกติ

- เมื่อมีการส่งคำสั่งจากระบบ Auto Trade เข้าไปยังระบบปกติ นักลงทุนอาจจะยังไม่ได้หุ้นตัวนั้นทันที เนื่องจากต้องรอคิว จากคนที่ส่งคำสั่งปกติเอาไว้ก่อนหน้า

- อย่าลืมว่าถ้าคำสั่งออกจากระบบ Auto Trade ก็ต้องไปรอต่อคิวในระบบปกติ!!!

- หุ้นที่ราคาต่ำกว่าบาท, หุ้นที่ไม่มีสภาพคล่อง หรือ DW อาจไม่เหมาะกับการใช้งานระบบ Auto Trade เนื่องจากจำนวน หุ้นอาจไม่พอต่อความต้องการ ทำให้เมื่อส่งคำสั่ง MP แล้ว จำนวน Vol ในช่วง 3 Spread ไม่เพียงพอ ก็จะทำให้ไม่ได้ของไป

- Auto Trade จะทำงานเฉพาะตอนตลาดเปิดปกติเท่านั้น

- เมื่อถึงเงื่อนไข ระบบ Auto Trade ส่งคำสั่งออกไป แต่ไปเช็คเจอว่าเงินในพอร์ตมีไม่พอ คำสั่งนั้นจะถูก Reject ออก ทำให้ ไม่ได้หุ้นตัวนั้นๆ

- คำสั่ง Auto Trade สามารถ Cancel ได้ก็ต่อเมื่อยังไม่ถูกส่งออกไปจากระบบ Auto Trade ซึ่งสามารถคลิกที่ปุ่มสีแดงหน้า ชื่อหุ้น แล้วกดปุ่ม Cancel ด้านขวามือ

- หากคำสั่งที่ตั้งไว้บนระบบ Auto Trade ยังไม่ตรงกับเงื่อนไขที่กำหนด คำสั่งดังกล่าวจะยังคงอยู่จนกว่าจะครบตามจำนวน วันหมดอายุที่กำหนด (Expire) สูงสุดที่ 180 วัน

ระบบ Auto Trade สามารถตั้งเงื่อนไขในหุ้นตัวเดียวกันได้หลายเงื่อนไข แต่ถ้าหากเงื่อนไขใดเงื่อนไขหนึ่งตรงเงื่อนไข
ระบบก็จะส่งคำวั่งเข้าไปยังระบบซื้อขายปกติ และจะเช็คว่าจำนวนเงินพอหรือไม่, จำนวนหุ้นพอขายตามเงื่อนไขที่กำหนดหรือไม่
หากมีไม่พอ คำสั่งดังกล่าวก็จะถูก Reject ออกจากระบบปกติ แต่ในระบบ Auto Trade จะขึ้นสถานะ Send คือทำตามคำสั่งให้
เรียบร้อยแล้ว

- ระบบ Auto Trade จะไม่ตัดวงเงินของนักลงทุนล่วงหน้า ทำให้นักลงทุนยังสามารถทำการซื้อขายแบบปกติได้ต่อไป ดังนั้น นักลงทุนควรมีเงินในพอร์ตให้เพียงพอต่อการส่งคำสั่งบนระบบ Auto Trade ด้วย

- เมื่อระบบ Auto Trade มีการส่งคำสั่งเข้าสู่ระบบปกติ ทางโปรแกรมจะมีการส่ง Notification แจ้งเตือนไปยังอุปกรณ์ Tablet/Smart Phone ที่เคยเข้าใช้งานมาก่อนให้อีกด้วย

 ระบบ Auto Trade จะไม่สามารถส่งคำสั่งที่จำนวนหุ้นเกิน 10% ของปริมาณเฉลี่ยย้อนหลัง 5 วันหลังสุดนับจากวันที่ตั้ง คำสั่ง

- สำหรับเงื่อนไข Last >, Last < มีข้อกำหนดเพิ่มเติมดังนี้

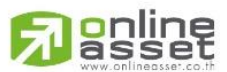

#### ONLINE ASSET COMPANY LIMITED

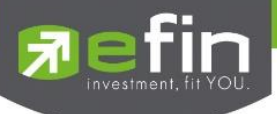

## <u>คำสั่งด้านซื้อ</u>

- O กำหนดให้ 1 Symbol สามารถเลือกตั้งเงื่อนไขได้เพียง 1 Account เท่านั้น
- O กำหนดให้ 1 Account สามารถตั้งได้ 3 เงื่อนไขที่ Value แตกต่างกัน (หากเป็นเงื่อนไขที่ Value เดียวกัน สามารถตั้งได้มากกว่า 3 เงื่อนไข)
- O แต่ละเงื่อนไขต้องกำหนด Value ห่างกันอย่างน้อย 6 Spread
- O หุ้นที่มีราคาต่ำกว่า 0.20 ไม่สามารถตั้งเงื่อนไขที่ Value แตกต่างกันได้
- O คำสั่งด้านขาย
- O กำหนดให้ 1 Symbol สามารถเลือกตั้งเงื่อนไขได้เพียง 1 Account เท่านั้น
- O กำหนดให้ 1 Account สามารถตั้งได้ 3 เงื่อนไขที่ Value แตกต่างกัน (หากเป็นเงื่อนไขที่ Value เดียวกัน สามารถตั้งได้มากกว่า 3 เงื่อนไข)
- O แต่ละเงื่อนไขต้องกำหนด Value ห่างกันอย่างน้อย 6 Spread
- หุ้นที่มีราคาต่ำกว่า 0.20 ไม่สามารถตั้งเงื่อนไขที่ Value แตกต่างกันได้

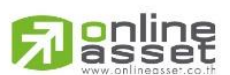

#### ONLINE ASSET COMPANY LIMITED

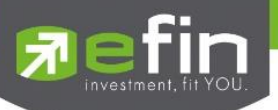

# Portfolio (พอร์ตการลงทุนและข้อมูลบัญชีซื้อขาย)

ลูกค้าส่วนใหญ่มักต้องการจะทราบว่า ณ ขณะนั้นตนเองมีหุ้นอยู่ในพอร์ตเท่าไร และ ยังมีวงเงินเครดิตเหลืออยู่เท่าไร ถ้า ขายหุ้นที่มีอยู่ในพอร์ตแล้วจะได้กำไร/ขาดทุนเท่าไร เมื่อเทียบกับสถานการณ์ในปัจจุบันที่เป็นอยู่ ได้ออกแบบฟังก์ชั่นที่สะดวกแก่ ผู้ใช้ ในการที่จะดูแลและบอกข้อมูลที่สำคัญเหล่านี้ให้แก่ลูกค้าของผู้ใช้ได้อย่างรวดเร็ว, ถูกต้องและทันต่อเหตุการณ์ ทำให้ลูกค้า สามารถที่จะใช้เป็นข้อมูลในการตัดสินใจเกี่ยวกับการวางแผนในการซื้อ/ขายหุ้นได้อย่างรวดเร็ว จากที่กล่าวมาแล้วนี้จะทำให้ผู้ใช้ สามารถบริการและดูแลลูกค้าของผู้ใช้ได้อย่างดียิ่งขึ้น

หน้าจอ Portfolio สามารถแสดงข้อมูลรายละเอียดหลักทรัพย์ของลูกค้าได้ โดยแบ่งเป็น 5 หน้าจอย่อยดังนี้

| $\triangleright$ | Portfolio            | แสดงข้อมูลรายละเอียดหลักทรัพย์ของลูกค้า                     |
|------------------|----------------------|-------------------------------------------------------------|
|                  | - Profit/Loss        | ประเมินผลกำไร/ขาดทุน                                        |
|                  | - Holding Chart      | เป็นกราฟแท่งแสดงเปอร์เซ็นต์การถือครองหุ้น โดยแบ่งการแสดง    |
|                  |                      | ออกเป็น 2 ส่วนคือ รายหุ้นและราย Sector                      |
|                  | - Credit             | หลักทรัพย์ในพอร์ต (จะแสดงเฉพาะบัญชี Credit Balance)         |
|                  | - Total Realized     | ผลกำไร/ขาดทุนตามจริง                                        |
|                  | - Confirm Summary    | สรุปรายการซื้อ / ขายของลูกค้าตามหุ้นที่จับคู่ได้            |
| $\triangleright$ | Portfolio Management | แสดงข้อมูลการวิเคราะห์หุ้นในพอร์ตและประเมินความเสี่ยงในด้าน |
|                  |                      |                                                             |

ต่างๆ

Risk Management ประเมินประสิทธิภาพของพอร์ตว่าอยู่ในระดับใด เพื่อวิเคราะห์หาจุด แข็งจุดอ่อนของตน

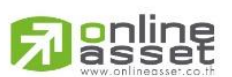

#### ONLINE ASSET COMPANY LIMITED

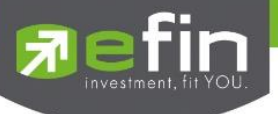

# กรณีหุ้น

### <u>Portfolio</u>

# ∔ Portfolio (ประเมินผลกำไร / ขาดทุน)

แสดงข้อมูลเกี่ยวกับผลกำไรขาดทุนของหุ้นในพอร์ตของผู้ใช้เมื่อเทียบกับราคาของหุ้นที่เกิดการซื้อ/ขายกันครั้งสุดท้ายใน ตลาดหลักทรัพย์ฯ (Last Sale)

| iPad ᅙ                                                                 |                                 |                                                  |                     |           | 14:        | 05                                       |                 |                            |                | 100%     |
|------------------------------------------------------------------------|---------------------------------|--------------------------------------------------|---------------------|-----------|------------|------------------------------------------|-----------------|----------------------------|----------------|----------|
| 🔊 efin<br>Trade+                                                       | SET                             | <b>1,56</b>                                      | 6.80 -5<br>,728M -0 |           | MAI        | 626.92<br>2,510M                         | -4.24<br>-0.67% | Pre-O                      | IPUSH<br>IPULL |          |
| Account<br>Trader<br>Acc Type<br>Credit Type<br>Crdt Line<br>Buy Limit | 98-<br>00<br>C<br>1<br>45<br>43 | -pailin : Demo<br>11 : CHRISAN<br>6,496<br>8,708 | NA L.               | CHRISAN   | A L.       | VIP<br>Cust Type<br>Equity<br>High Limit |                 | N<br>C<br>905,50<br>438,70 | 97<br>98       | วนที่ 1  |
| Port                                                                   | folio                           | V                                                | Pr                  | ofit/Loss | •          |                                          |                 |                            |                |          |
| Symbol                                                                 | TTF                             | OnHand                                           | Sellable            | Avg       | Last       | Cost                                     | Current Val     | %Unreal                    | Unreal P/L     | Real P/L |
| 1DIV                                                                   |                                 | 100                                              | 100                 | 12.07     | 11.73      | 1,207                                    | 1,173           |                            | -33.58         |          |
| AAV                                                                    |                                 | 500                                              | 500                 | 7.22      | 6.15       | 3,608                                    | 3,075           | -14.77                     | -532.70        |          |
|                                                                        |                                 | 700                                              | 700                 | 10.12     | 9.25       | 7,085                                    | 6,475           | -8.61                      | -610.13        |          |
| AMC                                                                    |                                 | 1,200                                            | 1,200               | 2.77      | 4.56       | 3,3                                      | 472             | +64.34                     | 2,142.22       |          |
| AOT                                                                    |                                 | 4,000                                            | 4,000               | 37.08     | 37.50      | 148 व                                    | วนท 2           | +1.13                      | 1,683.28       |          |
| AP                                                                     |                                 | 800                                              | 800                 | 7.25      | 7.40       | 5,795                                    | 5,920           | +2.11                      | 122.06         |          |
| AU                                                                     |                                 | 300                                              | 300                 | 12.43     |            | 3,72                                     | 3,510           | -5.85                      | -217.96        |          |
|                                                                        |                                 | 100                                              | 100                 | 22.95     | 21.40      | 2,295                                    |                 |                            | -154.90        |          |
| BBL                                                                    |                                 | 400                                              | 400                 | 163.60    | 176.50     | 65,440                                   | 70,600          | +7.89                      | 5,160.26       |          |
| CHINA                                                                  |                                 | 100                                              | 100                 | 5.49      | 5.56       | 549                                      | 556             | +1.24                      | 6.83           |          |
| EA                                                                     |                                 | 100                                              | 100                 | 25.81     |            |                                          | 2,440           |                            | -140.51        |          |
|                                                                        |                                 |                                                  |                     | Tot       | al         | 448,854                                  | 466,799         | +4.00                      | 17,945         |          |
| Trading A/C 98-pa                                                      | ilin                            | Equity                                           | <►                  |           |            |                                          |                 |                            |                |          |
| My List Si                                                             | <b>D</b><br>ummary              | Market                                           | Suy/Se              | ell ,     | Auto Trade | Portfolio                                | Bids            | More                       | Logout         | Ó        |

### รายละเอียดหน้าจอและความหมายหน้าจอ Profit/Loss

### <u>ส่วนที่ 1</u>

| Account      | คือ เลขที่บัญชีของลูกค้าและชื่อของลูกค้า |
|--------------|------------------------------------------|
| Trader       | คือ หมายเลขและชื่อของผู้ดูแล             |
| Account Type | คือ ชนิดบัญชีของลูกค้า                   |
|              | 'C':บัญชีเงินสด (Cash Balance, Cash)     |
|              | 'B':บัญชีเครดิตบาแลนซ์                   |
| VIP Flag     | คือ เครื่องหมาย Flag ที่ลูกค้าคนนี้ติด   |
|              |                                          |

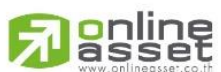

#### ONLINE ASSET COMPANY LIMITED

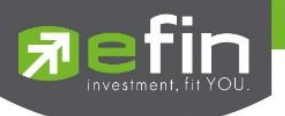

| Credit Type   | คือ ชนิดวงเงินเครดิตของลูกค้า                                                                           |
|---------------|----------------------------------------------------------------------------------------------------|
|               | '1' : Regular Credit                                                                                    |
|               | การซื้อจะพิจารณาที่วงเงินซื้อ                                                                           |
|               | การขายจะพิจารณาจำนวนหุ้นในพอร์ท                                                                         |
|               | '2' : Credit Line                                                                                       |
|               | การซื้อจะพิจารณาที่วงเงินซื้อ                                                                           |
|               | การขายจะพิจารณาที่วงเงินขาย                                                                             |
|               | '3' : Total Exposure                                                                                    |
|               | การซื้อและขายจะพิจารณาที่วงเงินรวม                                                                      |
| Customer Type | คือ ชนิดลูกค้า                                                                                          |
|               | 'C' :ลูกค้าของโบรกเกอร์                                                                                 |
|               | 'P' :พอร์ทของโบรกเกอร์                                                                                  |
|               | 'F' :ลูกค้าต่างชาติของโบรกเกอร์                                                                         |
|               | 'M' :กองทุนรวมของโบรกเกอร์                                                                              |
|               | 'l' :ลูกค้าของซับโบรกเกอร์                                                                              |
|               | 'S' :พอร์ทของซับโบรกเกอร์                                                                               |
|               | 'O' :ลูกค้าต่างชาติของซับโบรกเกอร์                                                                      |
|               | 'U' :กองทุนรวมของซับโบรกเกอร์                                                                           |
| Credit Line   | คือ วงเงินเครดิตเริ่มต้นซื้อของลูกค้าเมื่อลูกค้าเปิดบัญชีใหม่ มีไว้เพื่อให้ทราบว่าเป็นลูกค้า<br>ระดับใด |
|               | การใช้งานฟิลด์นี้ ได้แก่                                                                                |
|               | 1. ในกรณีอนมัติวงเงินซื้อ/ขายหาก Trader ใช้แบบ Percent ในการอนมัติ (Approve)                            |
|               | จะใช้ Field นี้ในการคำนวณ เช่น ยอดเงินสงสดที่สามารถอนมัติได้ = Credit Line *                            |
|               | Percent                                                                                                 |
|               | 2. ในกรณีคืนวงเงิน Buy/Total Credit Line สำหรับลกค้า Cash เมื่อทำการขาย                                 |
|               | ถ้า Credit Line = 0 จะคืนวงเงินตามจำนวนจริง                                                             |
|               | ถ้า Credit Line ไม่เท่ากับ 0 จะคืนวงเงินตามจำนวนจริง แต่จะต้องไม่ทำให้                                  |
|               | Buy/Total Credit Line มีค่ามากกว่า Credit Line (คืนวงเงินได้มากสดไม่เกิน                                |
|               | จำนวน Credit Line)                                                                                      |
| Equity        | คือ ทรัพย์สินรวมของลกค้า                                                                                |
| Buy Limit     | คือ เงินที่สามารถใช้ได้                                                                                 |
| High Limit    | คือ เงินที่สามารถใช้ได้ในวันนั้นๆ                                                                       |

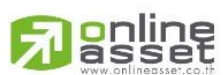

ONLINE ASSET COMPANY LIMITED

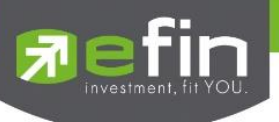

|  | , | ส่ | วเ | เทื่ | 2 |
|--|---|----|----|------|---|
|--|---|----|----|------|---|

| Symbol                           | คือ ชื่อของหุ้นที่ลูกค้ามีอยู่                                                           |  |  |  |  |  |
|----------------------------------|------------------------------------------------------------------------------------------|--|--|--|--|--|
| Туре                             | คือ ประเภทของหุ้นใน Port ของลูกค้า (แสดงหลังชื่อหุ้น)                                    |  |  |  |  |  |
|                                  | "-" = Long Term หุ้นปกติ                                                                 |  |  |  |  |  |
|                                  | S = การทำ short sell                                                                     |  |  |  |  |  |
|                                  | P = Stock Pledge หุ้นที่นำมาวางเป็นประกัน (ไม่มีผลต่อการคิดคำนวณค่า                      |  |  |  |  |  |
|                                  | Purchasing Power)                                                                        |  |  |  |  |  |
|                                  | C = Collateral Stock หุ้นที่นำมาวางเป็นหลักทรัพย์ค้ำประกัน (มีผลต่อการคิด                |  |  |  |  |  |
|                                  | คำนวณค่าPP)                                                                              |  |  |  |  |  |
|                                  | H = หุ้นใน port ถูกกำหนดห้ามซื้อขาย                                                      |  |  |  |  |  |
|                                  | R = ลูกหุ้น                                                                              |  |  |  |  |  |
|                                  | * = หลักทรัพย์ที่หยุดทำการซื้อ/ขายชั่วคราว (Suspend)                                     |  |  |  |  |  |
| TTF                              | คือ สถานะของการซื้อขายหน่วยลงทุน                                                         |  |  |  |  |  |
|                                  | " ": รายการซื้อ/ขายหุ้นปกติ                                                              |  |  |  |  |  |
|                                  | "1": รายการซื้อ/ขายหน่วยลงทุน Thai Trust Fund                                            |  |  |  |  |  |
|                                  | "2": รายการซื้อ/ขายหน่วยลงทุน ThaiNVDR                                                   |  |  |  |  |  |
| OnHand                           | คือ จำนวนหุ้นที่ลูกค้ามีอยู่ใน Port (ซึ่งหักลบออกจากหุ้นที่สั่งขายแล้วแต่ยังไม่ Matched) |  |  |  |  |  |
|                                  | คำนวณจาก Onhand = Start today + Matched Buy today – Volume Sale today                    |  |  |  |  |  |
| Sellable                         | คือ จำนวนหุ้นใน Port ที่ลูกค้สามารถสั่งขายได้ โดยไม่ Short Sale คำนวณจาก                 |  |  |  |  |  |
|                                  | Sallable=Start today + Matched Buy today – Matched Sale today                            |  |  |  |  |  |
| Average                          | คือ ราคาเฉลี่ยต่อหุ้นของลูกค้าที่ลูกค้าซื้อมาเก็บไว้                                     |  |  |  |  |  |
| Last                             | คือ ราคาที่ทำการซื้อ/ขายกันครั้งสุดท้ายที่เกิดขึ้นในตลาดหลักทรัพย์                       |  |  |  |  |  |
| Cost                             | คือ ต้นทุนของการซื้อหุ้น (คำนวณจาก Shares * Average)                                     |  |  |  |  |  |
| Current Value                    | คือ มูลค่าปัจจุบันของหุ้นที่ลูกค้ามี (คำนวณจาก Shares * Last)                            |  |  |  |  |  |
| %Unreal                          | คือ คำนวณได้ดังนี้ (Unrl P/L / Cost) * 100                                               |  |  |  |  |  |
| Unrealized P/L                   | คือ เป็นส่วนที่เปรียบเทียบ เป็นส่วนที่เปรียบเทียบผลของการขายหุ้นที่มีอยู่ในพอร์ตทั้งหมด  |  |  |  |  |  |
|                                  | ในราคาเฉลี่ยต่อหุ้นที่ลูกค้าซื้อมากับในราคาที่ทำการซื้อขายกันครั้งสุดท้ายในตลาด          |  |  |  |  |  |
|                                  | หลักทรัพย์ซึ่งสามารถคำนวณได้ดังนี้ Unreal P/L= Current Value – Cost                      |  |  |  |  |  |
| Realize P/L                      | คือ มูลค่าของผลกำไร / ขาดทุนซึ่งเกิดจากการคำนวณดังนี้                                    |  |  |  |  |  |
|                                  | Sell Tot Amount – Cost Tot Amount                                                        |  |  |  |  |  |
| Net Settlement                   | คือ วงเงินส่วนที่ไม่ถูกนำไปรวมใน Line Available หลังจากการขายหุ้นที่ติด                  |  |  |  |  |  |
|                                  | Trading Alert level 3 สามารถกดสลับได้ที่คอลัมน์ Realize P/L                              |  |  |  |  |  |
| F-Score                          | คือ เกรดของหุ้นที่คำนวณมาจากงบการเงิน (F-Score สามารถดูรายละเอียด                        |  |  |  |  |  |
|                                  | เพิ่มเติมได้บนโปรแกรม efin StockPickUp) สามารถกดสลับได้ที่คอลัมน์ Realized               |  |  |  |  |  |
| Total Grade                      | คือ เกรดสรุปรวมของทั้งพอร์ต                                                              |  |  |  |  |  |
| <u>หมายเหต</u> หากต้องการให้แสดง | ข้อมูล "Net Settlement" สามารถกดสลับที่ Title Bar "Realize P/L" เพื่อแสดงข้อมูลดังกล่าว  |  |  |  |  |  |

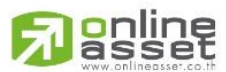

ONLINE ASSET COMPANY LIMITED

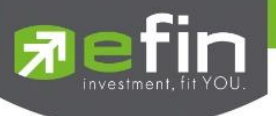

### Holdings Chart

เป็นกราฟแท่งแสดงเปอร์เซ็นต์การถือครองหุ้น โดยแบ่งการแสดงออกเป็น 2 ส่วนคือ รายหุ้นและราย Sector

| iPad 🗢              |                                   |                        |                         | 14:0               | 6                             |                                               |                             |                 | 100%                       |
|---------------------|-----------------------------------|------------------------|-------------------------|--------------------|-------------------------------|-----------------------------------------------|-----------------------------|-----------------|----------------------------|
| Fin<br>Trade+       | SET                               | 1,566.80<br>32,728M    | -5.44<br>-0.35%         | SETHD              | <b>1,201.07</b><br>4,880M     |                                               | Pre-O                       | IPUSH<br>IPULL  | DEMO                       |
| Account<br>Trader   | 98-pailin<br>0011 : Cł            | : Demo<br>HRISANA L.   | CHRISA                  | NA L.              | VID                           |                                               | N                           |                 |                            |
| Credit Tupe         | 1                                 |                        |                         |                    | Cust Tupo                     |                                               | N                           |                 |                            |
| Credit Type         | 156 406                           |                        |                         |                    | Equity                        |                                               | 005 507                     |                 |                            |
| Buy Limit           | 430,490                           |                        |                         |                    | High Limit                    |                                               | 438 708                     |                 |                            |
| Port                | folio                             | 16.71%                 | Holding Ch              | art 🔻              |                               |                                               | ส่วา                        | เที่ 1          |                            |
| 0.29%.80%.05%       | 3.08%<br>0.42% <mark>6</mark> 0.0 | 1%0. <u>52</u> % 0.    | 30%0.62%0.06%           | 11.42%<br>0.04%    | 7.379<br>%0.65%0 <u>.14</u> % | 6<br>3.75%<br>0. <u>38% <mark>0</mark>0.1</u> | 3%0.41%0.21%0.20            | %0.18%0.        | 26% <sup>1.13%</sup> 0.26% |
| EA ALT TMB          | AU TOG L                          | J UV AOT J             | AS TRUCHIN              | RICO SCBTRU        | JE AP 1DIV BBL                | AMC PTT T                                     | SC AAVTDEXTLO               | FPTLG           |                            |
|                     |                                   |                        |                         |                    |                               |                                               | ส่วนที่ 2                   |                 | 49.41%                     |
| 0.42%<br>.AGRO-msTF | 38%<br>0.75%<br>ANS .AUT          | 6 0.20%<br>O.PF&REIT . | 1.44% 0.04<br>PROBERVIC | 4.04%<br>CE-mENERG | 0.41% 0.38%<br>OTHER .STEE    | 18.85%<br>L .BANK                             | 3.42% 3.08%<br>.ICT .PERSOI | 0.18%<br>N .PKG | Credit                     |
| Trading A/C 98-pai  | ilin Equit                        | y <b>a</b> Þ           |                         |                    |                               |                                               |                             |                 |                            |
| My List Si          | <b>S</b><br>Jimmary               | Market                 | Suy/Sell                | Auto Trade         | Portfolio                     | Bids                                          | More                        | Logout          | Ó                          |

### ∔ Credit (หลักทรัพย์ในพอร์ต)

แสดงข้อมูลภายในพอร์ตลูกค้า เช่น วงเงินเครดิตคงเหลือและจำนวนหุ้น เป็นต้น

### สำหรับ DST

| Trade+              | SET      | 1,543.61<br>21.061M | -1.60       | SET100 | 2,271.91<br>16.384M | 0.01<br>-0.10% | Open     | IPUSH<br>IPULL | DEMO         |                                                                                                    |
|---------------------|----------|---------------------|-------------|--------|---------------------|----------------|----------|----------------|--------------|----------------------------------------------------------------------------------------------------|
| Account             | 10001    | B : TEST            |             |        |                     |                |          |                |              |                                                                                                    |
| Trader              | 1000 : 1 | DEMO1000            |             |        |                     |                |          |                |              |                                                                                                    |
| Acc Type            | 8        |                     |             |        | VIP                 |                |          |                |              | 🗲 = ส่วนที่ 1                                                                                                    |
| Credit Type         |          |                     |             |        | Cust Type           |                |          |                |              |                                                                                                    |
| Crdt Line           | 20,000,  | 000                 |             |        | Equity              |                | 1,708,73 | 2              |              |                                                                                                    |
| Excess Equity       | 1,011,5  | 93                  |             |        | PP                  |                | 2.023.18 | 6              |              |                                                                                                    |
| Port                | tfolio   | -                   | Credit      | *      |                     |                |          |                |              |                                                                                                    |
| Margin Rate : 50    |          | Laon Limit          | tr 🕺        |        |                     |                |          |                |              |                                                                                                    |
|                     |          |                     |             |        | Previous            |                |          | Current        |              |                                                                                                    |
|                     |          | Ð                   | cess Equity |        |                     |                |          |                | 1,011,593.01 |                                                                                                    |
|                     |          | Mark to             | Market EE   |        |                     |                |          |                | 796,171,53   |                                                                                                    |
|                     |          |                     | MM96        |        |                     |                |          |                |              |                                                                                                    |
|                     |          |                     | Equity      |        |                     | 0.00           |          |                | 1,708,731.53 | and a second second sec |
|                     |          |                     | MR          |        |                     | 0.00           |          |                | 912,560      | < 🗕 สวนที่ 2                                                                                                    |
|                     | ASS      | ET                  |             |        |                     |                |          |                |              |                                                                                                    |
|                     |          | Ci                  | sh Balance  |        |                     | 0.00           |          |                | 140,241.53   |                                                                                                    |
|                     |          |                     | LMV         |        |                     | 0.00           |          |                | 1,568,500    |                                                                                                    |
|                     |          |                     | Collateral  |        |                     | 0.00           |          |                | 0.00         |                                                                                                    |
|                     | LIABILI  | TIES                |             |        |                     |                |          |                |              |                                                                                                    |
|                     |          |                     | Loan        |        |                     | 0.00           |          |                |              |                                                                                                    |
|                     |          |                     | SMV         |        |                     |                |          |                | 0.00         |                                                                                                    |
|                     | CALL & F | ORCE                |             |        |                     |                |          |                |              |                                                                                                    |
|                     |          |                     | Call        |        |                     | 0.00           |          |                | 0.00         |                                                                                                    |
|                     |          |                     | Force       |        |                     | 0.00           |          |                | 0.00         |                                                                                                    |
| Trailing A/C 100011 | B Eq.    | ity 🔺 🕨             |             |        |                     |                |          |                |              |                                                                                                    |
| :=                  | F-       | Σ                   | ÌW          | 9      | 1                   |                |          | Ċ              | Ô            |                                                                                                    |

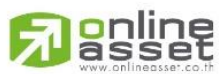

#### ONLINE ASSET COMPANY LIMITED

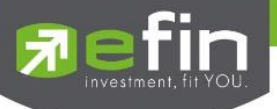

\*\*\* ดังนั้นเมื่อชนิดบัญชีของลูกค้าต่างกัน **บัญชีเครดิตบาแลนซ์ (Credit Balance)** จึงเพิ่มเมนู Credit ขึ้นมา

### รายละเอียดและความหมาย

หน้าจอ Credit

### <u>ส่วนที่ 1</u>

| Account       | คือ เลขที่บัญชีของลูกค้าและชื่อของลูกค้า                                                     |  |  |  |  |  |  |
|---------------|----------------------------------------------------------------------------------------------|--|--|--|--|--|--|
| Trader        | คือ หมายเลขและชื่อของผู้ดูแล                                                                 |  |  |  |  |  |  |
| Account Type  | คือ ชนิดบัญชีของลูกค้า                                                                       |  |  |  |  |  |  |
|               | 'C':บัญชีเงินสด (Cash Balance, Cash)                                                         |  |  |  |  |  |  |
|               | 'B':บัญชีเครดิตบาแลนซ์                                                                       |  |  |  |  |  |  |
| VIP Flag      | คือ เครื่องหมาย Flag ที่ลูกค้าคนนี้ติด                                                       |  |  |  |  |  |  |
| Credit Type   | คือ ชนิดวงเงินเครดิตของลูกค้า                                                                |  |  |  |  |  |  |
|               | '1' : Regular Credit                                                                         |  |  |  |  |  |  |
|               | การซื้อจะพิจารณาที่วงเงินซื้อ                                                                |  |  |  |  |  |  |
|               | การขายจะพิจารณาจำนวนหุ้นในพอร์ท                                                              |  |  |  |  |  |  |
|               | '2' : Credit Line                                                                            |  |  |  |  |  |  |
|               | การซื้อจะพิจารณาที่วงเงินซื้อ                                                                |  |  |  |  |  |  |
|               | การขายจะพิจารณาที่วงเงินขาย                                                                  |  |  |  |  |  |  |
|               | '3' : Total Exposure                                                                         |  |  |  |  |  |  |
|               | การซื้อและขายจะพิจารณาที่วงเงินรวม                                                           |  |  |  |  |  |  |
| Customer Type | คือ ชนิดลูกค้า                                                                               |  |  |  |  |  |  |
|               | 'C' :ลูกค้าของโบรกเกอร์<br>'P' :พอร์ทของโบรกเกอร์                                            |  |  |  |  |  |  |
|               |                                                                                              |  |  |  |  |  |  |
|               | 'F' :ลูกค้าต่างชาติของโบรกเกอร์                                                              |  |  |  |  |  |  |
|               | 'M' :กองทุนรวมของโบรกเกอร์                                                                   |  |  |  |  |  |  |
|               | 'l' :ลูกค้าของซับโบรกเกอร์                                                                   |  |  |  |  |  |  |
|               | 'S' :พอร์ทของซับโบรกเกอร์                                                                    |  |  |  |  |  |  |
|               | 'O' :ลูกค้าต่างชาติของซับโบรกเกอร์                                                           |  |  |  |  |  |  |
|               | 'U' :กองทุนรวมของซับโบรกเกอร์                                                                |  |  |  |  |  |  |
| Credit Line   | คือ วงเงินเครดิตเริ่มต้นซื้อของลูกค้าเมื่อลูกค้าเปิดบัญชีใหม่ มีไว้เพื่อให้ทราบว่าเป็นลูกค้า |  |  |  |  |  |  |
|               | ระดับใด                                                                                      |  |  |  |  |  |  |
|               | การใช้งานฟิลด์นี้ ได้แก่                                                                     |  |  |  |  |  |  |
|               | 1. ในกรณีอนุมัติวงเงินซื้อ/ขายหาก Trader ใช้แบบ Percent ในการอนุมัติ                         |  |  |  |  |  |  |
|               | (Approve) จะใช้ Field นี้ในการคำนวณ เช่น ยอดเงินสูงสุดที่สามารถอนุมัติได้ =                  |  |  |  |  |  |  |
|               | Credit Line * Percent                                                                        |  |  |  |  |  |  |
|               | 2. ในกรณีคืนวงเงิน Buy/Total C <mark>redit Line สำหรับลูกค้า Cash เมื่อทำการขาย</mark>       |  |  |  |  |  |  |
|               | ถ้า Credit Line = 0 จะคืนวงเงินตามจำนวนจริง                                                  |  |  |  |  |  |  |
|               |                                                                                              |  |  |  |  |  |  |

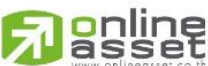

ONLINE ASSET COMPANY LIMITED

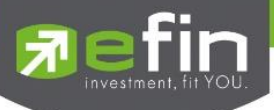

|                  | ถ้า Credit Line ไม่เท่ากับ 0 จะคืนวงเงินตามจำนวนจริง แต่จะต้องไม่ทำให้    |
|------------------|---------------------------------------------------------------------------|
|                  | Buy/Total Credit Line มีค่ามากกว่า Credit Line (คืนวงเงินได้มากสุดไม่เกิน |
|                  | จำนวน Credit Line)                                                        |
| Equity           | คือ ทรัพย์สินรวมของลูกค้า                                                 |
| Excess Equity    | คือ ทรัพย์สินส่วนเกินของลูกค้า เป็นยอดวงเงินเครดิต สำหรับ Account Type    |
|                  | "B"และ Credit Type 1 เท่านั้น                                             |
| Purchasing Power | คือ อำนาจการซื้อ                                                          |

## <u>ส่วนที่2</u>

| Margin Rate   | คือ เพื่อลดอัตราความเสี่ยงของ Broker ให้น้อยลง เพราะเนื่องจากลูกค้าแต่ละคนมีเครดิตไม่ |
|---------------|---------------------------------------------------------------------------------------|
|               | เท่ากัน ดังนั้นจึงมีการนำค่าของ Adjust Margin Rateมาทำการคำนวณด้วยในการตัดและ         |
|               | การคืนวงเงินให้กับลูกค้า                                                              |
| Loan Limit    | คือ ขีดจำกัดยอดหนี้ของลูกค้า Type "B" จะแสดงให้เห็นที่ส่วนบนของหน้าจอ Credit          |
|               | Balance Maintenance และค่า Loan จะมีค่าได้ไม่เกินค่า Loan Limit นี้เท่านั้น           |
| Excess Equity | คือ ทรัพย์สินส่วนเกินของลูกค้า เป็นยอดวงเงินเครดิต สำหรับ Account Type "B"และ         |
|               | Credit Type 1 เท่านั้น                                                                |
| Mark EE       | คือ เป็นค่าของ EE ณ ปัจจุบัน = Eq – MR                                                |
| MM%           | คือ มูลค่าหลักทรัพย์ที่ต้องดำรงไว้                                                    |
| Equity        | คือ ทรัพย์สินรวมของลูกค้า                                                             |
| MR            | คือ ทรัพย์สินที่เป็นประกัน * อัตรา Initial Margin                                     |

#### ASSET

| Cash Balance | คือ ยอดเจ้าหนี้สุทธิ                                  |
|--------------|-------------------------------------------------------|
| LMV          | คือ มูลค่าตามราคาตลาดของหุ้นในบัญชีของลูกค้า          |
| Collateral   | คือ มูลค่าตลาดของทรัพย์สินที่ลูกค้าวางเป็นประกันเพิ่ม |

### LIABILITIES

| Loan         | คือ ยอดกู้สุทธิ (หลังทำการชื้อขาย)                                            |
|--------------|-------------------------------------------------------------------------------|
| SMV          | คือ มูลค่าตามราคาตลาดของหุ้นที่เกิดจากการขาย Short ในบัญชี (Short Sell Stock) |
|              |                                                                               |
| CALL & FORCE |                                                                               |
| Call         | คือ ลูกค้าที่จะต้องเรียกหลักทรัพย์ค้ำประกันเพิ่ม                              |

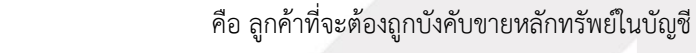

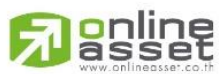

#### ONLINE ASSET COMPANY LIMITED

Force

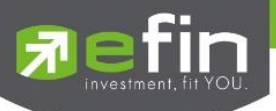

## สำหรับ Freewill

| Trade                                                           | SET                                                                   | 1,547.83<br>30,290M                                          | 42.72 SET                              | 10 1,197.                                 | 41 -0.50<br>27M -0.005 | Close                                          |                              |               |
|-----------------------------------------------------------------|-----------------------------------------------------------------------|--------------------------------------------------------------|----------------------------------------|-------------------------------------------|------------------------|------------------------------------------------|------------------------------|---------------|
| Account<br>Trader<br>Acc Type<br>Credit Type<br>Crdt Line<br>EE | 100011<br>0003 : Si<br>Credit Bi<br>Credit Bi<br>8,000,00<br>40,971.8 | I 6 : n1qyav1<br>ITTHIKORN HUS<br>alance<br>alance<br>0<br>6 | SAKUNPIAMSUK                           | Cust Ty<br>Equity<br>PP                   | pe                     | C<br>2,590,971<br>81,944                       | 1.86                         | ┥ - ส่วนที่ 1 |
| Pi                                                              | ortfolio                                                              | 7                                                            | Credit                                 | •                                         |                        |                                                |                              |               |
| Acc EE<br>Assets<br>Liabilities                                 | 40,971,86                                                             | BCrd 50%<br>MR<br>Equity                                     | 81,943.72<br>2,550,000<br>2,590,971.66 | BCrd 60%<br>Call Force<br>Buy MR          | 68.286.43<br>637,500   | BCrd 70%<br>Shortage Fo<br>Sell MR             | 58,531,23                    |               |
| LMV<br>SMV<br>BMV                                               | 2,550,000                                                             | Collateral<br>Debt<br>Action                                 | 40,071.00                              | Call Margin<br>Shortage Call<br>Borrow MR | 892,500                | Call SMV<br>Call SMV<br>Force LMV<br>Force SMV | 0.35<br>0.40<br>0.25<br>0.30 | ┥– ส่วนที่ 2  |
| Withdrawal                                                      | 40,971.86                                                             | Margin Rate                                                  |                                        |                                           |                        |                                                |                              |               |
| Starting AVG 100                                                | 00116 Equit                                                           | y <b>4</b> ►                                                 |                                        |                                           |                        |                                                |                              |               |
| the Las                                                         | No. 1                                                                 | $\sum_{i=1}^{n}$                                             | . 9                                    | Perture                                   | - Cul                  | 000                                            | ۵ 🖄                          |               |

#### รายละเอียดและความหมาย

## หน้าจอ Credit

### <u>ส่วนที่ 1</u>

| Account      | คือ เลขที่บัญชีของลูกค้าและชื่อของลูกค้า |
|--------------|------------------------------------------|
| Trader       | คือ หมายเลขและชื่อของผู้ดูแล             |
| Account Type | คือ ชนิดบัญชีของลูกค้า                   |
|              | C = Cash Account                         |
|              | A = Cash Margin Account                  |
|              | M = Maintenance Margin                   |
|              | B = Credit Balance                       |
|              | H = Cash Balance                         |
|              | I = Internet                             |
| Credit Type  | คือ ชนิดวงเงินเครดิตของลูกค้า            |
|              | 1 = Premium                              |
|              | 2 = Regular                              |
|              | 3 = Sell Only                            |
|              | 4 = Total Explosure                      |
|              | 5 = Extend Premier                       |
|              | 6 = Credit Line                          |
|              |                                          |

# **Passet**

#### ONLINE ASSET COMPANY LIMITED

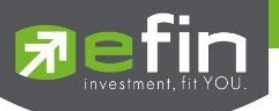

|                  | 7 = Cash Balance                                                                             |  |  |  |  |  |
|------------------|----------------------------------------------------------------------------------------------|--|--|--|--|--|
|                  | 8 = Credit Balance                                                                           |  |  |  |  |  |
|                  | 9 = Credit Balance (Temp Account)                                                            |  |  |  |  |  |
| Customer Type    | คือ ชนิดลูกค้า                                                                               |  |  |  |  |  |
|                  | 'C' : ลูกค้าของโบรกเกอร์                                                                     |  |  |  |  |  |
|                  | 'P' : พอร์ทของโบรกเกอร์                                                                      |  |  |  |  |  |
|                  | 'F' : ลูกค้าต่างชาติของโบรกเกอร์                                                             |  |  |  |  |  |
|                  | 'M' : กองทุนรวมของโบรกเกอร์                                                                  |  |  |  |  |  |
|                  | ·l': ลูกค้าของซับโบรกเกอร์                                                                   |  |  |  |  |  |
|                  | 'S' : พอร์ทของซับโบรกเกอร์                                                                   |  |  |  |  |  |
|                  | 'O' : ลูกค้าต่างชาติของซับโบรกเกอร์                                                          |  |  |  |  |  |
|                  | 'U' : กองทุนรวมของซับโบรกเกอร์                                                               |  |  |  |  |  |
| Credit Line      | คือ วงเงินเครดิตเริ่มต้นซื้อของลูกค้าเมื่อลูกค้าเปิดบัญชีใหม่ มีไว้เพื่อให้ทราบว่าเป็นลูกค้า |  |  |  |  |  |
|                  | ระดับใด                                                                                      |  |  |  |  |  |
|                  | การใช้งานฟิลด์นี้ ได้แก่                                                                     |  |  |  |  |  |
|                  | 1. ในกรณีอนุมัติวงเงินซื้อ/ขายหาก Trader ใช้แบบ Percent ในการอนุมัติ                         |  |  |  |  |  |
|                  | (Approve) จะใช้ Field นี้ในการคำนวณ เช่น ยอดเงินสูงสุดที่สามารถอนุมัติได้ =                  |  |  |  |  |  |
|                  | Credit Line * Percent                                                                        |  |  |  |  |  |
|                  | 2. ในกรณีคืนวงเงิน Buy/Total Credit Line สำหรับลูกค้า Cash เมื่อทำการขาย                     |  |  |  |  |  |
|                  | ถ้า Credit Line = 0 จะคืนวงเงินตามจำนวนจริง                                                  |  |  |  |  |  |
|                  | ถ้า Credit Line ไม่เท่ากับ 0 จะคืนวงเงินตามจำนวนจริง แต่จะต้องไม่ทำให้                       |  |  |  |  |  |
|                  | Buy/Total Credit Line มีค่ามากกว่า Credit Line (คืนวงเงินได้มากสุดไม่เกิน                    |  |  |  |  |  |
|                  | จำนวน Credit Line)                                                                           |  |  |  |  |  |
| Equity           | คือ ทรัพย์สินของลูกค้าทั้งหมด (Equity = Buy Limit + Total Current Value)                     |  |  |  |  |  |
| Excess Equity    | คือ ทรัพย์สินส่วนเกินของลูกค้า เป็นยอดวงเงินเครดิต สำหรับ Account Type "B"                   |  |  |  |  |  |
|                  | และ Credit Type 1 เท่านั้น                                                                   |  |  |  |  |  |
| Purchasing Power | คือ อำนาจการซื้อ                                                                             |  |  |  |  |  |

# ส่วนที่ 2

| Acc EE   | คือ ส่วนต่างของ equity ลูกค้าที่มีอยู่จริงกับระดับ equity ที่ต้องการ ซึ่งจะใช้เป็น |
|----------|------------------------------------------------------------------------------------|
|          | ตัวกำหนด                                                                           |
| BCrd 50% | คือ อำนาจซื้อของลูกค้าที่ Customer Margin 50%                                      |
| BCrd 60% | คือ อำนาจซื้อของลูกค้าที่ Customer Margin 60%                                      |
| BCrd 70% | คือ อำนาจซื้อของลูกค้าที่ Customer Margin 70%                                      |
| Assets   | คือ มูลค่าส่วน Asset                                                               |
| MR       | คือ มูลค่าหลักประกันที่วางไว้                                                      |

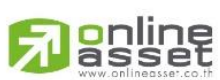

#### ONLINE ASSET COMPANY LIMITED

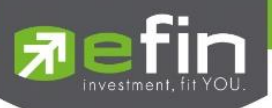

| Call Force     | คือ มูลค่าที่โบรกเกอร์ต้องการ Force                                         |
|----------------|-----------------------------------------------------------------------------|
| Shortage Force | คือ มูลค่าที่ต้อง force ให้ถึงอัตรา force sell = EQUITY - CALL FORCE SELL   |
| Liabilities    | คือ มูลค่า Liability                                                        |
| Equity         | คือ ส่วนลงทุนของลูกค้า                                                      |
| Buy MR         | คือ MR ของหุ้นที่สั่งซื้อแต่ยังไม่ Match                                    |
| Sell MR        | คือ MR ของหุ้นที่สั่งขายแต่ยังไม่ Match                                     |
| Cash Bal       | คือ เงินสดที่วางเป็นประกัน                                                  |
| EE             | คือ ส่วนของทุนที่เหลืออยู่                                                  |
| PP             | คือ อำนาจซื้อของลูกค้า                                                      |
| Call LMV       | คือ อัตรา Margin Call ด้าน LMV                                              |
| LMV            | คือ มูลค่าหลักทรัพย์ใน Port ของลูกค้า                                       |
| Collateral     | คือ มูลค่าหลักประกันอื่นๆ เป็นค่าคงที่                                      |
| Call Margin    | คือ มูลค่าที่โบรกเกอร์ต้องการ Call                                          |
| Call SMV       | คือ อัตรา Margin Call ด้าน SMV                                              |
| SMV            | คือ มูลค่าหลักทรัพย์ที่ขาย Short ใน Port ของลูกค้า                          |
| DEBT           | คือ มูลค่าหนี้ที่กู้ไปเพื่อซื้อหลักทรัพย์                                   |
| Shortage Call  | คือ มูลค่าที่ต้อง call ให้ถึงอัตราที่ broker ต้องการ = EQUITY - CALL MARGIN |
| Force LMV      | คือ อัตรา force sell ด้าน LMV call ถึงระดับที่โบรกเกอร์ต้องการ              |
| BMV            | คือ มูลค่าหลักทรัพย์ที่ Borrow ใน Port ของลูกค้า                            |
| Action         | คือ รายละเอียดของ Event call margin หรือ force sell                         |
| Borrow MR      | คือ MR ของหุ้นที่สั่งขายแต่ยังไม่ Match                                     |
| Force SMV      | คือ อัตรา force sell ด้าน SMV call ถึงระดับที่โบรเกอร์ต้องการ               |
| Withdrawal     | คือ จำนวนวงเงินที่สามารถถอนได้                                              |
| Margin Rate    | คือ อัตรามาร์จิ้น                                                           |

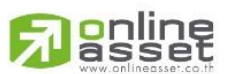

#### ONLINE ASSET COMPANY LIMITED

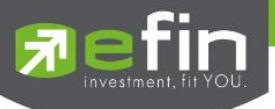

### ∔ Total Realize / Profit (ผลกำไร / ขาดทุนตามจริง)

แสดงข้อมูลเกี่ยวกับผลกำไรขาดทุนของหุ้นที่ลูกค้าผู้ใช้ได้ทำการส่งคำสั่งซื้อหรือขายไปแล้วจริง

| iPad ᅙ                                                                 |                                                        |                      |             | 14:        | 21                                       |                 |                          |                | 99% 💶 🕨       |
|------------------------------------------------------------------------|--------------------------------------------------------|----------------------|-------------|------------|------------------------------------------|-----------------|--------------------------|----------------|---------------|
| Fin Trade+                                                             | SET                                                    | 1,566.80<br>32,728M  |             | SET50      | 979.26<br>20,749M                        | -2.40<br>-0.24% | Pre-O                    | IPUSH<br>IPULL | DEMO          |
| Account<br>Trader<br>Acc Type<br>Credit Type<br>Crdt Line<br>Buy Limit | 98-pailin<br>0011 : Cl<br>C<br>1<br>456,496<br>438,708 | : Demo<br>HRISANA L. | CHRIS/      | ANA L.     | VIP<br>Cust Type<br>Equity<br>High Limit |                 | N<br>C<br>905,5<br>438,7 | 07<br>08       |               |
| Port                                                                   | tfolio                                                 | •                    | Total Reali | zed 🔻      |                                          |                 |                          |                |               |
| Symbol                                                                 | TTF                                                    | Start                | B/H Today   | S/C Today  | S/C Avg                                  | Cost_Avg        | S/C Amount               | Cost Amoun     | t Realize P/L |
| 1DIV                                                                   |                                                        | 100                  |             |            |                                          |                 |                          |                |               |
| AAV                                                                    |                                                        | 500                  |             |            |                                          |                 |                          |                |               |
| ALT                                                                    |                                                        | 700                  |             |            |                                          |                 |                          |                |               |
| AMC                                                                    |                                                        | 1,200                |             |            |                                          |                 |                          |                |               |
| AOT                                                                    |                                                        | 4,000                |             |            |                                          | 37.08           |                          |                |               |
| АР                                                                     |                                                        | 800                  |             |            |                                          |                 |                          |                |               |
| AU                                                                     |                                                        | 300                  |             |            |                                          |                 |                          |                |               |
| BA                                                                     |                                                        | 100                  |             |            |                                          |                 |                          |                |               |
| BBL                                                                    |                                                        | 300                  | 100         |            |                                          |                 |                          |                |               |
| CHINA                                                                  |                                                        | 100                  |             |            |                                          |                 |                          |                |               |
| EA                                                                     |                                                        | 100                  |             |            |                                          |                 |                          |                |               |
| GOLD                                                                   |                                                        | 300                  |             |            |                                          |                 |                          |                |               |
| Trading A/C 98-pa                                                      | ilin Equi                                              | ty 🔺                 |             |            |                                          |                 |                          |                |               |
| Nu List                                                                | $\sum_{i=1}^{n}$                                       | Markat               | (S)         | Auto Trada | Portfolio                                | Elds.           |                          | Ċ              | Ó             |

#### <u>รายละเอียดและความหมาย</u>

| หน้าจอ Total Rea | lize / Profit                                                             |
|------------------|---------------------------------------------------------------------------|
| Symbol           | คือ ชื่อของหุ้นที่ลูกค้ามีอยู่                                            |
| Туре             | คือ ประเภทของหุ้นใน Port ของลูกค้า <mark>(แสดงหลังชื่อหุ้น)</mark>        |
|                  | "-" = Long Term หุ้นปกติ                                                  |
|                  | S = การทำ short sell                                                      |
|                  | P = Stock Pledge หุ้นที่นำมาวางเป็นประกัน (ไม่มีผลต่อการคิดคำนวณค่า       |
|                  | Purchasing Power)                                                         |
|                  | C = Collateral Stock หุ้นที่นำมาวางเป็นหลักทรัพย์ค้ำประกัน (มีผลต่อการคิด |
|                  | คำนวณค่า Purchasing Power)                                                |
|                  | H = หุ้นใน port ถูกกำหนดห้ามซื้อขาย                                       |
|                  | R = ลูกหุ้น                                                               |
|                  | * = หลักทรัพย์ที่หยุดทำการซื้อ/ขายชั่วคราว (Suspend)                      |
| TTF              | คือ สถานะของการซื้อขายหน่วยลงทุน                                          |
|                  | " ": รายการชื้อ/ขายหุ้นปกติ                                               |

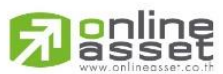

ONLINE ASSET COMPANY LIMITED

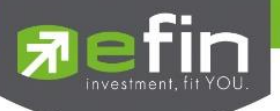

|             | "1": รายการซื้อ/ขายหน่วยลงทุน Thai Trust Fund                                             |
|-------------|-------------------------------------------------------------------------------------------|
|             | "2": รายการซื้อ/ขายหน่วยลงทุน ThaiNVDR                                                    |
| Start       | คือ จำนวนหุ้นเดิม หรือเริ่มต้นที่ลูกค้ามีอยู่ภายในพอร์ตสำหรับวันนี้                       |
| B/H Today   | คือ จำนวนหุ้นที่มีการส่งคำสั่งซื้อและเกิดการซื้อ/ขายกันขึ้น (Matched) รวมทั้งหุ้นที่มีการ |
|             | Short Sell (ขายโดยไม่มีหุ้น) และมีการ Matched เกิดขึ้นทั้งหมดภายในวันนี้                  |
| S/C Today   | คือ จำนวนหุ้นที่มีการส่งคำสั่งขายและเกิดการซื้อ/ขายกันขึ้น (Matched) รวมทั้งหุ้นที่มีการ  |
|             | ทำ Cover short (ซื้อคืนในส่วนที่ได้ทำการ Short sell ไป) และมีการ Matched เกิดขึ้น         |
|             | ทั้งหมดภายในวันนี้                                                                        |
| S/C Avg     | คือ ราคาเฉลี่ยในการขายหรือการ Cover Short ต่อหุ้นที่เกิดขึ้นภายในพอร์ตของลูกค้า           |
|             | ภายในวันนี้                                                                               |
| Cost Avg    | คือ ราคาเฉลี่ยในการซื้อต่อหุ้นที่เกิดขึ้นภายในพอร์ตของลูกค้าภายในวันนี้                   |
| S/C Amount  | คือ มูลค่าของหุ้นที่มีการขายหรือ Cover Short เทียบกับราคาขายเฉลี่ย ซึ่งสามารถทำการ        |
|             | คำนวณได้ดังนี้ Sell Tot Amount = Sell Avg * Sell Today                                    |
| Cost Amount | คือ มูลค่าของหุ้นที่มีการขายเทียบกับราคาต้นทุนเฉลี่ย ซึ่งสามารถทำการคำนวณได้ดังนี้        |
|             | Cost Tot Amount = Cost Avg * Sell Today                                                   |
| Realize P/L | คือ มูลค่าของผลกำไร / ขาดทุนซึ่งเกิดจากการคำนวณดังนี้                                     |
|             | Realized P/L = Sell Tot Amount – Cost Tot Amount                                          |

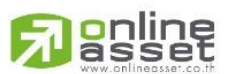

#### ONLINE ASSET COMPANY LIMITED

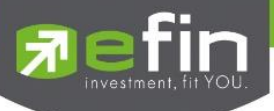

# ∔ Confirm Summary (สรุปรายการซื้อ / ขายของลูกค้าตามหุ้นที่จับคู่ได้)

สรุปรายการซื้อ/ขาย ของลูกค้าตามหุ้นเฉพาะ ที่จับคู่ได้เรียบร้อยแล้ว โดยแยกตาม Side B / S

| iPad 穼                                                                        |                                                        |                      |                        |               | 14:22                                    |                 |                              |                | 99% 💴      |
|-------------------------------------------------------------------------------|--------------------------------------------------------|----------------------|------------------------|---------------|------------------------------------------|-----------------|------------------------------|----------------|------------|
| Trade+                                                                        | SET                                                    | 1,566.80<br>32,728M  | -5.44<br>-0.35%        | MAI           | 626.92<br>2,510M                         | -4.24<br>-0.67% | Pre-O                        | IPUSH<br>IPULL | DEMO       |
| Account<br>Trader<br>Acc Type<br>Credit Type<br>Crdt Line<br>Buy Limit<br>Por | 98-pailin<br>0011 : Cl<br>C<br>1<br>456,496<br>438,708 | : Demo<br>HRISANA L. | CHRISA<br>Confirm Sumi | NA L.<br>mary | VIP<br>Cust Type<br>Equity<br>High Limit |                 | N<br>C<br>905,507<br>438,708 | 8              |            |
| Side                                                                          | Symbol                                                 | TTF                  | Volume                 |               | Price                                    | Amount          | Comm+                        | VAT            | Net Amt    |
| B BBL                                                                         |                                                        |                      |                        |               |                                          |                 |                              | 37.98          | 17,787.98  |
| *** TOTAL                                                                     | BOUGHT ***                                             |                      |                        |               |                                          |                 |                              |                | 17,787.98  |
| ••• TOTAL                                                                     | NET                                                    |                      |                        |               |                                          |                 | -17,750 :                    | 17.98          | -17,787.98 |
| Trading A/C 98-pa                                                             | ailin Equi                                             | ty 🔺 ►               |                        |               |                                          |                 |                              |                |            |
| My List S                                                                     | Summary                                                | Market               | S<br>Buy/Sell          | Auto Trade    | Portfolio                                | Bids            | Ø Ø Ø<br>More                | Logout         | Ó          |

### รายละเอียดและความหมายหน้าจอ Confirm Summary

| Side         | คือ B = ซื้อหุ้น, S= ขายหุ้น                                          |  |  |  |  |  |  |
|--------------|-----------------------------------------------------------------------|--|--|--|--|--|--|
| Symbol       | คือ ชื่อของหุ้นที่ทำการซื้อ/ขายภายในวันนี้                            |  |  |  |  |  |  |
| TTF          | คือ สถานะของการซื้อขายหน่วยลงทุน                                      |  |  |  |  |  |  |
|              | " ": รายการซื้อ/ขายหุ้นปกติ                                           |  |  |  |  |  |  |
|              | "1": รายการซื้อ/ขายหน่วยลงทุน Thai Trust Fund                         |  |  |  |  |  |  |
|              | "2": รายการซื้อ/ขายหน่วยลงทุน ThaiNVDR                                |  |  |  |  |  |  |
| Volume       | คือ จำนวนหุ้นที่มีการซื้อ/ขายทั้งหมดของหุ้นภายในวันนี้                |  |  |  |  |  |  |
| Price        | คือ ราคาเฉลี่ยในการซื้อ/ขายหุ้นที่เกิดขึ้นภายในวันนี้                 |  |  |  |  |  |  |
| Amount       | คือ มูลค่าของหุ้นที่มีการซื้อ/ขาย เทียบกับราคาเฉลี่ย                  |  |  |  |  |  |  |
| Comm+Vat     | คือ มูลค่า Commission คิดรวมค่ากับ Commission ของแต่ละรายการ          |  |  |  |  |  |  |
| NetAmnt      | คือ ยอดเงินของลูกค้าที่จะต้องจ่ายในกรณีชื้อ หรือรับในกรณีขาย คำนวณโดย |  |  |  |  |  |  |
|              | ชื่อ = Amount + Commission                                            |  |  |  |  |  |  |
|              | ขาย = Amount – Commission                                             |  |  |  |  |  |  |
| TOTAL BOUGHT | คือ มูลค่าซื้อของหุ้นทั้งหมด ณ วันทำการปัจจุบัน                       |  |  |  |  |  |  |
| TOTAL SOLD   | คือ มูลค่าขายของหุ้นทั้งหมด ณ วันทำการปัจจุบัน                        |  |  |  |  |  |  |
| TOTAL NET    | คือ TOTAL BOUGHT – TOTAL SOLD                                         |  |  |  |  |  |  |
|              |                                                                       |  |  |  |  |  |  |

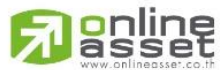

#### ONLINE ASSET COMPANY LIMITED

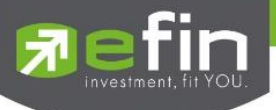

#### Portfolio Management

#### Risk Management

เป็นการวัดประสิทธิภาพของพอร์ตเพื่อให้มองเห็นจุดอ่อนของตน จะได้ปรับปรุงและแก้ไขได้อย่างตรงจุดและมี

### ประสิทธิภาพ

| Fin Trade+        | SET              | 1,669.      | <b>75</b><br>ом |              | SET50            | <b>1,069.0</b><br>º | 7<br>M    | Р           | re-O          | PUSH 🗾 | DEMO      |
|-------------------|------------------|-------------|-----------------|--------------|------------------|---------------------|-----------|-------------|---------------|--------|-----------|
| Account<br>Trader | 98-Tra<br>0011 : | ide1 : Demo |                 |              |                  |                     |           |             |               |        |           |
| Асс Туре          | С                |             |                 |              |                  | VIP                 |           | I           | N             |        |           |
| Credit Type       |                  |             |                 |              |                  | Cust Type           | e         | (           | 0             |        |           |
| Crdt Line         | 8,931,           | 605         |                 |              |                  | Equity              |           |             | 9,953,071     |        |           |
| Buy Limit         | 8,931,           | 605         |                 |              |                  | High Limi           | t         | 8           | 3,931,605     |        |           |
| Portfolio I       | Managemei        | nt 🔻        | Ris             | k Manage     | ment 🔻           | J                   |           |             | Edit          |        | Save      |
| Symbol 1          | TTF Caution      | OnHand      | Avg             | Last         |                  | Impact(%) C         | ondition  | Stop Price  | Target        |        | Impact(%) |
| EPG               |                  |             |                 |              |                  | -0.35 %Cha          | ange (10) | 10.80       | 13.90         |        | 0 -0.56   |
| SCC               |                  |             |                 |              |                  | -0.17 %Cha          | ange (10) | 464         | 602           |        | 0 -0.56   |
| тмв               |                  |             |                 |              |                  | 0.01 SMA            |           | 2.46        | 2.46          |        | 6 0.01    |
|                   |                  |             |                 |              |                  |                     |           |             |               |        |           |
|                   |                  |             |                 |              |                  |                     |           |             |               |        |           |
|                   |                  |             |                 |              |                  |                     |           |             |               |        |           |
| Total             |                  |             |                 |              |                  |                     |           |             |               |        |           |
|                   | Level            | Beginner    | V               | Sta          | art Equity(Baht) | 10,373,             | 207       | P           | erformance    | F      | air       |
| Expect P          | Profit(%)        | 7%          |                 |              | Max Loss(%)      | 10%                 | >         | Fina        | ancial Grade  | E      | 5+        |
| Expect            | Win(%)           | 40%         |                 | Abl          | e to Loss(Baht)  | 110,844/1,0         | 037,321   | Risk        | of Volatility | Me     | dium      |
| Expect P/L F      | Ratio(%)         | 1.68%       |                 |              | Regain(%)        | 4.22                | %         | Risk of F   | osition Size  | Very   | Low       |
|                   |                  |             |                 |              |                  |                     |           |             |               |        |           |
| Trading A/C 98-Tr | rade1 E          | quity 🚽     | >               |              |                  |                     |           |             |               |        |           |
| My List           | Summary          | Market      | Bu              | s)<br>y/Sell | Auto Trade       | Portfolio           | Bids      | ► ●●<br>Mor | •             |        | Ó         |

# <u>รายละเอียดและความหมายหน้าจอ Risk Management</u>

| ปุ่ม Auto Trade | สามารถตั้งคำสั่ง Auto Trade Type 2 จากหน้า Risk Management ได้ทันที |
|-----------------|---------------------------------------------------------------------|
| ປຸ່ม Edit       | หากต้องการเปลี่ยนแปลงเงื่อนไข สามารถกดปุ่ม Edit เพื่อแก้ไขได้       |
| ปุ่ม Save       | สำหรับบันทึกเงื่อนไขที่มีการเปลี่ยนแปลง                             |

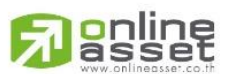

#### ONLINE ASSET COMPANY LIMITED

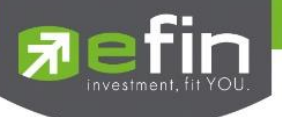

Zone ตารางแสดงค่าปัจจุบัน

| Symbol      | คือ ชื่อของหุ้นที่ลูกค้ามีอยู่                                                           |
|-------------|------------------------------------------------------------------------------------------|
| TTF         | คือ หมายเลขผู้ดูแลผลประโยชน์ของกองทุนรวม                                                 |
|             | " " คำสั่งซื้อ/ขายหุ้นปกติ                                                               |
|             | "1" คำสั่งซื้อ/ขายของผู้ลงทุนต่างชาติผ่านบริษัทสมาชิก                                    |
|             | "2" คำสั่งซื้อ/ขายของนักลงทุนทั่วไปแบบ NVDR order                                        |
| Caution     | คือ Caution ให้แจ้งเตือนเมื่อราคา Last ของหุ้นตัวนั้นลงมาแตะ 3%                          |
|             | จากราคา Stop Price เช่น ตั้งราคา Stop Price ที่ 10 บาท                                   |
|             | 3% ของ 10 บาท จะอยู่ที่ราคา 10.30 ดังนั้น เมื่อราคา Last ลงมาถึง 10.30 ให้ทำการแจ้ง      |
|             | เตือนเป็น Notification และขึ้นสัญลักษณ์ที่ช่อง Caution                                   |
| F-Score     | คือ Grade ของหุ้น โดยอิงจากงบการเงิน (ใช้ค่า F-Score จากหน้า Portfolio Profit/Loss)      |
| Beta        | คือ ระดับที่บอกความเสี่ยงว่าหุ้นที่ถืออยู่ มีความเสี่ยงอยู่ในระดับใด ค่าที่ดีคือแสดง     |
|             | ค่า Low Caution, F-Grade, Beta จะอยู่ในหัวข้อเดียวกัน สามารถกดสลับที่หัวข้อได้           |
| OnHand      | คือ จำนวนหุ้นที่ลูกค้ามีอยู่ใน Port (ซึ่งหักลบออกจากหุ้นที่สั่งขายแล้วแต่ยังไม่ Matched) |
|             | คำนวณจาก OnHand = Start today + Matched Buy today – Volume Sale today                    |
| Average     | คือ ราคาเฉลี่ยต่อหุ้นของลูกค้าที่ลูกค้าซื้อมาเก็บไว้                                     |
| Last        | คือ ราคาที่ทำการซื้อ/ขายกันครั้งสุดท้ายที่เกิดขึ้นในตลาดหลักทรัพย์                       |
| Unrl P/L(%) | คือ คำนวณได้ดังนี้ (Unrl P/L / Cost) * 100                                               |
| Unrl P/L    | คือ เป็นส่วนที่เปรียบเทียบผลของการขายหุ้นที่มีอยู่ในพอร์ตทั้งหมดในราคาเฉลี่ยต่อหุ้นที่   |
|             | ลูกค้าซื้อมากับในราคาที่ทำการซื้อขายกันครั้งสุดท้ายในตลาดหลักทรัพย์ซึ่งสามารถคำนวณ       |
|             | ได้ดังนี้ Unreal P/L= Current Value – Cost                                               |
| Real P/L    | คือ มูลค่าของผลกำไร / ขาดทุนซึ่งเกิดจากการคำนวณดังนี้                                    |
|             | Sell Tot Amount – Cost Tot Amount                                                        |
| Impact (%)  | คือ ค่ากำไรขาดทุนของหุ้นตัวนั้น คิดเป็นกี่% ของ Equity                                   |
|             | คำนวณจาก (Unrl P/L /Equity)*100                                                          |
|             |                                                                                          |

# Zone ตารางตั้งค่า (แถบสีชมพู)

| Condition  | คือ เงื่อนไขสำหรับกำหนดราคา Stop Price                                          |  |  |  |  |
|------------|---------------------------------------------------------------------------------|--|--|--|--|
|            | - %Change มีให้เลือกตั้งแต่ 1 – 50                                              |  |  |  |  |
|            | - SMA มีให้เลือกตั้งแต่ 1 – 200                                                 |  |  |  |  |
|            | - Break Low มีให้เลือกตั้งแต่ 1 – 200                                           |  |  |  |  |
| Stop Price | คือ ราคา Cut Loss โดยค่าเริ่มต้นจะให้อิง จากค่า Max Loss (%) ตามระดับ Level ที่ |  |  |  |  |
|            | เลือก ซึ่งจะสัมพันธ์กับช่อง Condition                                           |  |  |  |  |
| Target     | คือ ราคา Take Profit คำนวณโดยอ้างอิง StopPrice ตามระดับ Level ที่เลือก          |  |  |  |  |
|            |                                                                                 |  |  |  |  |

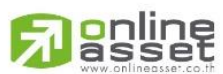

ONLINE ASSET COMPANY LIMITED
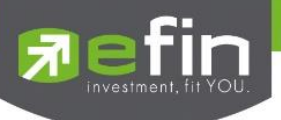

| P/L        | คือ แสดงค่ากำไรขาดทุน จาก Stop Price ที่ตั้ง                                  |
|------------|-------------------------------------------------------------------------------|
|            | คำนวณจาก                                                                      |
|            | - หุ้น Type ปกติ >> P/L = (StopPrice – (StopPrice * SlipPage) – Avg) * OnHand |
|            | - หุ้น Type 'S' >> P/L = (Avg- (StopPrice + (StopPrice * SlipPage))) * OnHand |
|            | โดยที่ SlipPage มีค่าเท่ากับ 1%                                               |
| Total P/L  | คือ ผลรวมของช่อง P/L                                                          |
| Impact (%) | คือ ค่ากำไรขาดทุนของหุ้นตัวนั้น คิดเป็นกี่% ของ Equity                        |
|            | คำนวณจาก (P/L /Equity)*100                                                    |

#### Zone กำหนดค่าด้านล่าง

| คือ ระดับกำหนดค่าเริ่มต้นเมื่อเปิดโปรแกรม คือ Beginner                             |
|------------------------------------------------------------------------------------|
| คือ กำไรที่คาดหวัง แสดงค่าตามระดับ Level                                           |
| คือ ความแม่นยำที่คาดหวัง                                                           |
| %) คือ กำไรมากกว่าขาดทุนคิดเป็นกี่เท่า                                             |
| คือ เงินลงทุนเริ่มต้น ใช้ค่า Equity ครั้งแรกที่เปิดโปรแกรมครั้งเดียว และจะไม่มีการ |
| เปลี่ยนแปลงจนกว่าผู้ใช้งานจะทำการแก้ไขเอง                                          |
| คือ ยอมรับการขาดทุนได้กี่ % แสดงค่าตามระดับ Level ที่เลือก                         |
| คือ เงินคงเหลือที่จะขาดทุนได้                                                      |
| คือ % เงินที่ต้องทำกลับคืนในกรณีที่ขาดทุน                                          |
| คือ แสดงประสิทธิภาพการบริหารพอร์ต ว่าบริหารได้ดีในระดับใด มี 5 ระดับ ได้แก่        |
| - Excellent                                                                        |
| - Good                                                                             |
| - Fair                                                                             |
| - Poor                                                                             |
| - Fail                                                                             |
| คือ แสดง Total Grade จากหน้า Portfolio Profit/Loss                                 |
| คือ แสดง Total Risk of Volatility                                                  |
| คือ แสดงความเสี่ยงของพอร์ต ว่าเสี่ยงอยู่ในระดับใด มี 5 ระดับ ได้แก่                |
| - Very Low                                                                         |
| - Low                                                                              |
| - Normal                                                                           |
| - High                                                                             |
| - Very High                                                                        |
|                                                                                    |

Risk of Position Size ที่ดีควรอยู่ในระดับ Normal จนถึง Very Low

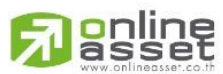

#### ONLINE ASSET COMPANY LIMITED

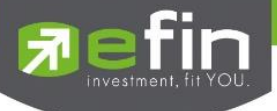

#### <u>หมายเหตุ</u>

- ใช้ได้กับบัญชี Cash/ Cash Balance และ Credit Balance
- เปิดสิทธิการใช้งานเฉพาะ บล. ที่มี Auto Trade เท่านั้น
- ดูวิดีโอการสอนเทคนิคการใช้งานได้ที่ YouTube Channel efinanceThai TV
- หัวข้อ "efinanceThai TV Special\_Portfolio Management" หรือที่

https://www.youtube.com/watch?v=3olSZj7CzHA&t=512s

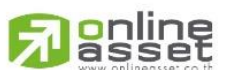

#### ONLINE ASSET COMPANY LIMITED

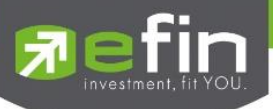

### กรณีอนุพันธ์

|              |                                                                                                    |                                                                                                    |                                                                                               | 150                                                                                                    | 41                                                                                                    |                                                                                                    |                                                                                                    |                                                                                                    |                                                                                                    | Not Charging                                                                                                    |                                                                                                    |
|--------------|----------------------------------------------------------------------------------------------------|----------------------------------------------------------------------------------------------------|-----------------------------------------------------------------------------------------------|----------------------------------------------------------------------------------------------------|----------------------------------------------------------------------------------------------------|----------------------------------------------------------------------------------------------------|----------------------------------------------------------------------------------------------------|----------------------------------------------------------------------------------------------------|----------------------------------------------------------------------------------------------------|----------------------------------------------------------------------------------------------------|----------------------------------------------------------------------------------------------------|
| SET5<br>Open | i0 9<br>34                                                                                                    | 26.73                                                                                                    | -7.21<br>-0.775                                                                               | TXR<br>Open                                                                                                    | TFEX Vol<br>Futures Vol                                                                                                    | 2,409 OF<br>2,400 OF                                                                                                    | Deal: 31                                                                                                    | 8,018/490<br>317,309                                                                                                    | IPUSH<br>IPULL                                                                                                    | DEMO                                                                                                    |                                                                                                    |
| C-           | 007008-0 :                                                                                                    | PHATPIT                                                                                                    | CHAYA CHIN                                                                                    | KULKITNIV                                                                                                    | AT.                                                                                                    |                                                                                                    |                                                                                                    |                                                                                                    |                                                                                                    |                                                                                                    |                                                                                                    |
| er Type      | C/C                                                                                                    |                                                                                                    | Pr                                                                                            | ev Cash Bal                                                                                                    | -175                                                                                                    | 785.04                                                                                                    |                                                                                                    |                                                                                                    |                                                                                                    |                                                                                                    |                                                                                                    |
|              | 48,730,61                                                                                                    | 0                                                                                                    | De                                                                                            | sposit/Withd                                                                                                    | raw 0.00                                                                                                    |                                                                                                    | Comm                                                                                                    | n+Vat                                                                                                    | 2,70                                                                                                    | 4.14                                                                                                    |                                                                                                    |
|              |                                                                                                    |                                                                                                    | Previous                                                                                      |                                                                                                    | Curre                                                                                                    | nt (Expected                                                                                                    | 1)<br>1)                                                                                                    |                                                                                                    | Current                                                                                                    | (Port)                                                                                                    |                                                                                                    |
| Equi         | ty Balance                                                                                                    |                                                                                                    |                                                                                               | 920.804.96                                                                                                    |                                                                                                    | 54/4                                                                                                    | 17,305.86                                                                                                    |                                                                                                    |                                                                                                    | 54,417,305.86                                                                                                    | 📥 – สวนที่ 1                                                                                                    |
| ess Equit    | ty Balance                                                                                                    |                                                                                                    |                                                                                               | 444,064.96                                                                                                    |                                                                                                    | 53.7                                                                                                    | 31,405.86                                                                                                    |                                                                                                    |                                                                                                    | 53,731,405.86                                                                                                    | 1.1                                                                                                    |
| Un           | realize P/L                                                                                                    |                                                                                                    |                                                                                               | 4,096,590                                                                                                    |                                                                                                    |                                                                                                    |                                                                                                    |                                                                                                    |                                                                                                    | 360,690                                                                                                    |                                                                                                    |
| Marg         | in Balance                                                                                                    |                                                                                                    |                                                                                               | 476,140                                                                                                    |                                                                                                    |                                                                                                    | 685,900                                                                                                    |                                                                                                    |                                                                                                    | 685,900                                                                                                    |                                                                                                    |
| orce Flac    | / Amount                                                                                                    |                                                                                                    | Normal/3                                                                                      | ,444,664.96                                                                                                    | _                                                                                                    | Normal/53,73                                                                                                    | \$1,405.86                                                                                                    |                                                                                                    | Norm                                                                                                    | nal/53,731,405.86                                                                                                    |                                                                                                    |
|              | Portfoli                                                                                                    | o-Cost                                                                                                    |                                                                                               |                                                                                                    |                                                                                                    |                                                                                                    | Portfolio-Se                                                                                                    | ottioment                                                                                                    |                                                                                                    |                                                                                                    |                                                                                                    |
| L/S          | OnHand                                                                                                    | Sellable                                                                                                    | Cost Avg                                                                                      | Last                                                                                                    | Amount                                                                                                    | Mikt Val                                                                                                    | %UnRL                                                                                                    | Unreal(C                                                                                                    | ost)                                                                                                    | Realize P/L                                                                                                    |                                                                                                    |
|              |                                                                                                    |                                                                                                    | 2,910                                                                                         | 1,842                                                                                                    | 8,730,000                                                                                                    | 5,526,000                                                                                                    | -36.70                                                                                                    | 3.20                                                                                                    | 4.000                                                                                                    |                                                                                                    |                                                                                                    |
|              |                                                                                                    |                                                                                                    |                                                                                               |                                                                                                    | 799,000                                                                                                    |                                                                                                    |                                                                                                    |                                                                                                    | 11000                                                                                                    |                                                                                                    |                                                                                                    |
| Long         |                                                                                                    |                                                                                                    | 1,070                                                                                         |                                                                                                    |                                                                                                    |                                                                                                    | -1278                                                                                                    |                                                                                                    |                                                                                                    |                                                                                                    | N RECEIPTION CONTRACT                                                                                                    |
|              |                                                                                                    |                                                                                                    | 2,925                                                                                         | 1,879                                                                                                    | 2,925,000                                                                                                    | 1,879,000                                                                                                    | +35.76                                                                                                    | 1,04                                                                                                    | 6,000                                                                                                    |                                                                                                    | 📥 = ส่วนที่ 2                                                                                                    |
| Long         |                                                                                                    |                                                                                                    |                                                                                               | 18.680                                                                                                    | 1,030,300                                                                                                    |                                                                                                    | -9:35                                                                                                    |                                                                                                    | 16,000                                                                                                    |                                                                                                    |                                                                                                    |
|              |                                                                                                    |                                                                                                    | 19,500                                                                                        | 18,680                                                                                                    | 4,875,000                                                                                                    | 4,670,000                                                                                                    | +4.21                                                                                                    | 20                                                                                                    | 15,000                                                                                                    |                                                                                                    |                                                                                                    |
| Long         |                                                                                                    |                                                                                                    |                                                                                               |                                                                                                    | 20,000                                                                                                    | 20,000                                                                                                    |                                                                                                    |                                                                                                    |                                                                                                    |                                                                                                    |                                                                                                    |
|              |                                                                                                    |                                                                                                    |                                                                                               |                                                                                                    |                                                                                                    |                                                                                                    |                                                                                                    |                                                                                                    |                                                                                                    |                                                                                                    |                                                                                                    |
| Long         |                                                                                                    |                                                                                                    | 1,900                                                                                         | 1,906                                                                                                    | 190,000                                                                                                    | 190,600                                                                                                    | +0.32                                                                                                    |                                                                                                    | 600                                                                                                    |                                                                                                    |                                                                                                    |
|              |                                                                                                    |                                                                                                    | То                                                                                            | tal                                                                                                    | 30,378,852                                                                                                    | 24,402,290                                                                                                    | +14.24                                                                                                    | 4,32                                                                                                    | 5,798                                                                                                    | -37:270                                                                                                    |                                                                                                    |
| 008-0        | Derivative                                                                                                    | 41                                                                                                    |                                                                                               |                                                                                                    |                                                                                                    |                                                                                                    |                                                                                                    |                                                                                                    |                                                                                                    |                                                                                                    |                                                                                                    |
| F-           | Σ                                                                                                    | 3                                                                                                    | W                                                                                             | 9                                                                                                    |                                                                                                    | 100                                                                                                    |                                                                                                    |                                                                                                    | C                                                                                                    | 6                                                                                                    |                                                                                                    |
|              | SETS<br>Open<br>C-<br>ner Type<br>Equi<br>ess Equi<br>Un<br>Marg<br>orce Flac<br>Short<br>Long<br>Short<br>Long<br>Short<br>Long<br>Short<br>Long<br>Short<br>Long | SET50 9<br>Open 34<br>C-007008-0 :<br>her Type C / C<br>48,730,61<br>Equity Balance<br>ess Equity Balance<br>Unrealize P/L<br>Margin Balance<br>orce Flag / Amount<br>US OniHand<br>Short 30<br>Short 30<br>Short 30<br>Short 30<br>Short 30<br>Short 30<br>Short 30<br>Short 30<br>Short 30<br>Short 10<br>Long 5<br>Short 1<br>Long 1<br>Nord 1 | SET50<br>Open   926.73<br>34.825.900     C-007008-0 : PHATPIT<br>rer Type C / C<br>48,730,610 | SET50<br>Open   926,73<br>34,825,900   7,21<br>-0,77%     C-007008-0 : PHATPITCHAVA CHIN<br>her Type C / C   Previous     Equity Balance   3     ess Equity Balance   3     Unrealize P/L<br>Margin Balance   Normal/3     Petitolo-Cost   Normal/3     L/S OnHand   Selable   Cost Avg     Short   5   5     Short   5   5     Long   1   1,070     Short   5   5     Short   5   5     Long   5   5     Short   5   5     Short   5   5     Long   1   1,070     Short   5   5     Short   5   5     Short   5   5     Short   1   1,090     Long   1   1,900     To   To   To | SET50   926.73<br>34.825.900   7.21<br>0,775   TXR<br>Open     C-007008-0 : PHATPITCHAYA CHINKULKITNIV/<br>ner Type C / C   Previous   Previous     Equity Balance   3.425,800   0.775   0.765     Equity Balance   3.444,664,96   4.096,590     Unrealize P/L   4.096,590   4.096,590     Margin Balance   3.920,804,96   96,590     Margin Balance   4.096,590   4.096,590     Jurrealize P/L   4.096,590   1.696,590     Margin Balance   3.920,804,96   96,590     Jorce Flag / Amount   Normal/3,444,664,96   1.842     Short   30   30   2.910   1.842     Short   5   5   799   933.8     Long   1   1.070   933.3     Short   5   5   1.860     Short   5   5   1.860     Short   5   5   1.860     Short   5   5   3.20.03     Long   5   5   1.860     S | SET50   926.73   -7.21   TXR   TFEX Vol<br>Fotures Vol     C-007008-0 : PHATPITCHAYA CHINKULKITNIVAT<br>ner Type C / C   Prev Cash Bal   -175,<br>48,730,610   -175,<br>Deposit/Withdraw   0.00     Equity Balance   3,920,804.96   -175,<br>48,730,610   -175,<br>Deposit/Withdraw   0.00     Equity Balance   3,920,804.96   -175,<br>48,096,590   -175,<br>48,096,590   -175,<br>48,096,590     Margin Balance   3,920,804.96   -175,<br>476,140   -175,<br>9005,000   -175,<br>48,096,590     Margin Balance   3,920,804.96   -175,<br>48,096,590   -175,<br>48,096,590   -175,<br>90,000     Margin Balance   3,920,804.96   -175,<br>48,096,590   -175,<br>48,096,590   -175,<br>90,000   -175,<br>90,000   -1842   8,730,000     Short   30   2,910   1,842   8,730,000   -1842   8,730,000     Short   30   30   2,910   1,842   8,730,000     Short   10   10   2,925   1,000   1,000     Long   5   5   19,500   18,680   4,875,000   1,000     Long | SET50   926,73   -7.21   TXR   TFEX Vol   2,400 OV     C-007008-0 : PHATPITCHAYA CHINKULK/TINIVAT   Frevious   Current (Expected 48,730,610     Deposit/Withdraw   0,00     Equity Balance   3,420,800,98   S.4,47     ess Equity Balance   3,920,804,98   S.4,47     ess Equity Balance   3,920,804,98   S.4,47     unrealize P/L   4,096,590     Margin Balance   A44,664,96   Normal/3,444,664,96     Vinealize P/L   4,096,590     Margin Balance   A44,096,590     Margin Balance   Amount   Miet Val     Short   30   2,926,000   5,526,000     Short   5   5,260,000   S.2,260,000   S.2,260,000   S.2,260,000   S.2,260,000   S.2,260,000   S.2,260,000     Short   5   S.2,260,000 | SET50   926.73<br>34,855,800   -7.21<br>-0.775   TXR<br>Open   TFEX Vol<br>Futures Vol<br>2,400 OL:   2,400 OUDewal:<br>31   31     C-007008-0 : PHATPITCHAYA CHINKULKITNIVAT<br>mer Type C / C   Prev Cash Bal<br>48,730,610   -175,785,04   2,400 OL:   31     Equity Balance   3,920,804.96   S4,417,305,88   ess Equity Balance   3,920,804.96   54,417,305,88     Unrealize P/L   4,096,590   Margin Balance   3,920,804.96   S4,417,305,88     Unrealize P/L   4,096,590   Margin Balance   37,731,405,86     Previous   Vormal/3,444,664.96   Normal/3,731,405,86     Protolo-Cost   Pertolo-9     L/S   OnHand   Selfable   Cost Avg   Last   Amount   Mkt Val   9UnRL     Short   30   30   2,910   1,842   8,730,000   5,556,000   -16,85     L/S   OnHand   Selfable   Cost Avg   Last   Amount   Mkt Val   9UnRL     Short   30   30   2,910   1,842   8,730,000   5,556,000   -16,55     L/S   OnHand </td <td>IS-41     SET50   926,73<br/>34,855,800   -7.21<br/>-0.77%   TXR<br/>Dpen   TEX.Vol<br/>Fetures Vol<br/>2,400   2,400   Other   318,018/490     C-007008-0:   PHATPITCHAYA CHINKULKITNIVAT<br/>mer Type C / C   Prev Cash Bal   -175,785.04   317,309     C-007008-0:   PHATPITCHAYA CHINKULKITNIVAT<br/>mer Type C / C   Prev Cash Bal   -175,785.04   Comm+ Vat     Equity Balance   3.920.804.96   54,417,305.86   Comm+ Vat     Equity Balance   3.920.804.96   53,731,405.86   Second     Margin Balance   3.920.804.96   S3,731,405.86   Second     Unrealize P/L   4,980,590   Normal/3,731,405.86   Second   Second     Unrealize P/L   0.00   Second   Second   Second   Second     Unrealize P/L   0.990   2.990   Normal/3,731,405.86   Second   Second     Unrealize P/L   0.00   Normal/3,444,664.96   Normal/3,731,405.86   Second   Second   Second     Unrealize P/L   0.00   9.00   5.5.60.00   5.5.60.00   Second   Second   Second<td>15-41     SET50<br/>Open   926,73<br/>34,855,900   '7,21<br/>0,775   TXR<br/>Open   TFEX Vol<br/>Futures Vol<br/>2,400 OI:   218,018/400<br/>317,309   IPUSH     C-007008-0 : PHATPITCHAYA CHINKULKITNIVAT<br/>mer Type C / C   Prev Cash Bal   -175,785.04   2,400 OI:   317,309   IPUSH     C-007008-0 : PHATPITCHAYA CHINKULKITNIVAT<br/>mer Type C / C   Prev Cash Bal   -175,785.04   2,700     Type C / C   Previcus   Current (Expected)   Current<br/>expected)   Current     Equity Balance   3,920,004.96   54,417,305.86   50,731,405.86     Margin Balance   Settement     Pertois-Cost   Portois-Settement     Fortois-Cost   Portois-Settement     L/S   OnHand   Settement     L/S   OnHand   Settement     L/S   OnHand   Settement     L/S   OnHand   Settement     L/S   OnHand   Setal     &lt;td colspan="4&lt;/td&gt;<td>16-41 Net Charging =   SET50 926.7/3 7.21 TXR TEX.Vol 2.400 0/0/0/81 818,018/490 IPUAL DEMO   C-007008-0: PHATPHTCHAYA CHINKULKITNIVAT rer Vige C / C Prev Cash Bal -175,785.04 Current (Expected) Current (Expected) Current (Expected) Current (Expected) Current (Expected) Current (Fort)   Equity Balance 3.920.804.96 S5.731.405.86 S5.731.405.86 S5.731.405.86   Urrendize P/L -4.990.580 -00000 Generation S.731.405.86 S0.060   Margin Balance 3.920.804.96 S5.731.405.86 S0.060   Urrendize P/L -4.990.580 S0.060 OBES 5.900 ORES 5.900 ORES 5.900 ORES 5.900 ORES 5.900 ORES 5.900 ORES 5.900 ORES 5.900 ORES 5.900 ORES 5.900 <t< td=""></t<></td></td></td> | IS-41     SET50   926,73<br>34,855,800   -7.21<br>-0.77%   TXR<br>Dpen   TEX.Vol<br>Fetures Vol<br>2,400   2,400   Other   318,018/490     C-007008-0:   PHATPITCHAYA CHINKULKITNIVAT<br>mer Type C / C   Prev Cash Bal   -175,785.04   317,309     C-007008-0:   PHATPITCHAYA CHINKULKITNIVAT<br>mer Type C / C   Prev Cash Bal   -175,785.04   Comm+ Vat     Equity Balance   3.920.804.96   54,417,305.86   Comm+ Vat     Equity Balance   3.920.804.96   53,731,405.86   Second     Margin Balance   3.920.804.96   S3,731,405.86   Second     Unrealize P/L   4,980,590   Normal/3,731,405.86   Second   Second     Unrealize P/L   0.00   Second   Second   Second   Second     Unrealize P/L   0.990   2.990   Normal/3,731,405.86   Second   Second     Unrealize P/L   0.00   Normal/3,444,664.96   Normal/3,731,405.86   Second   Second   Second     Unrealize P/L   0.00   9.00   5.5.60.00   5.5.60.00   Second   Second   Second <td>15-41     SET50<br/>Open   926,73<br/>34,855,900   '7,21<br/>0,775   TXR<br/>Open   TFEX Vol<br/>Futures Vol<br/>2,400 OI:   218,018/400<br/>317,309   IPUSH     C-007008-0 : PHATPITCHAYA CHINKULKITNIVAT<br/>mer Type C / C   Prev Cash Bal   -175,785.04   2,400 OI:   317,309   IPUSH     C-007008-0 : PHATPITCHAYA CHINKULKITNIVAT<br/>mer Type C / C   Prev Cash Bal   -175,785.04   2,700     Type C / C   Previcus   Current (Expected)   Current<br/>expected)   Current     Equity Balance   3,920,004.96   54,417,305.86   50,731,405.86     Margin Balance   Settement     Pertois-Cost   Portois-Settement     Fortois-Cost   Portois-Settement     L/S   OnHand   Settement     L/S   OnHand   Settement     L/S   OnHand   Settement     L/S   OnHand   Settement     L/S   OnHand   Setal     &lt;td colspan="4&lt;/td&gt;<td>16-41 Net Charging =   SET50 926.7/3 7.21 TXR TEX.Vol 2.400 0/0/0/81 818,018/490 IPUAL DEMO   C-007008-0: PHATPHTCHAYA CHINKULKITNIVAT rer Vige C / C Prev Cash Bal -175,785.04 Current (Expected) Current (Expected) Current (Expected) Current (Expected) Current (Expected) Current (Fort)   Equity Balance 3.920.804.96 S5.731.405.86 S5.731.405.86 S5.731.405.86   Urrendize P/L -4.990.580 -00000 Generation S.731.405.86 S0.060   Margin Balance 3.920.804.96 S5.731.405.86 S0.060   Urrendize P/L -4.990.580 S0.060 OBES 5.900 ORES 5.900 ORES 5.900 ORES 5.900 ORES 5.900 ORES 5.900 ORES 5.900 ORES 5.900 ORES 5.900 ORES 5.900 <t< td=""></t<></td></td> | 15-41     SET50<br>Open   926,73<br>34,855,900   '7,21<br>0,775   TXR<br>Open   TFEX Vol<br>Futures Vol<br>2,400 OI:   218,018/400<br>317,309   IPUSH     C-007008-0 : PHATPITCHAYA CHINKULKITNIVAT<br>mer Type C / C   Prev Cash Bal   -175,785.04   2,400 OI:   317,309   IPUSH     C-007008-0 : PHATPITCHAYA CHINKULKITNIVAT<br>mer Type C / C   Prev Cash Bal   -175,785.04   2,700     Type C / C   Previcus   Current (Expected)   Current<br>expected)   Current     Equity Balance   3,920,004.96   54,417,305.86   50,731,405.86     Margin Balance   Settement     Pertois-Cost   Portois-Settement     Fortois-Cost   Portois-Settement     L/S   OnHand   Settement     L/S   OnHand   Settement     L/S   OnHand   Settement     L/S   OnHand   Settement     L/S   OnHand   Setal     <td colspan="4</td> <td>16-41 Net Charging =   SET50 926.7/3 7.21 TXR TEX.Vol 2.400 0/0/0/81 818,018/490 IPUAL DEMO   C-007008-0: PHATPHTCHAYA CHINKULKITNIVAT rer Vige C / C Prev Cash Bal -175,785.04 Current (Expected) Current (Expected) Current (Expected) Current (Expected) Current (Expected) Current (Fort)   Equity Balance 3.920.804.96 S5.731.405.86 S5.731.405.86 S5.731.405.86   Urrendize P/L -4.990.580 -00000 Generation S.731.405.86 S0.060   Margin Balance 3.920.804.96 S5.731.405.86 S0.060   Urrendize P/L -4.990.580 S0.060 OBES 5.900 ORES 5.900 ORES 5.900 ORES 5.900 ORES 5.900 ORES 5.900 ORES 5.900 ORES 5.900 ORES 5.900 ORES 5.900 <t< td=""></t<></td> | 16-41 Net Charging =   SET50 926.7/3 7.21 TXR TEX.Vol 2.400 0/0/0/81 818,018/490 IPUAL DEMO   C-007008-0: PHATPHTCHAYA CHINKULKITNIVAT rer Vige C / C Prev Cash Bal -175,785.04 Current (Expected) Current (Expected) Current (Expected) Current (Expected) Current (Expected) Current (Fort)   Equity Balance 3.920.804.96 S5.731.405.86 S5.731.405.86 S5.731.405.86   Urrendize P/L -4.990.580 -00000 Generation S.731.405.86 S0.060   Margin Balance 3.920.804.96 S5.731.405.86 S0.060   Urrendize P/L -4.990.580 S0.060 OBES 5.900 ORES 5.900 ORES 5.900 ORES 5.900 ORES 5.900 ORES 5.900 ORES 5.900 ORES 5.900 ORES 5.900 ORES 5.900 <t< td=""></t<> |

### <u>ส่วนที่ 1</u> แสดงข้อมูลของลูกค้าและวงเงิน

| Account                                                                                  | คือ หมายเลขบัญชีลูกค้า                                             |  |  |  |  |  |  |  |
|------------------------------------------------------------------------------------------|--------------------------------------------------------------------|--|--|--|--|--|--|--|
| Account / Customer Typ                                                                   | e คือ ชนิดบัญชีของลูกค้า 'C' : Cash                                |  |  |  |  |  |  |  |
| Prev Cash Bal คือ Cash balance (Previous) คือ วงเงิน Cash balance ต้นวันของลูกค้าที่ส่งม |                                                                    |  |  |  |  |  |  |  |
|                                                                                          | BSB (ไม่เปลี่ยนแปลงตลอดทั้งวัน)                                    |  |  |  |  |  |  |  |
| Line Available                                                                           | คือ วงเงินคงเหลือที่สามารถส่งคำสั่งซื้อขายได้                      |  |  |  |  |  |  |  |
| Deposit / Withdraw                                                                       | คือ จำนวนวงเงินที่ลูกค้าทำการเพิ่มวงเงินเข้ามาในวันนั้น            |  |  |  |  |  |  |  |
| Comm+Vat                                                                                 | คือ ค่าคอมมิสชั้น+ค่า Vat                                          |  |  |  |  |  |  |  |
| EquityBalance                                                                            | คือ มูลค่าสินทรัพย์ทั้งหมด                                         |  |  |  |  |  |  |  |
| EE (Excess Equity)                                                                       | คือ สินทรัพย์คงเหลือที่สามารถส่งคำสั่งซื้อขายได้หลังหักเงินประกัน  |  |  |  |  |  |  |  |
| Unreal P/L                                                                               | คือ มูลค่ารวมกำไร/ขาดทุน                                           |  |  |  |  |  |  |  |
| Margin Balance                                                                           | คือ มูลค่าของหลักประกัน                                            |  |  |  |  |  |  |  |
| Call Force / Amt                                                                         | คือ เครื่องหมายแสดงถึงสถานะของ Port / Amt (Amount) จำนวนเงินประกัน |  |  |  |  |  |  |  |
|                                                                                          | จะประกอบด้วยดังนี้                                                 |  |  |  |  |  |  |  |
|                                                                                          | Normal สถานะทางบัญชีปกติ                                           |  |  |  |  |  |  |  |
|                                                                                          | Call สถานะทางบัญชีจะต้องเพิ่มเงินประกัน                            |  |  |  |  |  |  |  |

Force สถานะทางบัญชีจะต้องเพิ่มเงินประกัน หรือต้องบังคับให้ปิดสัญญา

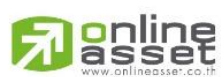

#### ONLINE ASSET COMPANY LIMITED

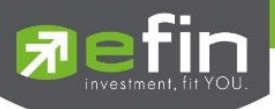

| ส่วนที่ 1                        |   |                                                                             |
|----------------------------------|---|-----------------------------------------------------------------------------|
| Previous Equity Balance          | = | วงเงินทั้งหมดที่ลูกค้ามี ณ ต้นวัน                                           |
|                                  |   | Previous Cash Balance+Previous Floating P&L                                 |
| Previous Excess Equity Balance   | = | จำนวนเงินสดที่ลูกค้าสามารถถอนเงินได้ในระบบ BSB โดยที่ระบบ DTS ค่า           |
|                                  |   | นี้จะไม่เปลี่ยนแปลงตลอดทั้งวันและไม่พ้นยอด Outstanding Order                |
|                                  |   | Previous Cash Balance+Previous Floating P&L-Previous Margin                 |
|                                  |   | Balance                                                                     |
| Previous Unrealized P/L          | = | Unreallized PL ที่ได้จากการ MTM เมื่อวานโดยระบบ DTS จะรับค่ามา              |
|                                  |   | จาก BSB และค่านี้ไม่มีการเปลี่ยนแปลงตลอดวัน                                 |
| Previous Margin Balance          | = | Requried IM หรือ เงินประกันที่ลูกค้าเคยวางไว้ในการเปิด Position โดย         |
|                                  |   | ระบบ DTS จะคำนวณให้จาก Positions ที่มีอยู่ใน Port ของเมื่อวานนี้            |
| Previous CallForce Flag/Amount   | = | ค่าที่ใช้ในการระบุว่าลูกค้าคนนั้นๆ ต้องวางเงินสดเพิ่ม                       |
|                                  |   | +/-xxxxx:จำนวนเงินสดส่วนต่างจาก IM level                                    |
|                                  |   | C/-xxxxx:Call/จำนวนเงินที่โดน call เพื่อให้กลับไปอยู่ที่ IM level           |
|                                  |   | F/-xxxxx:Force/จำนวนเงินที่โดนปิด Position เพื่อให้ไปอยู่ที่ MM level       |
| Current(Expected) Equity Balance | = | วงเงินทั้งหมดที่ลูกค้ามีโดยรวมถึงกำไร/ขาดทุนที่ยังไม่เกิดขึ้นจริง           |
| Current(Expected) Excess Equity  | = | เป็นวงเงินที่ใช้ในการตรวจสอบว่าลูกค้ามีวงเงินพอที่จะสั่งซื้อ Order ใหม่ได้  |
| Balance                          |   | หรือไม่                                                                     |
|                                  |   | Previous Cash Balance-Commission-Vat+Realized                               |
|                                  |   | Profit&Lost+Previous Floating P&L-Current TotalIM-Outstanding               |
|                                  |   | Order Margin                                                                |
|                                  |   | หาก Field"Mark To Market"ของลูกค้าคนนั้นๆ  = "Y"ระบบจะปรับเปลี่ยน           |
|                                  |   | วิธีคิดคำนวณ Current Excess Equity Balance โดยรวม Current                   |
|                                  |   | Unrealized P&L ไปในสูตรการคำนวณ (Previous Cash Balance-                     |
|                                  |   | Commission-Vat+Realized Profit&Lost+Previous Floating-Current               |
|                                  |   | TotalIM-Outstanding Order Margin+Current Unrealized P&L)                    |
| Current(Expected) Unrealized P/L | = | UnrealizedPL ของวันนี้เทียบกับ Daily Settlement Price                       |
| Current(Expected) Margin Balance | = | Requried IM หรือเงินประกันที่ลูกค้าวางไว้ในการเปิด Position โดยระบบ         |
|                                  |   | DTS จะคำนวณให้จาก Position ที่มีอยู่ใน Port                                 |
| Current(Expected) CallForce      | = | ค่าที่ใช้ในการระบุว่าลูกค้าคนนั้นมีจำนวนเงินส่วนที่เกินหลักประกันที่วางอยู่ |
| Flag/Amount                      |   | เท่าไหร่ หรือต้องการวางเงินสดเพิ่มหรือไม่ เป็นจำนวนเท่าไหร่                 |
| Current(Port) Equity Balance     | = | วงเงินทั้งหมดที่ลูกค้ามีโดยรวมถึงกำไร/ขาดทุนที่ยังไม่เกิดขึ้นจริง           |
| Current(Port) Excess Equity      | = | เป็นวงเงินที่ใช้ในการตรวจสอบว่าลูกค้ามีวงเงินพอที่จะสั่งซื้อ Order ใหม่ได้  |
| Balance                          |   | หรือไม่                                                                     |
|                                  |   | Previous Cash Balance-Commission-Vat+Realized                               |

# 

#### ONLINE ASSET COMPANY LIMITED

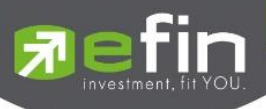

|                              |   | Profit&Lost+Previous Floating P&L-Current TotalIM-Outstanding               |
|------------------------------|---|-----------------------------------------------------------------------------|
|                              |   | Order Margin                                                                |
|                              |   | หาก Field"Mark To Market"ของลูกค้าคนนั้นๆ  = "Y"ระบบจะปรับเปลี่ยน           |
|                              |   | วิธีคิดคำนวณ Current Excess Equity Balance โดยรวม Current                   |
|                              |   | Unrealized P&L ไปในสูตรการคำนวณ (Previous Cash Balance-                     |
|                              |   | Commission-Vat+Realized Profit&Lost+Previous Floating-Current               |
|                              |   | TotalIM-Outstanding Order Margin+Current Unrealized P&L)                    |
| Current(Port) Unrealized P/L | = | UnrealizedPL ของวันนี้เทียบกับ Daily Settlement Price                       |
| Current(Port) Margin Balance | = | Requried IM หรือเงินประกันที่ลูกค้าวางไว้ในการเปิด Position โดยระบบ         |
|                              |   | DTS จะคำนวณให้จาก Position ที่มีอยู่ใน Port                                 |
| Current(Port) CallForce      | = | ค่าที่ใช้ในการระบุว่าลูกค้าคนนั้นมีจำนวนเงินส่วนที่เกินหลักประกันที่วางอยู่ |
| Flag/Amount                  |   | เท่าไหร่ หรือต้องการวางเงินสดเพิ่มหรือไม่ เป็นจำนวนเท่าไหร่                 |

### <u>ส่วนที่ 2</u> แสดง Port ของลูกค้า

#### Portfolio (Cost)

| Portfolio-Cost |      |        |          |          |        |            | Portfolio-Settlement |        |              |             |  |  |
|----------------|------|--------|----------|----------|--------|------------|----------------------|--------|--------------|-------------|--|--|
| Symbol         | L/S  | OnHand | Sellable | Cost Avg | Last   | Amount     | Mkt Val              | %UnRL  | Unreal(Cost) | Realize P/L |  |  |
| BRN15          |      | 30     | 30       | 2,910    | 1,842  | 8,730,000  | 5,526,000            | +36.70 | 3,204,000    |             |  |  |
| S50N15         |      |        |          |          | 933.6  | 799,000    | 933,600              | -16.85 | -134,600     |             |  |  |
| S50Q15         | Long |        |          | 1,070    | 933.3  | 214,000    | 186,660              | -12.78 | -27,340      |             |  |  |
| BRQ15          |      |        |          | 2,925    | 1,879  | 2,925,000  | 1,879,000            | +35.76 | 1,046,000    |             |  |  |
| GF10Q15        | Long |        |          | 20,606   | 18,680 | 1,030,300  | 934,000              | -9.35  | -96,300      |             |  |  |
| GFQ15          |      |        |          | 19,500   | 18,680 | 4,875,000  | 4,670,000            | +4.21  | 205,000      |             |  |  |
| AAVU15         | Long |        |          |          |        | 20,000     | 20,000               |        |              |             |  |  |
| AOTU15         |      |        |          |          | 326.03 | 315,000    | 326,030              | -3.50  |              |             |  |  |
| BRU15          | Long |        |          | 1,900    | 1,906  | 190,000    | 190,600              | +0.32  | 600          |             |  |  |
|                |      |        |          | То       | tal    | 30,378,852 | 24,402,290           | +14.24 | 4,325,798    | -37.270     |  |  |

| Symbol          | คือ ชื่อย่อตราสารอนุพันธ์                                             |
|-----------------|-----------------------------------------------------------------------|
| L/S             | คือ Long = การเคาะซื้อ, Short = การเคาะขาย                            |
| OnHand          | คือ จำนวนสัญญาที่สามารถส่งคำสั่งได้                                   |
| Sellable        | คือ จำนวนสัญญาที่มีอยู่จริง                                           |
| Cost Avg        | คือ ราคาต้นทุนจริง                                                    |
| Last            | คือ ราคาตลาด                                                          |
| Amount          | คือ มูลค่าต้นทุนของตราสารอนุพันธ์                                     |
| Mkt Value       | คือ มูลค่าปัจจุบันของหุ้นที่ลูกค้ามี (คำนวณจาก Sellable*Last)         |
| %Unrealized P/L | คือ กำไรหรือขาดทุนของสัญญาเทียบกับราคาตลาด คิดเป็นเปอร์เซ็นต์         |
| Unreal (Cost)   | คือ เปรียบเทียบปริมาณกำไร / ขาดทุน ตามจริง ตั้งแต่ซื้อมาจนถึงปัจจุบัน |
| Realize         | คือ กำไร / ขาดทุนที่เกิดจากการขายสัญญาในวันนั้น                       |

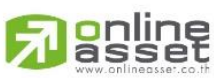

#### ONLINE ASSET COMPANY LIMITED

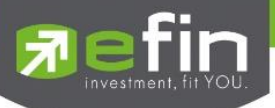

#### Portfolio (Settlement)

|         | o-Cost |        | Portfolio-Settlement |           |        |            |            |        |                |             |
|---------|--------|--------|----------------------|-----------|--------|------------|------------|--------|----------------|-------------|
| Symbol  | L/S    | OnHand | Sellable             | Price Avg | Last   | Amount     | Mkt Val    | %UnRL  | Unreal(Settle) | Realize P/L |
| BRN15   |        | 30     | 30                   | 1,970     | 1,842  | 8,730,000  | 5,526,000  | +4.40  | 384,000        |             |
| S50N15  |        |        |                      | 1,033.6   | 933.6  | 799,000    | 933,600    | +12.52 | 100,000        |             |
| S50Q15  | Long   |        |                      | 1,033.2   | 933.3  | 214,000    | 186,660    | -9.34  | -19,980        |             |
| BRQ15   |        |        |                      | 1,994     | 1,879  | 2,925,000  | 1,879,000  | +3.93  | 115,000        |             |
| GF10Q15 | Long   |        |                      | 18,730    | 18,680 | 1,030,300  | 934,000    | -0.24  | -2,500         |             |
| GFQ15   |        |        |                      | 18,730    | 18,680 | 4,875,000  | 4,670,000  | +0.26  | 12,500         |             |
| AAVU15  | Long   |        |                      |           |        | 20,000     | 20,000     |        |                |             |
| AOTU15  |        |        |                      | 315.05    | 326.03 | 315,000    | 326,030    | -3.49  | -10,980        |             |
| BRU15   | Long   |        |                      | 2,022     | 1,906  | 190,000    | 190,600    |        | -11,600        |             |
|         |        |        |                      | Тс        | otal   | 30,378,852 | 24,402,290 | +1.19  | 360,690        | -37,270     |

| Symbol          | คือ ชื่อย่อตราสารอนุพันธ์                                                       |
|-----------------|---------------------------------------------------------------------------------|
| L/S             | คือ Long = การเคาะซื้อ, Short = การเคาะขาย                                      |
| OnHand          | คือ จำนวนสัญญาที่สามารถส่งคำสั่งได้                                             |
| Sellable        | คือ จำนวนสัญญาที่มีอยู่จริง                                                     |
| Price Avg       | คือ ราคาต้นทุนเฉลี่ย (คิดจากราคาปิดวันก่อนหน้า)                                 |
| Last            | คือ ราคาตลาด                                                                    |
| Amount          | คือ มูลค่าต้นทุนของตราสารอนุพันธ์                                               |
| Mkt Value       | คือ มูลค่าปัจจุบันของหุ้นที่ลูกค้ามี (คำนวณจาก Sellable*Last)                   |
| %Unrealized P/L | คือ กำไรหรือขาดทุนของสัญญาเทียบกับราคาตลาด คิดเป็นเปอร์เซ็นต์                   |
| Unreal (Settle) | คือ เปรียบเทียบปริมาณกำไร / ขาดทุน เทียบกับราคา Price Settlement ของวันก่อนหน้า |
| Realize         | คือ กำไร / ขาดทุนที่เกิดจากการขายสัญญาในวันนั้น                                 |

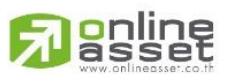

#### ONLINE ASSET COMPANY LIMITED

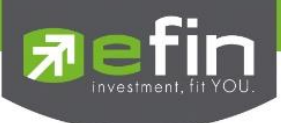

Graph

#### <u>วิธีการใช้งานส่วนต่างๆในกราฟ</u>

1. การเปลี่ยนชื่อหุ้น

คลิกไปที่ช่อง Symbol จากนั้น พิมพ์ชื่อหุ้นที่ต้องการ แล้วกดปุ่ม Enter

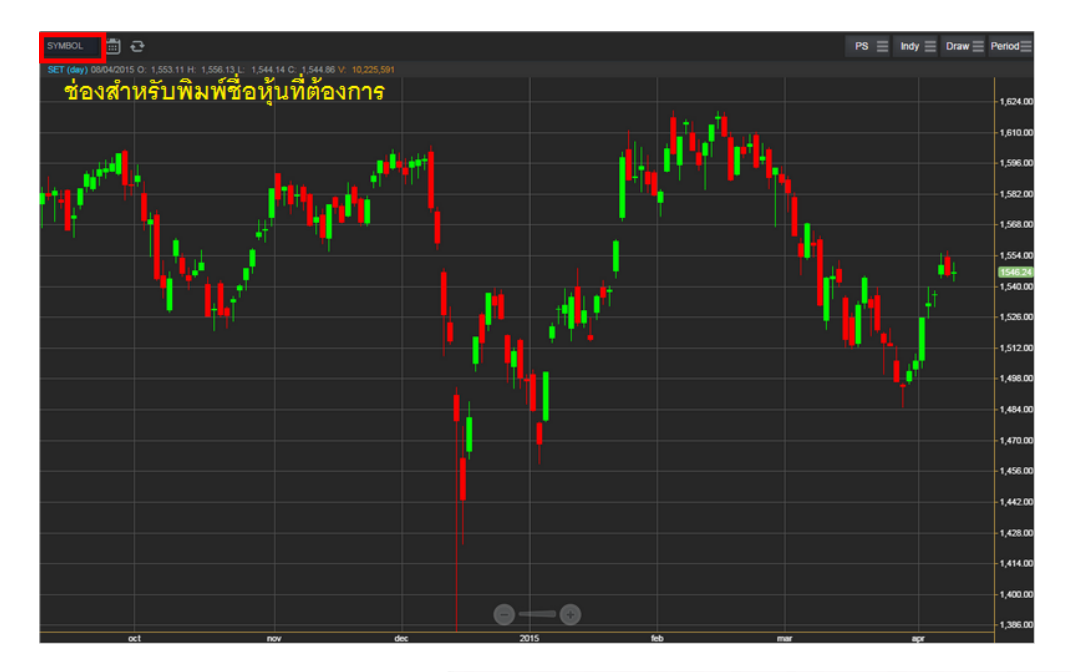

### 2. การดึงข้อมูลล่าสุด

ให้คลิกที่ปุ่ม Refresh จากนั้นระบบจะทำการดึงข้อมูลล่าสุด ณ ขณะนั้นมาแสดงผล

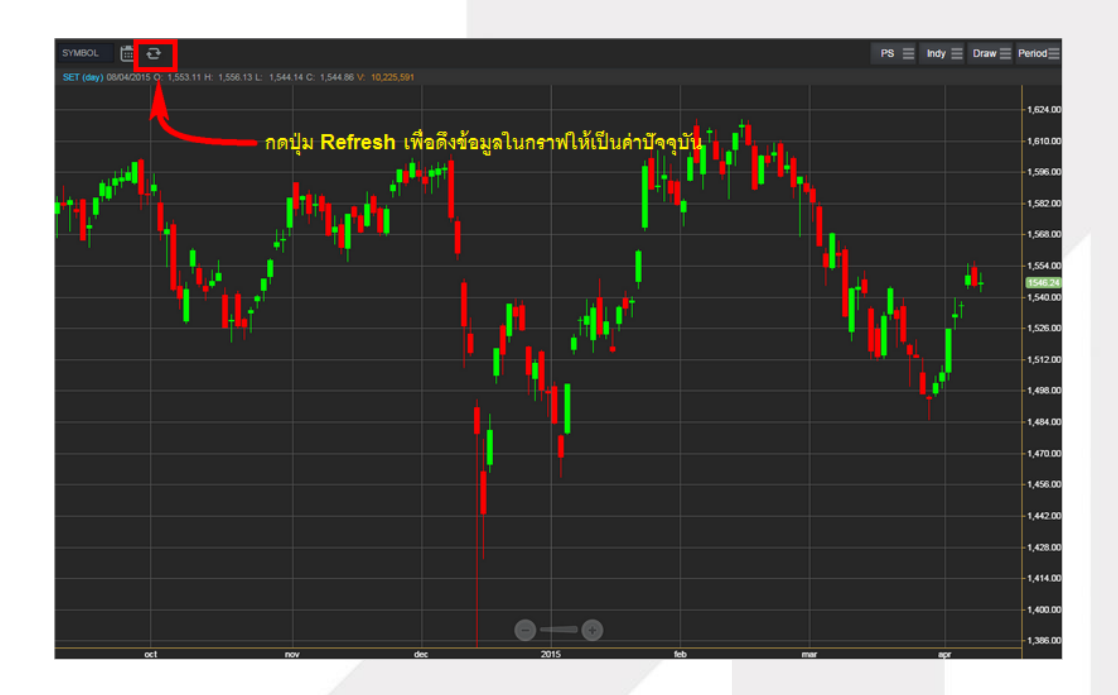

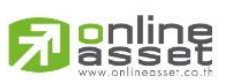

#### ONLINE ASSET COMPANY LIMITED

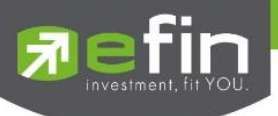

#### 3. การแสดงราคาหุ้น

สามารถอ่านค่า Open, High, Low, Close ได้ที่ด้านบนของกราฟ อีกทั้งยังแสดงค่า Volume ให้เห็นอีกด้วย (แสดงต่อจากค่า Close) ส่วนราคาล่าสุดนั้น ระบบจะแสดงให้ทราบทางด้านขวามือของกราฟด้วย ซึ่งจะแสดงผล

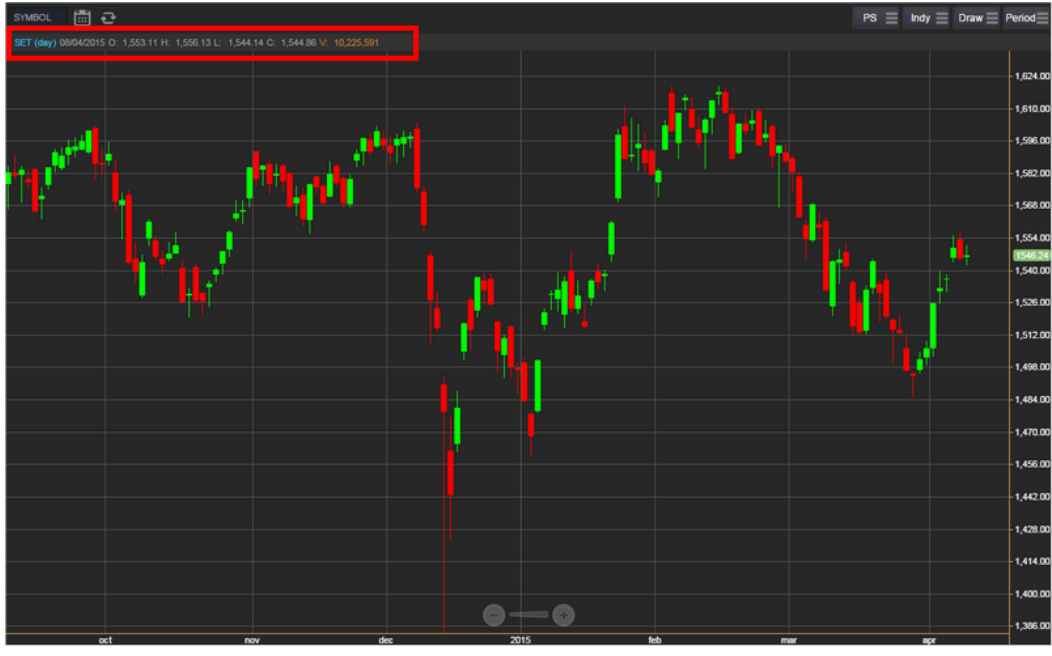

Realtime

#### 4. การเปลี่ยนลักษณะการแสดงผลของแท่งเทียน (Price Style)

ให้กดไปที่ปุ่ม PS ซึ่งสามารถเปลี่ยนได้ 5 แบบ ได้แก่ Candle, Bar, Colored Bar, Line, Hollow Candles โดยค่าเริ่มต้นจะแสดงเป็น Candle (แสดงเป็นแท่งเทียน)

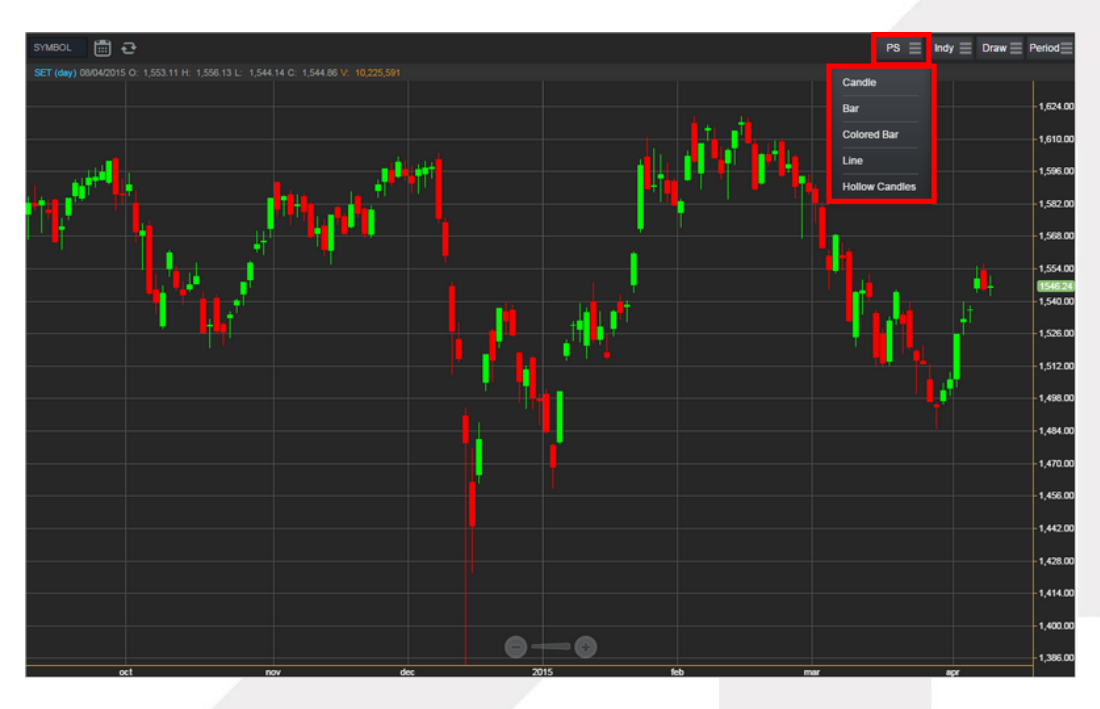

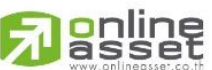

#### ONLINE ASSET COMPANY LIMITED

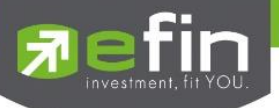

#### แสดงผลแบบ Candle

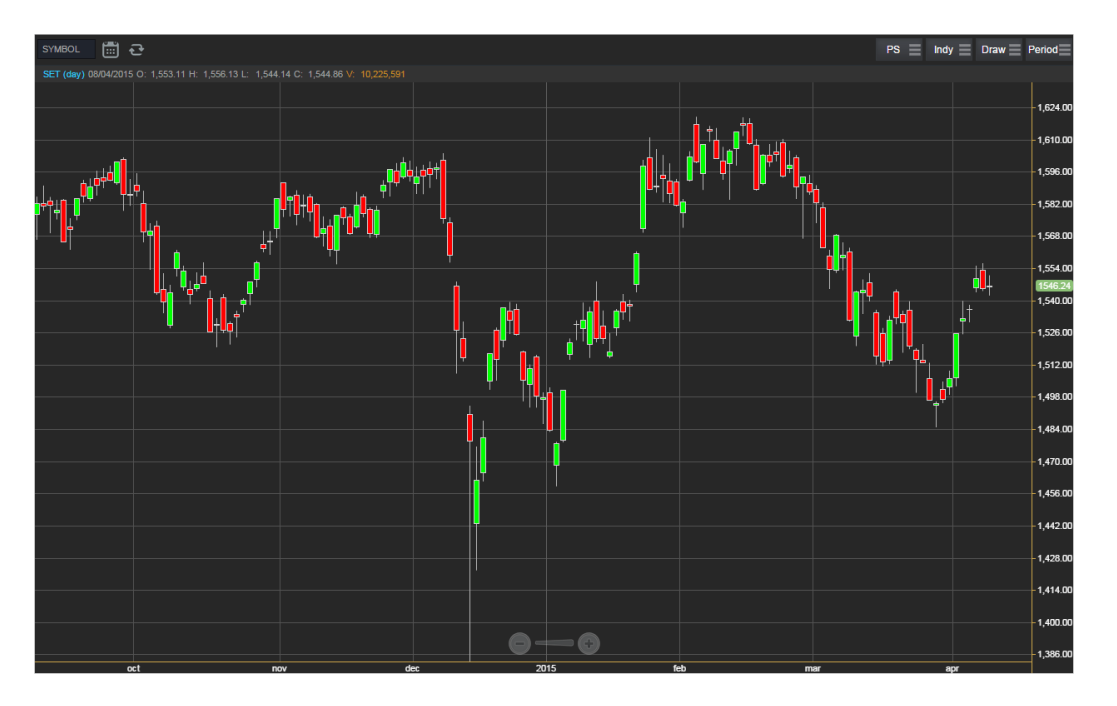

แสดงผลแบบ Bar

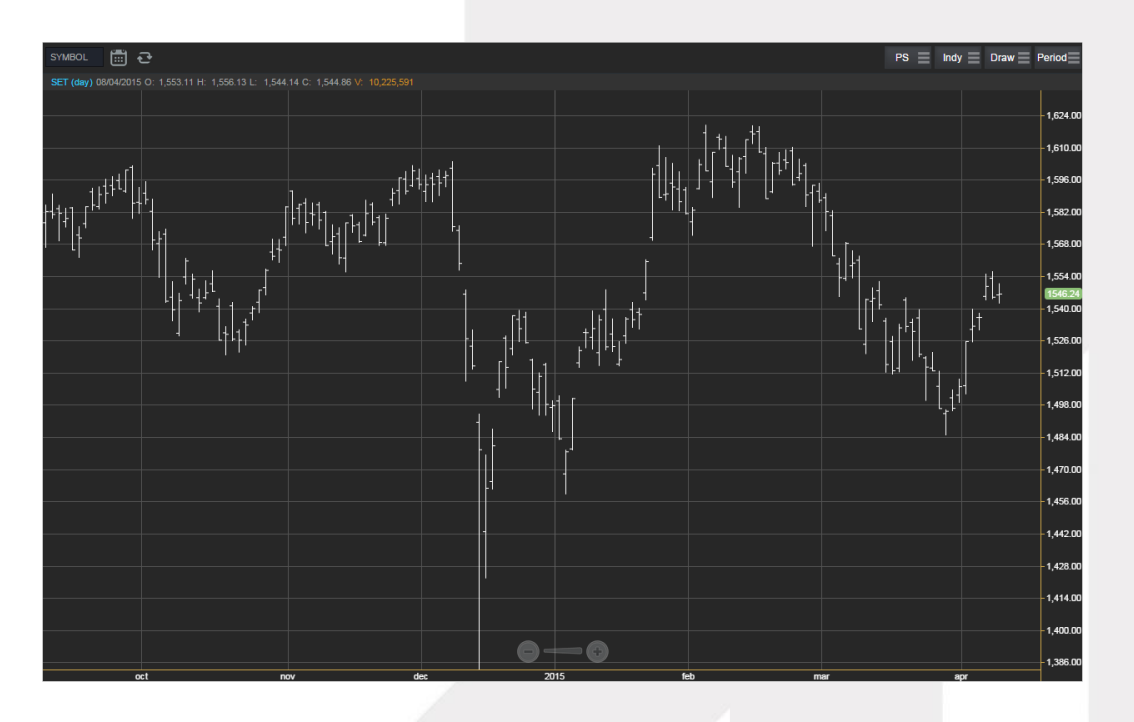

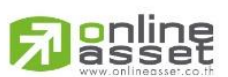

#### ONLINE ASSET COMPANY LIMITED

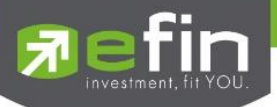

#### แสดงผลแบบ Colored Bar

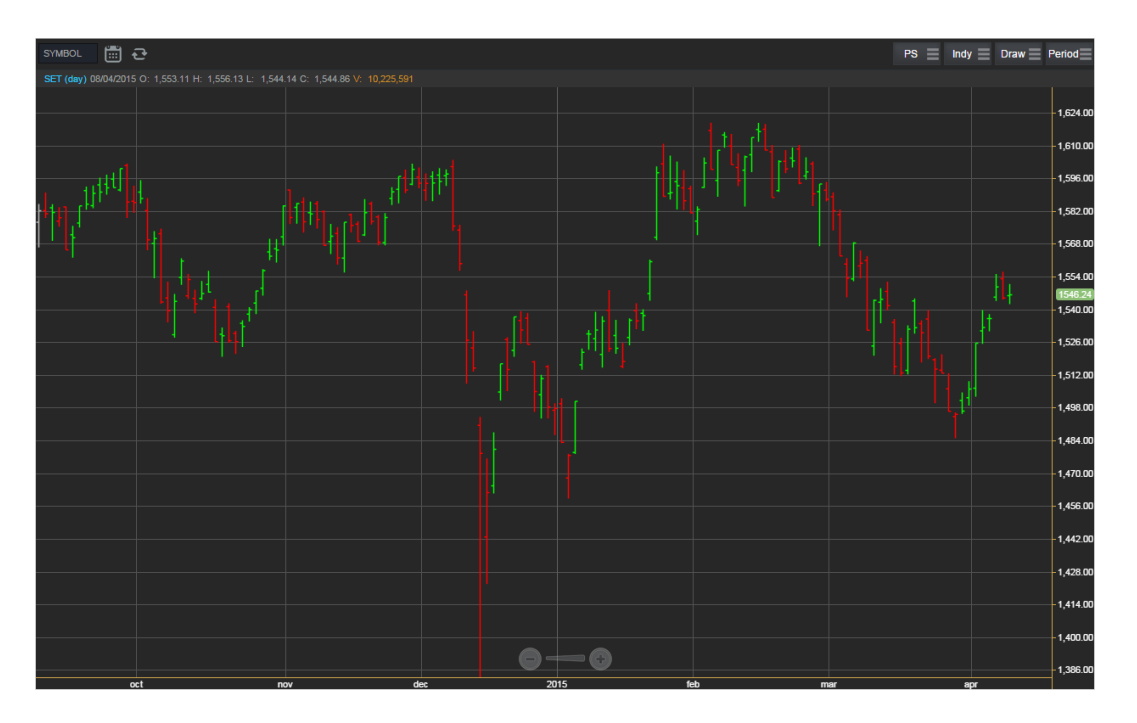

แสดงผลแบบ Line

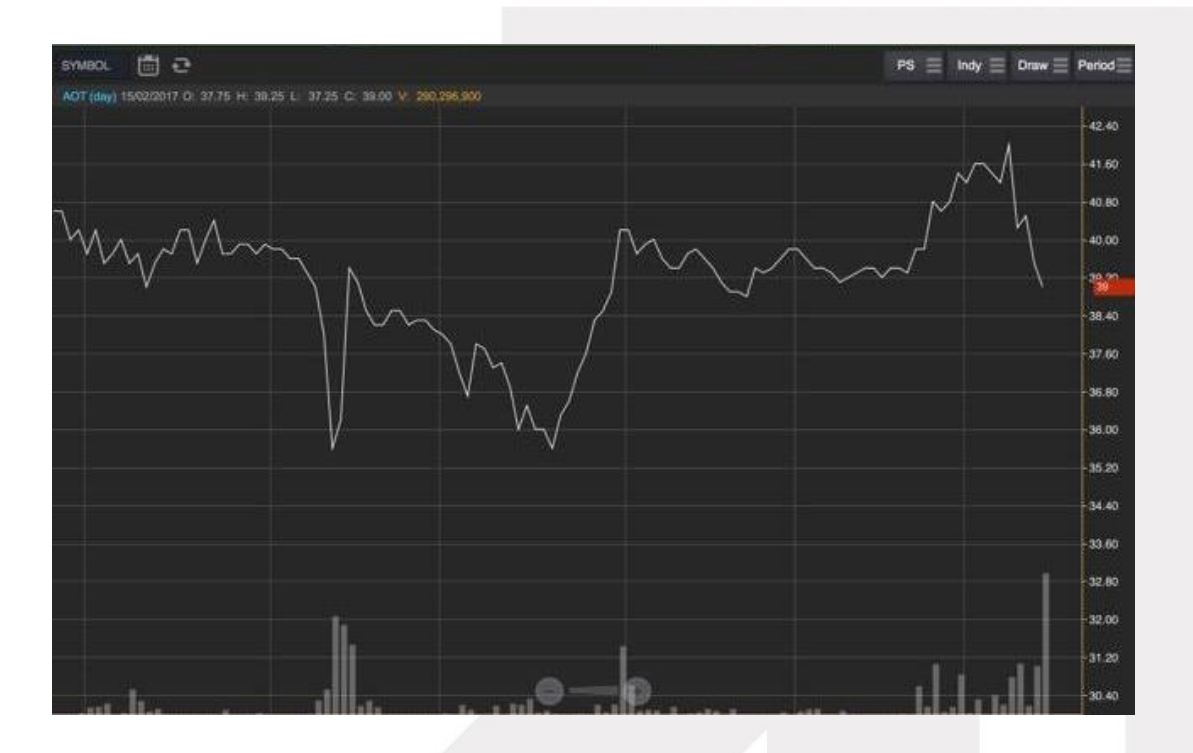

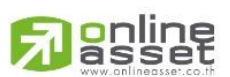

#### ONLINE ASSET COMPANY LIMITED

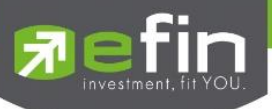

แสดงผลแบบ Hollow Candles

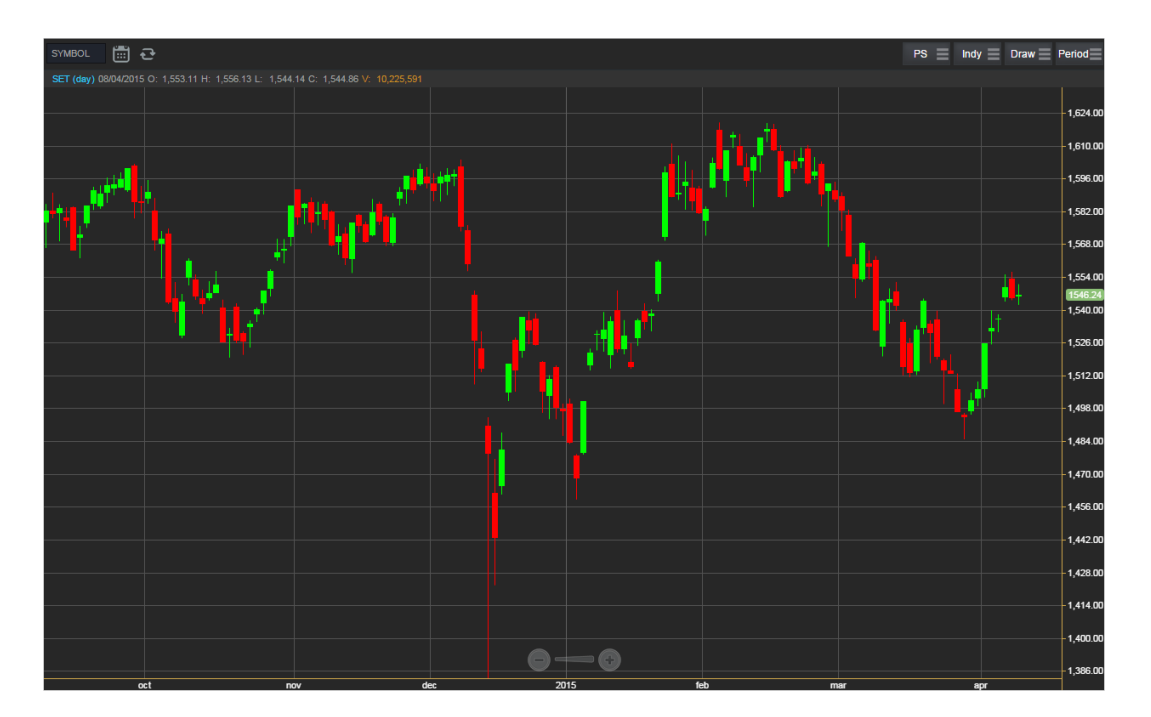

### 5. การใส่ Indicator สำหรับวิเคราะห์หุ้น

ให้กดไปที่ปุ่ม Indy แล้วเลือกใส่ Indicator ตัวที่ต้องการ

| No Service 😤 |          |                    |                 | 09:58           |                |                 |                 | 44% 💷        |                 |
|--------------|----------|--------------------|-----------------|-----------------|----------------|-----------------|-----------------|--------------|-----------------|
| Fin Trade+   | SET      | 1,570.98<br>1,888M | +0.98<br>+0.06% | MAI             | 726.19<br>113M | +0.54<br>+0.07% | Open            | PUSH<br>PULL | DEMO            |
| SET 📑 🚭      |          |                    |                 |                 |                |                 | PS              | Indy 📃       | Draw 📄 Period 📃 |
|              |          |                    |                 |                 |                |                 |                 |              |                 |
|              | Bollinge | r Bands            |                 |                 |                |                 |                 |              | 1,616.00        |
|              |          |                    |                 |                 |                |                 |                 |              | 1,600.00        |
| -l-tuo       |          |                    | Directional     | Movement System |                |                 |                 |              | 1 594 00        |
| <b>P</b> PPP |          |                    |                 |                 |                |                 |                 |              | 1,084.00        |
|              |          |                    |                 |                 |                |                 |                 |              | - 1,00000       |
|              |          |                    |                 |                 |                |                 |                 | 1,552.00     |                 |
|              |          |                    |                 |                 |                |                 |                 | -1,536.00    |                 |
|              |          |                    | MACD            |                 |                |                 |                 | 1,520.00     |                 |
|              |          |                    |                 |                 | Moving Average |                 |                 | - 1,504.00   |                 |
|              |          |                    |                 |                 | Parabolic SAR  |                 |                 |              |                 |
|              |          |                    |                 |                 |                |                 | Price Rate of C | -1472.00     |                 |
|              |          |                    |                 |                 |                |                 |                 |              |                 |
|              |          | n Walk Index       |                 |                 | RSI            |                 | Schaff Trend C  |              |                 |
|              | Standar  | d Deviation        | Stochastic      | 6               | Stochastic Mom | entum Index     | Stochastic Osc  | illator      | - 1,440.00      |
|              |          |                    |                 |                 |                |                 |                 |              | 1,424.00        |
|              |          |                    |                 |                 |                |                 |                 |              | 1,408.00        |
|              |          |                    |                 |                 |                |                 |                 |              | 1,392.00        |
|              |          |                    |                 | 0-              | 0              |                 |                 |              |                 |
|              | <u> </u> | Σ                  |                 | 9               | 2              |                 |                 | C            | Ó               |

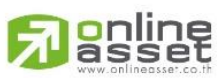

#### ONLINE ASSET COMPANY LIMITED

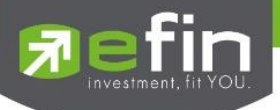

#### ตัวอย่างการใส่ Indicator

#### MACD

เมื่อกดไปที่ MACD จะปรากฏหน้าต่างสำหรับตั้งค่าต่างๆดังรูป โดยจะมีค่าเริ่มต้นที่เป็นมาตรฐานให้ นั่นคือ 12,26,9 \*\*ทั้งนี้นักลงทุนควรศึกษาความหมายของการปรับค่าตัวเลขเพิ่มเติมด้วย

- สามารถปรับขนาดความหนาของเส้น MACD, Signal ได้โดยการคลิกที่ช่องตัวเลข แล้วเลือกขนาดความหนาที่ต้องการ
- สามารถปรับลักษณะของเส้น MACD, Signal ได้โดยการคลิกที่ช่อง Line จะมีรูปแบบการแสดงผลแบบอื่นขึ้นมาให้เลือก
- สามารถปรับสีของเส้น MACD, Signal ได้โดยการคลิกที่ช่องของสีแล้วเลือกสีได้ตามต้องการ
- เมื่อปรับตั้งค่าต่างๆเรียบร้อยแล้ว ให้กดปุ่ม Create

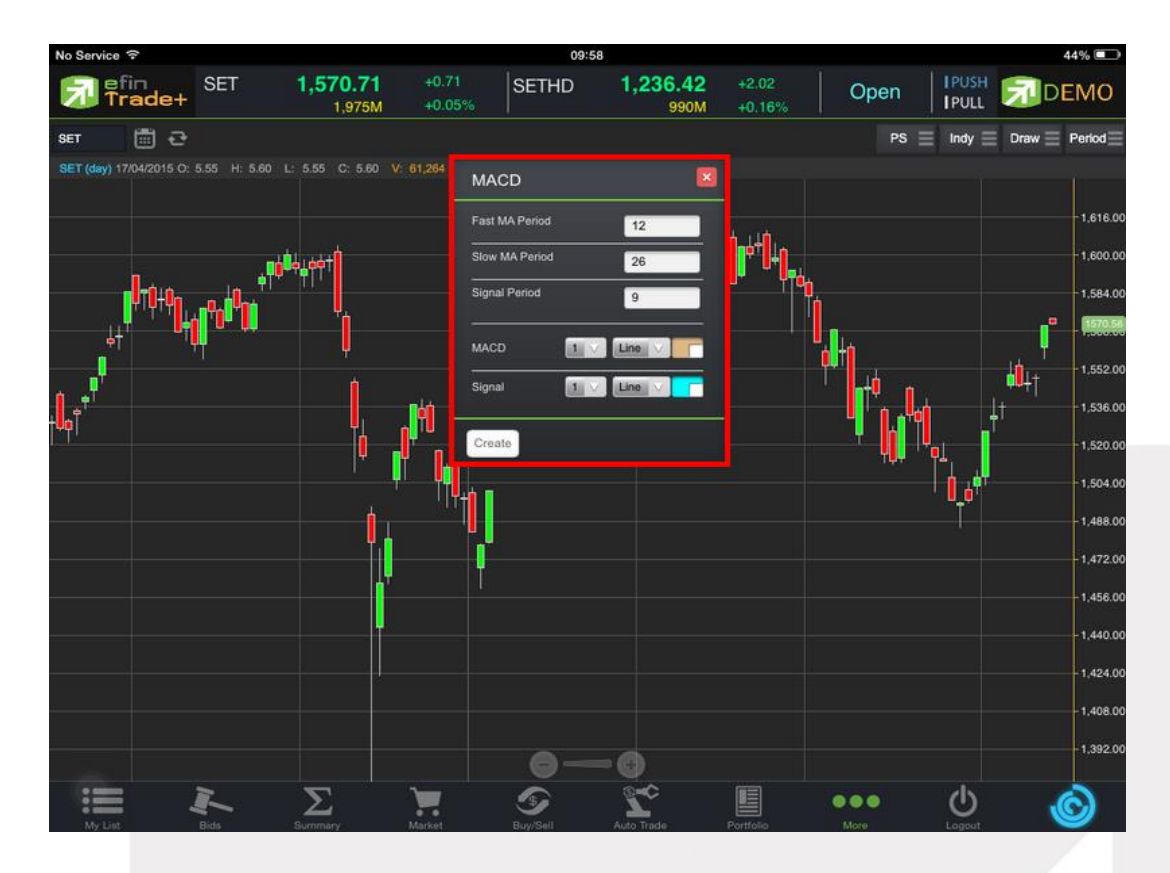

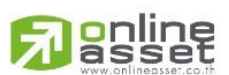

#### ONLINE ASSET COMPANY LIMITED

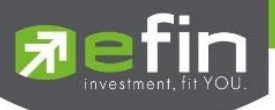

#### การแสดงผลของ MACD

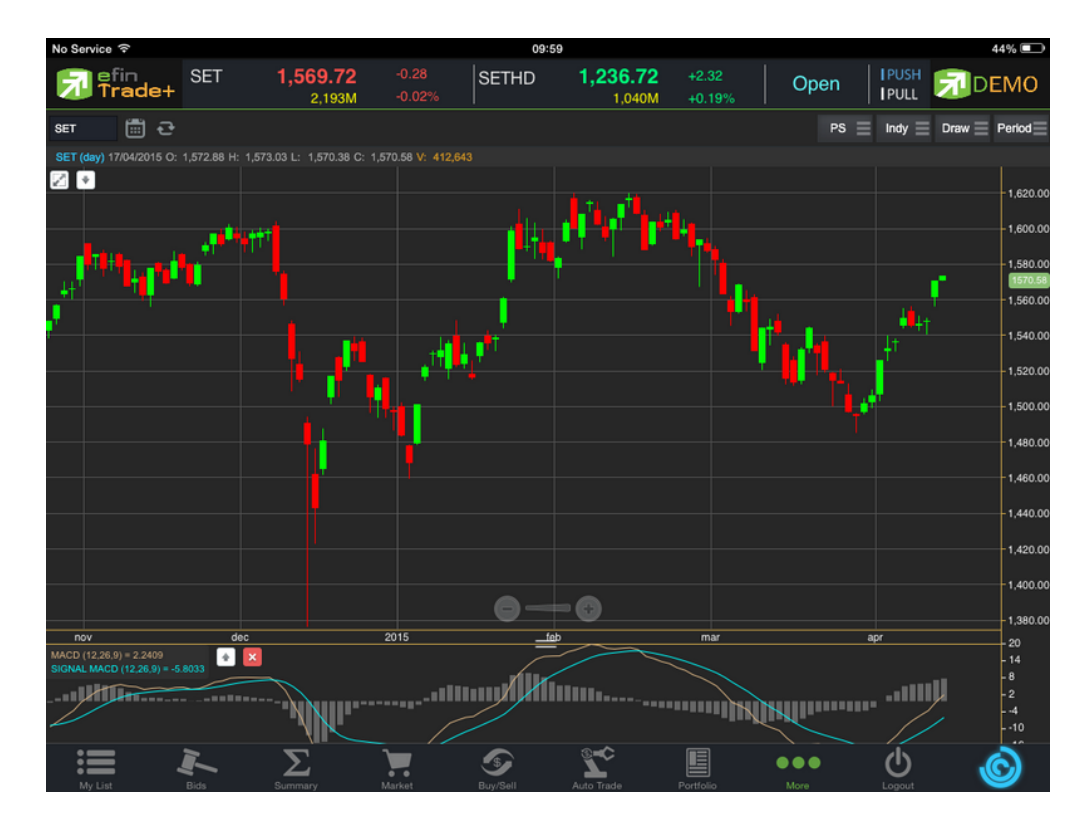

#### <u>วิธีการลบ Indicator</u>

แตะไปที่ปุ่ม X เพื่อลบ Indicator ตัวที่ไม่ต้องการ

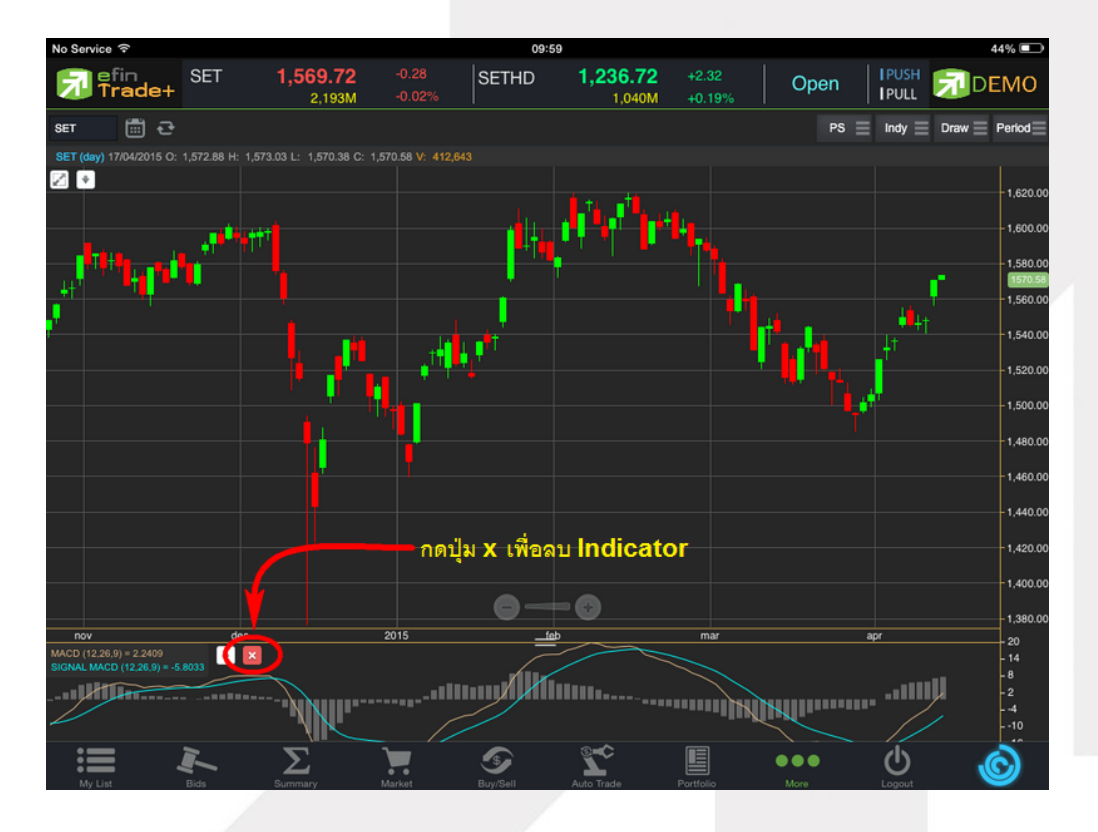

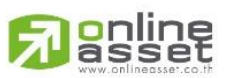

#### ONLINE ASSET COMPANY LIMITED

### **Refin** investment, fit YOU.

#### Moving Average กลุ่มเส้นค่าเฉลี่ย

เมื่อกดไปที่ Moving Average จะปรากฏหน้าต่างสำหรับตั้งค่าต่างๆดังรูป

- Periods จะมีค่าเริ่มต้นให้ที่ 50 **\*\*ทั้งนี้นักลงทุนควรศึกษาความหมายของการปรับค่าตัวเลขเพิ่มเติมด้วย**\*\*
- Field ใช้สำหรับเลือกปรับว่าต้องการให้ Indicator ตัวนี้คำนวณจากราคาใด ค่าเริ่มต้นจะเป็นค่า Close

ใช้สำหรับเลือกปรับว่าต้องการให้ Indicator ตัวนี้ มีการคำนวณแบบใด

Туре

โดยมีให้เลือก 7 แบบ ได้แก่ Simple, Exponential, Time Series, Triangular, Variable, Weighted, Well Wilder

- สามารถปรับขนาดความหนาของเส้น MA ได้โดยการคลิกที่ช่องตัวเลข แล้วเลือกขนาดความหนาที่ต้องการ
- สามารถปรับลักษณะของเส้น MA ได้โดยการคลิกที่ช่อง Line จะมีรูปแบบการแสดงผลแบบอื่นขึ้นมาให้เลือก
- สามารถปรับสีของเส้น MA ได้โดยการคลิกที่ช่องของสีแล้วเลือกสีได้ตามต้องการ
- เมื่อปรับตั้งค่าต่างๆเรียบร้อยแล้ว ให้กดปุ่ม Create

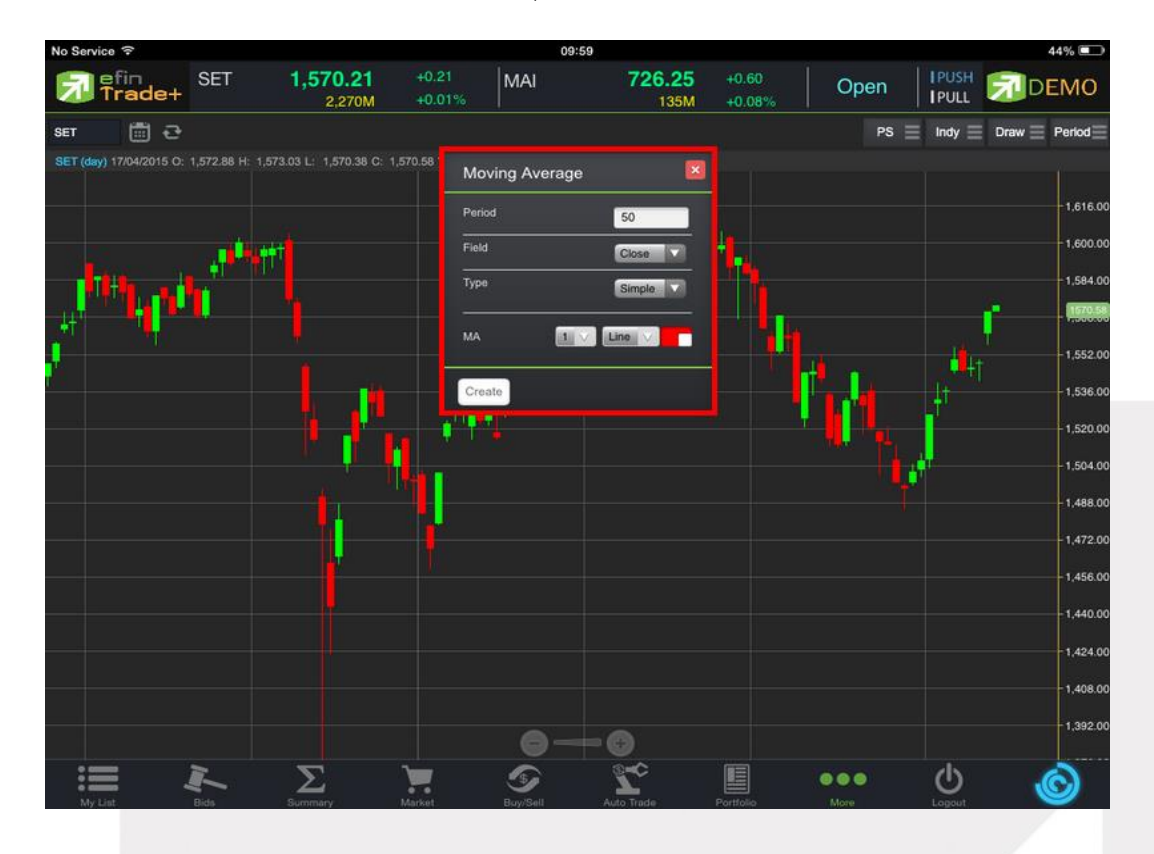

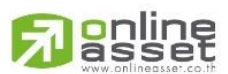

#### ONLINE ASSET COMPANY LIMITED

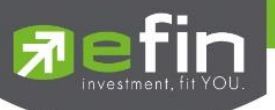

การแสดงผลของ MA จะแสดงอยู่กับแท่งราคา ซึ่งสามารถอ่านค่าได้จากตัวเลขด้านบน ดังรูป

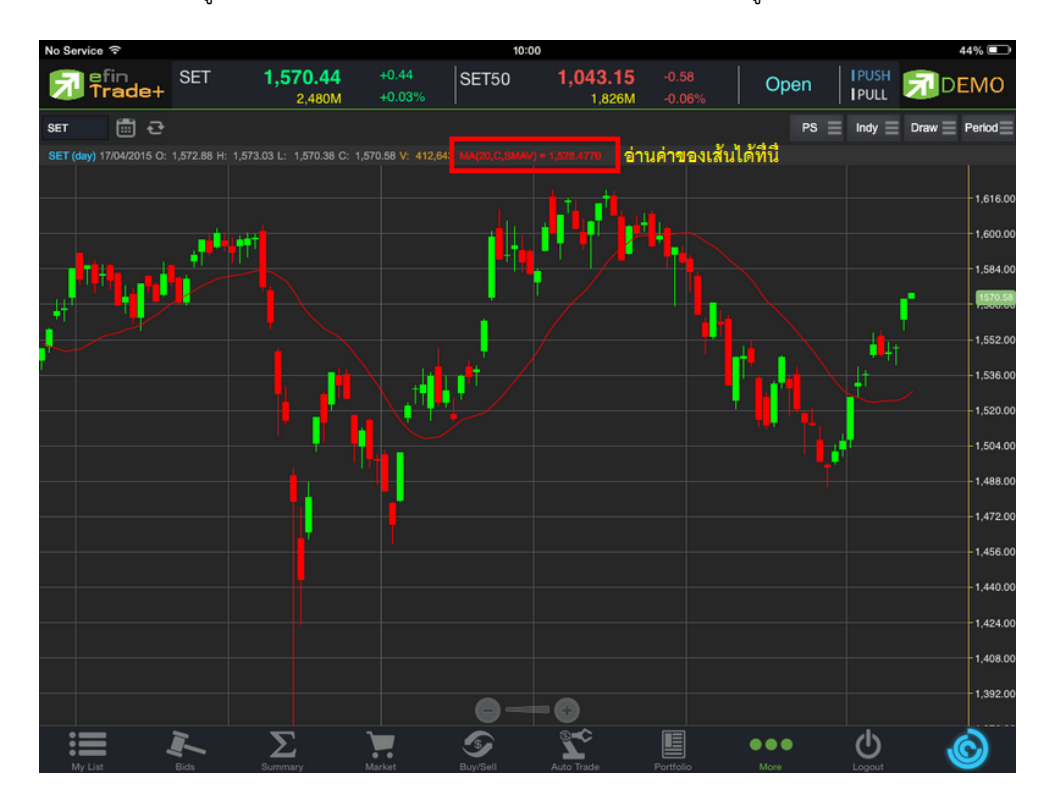

#### <u>วิธีการลบ Indicator</u>

แตะไปที่เส้น MA ที่ต้องการจะลบ จากนั้นกดปุ่ม X เพื่อลบเส้นนั้นออก

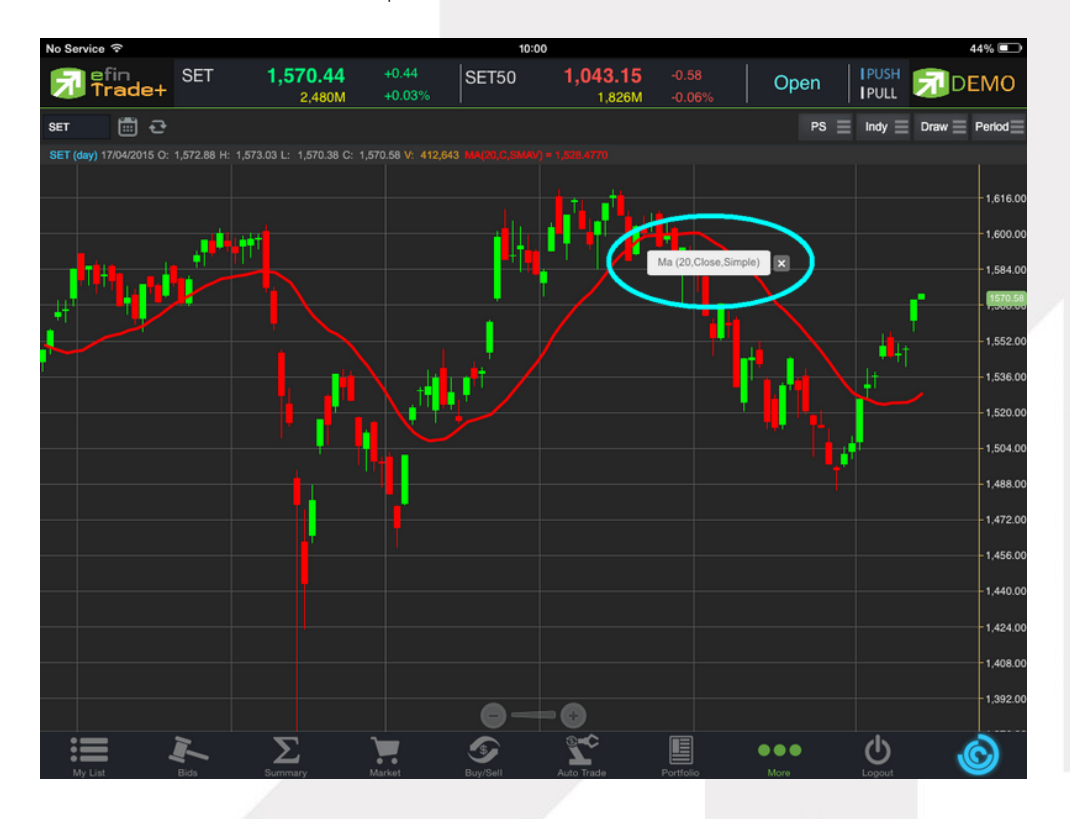

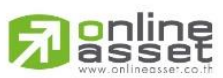

#### ONLINE ASSET COMPANY LIMITED

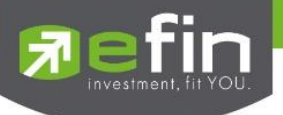

#### 6. การวาดเส้นต่างๆ

แตะไปที่ปุ่ม Draw จะมีตัวเลือกที่เกี่ยวกับการวาดเส้นขึ้นมาให้เลือกใช้งานได้ 6 ตัว ได้แก่ Annotation, Horizontal, Trend line, Ray, Segment, Crosshair

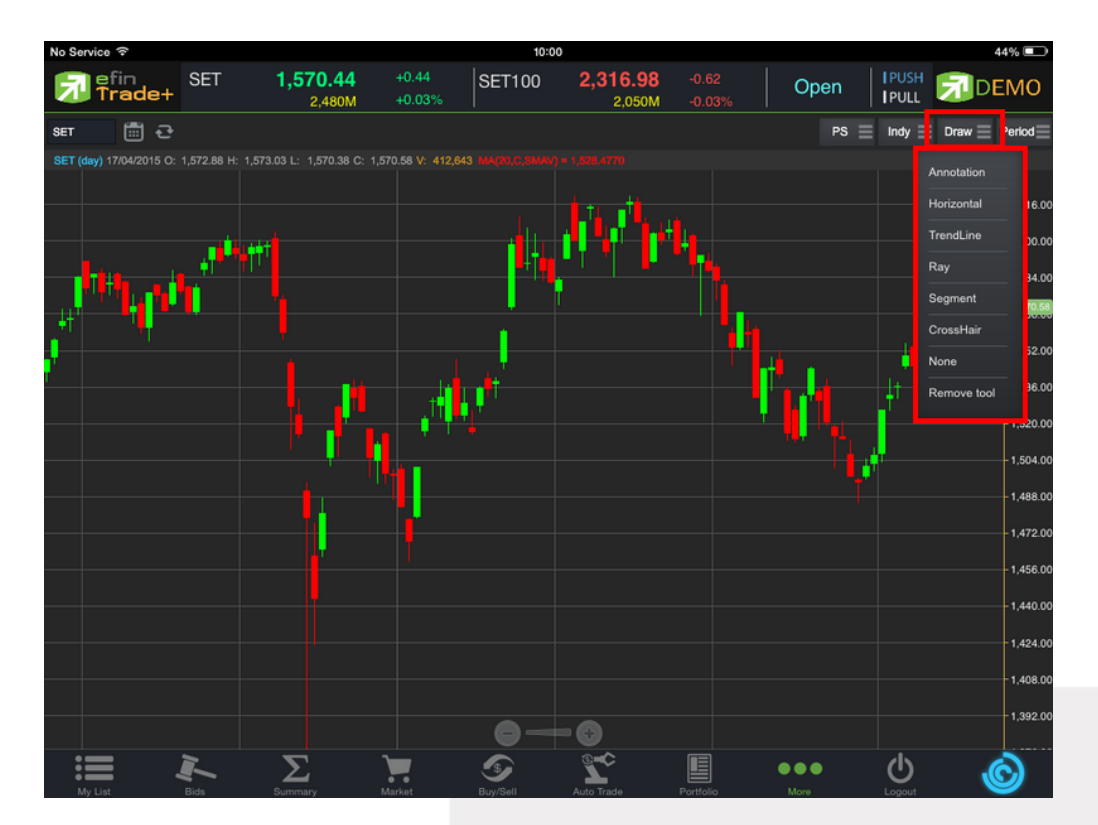

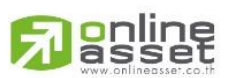

#### ONLINE ASSET COMPANY LIMITED

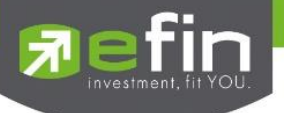

#### Annotation

เป็นการใส่คำหรืออักษรลงไปในกราฟ

<u>วิธีการใช้งาน</u>

- เมื่อกดที่ Annotation แล้ว จะเห็นว่ามีเส้นตัดสีขาวจางๆ ให้ใช้นิ้วที่แตะค้างไว้ที่กราฟ แล้วลากนิ้วไปยังจุดเริ่มต้นที่ต้อง
- ยกนิ้วขึ้นและแตะลงไปยังตำแหน่งเริ่มต้น (ยกนิ้วขึ้นและแตะนิ้วลงไป โดยให้แตะนิ้วค้างไว้)
- จะปรากฏเส้นสีแดงขึ้นหลังจากที่ลากนิ้วผ่าน พร้อมทั้งจะมีกรอบสีขาวแสดงขึ้นมาด้วย (ระหว่างนี้นิ้วต้องแตะค้างอยู่ ตลอด)
- เมื่อลากนิ้วมาถึงจุดสิ้นสุดที่ต้องการ ให้ยกนิ้วขึ้น และแตะนิ้วซ้ำลงไปอีกครั้ง
- พิมพ์ข้อความที่ต้องการ แล้วกด Save

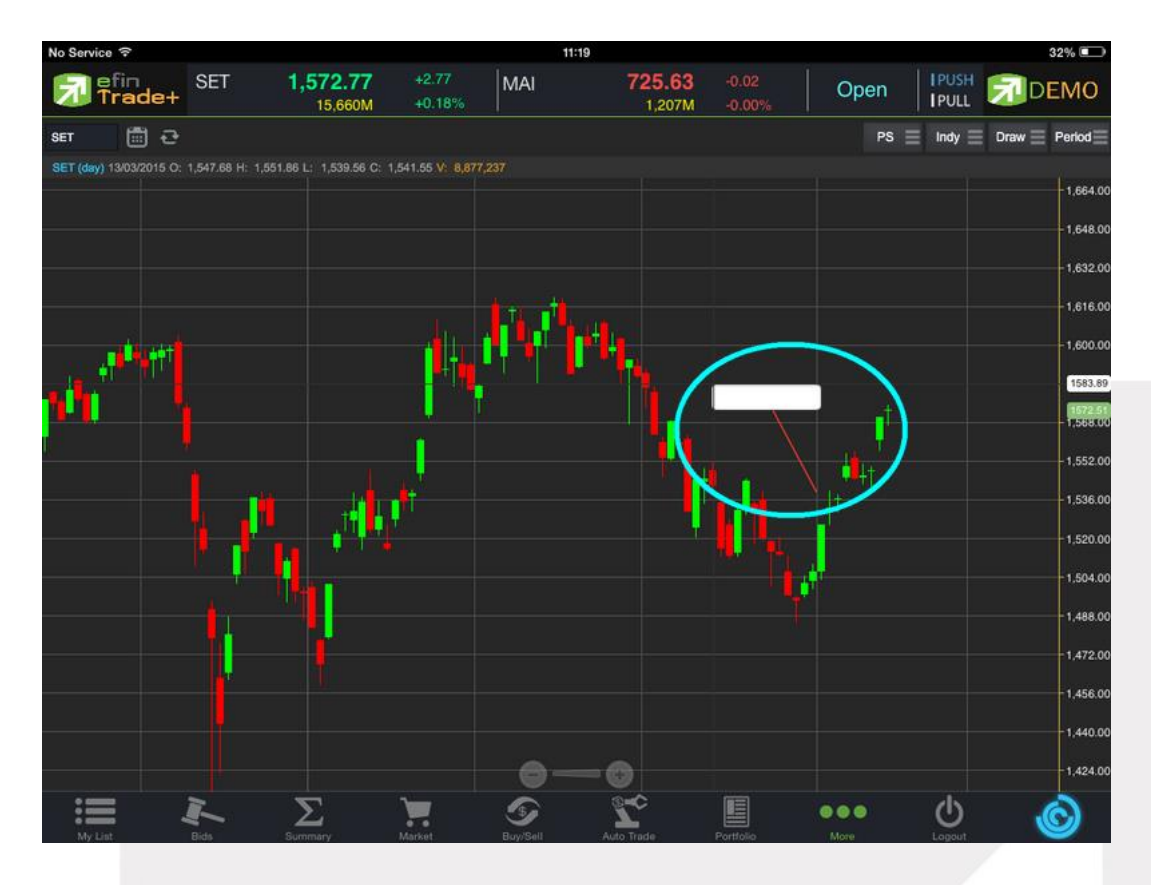

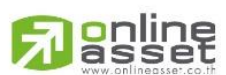

#### ONLINE ASSET COMPANY LIMITED

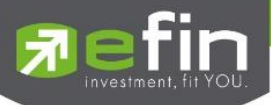

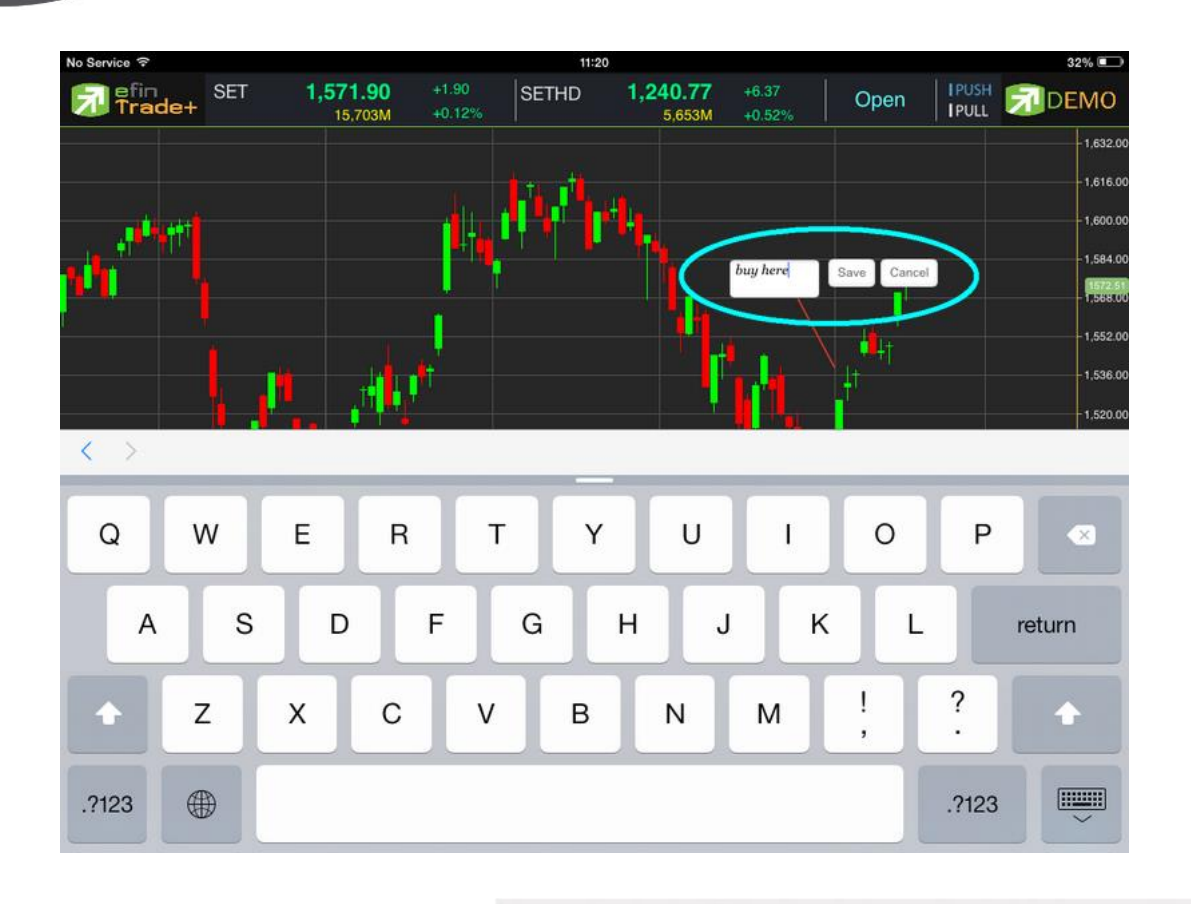

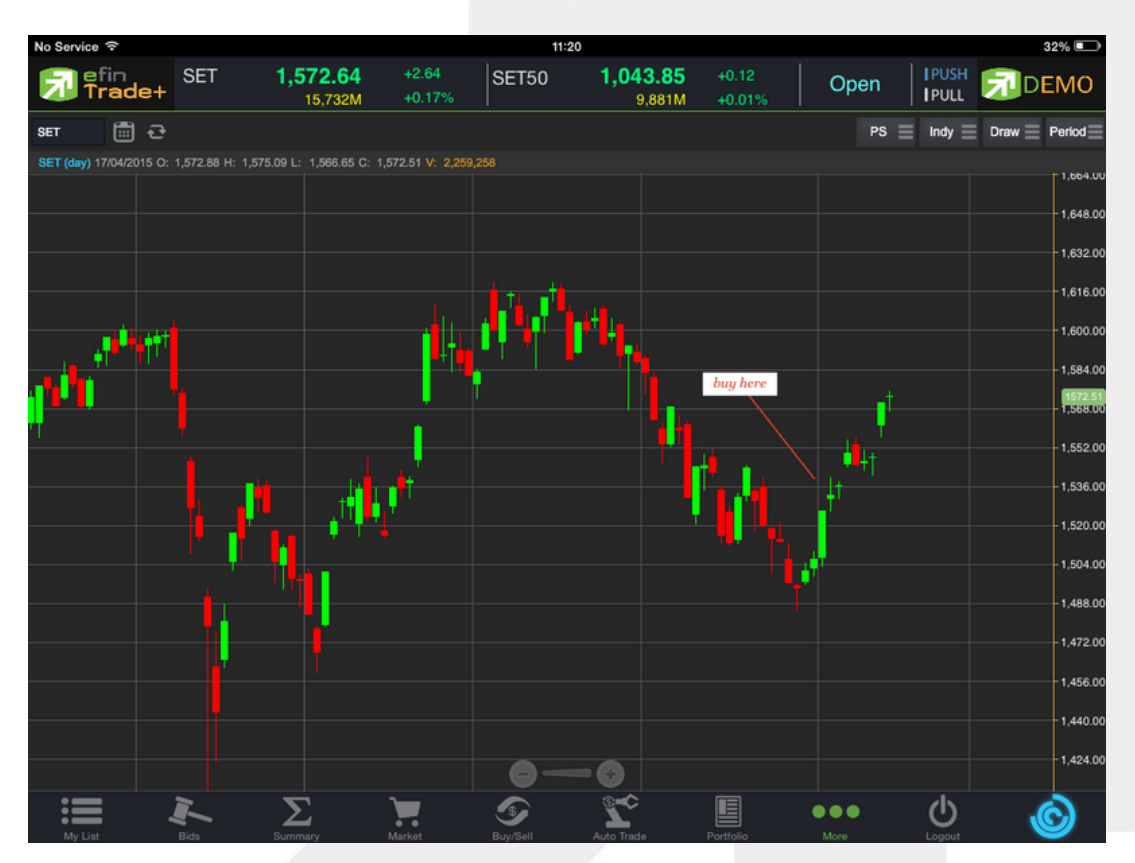

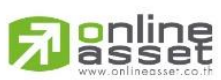

#### ONLINE ASSET COMPANY LIMITED

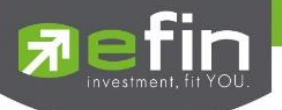

#### <u>วิธีการลบ Annotation</u>

แตะไปที่ข้อความที่ต้องการลบ จะปรากฎปุ่ม X ขึ้นมา ให้กดปุ่มดังกล่าวเพื่อลบข้อความ

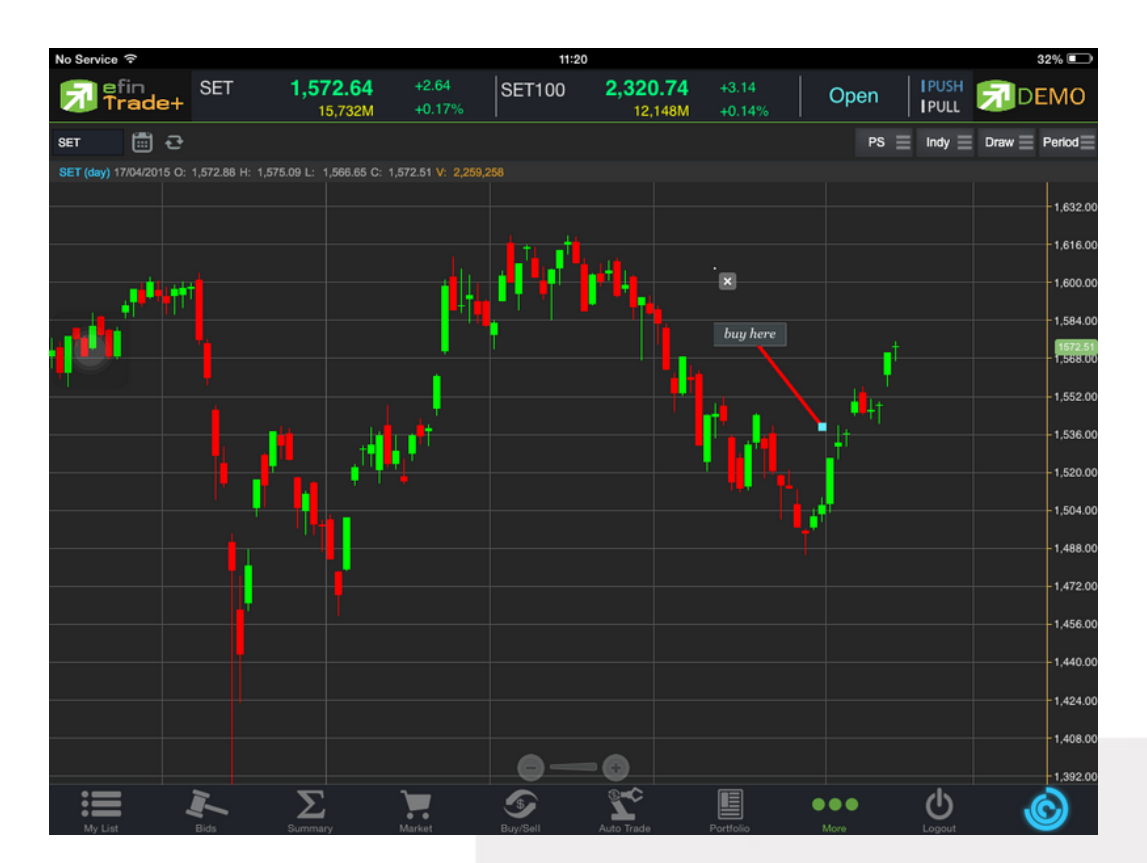

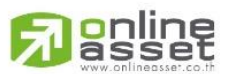

#### ONLINE ASSET COMPANY LIMITED

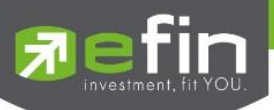

Horizontal เส้นตรงแนวนอน

<u>วิธีการใช้งาน</u>

- เมื่อกดที่ Horizontal แล้ว จะเห็นว่ามีเส้นตัดสีขาวจางๆ ให้ใช้นิ้วที่แตะค้างไว้ที่กราฟ แล้วลากนิ้วไปยังแนวที่ต้องการ
- ยกนิ้วขึ้นและแตะลงไปยังตำแหน่งที่ต้องการ จะปรากฏเส้นแนวนอนให้

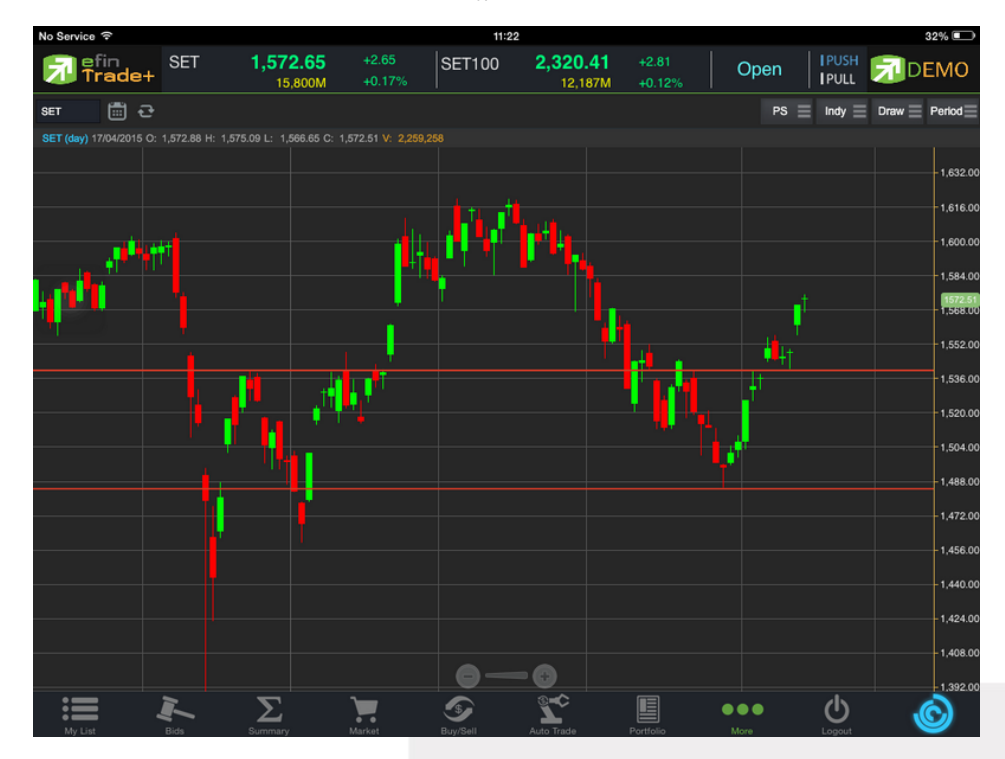

#### <u>วิธีการลบ Horizontal</u>

แตะไปที่เส้นที่ต้องการจะลบ จะปรากฏปุ่ม X ขึ้นมา ให้กดปุ่มดังกล่าวเพื่อลบเส้น

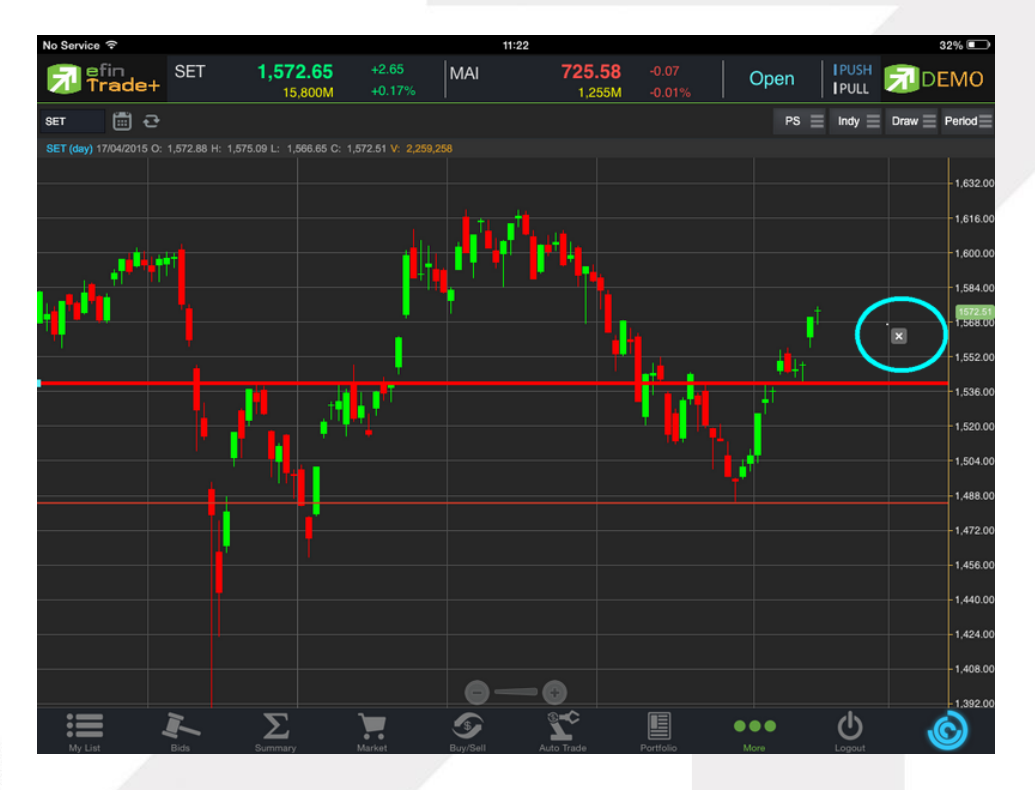

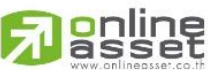

#### ONLINE ASSET COMPANY LIMITED

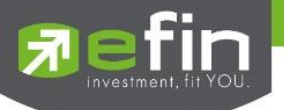

Trend Line ใช้สำหรับตีเส้นตรง เพื่อหาแนวโน้มของราคา

เส้นนี้จะแสดงเป็นเส้นตรงเฉียงตามที่ผู้ใช้งานลากเส้น ซึ่งจะมีความยาวตลอดกราฟ

#### <u>วิธีการใช้งาน</u>

- เมื่อกดที่ Trend Line แล้ว จะเห็นว่ามีเส้นตัดสีขาวจางๆ ให้ใช้นิ้วที่แตะค้างไว้ที่กราฟ แล้วลากนิ้วไปยังแนวที่ต้องการ
- ยกนิ้วขึ้นและแตะลงไปยังตำแหน่งที่ต้องการ จากนั้นลากนิ้วแล้วกดซ้ำอีกครั้งยังจุดที่ต้องการ

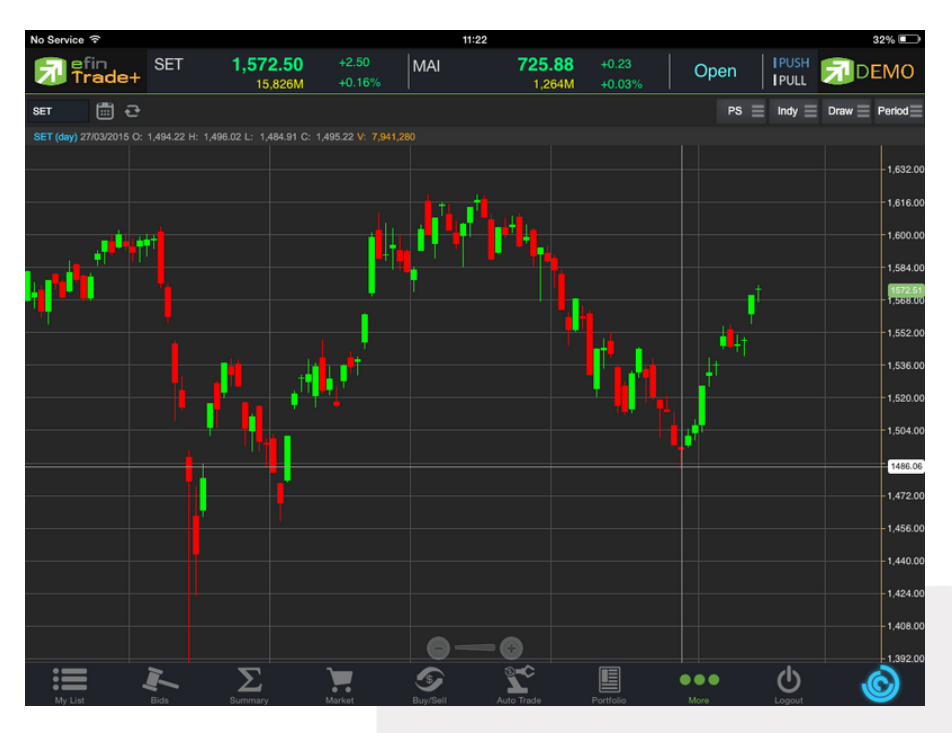

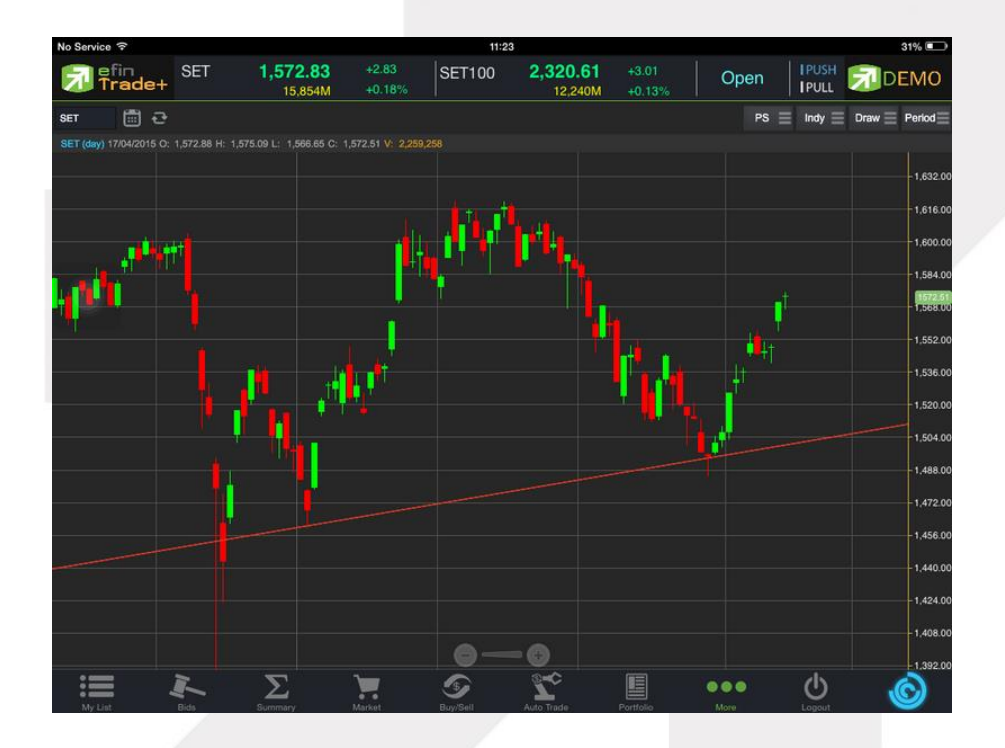

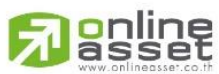

#### ONLINE ASSET COMPANY LIMITED

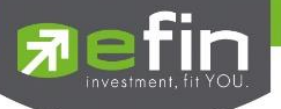

#### <u>วิธีการลบ Trend Line</u>

แตะไปที่เส้นที่ต้องการจะลบ จะปรากฏปุ่ม X ขึ้นมา ให้กดปุ่มดังกล่าวเพื่อลบเส้น

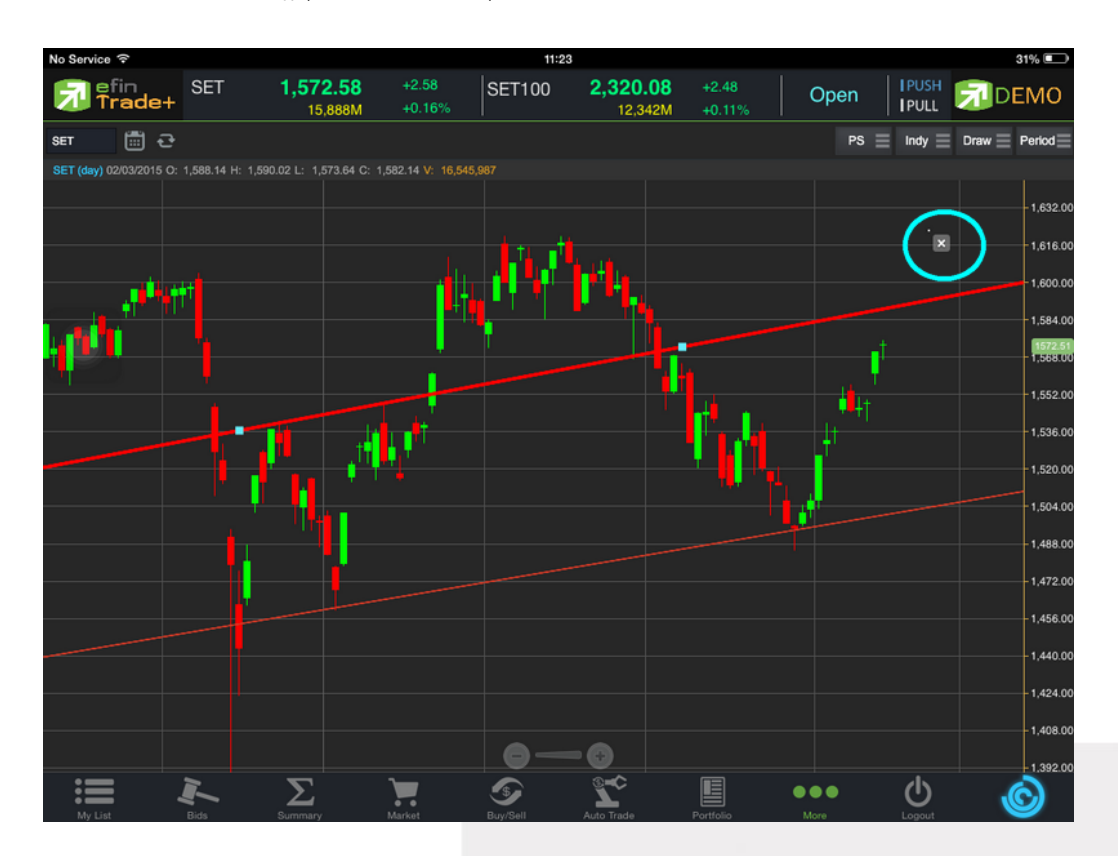

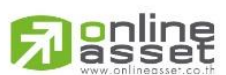

#### ONLINE ASSET COMPANY LIMITED

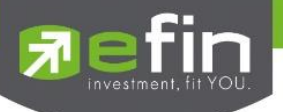

RAY ใช้สำหรับตีเส้นตรง เพื่อหาแนวโน้มของราคา เส้นนี้จะแสดงเป็นเส้นตรงเฉียงตามที่ผู้ใช้งานลากเส้น ซึ่งจะมีความยาว ตลอดกราฟเพียงด้านเดียว

Segment ใช้สำหรับตีเส้นตรงเพื่อหาแนวโน้มของราคา เส้นนี้จะแสดงเป็นเส้นตรงเฉียงตามที่ผู้ใช้งานลากเส้น ซึ่งจะมี ความยาวเท่ากับที่ผู้ใช้งานตีเส้นเท่านั้น สามารถกำหนดความยาวของเส้นได้ อีกทั้งยังบอกด้วยว่า ระยะห่างจากจุดที่ตีเส้นนั้น ห่างกี่ แท่งราคา ทั้ง 2 เส้นนี้มีวิธีการตีเส้นเหมือนกับเส้น Trend Line

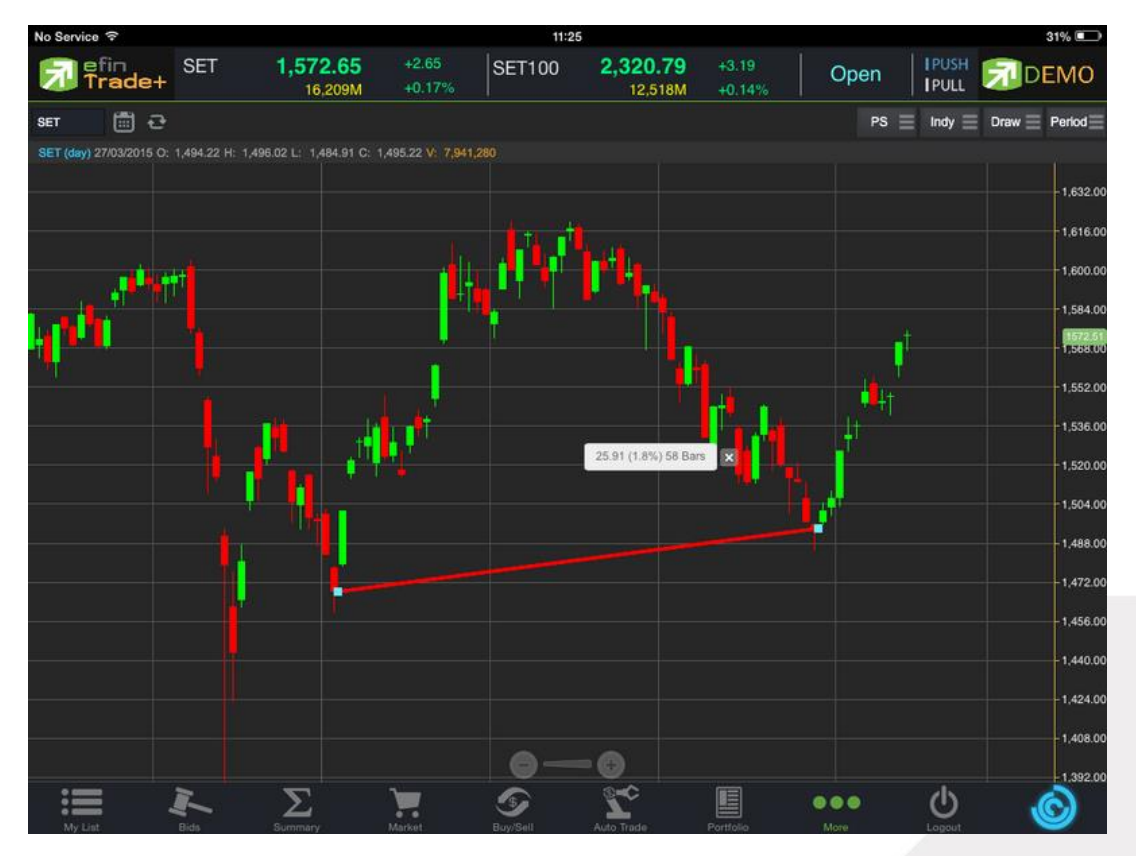

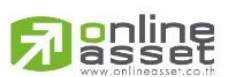

#### ONLINE ASSET COMPANY LIMITED

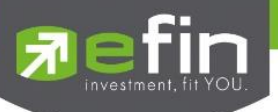

Crosshair เส้นตรงแนวตั้งและแนวนอนตัดกัน ใช้สำหรับอ่านค่าของแต่ละแท่งว่ามีราคา Open, High, Low, Close ใน แต่ละวันเท่าใดบ้าง

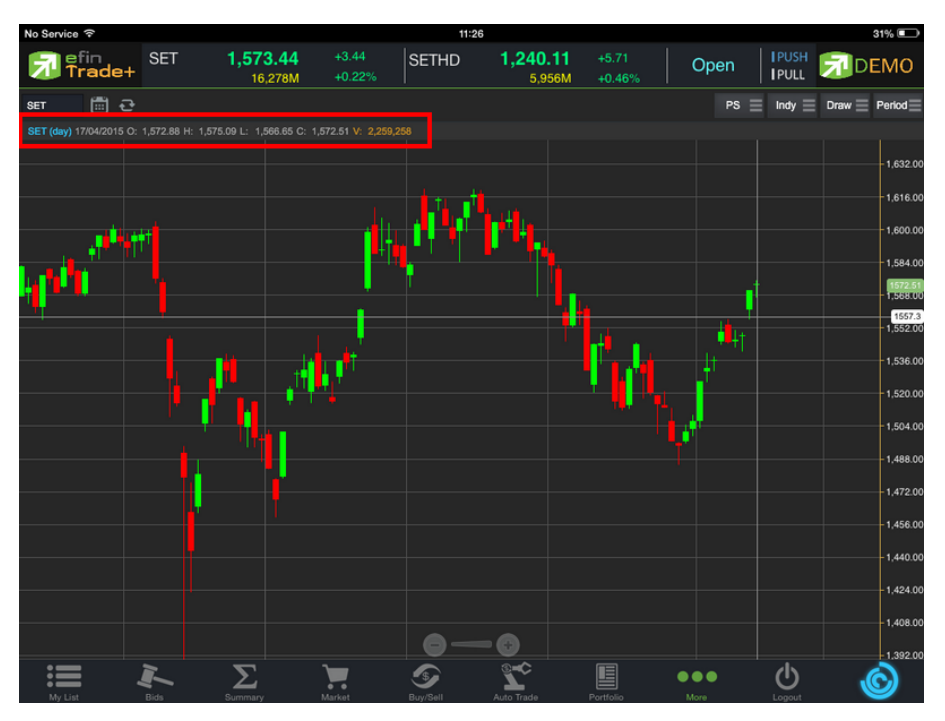

<u>วิธีการลบ Crosshair</u>

ให้กดที่ปุ่ม Draw แล้วเลือกที่ None

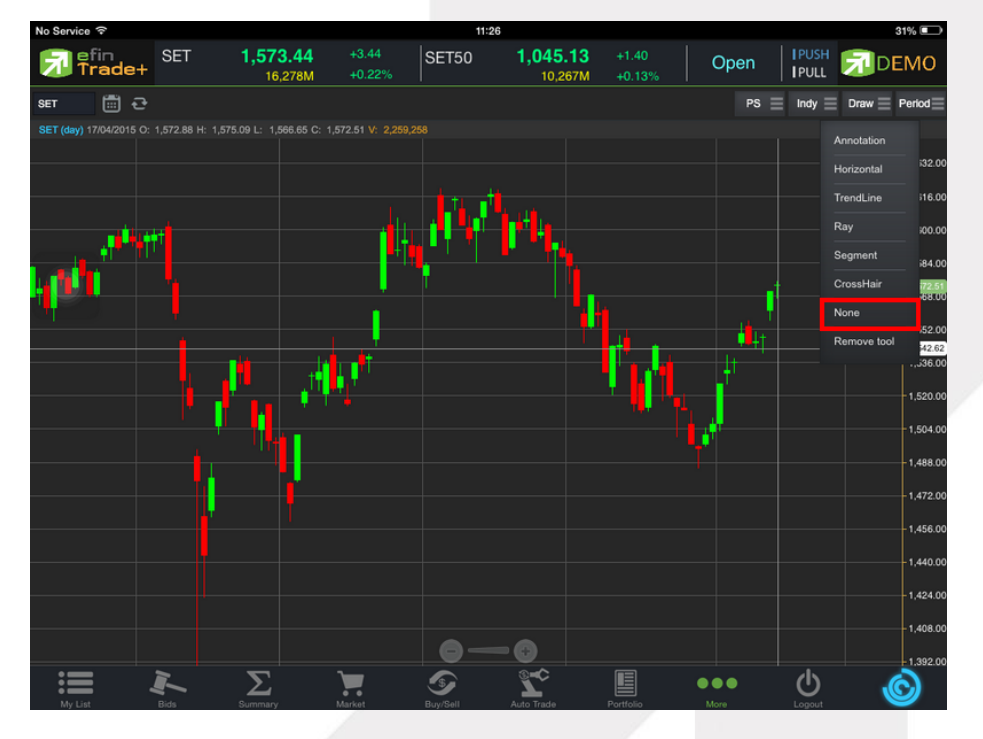

\*\* หากผู้ใช้งานตีเส้นต่างๆไว้หลายเส้น แล้วต้องการลบออกในครั้งเดียว สามารถทำได้โดย กดที่ปุ่ม Draw แล้วเลือกที่

Remove tool \*\*

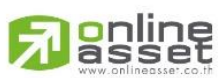

#### ONLINE ASSET COMPANY LIMITED

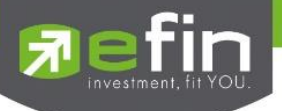

#### 7. การเปลี่ยน Period

สามารถเปลี่ยน Period ในกราฟได้ โดยการ แตะที่ปุ่ม Period แล้วเลือก Period ที่ต้องการ กราฟของ efin Trade+ สามารถดูได้ตั้งแต่ระดับ Intraday ไปจนถึง ระดับปี

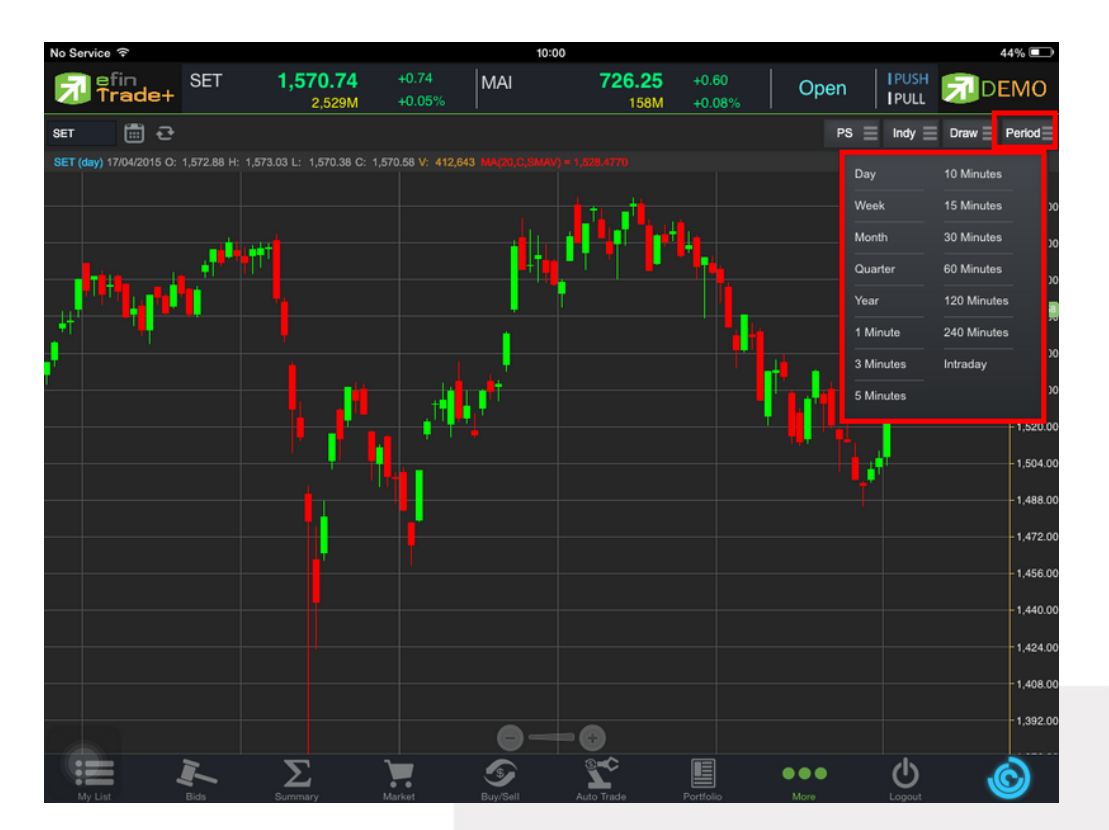

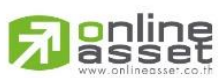

#### ONLINE ASSET COMPANY LIMITED

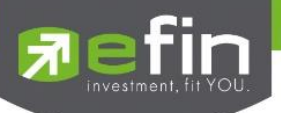

#### Notification

เป็นการแจ้งเตือนราคาได้ทั้งหุ้นและอนุพันธ์ ตามเงื่อนไขที่กำหนดไว้ โดยสามารถแสดงผลบนมือถือในระบบ iOS แบ่ง ออกเป็น 3 ส่วนคือ

### ส่วนที่ 1

Price Alert จะเป็นการทำงานลักษณะ ตรวจราคาล่าสุดว่าถึงเงื่อนไขที่กำหนดไว้ โดยเงื่อนไขมีอยู่ 2 แบบคือ

- ราคาล่าสุด (Last Sale Price)
- เปอร์เซ็นต์เปลี่ยนแปลงเมื่อเทียบกับวันก่อนหน้า (%Change Price) และเมื่อเกิดการแจ้งเตือนจะมาแสดงผล จะมาแสดงผลที่มือถือ

#### การตั้งเงือนไขการแจ้งเตือนมีวิธีดังนี้

หากต้องการให้เกิดการแจ้งเตือน หุ้น TMB เมื่อราคาล่าสุดเปลี่ยนแปลงไปมากกว่าหรือเท่ากับ 2 หรือ เมื่อ TMB ราคาล่าสุด เปลี่ยนแปลงไปน้อยกว่าหรือเท่ากับ 6 หรือเมื่อ TMB มีเปอร์เซ็นต์เปลี่ยนแปลงไปมากกว่าหรือเท่ากับ 2 ให้แจ้งเตือน

- 1. กำหนดชื่อหลักทรัพย์ที่ต้องการให้เกิดการแจ้งเตือน \*\*\* การตั้งการแจ้งเตือน 1 หุ้นสามารถตั้งเงื่อนไขได้มากกว่า 1 เงือนไข
- 2. กำหนดเงื่อนว่าจะให้เป็น Last Sale Price, %Change Price
- 3. กำหนดเครื่องหมาย
- 4. กำหนด Value
- 5. ใส่ข้อความสั้นๆ เมื่อเกิดการแจ้งเตือนจะได้ทราบว่าเป็นการแจ้งเตือนของอะไร

เมื่อกำหนดเงื่อนไขเสร็จเรียบร้อยให้กดปุ่ม

Update

| 🔂 efin<br>Trade+                       | SET          | <b>1,547.83</b><br>30,299M | +2.72<br>+0.18% | SETHD          | <b>1,197.41</b><br>11,137M | -0.50<br>-0.04% | Close       |                                | EMO    |
|----------------------------------------|--------------|----------------------------|-----------------|----------------|----------------------------|-----------------|-------------|--------------------------------|--------|
|                                        |              |                            |                 |                | Price                      | P               | ortfolio    | Other                          |        |
| Symbol<br>TMB<br>Memo<br>Alert Chg TMB |              | Field<br>%Change           | V               | Operato        | or<br>D                    | Value           | 2<br>Remove | Update<br>Reload<br>Remove All |        |
| Syr                                    | mbol         | Field                      | Operato         | r V            | /alue                      |                 | Memo        | Alert                          | : Time |
| тмв                                    |              | Last Price                 |                 |                | 2 A                        | lert Last TM    | IB1         |                                |        |
| тмв                                    |              | Last Price                 |                 |                | 6 A                        | lert Last TM    | IB2         |                                |        |
| тмв                                    |              | %Change                    |                 |                | 2 A                        | lert Chg TM     | В           |                                |        |
|                                        |              |                            |                 |                |                            |                 |             |                                |        |
|                                        |              |                            |                 |                |                            |                 |             |                                |        |
|                                        |              |                            |                 |                |                            |                 |             |                                |        |
|                                        |              |                            |                 |                |                            |                 |             |                                |        |
|                                        |              |                            |                 |                |                            |                 |             |                                |        |
|                                        |              |                            |                 |                |                            |                 |             |                                |        |
|                                        |              |                            |                 |                |                            |                 |             |                                |        |
|                                        |              |                            |                 |                |                            |                 |             |                                |        |
| *                                      | <b>D</b> ide | Σ                          |                 | S<br>Daux/Call | Destfalie                  | Chant           | • • •       | U (                            | Ô      |

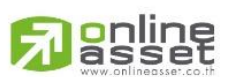

#### ONLINE ASSET COMPANY LIMITED

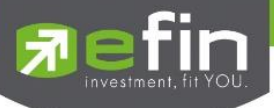

#### <u>เมื่อเกิดการแจ้งเตือนจะแสดงดังหน้าจอต่อไปนี้</u>

| Trade       | efin Trade+<br>Alert Last TMB1, TMB 2.96@ +0.16 +5.71% |
|-------------|--------------------------------------------------------|
| Trade       | efin Trade+<br>Alert Last TMB2, TMB 2.96@ +0.16 +5.71% |
| Trade<br>HD | efin Trade+<br>Alert Chg TMB, TMB 2.96@ +0.16 +5.71%   |

ส่วนที่ 2

*Portfolio Alert* เป็นฟังก์ชันที่คอยตรวจจับหุ้นในพอร์ตว่ามีต้นทุนหรือราคาเปลี่ยนแปลงมากหรือน้อยกว่าที่กำหนดไว้ เมื่อถึงเงื่อนไขดังกล่าวก็จะแจ้งเตือนผ่านมือถือ **และยังมีฟังก์ชันแจ้งเตือนรายการซื้อขายที่มีการจับคู่ทั้งหมดแล้วอีกด้วย** เมื่อท่านเคย Login ในโทรศัพท์แล้ว ท่านสามารถที่จะกำหนดเงื่อนไขการแจ้งเตือนผ่าน PC ได้ ซึ่งการแจ้งเตือนก็จะไปแสดงบน หน้าจอมือถือเช่นกัน

การตั้งเงือนไขการแจ้งเตือนมีวิธีดังนี้

- เลือกหุ้นที่มีอยู่ในพอร์ต ที่ต้องการให้เกิดการแจ้งเตือน คลิกไปที่หุ้นนั้นให้ขึ้นเป็นแทบสีเทา
- หุ้นที่เลือกจะแสดงด้านบน จากนั้นกำหนดเงื่อนไขการแจ้งเตือน ซึ่งการแจ้งเตือนจะมี 2 แบบด้วยกันคือ
  - 1.ราคาต้นทุน (Cost) เปลี่ยนแปลงไป มากกว่า หรือ น้อยกว่าที่ได้กำหนด
  - 2.เปอร์เซ็นต์เปลี่ยนแปลงเมื่อเทียบกับวันก่อนหน้า (%Change Price) มากกว่า หรือ น้อยกว่าที่ได้กำหนด
- เมื่อตั้งเงื่อนไขเสร็จเรียบร้อยแล้ว ให้กดปุ่ม Update รายการดังกล่าวจะไปแสดงด้านล่าง

| Pefin<br>Trade+ | SET <b>1</b> , | 547.83<br>30,299M | +2.72   SET5<br>+0.18% | 50 <b>1,025.3</b><br>18,2431 | <b>B</b> +1.73<br>M +0.17% |          |            |
|-----------------|----------------|-------------------|------------------------|------------------------------|----------------------------|----------|------------|
|                 |                |                   |                        | Price                        | Portf                      | folio    | Other      |
| Symbol<br>CPALL | Тур            | be ∏              | IF % Co                | ost (+/-) %                  | Change Price (+/-)         | 1 Update | Clear      |
|                 |                |                   |                        | Account                      | STI1                       | T        | Reload     |
| Sym             | nbol           | Type TTF          | - On Har               | nd                           | %Cost                      | %Chg     | Alert Time |
| AOT             |                |                   |                        | 600                          |                            |          |            |
| AOT             |                |                   |                        | 4,500                        |                            |          |            |
| BBL             |                |                   |                        | 400                          |                            | 4        |            |
| CPALL           |                |                   |                        | 49,900                       |                            |          | 1          |
| SCB             |                |                   |                        | 500                          |                            |          |            |
| SCN             |                |                   |                        | 5,000                        |                            |          |            |
| TASCO           |                |                   |                        | 55,600                       |                            |          |            |
|                 |                |                   |                        |                              |                            |          |            |
| My List         | Bids Sum       |                   | Market Buy/Sell        | Portfolio                    | Chart                      |          | ) 📀        |

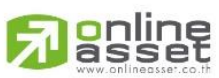

#### ONLINE ASSET COMPANY LIMITED

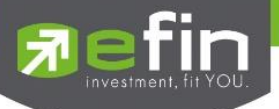

#### เมื่อเกิดการแจ้งเตือนจะแสดงดังหน้าจอต่อไปนี้

🕨 การแจ้งเตือนเมื่อเงื่อนไขดังกล่าวตรงตามที่ได้กำหนดไว้

#### STI1, CPALL unrealize p/I +1.36%, Last 37.25@ +0.50 +1.36%

➤ การรับการแจ้งเตือนเมื่อมีการซื้อ/ขาย ที่จับคู่ได้ (Match)

Matched Order# 20000012, Buy EA, Vol=100, Price=MP, Match Avg=6.8, Account=STI1

#### <u>ส่วนที่ 3</u>

Other เป็นส่วนที่ใช้สำหรับตั้งค่าการแจ้งเตือนของระบบ รวมถึงแสดงประวัติการแจ้งเตือนที่เคยแจ้งเตือนภายในวันนั้นๆ

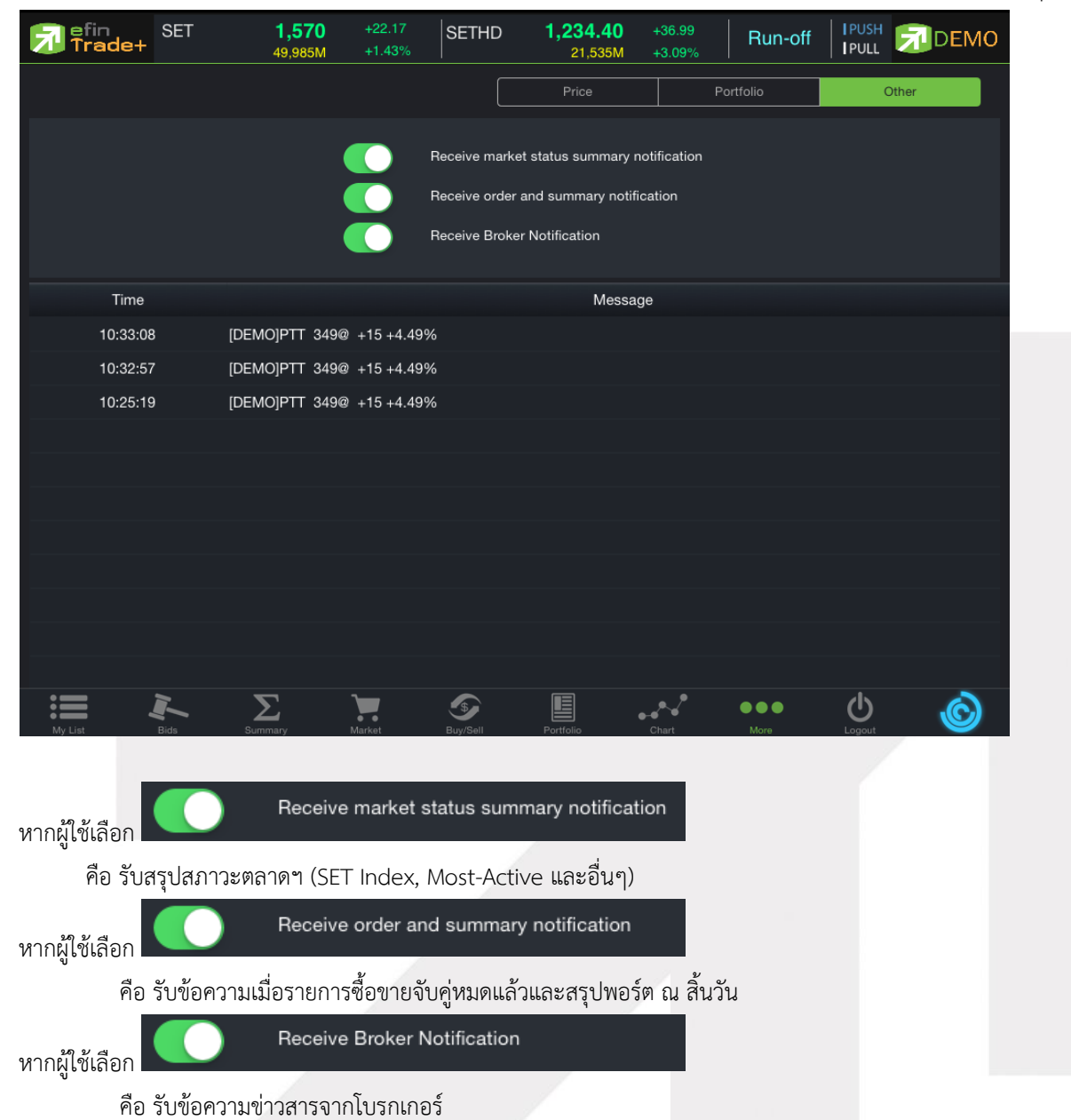

#### ONLINE ASSET COMPANY LIMITED

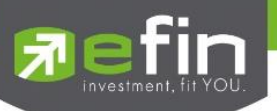

### Ticker (รายการซื้อขายระหว่างวัน)

เป็นการดูข้อมูลของตลาดฯว่าเป็นอย่างไร การจับคู่ครั้งล่าสุดของตลาดฯ เป็นของหลักทรัพย์ใด และตกลงกันได้ในราคา และปริมาณเท่าใด เป็นการตกลงที่เกิดจากการเคาะซื้อหรือการเคาะขาย สามารถดูได้ทั้งตลาดหลักทรัพย์และตลาดอนุพันธ์ แสดง ข้อมูลแบบเรียลไทม์ โดยจะสามารถเลือกการแสดงได้ 3 แบบดังนี้

ALL แสดงรายการซื้อขายล่าสุดของหลักทรัพย์และอนุพันธ์พร้อมกัน โดยจะแบ่งเป็นส่วนบนแสดงรายการซื้อขาย ล่าสุดของหลักทรัพย์ และส่วนล่างแสดงรายการซื้อขายของอนุพันธ์

| Trai       | de+ | SET50<br>Open | 926<br>34,822 | . <b>73</b><br>,350 |             | TXI<br>Op | E TFE<br>en Futs | X Vol<br>ures Vol |   | 2,408 C | DI/Deal :<br>)I : | 318,018<br>317 | /489<br>,309 | PUSH<br>PULL | 7      | DEMO   |
|------------|-----|---------------|---------------|---------------------|-------------|-----------|------------------|-------------------|---|---------|-------------------|----------------|--------------|--------------|--------|--------|
|            |     |               |               | i i                 | ALL         |           | SET              |                   |   | л       | FEX               |                |              |              |        |        |
| Symbol     | B/S | Volume        | Price         | Chg                 | Symbol      | B/S       | Volume           | Price             |   | Chg     | Symbo             | I B/S          | Volum        | ie F         | Price  | Chg    |
| SENA       |     |               | 4.02 🔻        |                     | AOT         |           | 4200             | 294               | ٨ |         | S50U15            |                |              |              | 1,000  | +67.20 |
| BWG        |     |               | 8.15 🔻        | +0.30               | BCP         |           | 20000            | 35.50             | ٨ | +1.75   | S50U15            |                |              |              | 1,000  | +67.20 |
| WL01C1505A |     |               | 1.01 🔺        | +0.14               | TGROWTH     |           | 100              | 12.20             |   |         | S50U15            |                |              |              | 1,000  | +67.20 |
| AMANAH     |     | 10000         | 1.13 🔺        | +0.11               |             |           |                  |                   | ۸ |         |                   |                |              |              |        |        |
| AOT        |     |               | 293 🔻         |                     | AOT         |           | 1900             | 294               | 4 |         |                   |                |              |              |        |        |
| NYT        |     | 100           | 13.90 🔻       | +0.10               | ABC         |           |                  | 4:42              |   | +0.30   |                   |                |              |              |        |        |
| CPF        |     |               | 23.60 🔻       | +0.40               | PRIN        |           | 50000            | 1.88              |   |         | S50H16            |                |              |              | 1,000  | +69.50 |
| SIAM       |     | 500           | 3.88 🔻        | +0.04               | TIES-W2     |           | 6000             |                   | 4 |         | S50H16            |                |              |              | 1,000  | +69.50 |
| DTAC       |     | 2000          |               |                     | PTT01P1505  |           |                  | 0.88              |   |         | S50H16            |                |              |              | 1,000  | +69.50 |
| TAPAC      |     |               | 4.04 🔻        | -0.16               | AAV         |           | 3000             |                   | ٨ |         | S50H16            |                |              |              | 1,000  | +69.50 |
| ACD        |     |               |               |                     | IVL01C1505A |           |                  | 1.01              | ۸ | +0.14   | S50H16            |                |              |              | 1.000  | +69.50 |
| AGD        |     | 1000          | 3/58 🔺        |                     | SMT         |           |                  | 7.85              |   | +0.05   | S50H16            |                |              |              | 1,000  | +69.50 |
| TPIPL      |     | 100           | 2.88 🛕        | +0.02               | TUF         |           | 1400             | 20.90             | ۸ |         | S50H16            |                |              |              | 1,000  | +69.50 |
| UWC-W2     |     | 10000         | 0.72 🛕        |                     |             |           |                  |                   | ۸ |         |                   |                |              |              |        |        |
| тмв        |     |               | 3.06 🔻        |                     | TPAC        |           | 1000             | 6:20              |   |         | AAVU15            |                |              |              |        | 0.83   |
| KGI        |     | 100000        | 3.98 🛕        |                     |             |           |                  |                   |   |         | AAVU15            |                |              |              |        | -0.83  |
| TOP        | 8   | 20000         | 57.75 🛦       | +3.25               | PPP         |           | 1000             | 9.05              | ۸ | +0.35   | AAVU15            |                |              |              |        |        |
|            |     |               |               |                     | ACD         |           | 500              | 3:58              |   |         | AAVU15            |                |              |              |        |        |
| IVL.       |     |               |               |                     | SSI         |           | 400              | 0.22              | 4 | +0.01   | GFV15             |                |              |              | 18,760 |        |
| MCS        |     | 1000          | 8.20 🔺        | +0.05               |             |           | 5000             |                   | A |         |                   |                |              |              |        |        |
| :=         |     | I-            | Σ             |                     | ).          | 5         | >                |                   |   |         | Č )               |                |              | 0            |        | Ô      |

### ซึ่งจะประกอบด้วยข้อมูลดังนี้

| Symbol | คือ ชื่อย่อหลักทรัพย์ หรือสัญญา                                             |  |  |  |  |  |  |  |
|--------|-----------------------------------------------------------------------------|--|--|--|--|--|--|--|
| B/S    | คือ รายการที่เกิดขึ้นจากการซื้อหรือขายโดยที่ หากเป็นการซื้อจะแสดง B         |  |  |  |  |  |  |  |
|        | และหากเป็นการขายจะแสดง S                                                    |  |  |  |  |  |  |  |
| Volume | คือ ปริมาณของรายการซื้อขายทีเกิดขึ้น                                        |  |  |  |  |  |  |  |
| Price  | คือ ราคาของรายการซื้อขายที่เกิดขึ้น                                         |  |  |  |  |  |  |  |
| ลูกศร  | คือ แสดงการเปลี่ยนแปลงราคาปัจจุบันเทียบกับราคาก่อนหน้า                      |  |  |  |  |  |  |  |
|        | 🔻 ลูกศรสีแดง แสดงว่าเป็นราคาลดลง                                            |  |  |  |  |  |  |  |
|        | 🔺 ลูกศรสีเขียว แสดงว่าเป็นราคาเพิ่มขึ้น                                     |  |  |  |  |  |  |  |
| Chg    | คือ ผลต่างของราคาซื้อขายล่าสุดเทียบกับราคาปิดทำการเมื่อวาน                  |  |  |  |  |  |  |  |
| %Chg   | คือ ผลต่างของราคาซื้อขายล่าสุดเทียบกับราคาปิดทำการเมื่อวานคิดเป็นเปอร์เซ็นต |  |  |  |  |  |  |  |

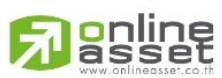

#### ONLINE ASSET COMPANY LIMITED

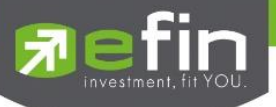

### SET แสดงราการซื้อขายล่าสุดของหลักทรัพย์

| Trac       | de+ | SET100<br>Open | <b>2,08</b><br>35,1 | <b>5.40</b><br>30,742 | -16.89<br>-0.80% | TXC<br>Ope | ) TFE<br>n Opt | X Vol<br>ions Vol |   | 2,408 (<br>9 ( | DI/Deal :<br>DI : | 318,01 | 8/489   1<br>709   1 | PUSH | 7     | DEN | мо    |
|------------|-----|----------------|---------------------|-----------------------|------------------|------------|----------------|-------------------|---|----------------|-------------------|--------|----------------------|------|-------|-----|-------|
|            |     |                |                     |                       | ALL:             |            | SET            |                   |   | л              | FEX               |        |                      |      |       |     |       |
| Symbol     | B/S | Volume         | Price               | Chg                   | Symbol           | B/S        | Volume         | Price             |   | Chg            | Symbol            | B/S    | Volume               | P    | rice  |     | Chg   |
| SENA       |     |                | 4.02                |                       | AOT              |            | 4200           | 294               | ۸ |                |                   |        | 500                  | 0    | 0.72  |     |       |
| BWG        |     |                | 8.15                | +0.30                 | BCP              |            |                | 35.50             | 4 | +1.75          | тмв               |        | 170                  | 0    | 3.08  |     | +0.02 |
| NL01C1505A |     |                | 1.01                | +0.14                 | TGROWTH          |            | 100            | 12.20             |   |                | IFS               |        | 1000                 | 0    | 4.06  |     | +0.18 |
| AMANAH     |     | 10000          | 1.13                | +0.11                 |                  |            |                |                   | ٨ |                | TRUE              |        |                      |      | 13.10 |     | +0.10 |
| AOT        |     |                | 293                 |                       | AOT              |            | 1900           | 294               |   |                | JAS               |        | 3950                 | 0    | 5.60  |     | +0.10 |
| NYT        |     |                | 13.90               | +0.10                 | ABC              |            |                | 4.42              |   | +0.30          | CPALL             |        | 550                  | 0    | 42.75 |     |       |
| CPF        |     |                | 23.60               | +0.40                 | PRIN             |            |                | 1.88              |   |                | SANKO             |        | 1200                 | 0    | 1.93  |     | +0.23 |
| SIAM       |     | 500            | 3.88                |                       |                  |            | 6000           |                   | 4 |                | CHG               |        |                      |      | 20.20 |     | +0.50 |
| DTAC       |     | 2000           |                     |                       |                  |            |                |                   |   |                | CPALL             |        |                      | 0    | 42.75 |     |       |
| TAPAC      |     |                | 4.04                | +0.16                 |                  |            | 3000           |                   | 4 |                | SITHAI            |        | 7970                 | 0    | 2.60  |     | +0.04 |
| ACD        |     |                |                     |                       | IVL01C1505A      |            |                | 1.01              | 4 |                |                   |        |                      |      |       |     |       |
| ACD        |     | 1000           | 9.58                | -0.04                 | SMT              |            |                | 7.85              |   | +0.05          | MONO              |        | 700                  | 0    | 4.08  |     | +0.14 |
| TPIPL      |     |                | 2.88                | +0.02                 | TUF              |            | 1400           | 20.90             |   |                | TPAC              |        | 980                  | 0    | 6.20  |     |       |
| UWC-W2     |     | 10000          | 0.72                | -0.06                 |                  |            |                |                   | ۸ |                | RICH              |        |                      |      | 1.93  |     | +0.07 |
| тмв        |     |                | 3.06                |                       | TPAC             |            | 1000           | 6.20              |   |                | PTTEP             |        |                      | 0    | 22.50 |     | +8.50 |
| KGI        |     | 100000         | 3.98                | ×                     |                  |            |                |                   |   |                | CHG               |        |                      |      | 20.20 |     | +0.50 |
| TOP        | 8   | 20000          | 67.75               | +1.25                 | PPP              |            | 1000           | 9.05              | 4 | +0.35          |                   |        |                      | 0    |       |     |       |
|            |     |                |                     |                       | ACD              |            | 500            |                   |   |                |                   |        |                      |      |       |     |       |
| ML.        |     |                |                     |                       | SSI              |            | 400            | 0.22              | * |                |                   |        | 220                  | 0    | 4.98  |     |       |
| MCS        |     | 1000           | 8.20                | +0.05                 |                  |            | 5000           |                   | ۸ |                | LOXLEY            |        | 10000                | 0    | 4.22  |     | +0.06 |
| :=         |     | F-             | Σ                   |                       | Έ.               | 5          |                |                   |   |                |                   | •••    | (                    | ტ    |       | Ć   | )     |

### TFEX แสดงรายการซื้อขายล่าสุดของอนุพันธ์

| 🔊 efir<br>Tra | de+ | SET100<br>Open | 2,124<br>34,59 | 4.86<br>1,012 | +22.57<br>+1.07% |     | E TFE<br>an Futu | X Vol<br>ires Vol | 2,403 (<br>2,394 ( | DI/Deal :<br>XI : | 318,018<br>317 | 484   IPUS<br>309   IPUL |        | EMO    |
|---------------|-----|----------------|----------------|---------------|------------------|-----|------------------|-------------------|--------------------|-------------------|----------------|--------------------------|--------|--------|
|               |     |                |                | А             | ALL.             |     | SET              |                   | т                  | FEX               |                |                          |        |        |
| Symbol        | B/S | Volume         | Price          | Chg           | Symbol           | B/S | Volume           | Price             | Chg                | Symbol            | B/S            | Volume                   | Price  | Chg    |
| S50U15        |     |                | 1,000          | +67.20        | S50H16           |     |                  | 1,000             | +69.50             |                   |                |                          |        | -0.89  |
| S50U15        |     |                | 1.000          | +67.20        |                  |     |                  | 1,000             | +69.50             |                   |                |                          |        | -0.89  |
| S50U15        |     |                | 1,000          | +67.20        | GFV15            |     |                  |                   |                    |                   |                |                          |        | -0.82  |
| KTBU15        |     |                |                |               |                  |     |                  | 980               | +47.20             |                   |                |                          |        | -0.89  |
| KTBU15        |     |                |                |               |                  |     |                  |                   |                    |                   |                |                          |        | -0.82  |
| KTBU15        |     |                |                |               | S50215           |     |                  |                   |                    | GFV15             |                |                          | 18,760 |        |
| S50H16        |     |                | 1,000          | +69.50        |                  |     |                  | 1,000             | +69.50             |                   |                |                          | 1,000  | +67.20 |
| S50H16        |     |                | 1,000          | +69.50        | 850H16           | 3   | 10               | 1,000             | +69.50             | S50U15            |                |                          | 1,000  | +67.20 |
| \$50H16       |     |                | 1,000          | +69.50        | S50H16           | s   | 1                | 1.000             | +69.50             | S50U15            |                |                          | 1,000  | +67.20 |
| S50H16        |     |                | 1,000          | +69.50        | S50H16           |     |                  | 1,000             | +69.50             |                   |                |                          | 1,000  | +67.20 |
| S50H16        |     |                | 1,000          | +69.50        | GFV15            |     |                  | 18,720            |                    |                   |                |                          | 1,000  | +67.20 |
| S50H16        |     |                | 1,000          | +69.50        |                  |     |                  |                   | +47.20             |                   |                |                          | 1,000  | +67.20 |
| S50H16        |     |                | 1,000          | +69.50        |                  |     |                  |                   |                    |                   |                |                          |        |        |
| AAVU15        |     |                |                |               | S50Z15           |     |                  |                   |                    |                   |                |                          |        |        |
| AAVU15        |     |                |                |               |                  |     |                  | 1.000             | +69.50             |                   |                |                          | 1,000  | +69.50 |
| AAVU15        |     |                |                |               |                  |     |                  | 980               | +47.20             | S50H16            |                |                          | 1,000  | +69.50 |
| AAVU15        |     |                |                |               |                  |     |                  |                   |                    |                   |                |                          | 1,000  | +69.50 |
| AAVU15        |     |                |                |               | S50Z15           |     |                  |                   |                    |                   |                |                          | 1.000  | +69.50 |
| GFV15         |     |                | 18,760         |               |                  |     |                  | 1,000             | +69.50             | S50H16            |                |                          | 1.000  | +69.50 |
| :=            |     | <u>I</u>       | Σ              |               | 7                | 6   | 2                |                   |                    | 8 3               | •••            | Ċ                        |        | Ô      |

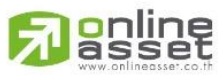

#### ONLINE ASSET COMPANY LIMITED

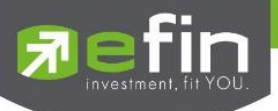

## News (หน้าจอสำหรับติดตามข่าวสาร)

ใช้สำหรับติดตามข่าว โดยเพิ่มการคัดกรองจาก Favorite ที่ Save ไว้ได้ และสามารถ Search ข่าวจากหุ้นที่สนใจได้อีกด้วย <u>วิธีการใช้งาน</u>

- 1. My Port แสดงข่าวสารจากหุ้นใน Portfolio
- 2. Favorites-1 ข่าวสารจากหุ้นที่ Save Favorite 1- 5 ไว้ในหน้า My List
- 3. Symbol สำหรับใส่ชื่อหุ้นเพื่อค้นหาข่าวสาร

| Trade+                                                 | SET                              | <b>1,547.83</b><br>30,299M | +2.72<br>+0.18%  | SETHD             | <b>1,197.41</b><br>11,137M |                | Close         | I PUSH<br>I PULL | DEMO |
|--------------------------------------------------------|----------------------------------|----------------------------|------------------|-------------------|----------------------------|----------------|---------------|------------------|------|
| My Port                                                |                                  | Favorites-1                |                  |                   |                            |                |               | PTT              | 9    |
|                                                        |                                  |                            |                  |                   |                            |                |               |                  |      |
| <b>EFT [ PTT ] ฟิทช์</b> เ<br>Friday, 10th April 2015, | คงอันดับเร<br>14:24 PM           | ารดิต PTT แนวโน้มเค        | รดิตมีเสถียร     | เภาพ              |                            |                |               |                  | >    |
| EFT [ PTT ] ปตท.<br>Friday, 10th April 2015,           | . เตรียมพร่<br>09:57 AM          | ร้อมเอ็นจีวี รองรับความ    | มต้องการของ<br>  | มผู้ใช้รถยนต์ ตลอ | อดช่วงเทศกาลสง             | กรานต์         |               |                  | >    |
| SET [ PTT ] Noti<br>Thursday, 9th April 201            | fication o                       | of the Resolutions o       | of the 2015      | Annual Gene       | ral Meeting of             | Shareholders   |               |                  | >    |
| SET [ PTT ] แจ้งม<br>Thursday, 9th April 201           | เติที่ประชุม<br>5, 17:36 PM      | มสามัญผู้ถือหุ้น ประจำว่   | ປີ 2558          |                   |                            |                |               |                  | >    |
| EFT [ PTT ] PTT<br>Thursday, 9th April 201             | <b>เตรียมชา</b> ม<br>5, 14:52 PM | ยหุ้น BCP ที่เหลืออยู่ 1   | 2% ให้กอง        | ทุนประกันสังคม 1  | บันทึกกำไรระดับเ           | ขันลบ.ใน Q2/58 |               |                  | >    |
| EFT [ PTT ] PTT<br>Thursday, 9th April 201             | ยังคงลงทุ<br>5, 10:53 AM         | นธุรกิจถ่านทิน แม้ราค<br>เ | 1 of 3           | 10<br>            |                            | ~              |               |                  | >    |
| EFT [ PTT ] PTT<br>Thursday, 9th April 201             | ตั้งงบลงทุ<br>5, 09:58 AM        | นทั้งกลุ่ม 5 ปี(58-62)ร    | 2 of 3<br>3 of 3 |                   |                            |                |               |                  | >    |
|                                                        | Previou                          | s                          | 1                | 1 of 3            | Ŷ                          |                |               | Next 🔶           |      |
| My List                                                | Bids                             | Summary                    | Market           | S<br>Buy/Sell     | Portfolio                  | Chart          | • • •<br>More | Logout           | Ó    |

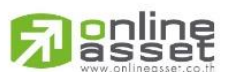

#### ONLINE ASSET COMPANY LIMITED

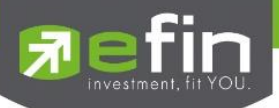

### Finance (หน้าจอสำหรับแสดงงบการเงินอย่างย่อ)

ใช้สำหรับดูงบการเงินอย่างย่อ สามารถดูย้อนหลังได้ 3 ปี หากว่าปีนั้นๆ ยังไม่ครบปี จะแสดงข้อมูลถึง Quarter ล่าสุด

| Pefin<br>Trade+   | SET       | 1,  | 5 <b>14.84</b><br>12,730M | +4.33<br>+0.29% | SET100     | <b>2,229.89</b><br>9,919M | +8.58<br>+0.39% | Oper  | n IPUSH<br>IPULL | DEMO       |
|-------------------|-----------|-----|---------------------------|-----------------|------------|---------------------------|-----------------|-------|------------------|------------|
| DTAC              |           | 85  | +2.25                     |                 | Avg        |                           |                 |       |                  |            |
| TOTAL ACCESS COMN | IUNICATIO | ~~~ | +2.72                     | !%              | 84.68      |                           |                 |       |                  |            |
|                   |           |     |                           | 2013            |            | 2                         | 014             |       | ЗМ               | 15         |
| Asset(MB)         |           |     |                           |                 | 105,053.83 |                           | 106,4           | 26.10 |                  | 106,791.27 |
| Liability(MB)     |           |     |                           |                 | 72,333.80  |                           | 73,8            | 27.67 |                  | 77,442.63  |
| Equity(M₿)        |           |     |                           |                 | 32,708.06  |                           | 32,5            | 91.32 |                  | 29,342.79  |
| Debt Equity Ratio |           |     |                           |                 | 2.21       |                           |                 | 2.27  |                  | 2.64       |
| ROA(%)            |           |     |                           |                 | 15.54      |                           |                 | 13.82 |                  | 12.54      |
| ROE(%)            |           |     |                           |                 | 31.25      |                           |                 | 32.86 |                  | 29.73      |
| Revenue(MB)       |           |     |                           |                 | 94,984.32  |                           | 90,8            | 68.43 |                  | 23,100.77  |
| Net Profit(MB)    |           |     |                           |                 | 10,569.38  |                           | 10,7            | 28.75 |                  | 2,292.15   |
| Net Margin(%)     |           |     |                           |                 | 11.13      |                           |                 | 11.81 |                  | 9.92       |
| EPS(Baht)         |           |     |                           |                 | 4.46       |                           |                 | 4.53  |                  | 0.97       |
| P/E               |           |     |                           |                 | 21.73      |                           |                 | 21.30 |                  | 84.71      |
| P/BV              |           |     |                           |                 | 7.02       |                           |                 | 7.01  |                  | 6.62       |
|                   | 2         |     |                           | _               |            |                           | _               |       |                  |            |
| My List           | Bids      | Sum | mary                      | Market          | Suy/Sell   | Portfolio                 | 5<br>Finance    | More  | Logout           | Ó          |

| คือ สินทรัพย์                            |  |  |  |  |  |  |  |
|------------------------------------------|--|--|--|--|--|--|--|
| คือ หนี้สิน                              |  |  |  |  |  |  |  |
| คือ ส่วนของผู้ถือหุ้น                    |  |  |  |  |  |  |  |
| คือ สัดส่วนหนี้สินต่อทุน                 |  |  |  |  |  |  |  |
| คือ เปอร์เซ็นต์ผลตอบแทนของสินทรัพย์      |  |  |  |  |  |  |  |
| คือ เปอร์เซ็นต์ผลตอบแทนของส่วนผู้ถือหุ้น |  |  |  |  |  |  |  |
| คือ รายได้                               |  |  |  |  |  |  |  |
| คือ กำไรสุทธิ                            |  |  |  |  |  |  |  |
| คือ กำไรคิดเป็นกี่เปอร์เซ็นต์ของรายได้   |  |  |  |  |  |  |  |
| คือ กำไรต่อหุ้น                          |  |  |  |  |  |  |  |
| คือ ราคาหุ้นคิดเป็นกี่เท่าของกำไรต่อหุ้น |  |  |  |  |  |  |  |
| คือ ราคาหุ้นเป็นกี่เท่าของมูลค่าทางบัญชี |  |  |  |  |  |  |  |
|                                          |  |  |  |  |  |  |  |

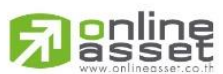

#### ONLINE ASSET COMPANY LIMITED

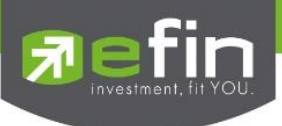

Intelligent

| Trade+    |     |             |          |       |              |         |              |      |           |
|-----------|-----|-------------|----------|-------|--------------|---------|--------------|------|-----------|
| PTT       | 334 |             |          | 1 60  | × 1          |         |              |      |           |
| Vinhome   |     |             |          | S     |              |         |              |      |           |
| 37,803    |     |             |          |       |              |         |              |      |           |
| 173,800   |     |             | 112.400  | -     | Collor Party |         |              |      |           |
| 216300    |     | -           |          |       |              | × 501 5 |              |      |           |
| 00.000    |     | Ô           |          |       |              | 100     | 3            |      |           |
| 43%       |     |             | <b>6</b> |       |              | - Q     | 500 1000     |      |           |
|           |     |             |          |       |              |         |              |      |           |
| Favorites | 1   | Y Favorites |          | -     | -            |         |              |      |           |
| Symbol    |     |             |          |       |              |         | Volume       |      |           |
| 00.       |     |             |          |       |              |         |              |      |           |
| 1411      |     |             |          |       |              |         |              |      |           |
| IEC.      |     | 0.05        |          |       |              | 1       | 0 4.553.0074 |      |           |
| жо        |     |             |          |       |              |         |              | 5775 |           |
| 00        |     | News        |          |       |              | 1 -     | Graph 1110   |      |           |
| 1000      |     | Transfer of |          |       | -/           |         | 0 1186-400   |      |           |
| WAR92     |     |             |          | •     |              |         |              |      |           |
| 1000      |     |             |          |       | 10,100       |         |              |      |           |
| PACE      |     |             |          | My Ca | 0001 1       |         |              |      |           |
| YOUND     |     |             |          |       |              |         |              |      |           |
| UNC .     |     |             |          |       |              |         |              |      | 4 074 610 |
|           |     |             |          |       |              |         |              |      |           |

เป็นเมนูที่ถูกออกแบบมาเพื่ออำนวยความสะดวกที่สามารถสั่งการฟังชั่นได้มากมายในปุ่มเดียว (<mark>รองรับเฉพาะหุ้นเท่านั้น)</mark>

### เมนู Intelligent ประกอบไปด้วยรายละเอียดดังนี้

| ≻ ภายในเมนู Intelligent คือ |                                                                                         |
|-----------------------------|-----------------------------------------------------------------------------------------|
| Symbol                      | คือ ชื่อหุ้นที่กำลังดูอยู่ในหน้า My List                                                |
| ≽ เมนู Buy                  | คือ เมื่อกดที่เมนูนี้จะเชื่อมโยงมายังหน้า Buy/Sell และจะทำการตั้งค่า Bar Trade ให้พร้อม |
|                             | สำหรับการส่งคำสั่ง "ซื้อ" โดยนำชื่อหุ้นจากเมนู Intelligent มาใส่ในช่อง Symbol และใส่    |
|                             | ราคาซื้อขายล่าสุดในช่อง Price ให้อัตโนมัติ                                              |
| ≻ ເມນູ Sell                 | คือ เมื่อกดที่เมนูนี้จะเชื่อมโยงมายังหน้า Buy/Sell และจะทำการตั้งค่า Bar Trade ให้พร้อม |
|                             | สำหรับการส่งคำสั่ง "ขาย" โดยนำชื่อหุ้นจากเมนู Intelligent มาใส่ในช่อง Symbol และใส่     |
|                             | ราคาซื้อขายล่าสุดในช่อง Price ให้อัตโนมัติ                                              |
| ≻ เมนู Graph                | คือ เมื่อกดที่เมนูนี้จะเชื่อมโยงมายังหน้า Graph โดยนำชื่อหุ้นจากเมนู Intelligent มาแสดง |
| ≻ เมนู My List              | คือ เมื่อกดที่เมนูนี้จะเชื่อมโยงมายังหน้า My List โดยนำชื่อหุ้นจากเมนู Intelligent      |
|                             | มาแสดง                                                                                  |
| ≻ เมนู News                 | คือ เมื่อกดที่เมนูนี้จะเชื่อมโยงมายังหน้า News โดยนำชื่อหุ้นจากเมนู Intelligent มาแสดง  |
| ≻ เมนู Finance              | คือ เมื่อกดที่เมนูนี้จะเชื่อมโยงมายังหน้า Finance โดยนำชื่อหุ้นจากเมนู Intelligent      |
|                             | มาแสดง                                                                                  |

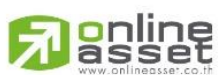

ONLINE ASSET COMPANY LIMITED

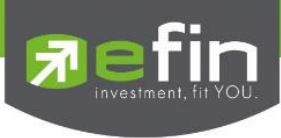

#### More

เป็นหน้าจอที่ใช้สำหรับจัดการเมนูต่างๆ ในโปรแกรม efin Trade Plus HD สามารถทำได้โดย

- 1. เลือกที่เมนู More จะแสดงเมนูทั้งหมดภายในโปรแกรม
- กดที่ปุ่ม EDIT เพื่อทำการจัดเรียงเมนูต่างๆ เอง
- 3. กดที่ปุ่ม 📰 เพื่อทำการเลื่อนตำแหน่งเมนู
- เมื่อทำการจัดตำแหน่งเมนูเสร็จเรียบร้อยแล้วให้กดที่ปุ่ม DONE

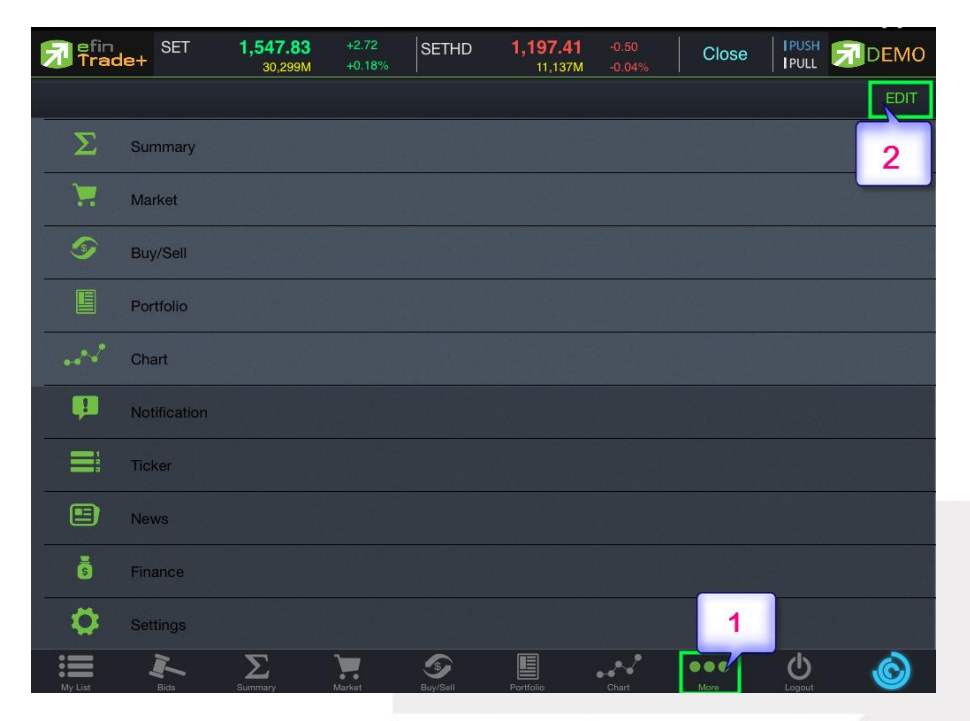

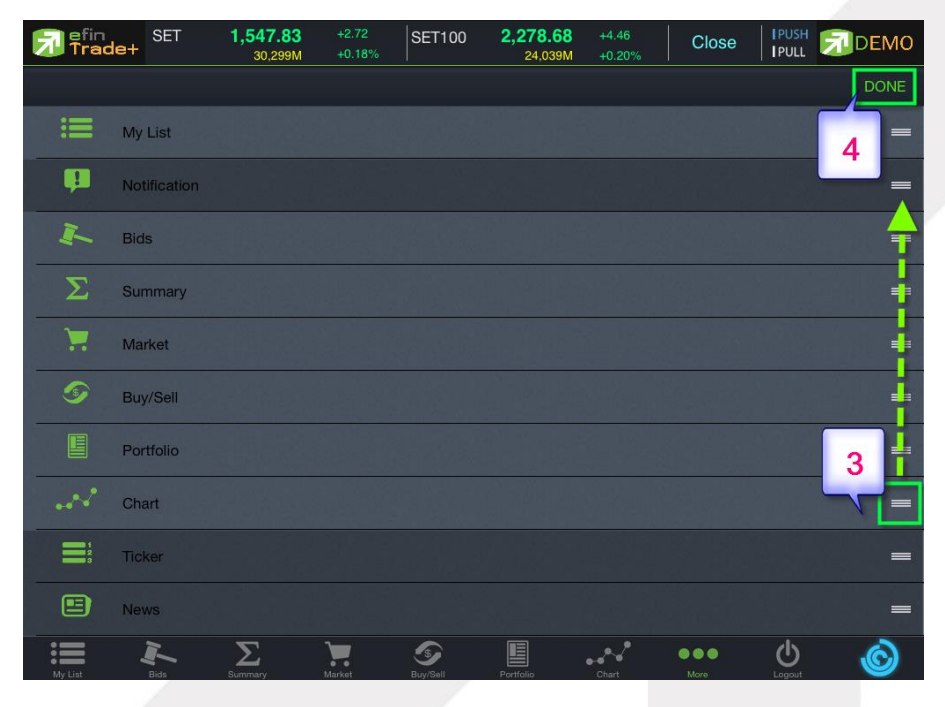

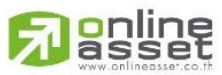

#### ONLINE ASSET COMPANY LIMITED

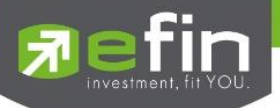

#### ตัวอย่างการจัดตำแหน่งเมนู

| <u>त्र</u> efin<br>Trad | SET          | 1,547.83<br>30,299M       | +2.72<br>+0.18% | MAI                           | 713.66<br>3,180M | -0.91<br>-0.13% | Close | PUSH<br>PULL | DEMO |
|-------------------------|--------------|---------------------------|-----------------|-------------------------------|------------------|-----------------|-------|--------------|------|
|                         |              |                           |                 |                               |                  |                 |       |              | EDIT |
| :=                      | My List      |                           |                 |                               |                  |                 |       |              |      |
| <b>P</b>                | Notification | n de stadu<br>Na de setas |                 | ي المراجعة<br>ويوارية المارية |                  |                 |       |              |      |
| ł                       | Bids         |                           |                 |                               |                  |                 |       |              |      |
| Σ                       | Summary      |                           |                 |                               |                  |                 |       |              |      |
|                         | Market       |                           |                 |                               |                  |                 |       |              |      |
| 9                       | Buy/Sell     |                           |                 |                               |                  |                 |       |              |      |
|                         | Portfolio    |                           |                 |                               |                  |                 |       |              |      |
|                         | Chart        |                           |                 |                               |                  |                 |       |              |      |
|                         | Ticker       |                           |                 |                               |                  |                 |       |              |      |
|                         | News         |                           |                 |                               |                  |                 |       |              |      |
| My List                 | Notification | J.<br>Bids S              | Summary         | Market                        | S<br>Buy/Sell    | Portfolio       | • • • | U            | Ô    |

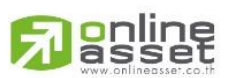

#### ONLINE ASSET COMPANY LIMITED

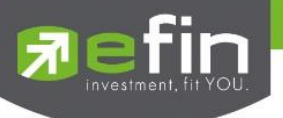

### Setting (การตั้งค่า)

หน้าเมนู Setting แบ่งออกเป็น 4 ส่วนดังนี้

#### 1. Select Market

หากเข้าใช้งานครั้งแรกจะ Default ที่ Equity Only สำหรับโบรกเกอร์ที่รองรับ Multi-Market สามารถเลือกที่ เมนู Multi-Market เพื่อแสดงข้อมูลทั้งหุ้นและอนุพันธ์ไปพร้อมๆ กันได้

| 🔊 efin<br>Tra | de+     | SET          | 1,492.77<br>14,968M |        | SETHD         | <b>1,191.99</b><br>4,103M |       | Open          | I PUSH | DEMO |
|---------------|---------|--------------|---------------------|--------|---------------|---------------------------|-------|---------------|--------|------|
| Settings      |         |              |                     |        |               |                           |       |               |        |      |
|               |         |              |                     |        |               |                           |       |               |        |      |
|               | elect i | vlarket      |                     | ۲      | Equity Only   |                           |       |               |        |      |
| A             | ccoun   | t History    |                     | •      | Multi - Marke | t                         |       |               |        |      |
| C -           | Restore | e to Default |                     |        |               |                           |       |               |        |      |
| S-C 4         | uto Tr  | ade          |                     |        |               |                           |       |               |        |      |
|               |         |              |                     |        |               |                           |       |               |        |      |
|               |         |              |                     |        |               |                           |       |               |        |      |
|               |         |              |                     |        |               |                           |       |               |        |      |
|               |         |              |                     |        |               |                           |       |               |        |      |
|               |         |              |                     |        |               |                           |       |               |        |      |
|               |         |              |                     |        |               |                           |       |               |        |      |
|               |         |              |                     |        |               |                           |       |               |        |      |
|               |         |              |                     |        |               |                           |       |               |        |      |
|               |         |              |                     |        |               |                           |       |               |        |      |
| My List       | 1       | Bids         | Summary             | Market | S<br>Buy/Sell | Portfolio                 | Graph | • • •<br>More | Logout | Ó    |

#### 2. Account History

ใช้สำหรับ Clear Account ที่เคยเข้าใช้งานของโบรกเกอร์นั้นๆ ทั้งหมด (กรณี Login แล้วเลือก Remember

User)

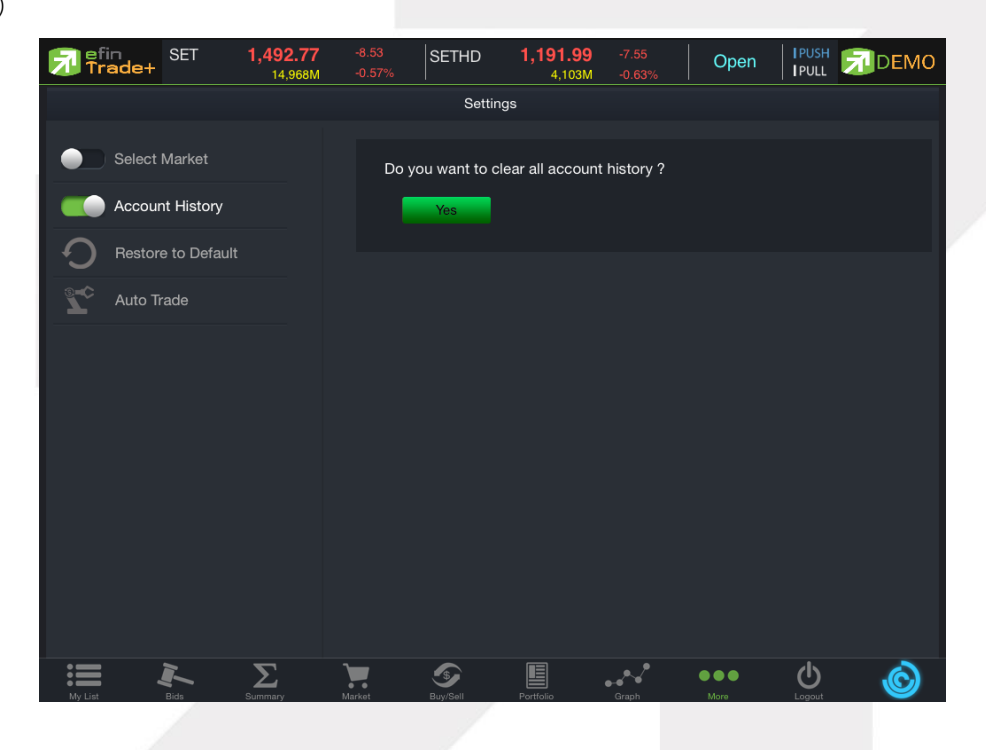

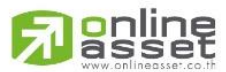

#### ONLINE ASSET COMPANY LIMITED
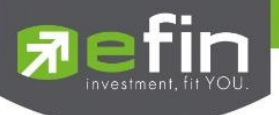

## 3. Restore to Default

เป็นการคืนค่าเมนูต่างๆ กลับสู่ค่าตั้งต้นของโปรแกรม กรณีตั้งค่าเมนูใน More แล้วต้องการกลับมาใช้ ค่าเมนูตั้งต้น

| Fin<br>Trade+ | SET          | <b>1,493.66</b><br>14,989M | -7.64<br>-0.51% | SET50           | <b>992.95</b><br>8,722M | -3.32<br>-0.33% | Open  | PUSH | DEMO |  |
|---------------|--------------|----------------------------|-----------------|-----------------|-------------------------|-----------------|-------|------|------|--|
| Settings      |              |                            |                 |                 |                         |                 |       |      |      |  |
| Select        | Market       |                            | Doy             | /ou want to res | store to defau          | lt ?            |       |      |      |  |
| Accour        | nt History   |                            |                 | Yes             |                         |                 |       |      |      |  |
| • Restor      | e to Default |                            |                 |                 |                         |                 |       |      |      |  |
| Auto T        | rade         |                            |                 |                 |                         |                 |       |      |      |  |
|               |              |                            |                 |                 |                         |                 |       |      |      |  |
|               |              |                            |                 |                 |                         |                 |       |      |      |  |
|               |              |                            |                 |                 |                         |                 |       |      |      |  |
|               |              |                            |                 |                 |                         |                 |       |      |      |  |
|               |              |                            |                 |                 |                         |                 |       |      |      |  |
|               |              |                            |                 |                 |                         |                 |       |      |      |  |
|               |              |                            |                 |                 |                         |                 |       |      |      |  |
|               |              | $\sum_{i=1,\dots,n}$       | Markat          | Buy/Sall        | Partfalia               | Granh           | • • • | Ċ    | Ó    |  |

## 4. Auto Trade

กรณีที่เคย คลิก OK เพื่อยอมรับเงื่อนไขการทำงานของ Auto Trade ไปแล้ว หากต้องการให้ระบบแสดงกล่อง แจ้งเตือน Disclaimer อีกครั้ง สามารถทำได้โดย เลือกเมนู Auto Trade คลิกเลื่อนปุ่มไม่ยอมรับเงื่อนไขการทำงาน Auto Trade มาทางด้านซ้ายให้ปุ่มแสดงสีเทา ดังภาพ

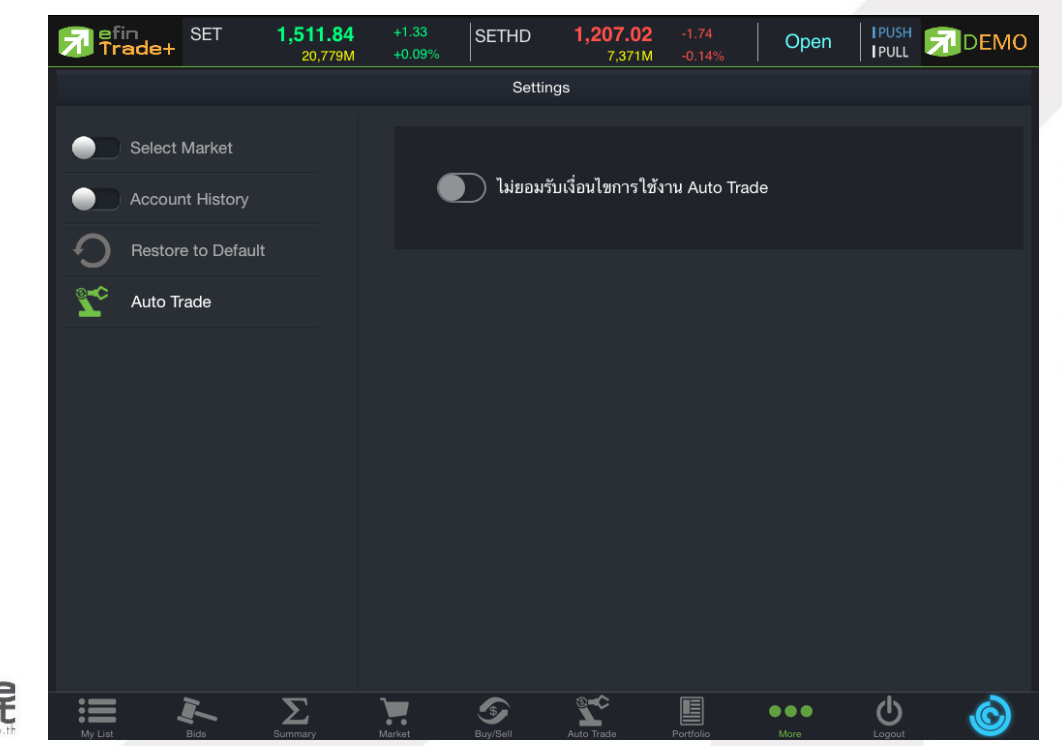

ONLINE ASSET COMPANY LIMITED 466 Ratchadapisek Rd., Samsen-Nok, Huay Kwang, Bangkok 10310 THAILAND Tel : +662 022 6200 Fax : +662 022 6255 www.efinancethai.com www.onlineasset.co.th

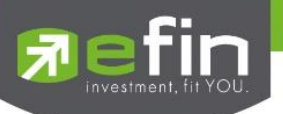

## Logout (ออกจากโปรแกรม)

เมื่อต้องการออกจากโปรแกรม efin Trade + (iPad) ให้กดที่ปุ่ม Logout เมนูด้านล่าง จากนั้นระบบจะมี Message ถามว่าจะ Logout ออกจากระบบใช่หรือไม่ ถ้าผู้ใช้ต้องการออกจากโปรแกรม ให้กดที่ปุ่ม OK จะเป็นการออกจากโปรแกรมแบบ สมบูรณ์

| Trade+                            | SET              | 1,565.82<br>17,541M |                          |        | SET100        | 2,216.  | 31<br>41M       |      |       | Open         | TPUSH   | G           | DEMO        |
|-----------------------------------|------------------|---------------------|--------------------------|--------|---------------|---------|-----------------|------|-------|--------------|---------|-------------|-------------|
| scc                               | 516              |                     | Avg                      | OpnV   | 41,400        |         | -               |      | B/S   | Volume       | p Pr    | ice         | Time        |
| THE BOAR CENENT PUBLIC<br>MOLTIMA | Rid              | Offer V             | 5 <u>16(63)</u><br>olume | BuyV   | 439,000       | - 7     | 5.355<br>NE 681 |      |       |              |         | 516         | 11:54:38    |
| volume                            | DIG.             | oner v              | counte<br>co 400         | SeliV  | 294,100       |         | 12.071          |      |       |              |         | 516         | 11:54:25    |
|                                   |                  | 010                 | 52,400                   | Prev   | 516           |         | ~               | -    |       |              |         |             | 11:54:25    |
|                                   |                  |                     |                          | High   |               | H/L52W  | 660.Y           |      |       |              |         | 516         | 11:54:25    |
|                                   |                  |                     |                          | Low    |               | C/F     | 670 /           |      |       | Deale        | Welling |             | Malicia     |
|                                   |                  |                     |                          | IM36   | 50 %          | Open1/2 | 516             |      |       | Deals        | Volum   | e<br>Junios | Value       |
| 65%                               |                  |                     | 35%                      | Prj.Cl |               | Prj.Vol |                 |      | Main  |              | 774,    | 500         | 400,133,600 |
| -                                 |                  |                     |                          | Flag   |               | Expire  |                 |      | BigLo |              |         |             |             |
| Favorites                         | 1                | <b>Favorites</b>    | 1                        |        | eEin Trade    | Dhie    |                 |      |       |              |         |             |             |
| Symbol                            |                  | Last                | Chg                      |        | Logaut form : | system. |                 | Offe | r.    | Volume       | %Bids   |             |             |
| BBL                               |                  | 177                 |                          | _      | 1.00          |         |                 | à    | 77    | 100,100      | 77%     |             | 137,817K    |
|                                   |                  |                     |                          | 101    | ок            | Cance   | 1. j            |      |       |              | 69%     |             | 30,000      |
|                                   |                  |                     | -1                       |        | 161.76 3      | 19,800  | 151.60          |      |       |              | 67%     |             | 381,352K    |
|                                   |                  |                     |                          |        |               |         |                 |      |       |              | 37%     |             | 778,238K    |
| TRUE                              |                  | 6.15                |                          |        | 9,6           | 99,100  | 6.16            |      |       |              | 54%     |             | 202,487K    |
|                                   |                  |                     |                          |        |               |         |                 |      |       |              | 78%     |             | 4,940,000   |
|                                   |                  |                     |                          |        |               |         |                 |      |       |              | 61%     |             | 4,940       |
|                                   |                  |                     |                          |        |               |         |                 |      |       |              |         |             |             |
| Wr Lot                            | $\sum_{n=1}^{n}$ | United              | (S)                      | 1      | Sec. Fran     |         | Į               |      |       | 6 <b>6 6</b> | U.      |             | ٢           |

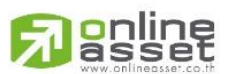

## ONLINE ASSET COMPANY LIMITED

466 Ratchadapisek Rd., Samsen-Nok, Huay Kwang, Bangkok 10310 THAILAND Tel : +662 022 6200 Fax : +662 022 6255 www.efinancethai.com www.onlineasset.co.th